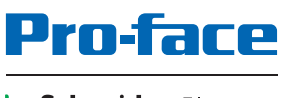

by Schneider Electric

# PS5000 シリーズ ユーザーマニュアル (モジュラータイプ)

本書の情報には本書に記載された製品についての一般的説明および性能の技術特性が含まれま す。本書は、お客様の特定の用途に対する本製品の適合性または信頼性を確約するために作成さ れたものではありません。お客様またはインテグレーター様は自らの責任で、関連する特定の用 途またはその使用に関する本製品のリスク分析、評価、および試験を完全かつ適切に行なってく ださい。(株)デジタルあるいはその関連会社や子会社は、本書に記載された情報の誤用に対し て一切の責任を負いかねますので、あらかじめご了承ください。本書の内容について改善点や修 正点の提案がある場合、また何らかの誤りを発見した場合には、弊社までご連絡ください。

本書の内容の一部またすべてを、書面による(株)デジタルの明確な許可なしに、複写を含む、 電子的、機械的、あるいはいかなる形式の方法によっても複製することを禁じます。

本製品を設置して使用する際には、関連する州、地域、地区の安全規定をすべて順守する必要が あります。安全のため、また、記録されたシステムデータの適合性を確保するため、部品の修理 は製造業者にお任せください。

装置を技術的な安全要件がある用途に使用する場合、関連する指示に従ってください。

(株)デジタルのハードウェア製品には必ず、(株)デジタル製のソフトウェアまたは承認された ソフトウェアをご使用ください。この指示に従わない場合、人的損害、物的損害、また不適切な 動作が生じる可能性があります。

この情報に従わない場合、人的損害や装置の損傷を招くおそれがあります。

Copyright © 2016 Digital Electronics Corporation.All Rights Reserved.

目次

 $\mathcal{I}$ 

|     | 安全に関する使用上の注意・・・・・・・・・・・・・                       | 5  |
|-----|-------------------------------------------------|----|
|     | 本書について                                          | 7  |
| 第1章 | 重要な情報.....................                      | 13 |
|     | FCC 規格について - 米国向け..................             | 14 |
|     | 認証および規格...........................              | 15 |
|     | 危険区域での設置 - 米国およびカナダの場合.........                 | 17 |
| 第2章 | 梱包内容と各部名称..................                     | 21 |
|     | 梱包内容..............................              | 22 |
|     | ボックス Celeron およびボックス Core i7 の説明 .......        | 24 |
|     | ディスプレイモジュールの説明.................                 | 29 |
| 第3章 | 仕様.........................                     | 33 |
|     | ボックス仕様............................              | 34 |
|     | ディスプレイ仕様..........................              | 37 |
|     | 電源仕様.............................               | 38 |
|     | 環境仕様..............................              | 39 |
| 第4章 | 外観図 / 取り付け ....................                 | 41 |
|     | ボックスの外観図..........................              | 42 |
|     | ディスプレイモジュールの外観図と各部寸法.........                   | 44 |
|     | 取り付け条件..............................            | 46 |
|     | ボックスとディスプレイモジュールの取り付け.......                    | 50 |
| 第5章 | 電源投入前に・・・・・・・・・・・・・・・・・・・・・・・・・・・・・・・・・・・・      | 57 |
|     | 初回電源投入.............................             | 57 |
| 第6章 | ボックスの接続.....................                    | 59 |
|     | 接地                                              | 60 |
|     | DC 電源ケーブルの接続                                    | 63 |
|     | AC 電源モジュールの説明と取り付け                              | 65 |
|     | UPS モジュール - 説明と取り付け                             | 69 |
|     | ボックスのインターフェイス接続................                 | 77 |
| 第7章 | BIOS の設定                                        | 81 |
|     | BIOS Main (メイン)メニュー                             | 82 |
|     | Advanced (アドバンス設定)メニュー ............             | 83 |
|     | Chipset(チップセット)メニュー                             | 85 |
|     | $Boot(\vec{\mathcal{I}}-\mathbf{k}) \neq = = -$ | 87 |
|     | Security(セキュリティー)メニュー .............             | 88 |
|     | Save & Exit(保存して終了)メニュー                         | 89 |
| 第8章 | ハードウェアの取り付け.............                        | 91 |
| 8.1 | 取り付けの前に                                         | 92 |
|     | 取り付けを行う前に                                       | 92 |
|     |                                                 |    |

| 8.2       | ストレージの取り付けとファンキットの取り付け.......                 | 94  |
|-----------|-----------------------------------------------|-----|
|           | HDD/SSD ドライブの取り付け..................           | 95  |
|           | メモリーカードの取り付け......................            | 98  |
|           | mSATA カードの取り付け .....................          | 100 |
|           | mini PCle と PCI/PCle カードの取り付け...........      | 103 |
|           | ファンキットの取り付け                                   | 108 |
| 8.3       | オプションインターフェイス....................             | 110 |
|           | オプションインターフェイスの取り付け...........                 | 111 |
|           | 16Dl/8DO インターフェイスモジュールの説明 ........            | 116 |
|           | RS-232/422/485 インターフェイスモジュールの説明 .....         | 120 |
|           | イーサネット IEEE インターフェイスモジュールの説明 .....            | 125 |
|           | イーサネット PoE インターフェイスモジュールの説明 .....             | 127 |
|           | CANopen インターフェイスモジュールの説明                      | 129 |
|           | Profibus DP インターフェイスモジュールの説明 .......          | 132 |
|           | オーディオインターフェイスの説明..............                | 134 |
|           | USB インターフェイスモジュールの説明...........               | 135 |
|           | セルラーモジュール.......................              | 136 |
| 第9章       | システムモニター..................                    | 139 |
|           | システムモニターインターフェイス..............                | 140 |
|           | デバイス管理 - モニタリング規則.................            | 146 |
|           | アカウント設定 - システム設定....................          | 166 |
| 第 10 章    | Software API                                  | 173 |
|           | 埋め込みプラットフォーム インテリジェント管理......                 | 173 |
| 第11章      | 保守                                            | 175 |
|           | 再インストール手順・・・・・・・・・・・・・・・・・・・・・・・・・・・・・・・・・・・・ | 176 |
|           | 定期的な清掃と保守・・・・・・・・・・・・・・・・・・・・・・・・・・・・・・・・・・・・ | 177 |
| 付録        |                                               | 179 |
| 付録Δ       | オプション品                                        | 181 |
| 1.1 አላት 🗸 | ボックスのオプション品                                   | 181 |
| 付録₽       | アフターサービス                                      | 182 |
| U WAK D   |                                               | 183 |
|           | ノノク ツーレヘ・・・・・・・・・・・・・・・・・・・・・・・               | 100 |

# 安全に関する使用上の注意

#### 重要な情報

お断り

本書をよくお読みいただき、装置の正しい取り扱いと機能を十分ご理解いただいた上で、設置、 操作、保守を行なってください。本書および装置には以下の表示が使われています。これらは潜 在的な危険を警告したり、手順を明確化あるいは簡素化する情報に注意を呼びかけるものです。

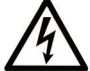

この記号が「危険」または「警告」安全ラベルに追加されると、電気的な危険が存 在し、指示に従わないと人身傷害の危険があることを示します。

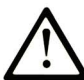

安全警告記号です。人的傷害の危険性があることを警告します。 この記号の後に記載された安全に関する情報に従って、人的傷害や死亡の危険性を 回避してください。

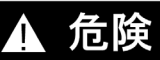

**危険**は、危険が生じる可能性のある状況を示します。回避しないと、死亡や重傷を招きます。

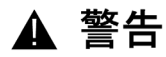

警告は、危険が生じる可能性のある状況を示します。回避しないと、死亡や重傷を招くおそ れがあります。

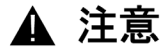

注意は、危険が生じる可能性のある状況を示します。回避しないと、軽傷を招くおそれがあり ます。

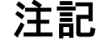

この表示は、指示に従わないと物的損害を負う可能性があることを示します。

以下の点に注意してください。

電気設備の設置、操作、点検、保守は有資格者のみが行うことができます。定められた範囲外の 使用によって生じた結果については、(株)デジタルは一切の責任を負いかねます。

有資格者とは、電気装置の構造および操作またその設置に関連する技術と知識を持ち、関連する 危険性を認識して回避するために安全トレーニングを受けた人を指します。

# 本書について

#### 概要

#### 本書の適用範囲

本書は、PS5000 シリーズボックスタイプ(以下、「ボックス」という)およびモジュラーパネル タイプ(以下、「ディスプレイモジュール」という)の構成と使用方法について記載しています。 ボックスとディスプレイモジュールは、工業用環境で使用するために設計されています。 型式番号の構成は次のとおりです。

| 析番号               | 接頭文字 (1-4)       | 5   | 6 | 7 | 8 | 9 | 10 | 11 | 12 | 13 | 14 | 15 | 16 | 17 | 18 |
|-------------------|------------------|-----|---|---|---|---|----|----|----|----|----|----|----|----|----|
| 部品番号              | PFXP             |     |   |   |   |   |    |    |    |    |    |    |    |    |    |
| ベースユニット           | モジュラー PC Celeron | U   |   |   |   |   |    |    |    |    |    |    |    |    |    |
|                   | モジュラー PC Core i7 | Ρ   |   |   |   |   |    |    |    |    |    |    |    |    |    |
| プロダクトジェネ<br>レーション | セカンドジェネレーショ      | ン   | 2 |   |   |   |    |    |    |    |    |    |    |    |    |
| モジュラーパネル          | なし(ボックスのみ)       |     |   | В |   |   |    |    |    |    |    |    |    |    |    |
| タイプ               | 15 型モジュラーパネル     |     |   | 7 |   |   |    |    |    |    |    |    |    |    |    |
|                   | 15 型ワイドモジュラー/    | パネノ | L | J |   |   |    |    |    |    |    |    |    |    |    |
|                   | 19 型ワイドモジュラー/    | パネノ | L | L |   |   |    |    |    |    |    |    |    |    |    |
|                   | 22 型ワイドモジュラー/    | パネノ |   | Ν |   |   |    |    |    |    |    |    |    |    |    |

| 析番号                                   | 接頭文字 (1-4)                                               | 5                 | 6                  | 7          | 8 | 9 | 10 | 11 | 12 | 13 | 14 | 15 | 16 | 17 | 18 |
|---------------------------------------|----------------------------------------------------------|-------------------|--------------------|------------|---|---|----|----|----|----|----|----|----|----|----|
| ボックスタイプ                               | なし                                                       |                   |                    |            | N |   |    |    |    |    |    |    |    |    |    |
|                                       | ボックス Celeron 4 GB-RAM                                    |                   |                    |            |   |   |    |    |    |    |    |    |    |    |    |
| ボックス Celeron 8 GB-RAM                 |                                                          |                   |                    |            |   | 1 |    |    |    |    |    |    |    |    |    |
|                                       | ボックス Celeron 4 GB-                                       | Е                 |                    |            |   |   |    |    |    |    |    |    |    |    |    |
|                                       | PCIスロット x 1 + PCle                                       | って                | コット                | · x 1      |   | 4 |    |    |    |    |    |    |    |    |    |
|                                       | ボックス Core i7 8 GB-F                                      | RAM               |                    |            | J | - |    |    |    |    |    |    |    |    |    |
|                                       | ボックス Core i7 8 GB-F<br>PCI スロット x 1 + PCle               | RAM<br>タスロ        | コット                | · x 1      | к |   |    |    |    |    |    |    |    |    |    |
|                                       | ボックス Celeron 8 GB-<br>PCI スロット x 1 + PCle                | RAM<br>きスロ        | ー<br>コット           | • x 1      | Ρ |   |    |    |    |    |    |    |    |    |    |
|                                       | ボックス Celeron 4 GB-<br>PCI スロット x 2                       | RAM               | 1                  |            | Q |   |    |    |    |    |    |    |    |    |    |
|                                       | ボックス Celeron 8 GB-<br>PCI スロット x 2                       | RAM               | 1                  |            | R |   |    |    |    |    |    |    |    |    |    |
|                                       | ボックス Celeron 4 GB-<br>PCle スロット x 2                      | RAM               | I                  |            | S |   |    |    |    |    |    |    |    |    |    |
|                                       | ボックス Celeron 8 GB-<br>PCle スロット x 2                      | RAM               | I                  |            | Т |   |    |    |    |    |    |    |    |    |    |
|                                       | ボックス Core i7 16 GB                                       | -RAN              | Λ                  |            | U |   |    |    |    |    |    |    |    |    |    |
|                                       | ボックス Core i7 16 GB<br>PCI スロット x 1 + PCle                | -RAN<br>ってロ       | /<br>コット           | · x 1      | V |   |    |    |    |    |    |    |    |    |    |
|                                       | ボックス Core i7 8 GB-F<br>PCI スロット x 2                      | RAM               |                    |            | W |   |    |    |    |    |    |    |    |    |    |
|                                       | ボックス Core i7 16 GB<br>PCI スロット x 2                       | -RAN              | Л                  |            | х |   |    |    |    |    |    |    |    |    |    |
|                                       | ボックス Core i7 8 GB-F<br>PCle スロット x 2                     | RAM               |                    |            | Y |   |    |    |    |    |    |    |    |    |    |
|                                       | ボックス Core i7 16 GB<br>PCle スロット x 2                      | -RAN              | Л                  |            | Z |   |    |    |    |    |    |    |    |    |    |
|                                       | ボックス Core i7 16 GB<br>フォーマルコーティング                        | -RAN<br>ř         | /、⊐                | ン          | A |   |    |    |    |    |    |    |    |    |    |
|                                       | ボックス Core i7 16 GB<br>フォーマルコーティング<br>PCI スロット x 1 + PCIe | -RAN<br>ř<br>e スロ | <i>1</i> 、⊐<br>コット | レ<br>• x 1 | L |   |    |    |    |    |    |    |    |    |    |
| CPU タイプ                               | Celeron-2980U                                            |                   |                    |            |   | С |    |    |    |    |    |    |    |    |    |
|                                       | Core i7-4650U                                            |                   |                    |            |   | 7 |    |    |    |    |    |    |    |    |    |
| Celeron-2980U (3 W 以上の拡張カード<br>ファン付き) |                                                          |                   |                    | 用          | F |   |    |    |    |    |    |    |    |    |    |
|                                       | Core i7-4650U (3 W 以」<br>ファン付き)                          | この扨               | 法張力                | ード         | 用 | W |    |    |    |    |    |    |    |    |    |
| 電源                                    | DC                                                       |                   |                    |            |   |   | D  | 1  | _  | _  | _  | _  | _  | _  | _  |
|                                       | AC                                                       |                   |                    |            |   |   | А  |    | 1  |    |    |    |    |    |    |
| RAM サイズ                               | 4 GB                                                     |                   |                    |            |   |   |    | 4  |    |    |    |    |    |    |    |
|                                       | 8 GB                                                     |                   |                    |            |   |   |    | 8  |    |    |    |    |    |    |    |
|                                       | 16 GB                                                    |                   |                    |            | А |   |    |    |    |    |    |    |    |    |    |

| 桁番号              | 接頭文字 (1-4) 5 6 7 8 9 10 11 12 13 14 15 1              |             |            |         |         |      |      |     |     |     |   | 16 | 17 | 18 |   |
|------------------|-------------------------------------------------------|-------------|------------|---------|---------|------|------|-----|-----|-----|---|----|----|----|---|
| オペレーティング         | なし 0                                                  |             |            |         |         |      |      |     |     |     |   |    |    |    |   |
| システム             | Windows Embedded Standard 7 (WES7P) SP1 64 bits MUI 4 |             |            |         |         |      |      |     |     |     |   |    |    |    |   |
|                  | Windows 7 Ultimate SP1 64 bits MUI 6                  |             |            |         |         |      |      |     |     |     |   |    |    |    |   |
|                  | Windows Embedded 8.1 Industry 64 bits MUI 8           |             |            |         |         |      |      |     |     |     |   |    |    |    |   |
| ストレージデバイ         | なし                                                    |             |            |         |         |      |      |     |     | Ν   |   |    |    |    |   |
| ス                | CFast 16 GB                                           |             |            |         |         |      |      |     |     | А   |   |    |    |    |   |
|                  | HDD 500 GB                                            |             |            |         |         |      |      |     |     | J   |   |    |    |    |   |
|                  | HDD 1 TB                                              |             |            |         |         |      |      |     |     | К   |   |    |    |    |   |
|                  | SSD 80 GB                                             | SSD 80 GB L |            |         |         |      |      |     |     |     |   |    |    |    |   |
|                  | SSD 160 GB                                            |             |            |         |         |      |      |     |     | М   |   |    |    |    |   |
|                  | SSD 240 GB                                            |             |            |         |         |      |      |     |     | Ρ   |   |    |    |    |   |
| オプション            | なし                                                    |             |            |         |         |      |      |     |     |     | 0 |    |    |    |   |
|                  | インターフェイス RS 4                                         | 22/4        | 85 絶       | 縁<br>タ· | イプ x    | 2    |      |     |     |     | 2 |    |    |    |   |
|                  | インターフェイス RS 4                                         | 22/4        | 85 x 4     | 4       |         |      |      |     |     |     | 3 |    |    |    |   |
|                  | インターフェイス USB                                          | 3.0 >       | <b>(</b> 2 |         |         |      |      |     |     |     | 4 |    |    |    |   |
|                  | インターフェイス RS 2                                         | 32 維        | 絶縁タ        | イプ      | x 2     |      |      |     |     |     | 5 | 1  |    |    |   |
|                  | インターフェイス RS 2                                         | 32 x        | 4          |         |         |      |      |     |     |     | 6 |    |    |    |   |
|                  | インターフェイス イー                                           | サネ・         | ットコ        | ドガビ     | シト      | PoE  | LAN  | x 2 |     |     | 7 |    |    |    |   |
|                  | インターフェイス DI x イ                                       | 16/[        | 00 x       | 8       |         |      |      |     |     |     | 8 |    |    |    |   |
|                  | インターフェイス オー                                           | ディス         | ተ          |         |         |      |      |     |     |     | С | 1  |    |    |   |
|                  | セルラーモジュール                                             |             |            |         |         |      |      |     |     |     | D |    |    |    |   |
|                  | インターフェイス CANo                                         | open        | x 2        |         |         |      |      |     |     |     | G |    |    |    |   |
|                  | インターフェイス Profit                                       | ous [       | DP (N      | IVRA    | M付き     | ₹)x  | 1    |     |     |     | J | -  |    |    |   |
|                  | インターフェイス イー                                           | サネ          | ットコ        | ドガビ     | シト      | IEEE | 1588 | LAN | x 1 |     | К |    |    |    |   |
| 二次ストレージ          | なし                                                    |             |            |         |         |      |      |     |     |     |   | Ν  |    |    |   |
|                  | CFast 16 GB                                           |             |            |         |         |      |      |     |     |     |   | A  |    |    |   |
|                  | HDD 500 GB                                            |             |            |         |         |      |      |     |     |     |   | J  |    |    |   |
|                  | HDD 1 TB                                              |             |            |         |         |      |      |     |     |     |   | K  |    |    |   |
|                  | SSD 80 GB                                             |             |            |         |         |      |      |     |     |     |   | L  |    |    |   |
|                  | SSD 160 GB                                            |             |            |         |         |      |      |     |     |     |   | M  |    |    |   |
|                  | SSD 240 GB                                            |             |            |         |         |      |      |     |     |     |   | Р  | NI | 1  |   |
| バンドルソフト<br>  ウェア |                                                       |             | •          |         |         |      |      |     |     |     |   |    | N  |    |   |
| / / /            | BLUE ライセンスキー=                                         | I — F       |            |         |         |      |      |     |     |     |   |    | в  | -  |   |
|                  | WinGP ライセンスキー                                         |             | ۴          |         |         |      |      |     |     |     |   |    | G  |    |   |
|                  | Pro-face Remote HMI S                                 | erve        | rライ        | ′セン     | スキー     |      | - F  |     |     |     |   |    | R  |    |   |
|                  | BLUE および Pro-face F                                   | Remo        | ote H      | MI Se   | erver - | ライト  | ュンス  | +-  |     | ド   |   |    | H  |    |   |
|                  | WinGP および Pro-face                                    | Ren         | note H     | HMI S   | Server  | ライ   | セン   | スキー |     | - ド |   |    | J  |    | 1 |
| カスタマイズ           | なし                                                    |             |            |         |         |      |      |     |     |     |   |    |    | 0  | - |
| 予備               | なし                                                    |             |            |         |         |      |      |     |     |     |   |    |    |    | 0 |

注記:同梱製品に適用されるすべての指示、およびすべての安全注意事項に従ってください。

#### 本書の適用範囲

本書は、PS5000シリーズを対象としています(ボックスタイプ Celeron/Core モデル)。

本書で説明されている機器の技術的特徴は、オンラインでもご覧いただけます。 (http://www.proface.co.jp/)

本書に記載の特徴は、基本的にはオンラインで示した特性と同じ内容です。本書に記載の内容は、 明確性と正確性を確保するため継続的に変更されています。マニュアルとオンラインで入手した 情報に違いがある場合は、オンライン情報の方を参照してください。

#### 登録商標

Microsoft および Windows は米国 Microsoft Corporation の米国およびその他の国における登録商 標です。

Intel、Haswell、Core、および Celeron は、Intel 社の登録商標です。

本書に記載の製品名は、それぞれの権利者の登録商標である場合があります。

#### 危険区域

ボックス PFXPP2B、PFXPU2B、PFXPP27、PFXPP2J、PFXPU27、PFXPU2J、およびディスプレイ モジュール PFXPPD5700TA、PFXPPD5700WP は、Class I Division 2 の危険区域に適合しています ( 「認証および規格」を参照 )。以下に従ってください。

# ▲ 危険

#### 爆発のおそれ

- 装置を危険区域に設置、または危険区域で使用する前に、装置に対する ANSI/ISA 12.12.01 または CSA C22.2 №213 による危険区域の評価を必ず確認してください。
- Class I、Division 2 の危険区域に取り付けたボックスの電源を入切する場合は、以下のこと を順守してください。
  - 危険区域外に設置されたスイッチを使用する。
  - Class I、Division 1 の危険区域での操作が認証されたスイッチを使用する。
- 電源を遮断するか、危険区域でないことが確認できない限り、装置の切り離しをしないでください。これは電源、接地、シリアル、パラレル、ネットワーク、および背面の USB 接続など、すべての接続に適用されます。
- 危険区域では、シールドされていないケーブルや接地されていないケーブルを決して使用しないでください。
- キャビネットに設置する場合は、扉および開口部を常時閉じた状態にし、装置内に異物が 堆積しないようにしてください。
- フロント USB を使用せず、カバーを付けたままの状態を維持してください。
- 直射日光や紫外線源にさらさないでください。

上記の指示に従わないと、死亡または重傷を負うことになります。

ボックス PFXPP2L、PFXPP2N、PFXPU2L、PFXPU2N およびディスプレイモジュール PFXPPD5800WP、 PFXPPD5900WP は、危険区域に適合していません。

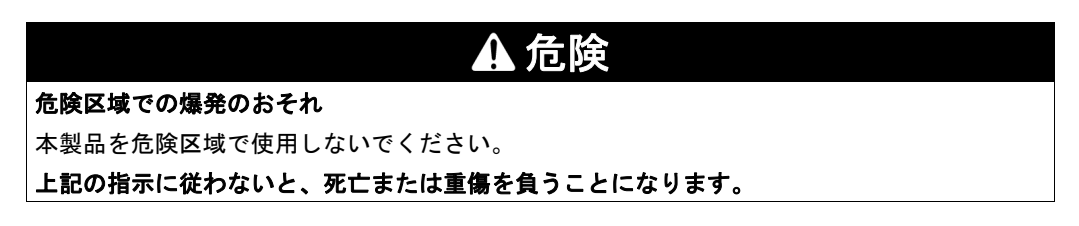

#### 製品関連情報

| ᄡᄵᅺᄮᇰᆱᇍᅕᇈᄡᄵᆙᇰᇰᇠᇠᆂᆞᆙᅝᇔᇿᆂᅎᇄᇈᆂᅕᆂᆂᇧᇧᆓᆙᆂᇿᆝᆣᄨᇊᇰ                                                                                                    |
|----------------------------------------------------------------------------------------------------|
| <ul> <li>制御寺法の設計者は制御ハスの障害セートが発生する恐れを考慮する必要があり、特定の<br/>重要制御機能については、パス障害の最中および終了後に安全な状態を実現するための方<br/>策を準備しておく必要があります。重要制御機能の例としては、緊急停止、オーバートラ<br/>ベル停止があります。</li> </ul>                                                   |
| <ul> <li>重要制御機能に対しては、別のまたは冗長性のある制御パスを用意してください。</li> <li>システム制御パスには、通信リンクが含まれることがあります。予期しない転送遅延やリンクの故障によって起こりうる結果を考慮しておく必要があります。<sup>(1)</sup></li> <li>ボックスの実装の際には、設置・運用される前に、用途にあった単体および組み込みのテストを行う必要があります。</li> </ul> |
| 上記の指示に従わないと、死亡、重傷、または物的損害を負う可能性があります。                                                                                                    |

<sup>(1)</sup>詳細については、NEMA ICS1.1(最新版)、「Safety Guidelines for the Application, Installation, and Maintenance of Solid State Control J(ソリッドステート装置の応用、設置、および保守のた めの安全ガイドライン)および NEMA ICS7.1(最新版)、「Safety Standards for Construction and Guide for Selection, Installation and Operation of Adjustable-Speed Drive Systems J(可変速ドラ イブシステムの構築のための安全規格、および選択、設置および操作のためのガイド)、または 現地の該当する規格を参照してください。

ディスプレイモジュールの 15 型シングルタッチは、アナログ抵抗性タッチ技術を用いたタッチ スクリーンを使用しています。このスクリーンは2つ以上のポイントを同時にタッチすると、異 常な動作を生じるおそれがあります。

# ▲ 警告

#### 装置の意図しない動作

ディスプレイ上で2つ以上のポイントを同時にタッチしないでください。

上記の指示に従わないと、死亡、重傷、または物的損害を負う可能性があります。

ディスプレイモジュール 15 型ワイド、19 型ワイド、および 22 型ワイドのマルチタッチは、投 影型静電容量タッチ技術を用いたタッチスクリーンを使用しています。このスクリーンは表面が 濡れると、異常な動作を生じるおそれがあります。

### ▲ 警告

#### 制御不能

- オペレーティングシステムの起動中はタッチスクリーン領域に触れないでください。
- タッチスクリーンの表面が濡れているときは操作しないでください。
- タッチスクリーンの表面が濡れている場合は、操作前に柔らかい布で余分な水分を拭き 取ってください。

上記の指示に従わないと、死亡、重傷、または物的損害を負う可能性があります。

注記:

- 導電性物質(水など)が付着した場合、タッチ誤入力を防ぐためにタッチ制御は無効になり ます。この状況を取り除くと自動的にタッチ機能は回復します。
- タッチパネルのファームウェアは Windows の起動中に自動的に初期化されるため、オペレー ティングシステムの起動中はタッチスクリーン領域に触れないでください。

注記:

以下の特性は液晶パネルに特有の基本特性で、故障ではありません。

- 液晶ディスプレイの画面を視野角外から見ると、表示内容の明るさにムラが生じたり見え方 が変わることがあります。液晶パネルにクロストーク(表示延長上の影)が現れる場合があ ります。
- 液晶ディスプレイの画素には細かい斑点(黒点、輝点)が生じる場合があり、カラーディス プレイは時間の経過と共に色が変わって見えることがあります。
- 同一画面を長時間表示していると表示されていたものが残像として残ることがあります。
- ・ 盤内に不活性ガスを充填した状態で長時間連続して使用すると輝度が低下する場合があります。
   ・ 輝度の低下を防ぐために、定期的に盤内換気を行ってください。

詳細は、デジタルお客様センターまでお問い合わせください。

http://www.pro-face.com/trans/ja/manual/1015.html

注記:同一画面を長時間表示せず、表示画面を周期的に切り替えてください。

**注記**:ボックスには高機能な設定が可能ですが、リアルタイムオペレーティングシステムには対応していません。次のようなソフトウェアの設定やシステム構成を変更した場合は、前述の警告に従ってください。変更には次の事例が含まれます。

- システム BIOS
- システムモニター
- オペレーティングシステム
- インストール済みハードウェア
- インストール済みソフトウェア

# ▲ 警告

#### 装置の意図しない動作

本書に記載された、装置に付属の Pro-face ソフトウェアのみをご使用ください。

上記の指示に従わないと、死亡、重傷、または物的損害を負う可能性があります。

# 第1章

### 重要な情報

#### 一般

この章では、ボックスの操作に関連する特定の面について説明します。

#### この章について

この章には次の項目が含まれています。

| 項目                     | ページ |
|------------------------|-----|
| FCC 規格について - 米国向け      | 14  |
| 認証および規格                | 15  |
| 危険区域での設置 - 米国およびカナダの場合 | 17  |

#### FCC 規格について - 米国向け

#### FCC の電波干渉に関する情報 (FCC Radio Interference Information)

本装置は、連邦通信委員会 (FCC:Federal Communications Commission) 規定の Part 15 に基づく Class A デジタル装置の制限に適合していることが試験により実証済みです。これらの制限は、 商業や工業、ビジネス環境で装置を使用する場合に有害な干渉が起きるのを防止するために定め られています。本装置は高周波エネルギーを発生、使用、および放射する可能性があるため、指 示に従って設置および使用しない場合、無線通信に干渉を引き起したり干渉を受けたりする可能 性があります。用途における電磁干渉を最小限に抑えるため、以下の2つの規則に従ってください。

- ボックスは、周囲の装置に干渉を及ぼす量の電磁波エネルギーを放射しない方法で設置および 操作してください。
- 周囲の装置が発生する電磁波エネルギーがボックスの動作に干渉しないように、ボックスを設置してテストしてください。

適合性に責任をもつ当事者が明示的に承認していない変更や改造を行うと、ユーザーが本製品を 使用する権利が無効になる場合があります。

# ▲ 警告

#### 電磁/干渉

電磁波放射によってボックスの操作が干渉を受けると、装置が予想外の動作をすることがあり ます。電磁波干渉を検出した場合は、以下のように対処してください:

- ボックスに干渉を起こしている装置との間隔をあける。
- ボックスおよび干渉を起こしている装置の向きを変える。
- ボックスおよび干渉を起こしている装置への電源および通信ラインの配線経路を変える。
- ボックスおよび干渉を起こしている装置を別の電源供給源に接続する。
- ボックスを周辺機器や別のコンピューターに接続する場合、必ずシールドケーブルを使用する。

上記の指示に従わないと、死亡、重傷、または物的損害を負う可能性があります。

#### 認証および規格

#### はじめに

本製品は第三者独立評価機関による試験、審査を受けており、以下の規格に適合することが認証されています。

#### ディスプレイモジュール PFXPPD5800WP、PFXPPD5900WP に対する認証

- Underwriters Laboratories Inc., UL 60950、および CSA 60950 (Information Technology Equipment)
- CCC、RCM、および EAC。製品マーキングを参照してください。

**注記**:対象機種、証明書などの規格詳細については、下記 URL もしくは製品マーキングにてご 確認ください。

http://www.pro-face.com/trans/ja/manual/1002.html

#### ボックス PFXPU2B、PFXPU27、PFXPU2J に対する認証

ボックス PFXPU2B、PFXPU27、PFXPU2J は、以下について認証済みです。

- 産業用制御装置(UL 61010-2-201およびCSA C22.2 N° 142)および危険区域(ANSI/ISA 12.12.01 および CSA C22.2 N° 213、Class I Division 2 危険分類区域で使用する電気装置)。製品マーキ ングを参照してください。
- CCC、RCM、および EAC。製品マーキングを参照してください。

**注記**:対象機種、証明書などの規格詳細については、下記 URL もしくは製品マーキングにてご 確認ください。

http://www.pro-face.com/trans/ja/manual/1002.html

#### ボックス PFXPP2B, PFXPP27, PFXPP2J およびディスプレイモジュール PFXPPD5700TA、 PFXPPD5700WP に対する認証

ボックス PFXPP2B, PFXPP27, PFXPP2J およびディスプレイモジュール PFXPPD5700TA、 PFXPPD5700WP は、以下について認証済みです。

- 産業用制御装置(UL 61010-2-201およびCSA C22.2 N° 142)および危険区域(ANSI/ISA 12.12.01 および CSA C22.2 N° 213、Class I Division 2 危険分類区域で使用する電気装置)。製品マーキ ングを参照してください。
- 船舶規格認証機関による
- CE Atex および IEC Ex (3GD 装置カテゴリーとして)(申請中)
- CCC、RCM、および EAC。製品マーキングを参照してください。

**注記**:対象機種、証明書などの規格詳細については、下記 URL もしくは製品マーキングにてご 確認ください。

http://www.pro-face.com/trans/ja/manual/1002.html

#### 適合規格

本製品はテストにより以下の指令・規格に適合することが確認されています。

- 米国:
  - 連邦通信委員会 (FCC:Federal Communications Commission) 規定の Part 15、Class A
- 欧州:CE
  - 低電圧指令 (2006/95/EC)、IEC 60950 または IEC 61010-2-201 に基づく
  - EMC 指令 (2004/108/EC) (Class A)、IEC 61006-2 および IEC 61006-4 に基づく
- オーストラリア :RCM
  - 規格 AS/NZS CISPR11

#### 耐環境規格

以下の追加規格への対応も自主的に確認しています。追加で実施したテストとそのテスト基準に ついては、「環境仕様」に記載しています。

#### 適合規制

本製品は以下に準拠しています。

- WEEE 指令 (2012/19/EU)
- RoHS 指令 (2011/65/EU)
- 中国 RoHS (SJ/T 11363-2006)
- REACH 規則 (EC 1907/2006)

#### 寿命の終了 (WEEE)

本製品には、電気基板が搭載されています。製品を破棄するときは、産業廃棄物として扱ってください。使用後の電池を破棄する場合は、電池製造元の指示に従ってください。

製品から電池を取り出す方法については、「定期的な清掃と保守」を参照してください。これらの 電池には EU 指令 2006/66/EC に定められたしきい値を超える重量パーセンテージの重金属は含 まれていません。

#### 欧州 (CE) コンプライアンス

本書に記載された製品は、関連マニュアルに定められたとおりに、明確に対象とされたアプリ ケーションを使用し、承認されたサードパーティー製品に接続して使用した場合、電磁両立性お よび低電圧に関する欧州指令 (CE マーキング) に適合しています。

#### KC マーク

해당 무선설비는 운용 중 전파혼신 가능성이 있음

사용자안내문

| 기 종 별                  | 사용자안내문                                                                                 |
|------------------------|----------------------------------------------------------------------------------------|
| A급 기기<br>(업무용 방송통신기자재) | 이 기기는 업무용(A급) 전자파적합기기로서 판매자<br>또는 사용자는 이 점을 주의하시기 바라며, 가정외의<br>지역에서 사용하는 것을 목적 으로 합니다. |

해당 무선설비는 전파혼신 가능성이 있으므로 인명안전과 관련된 서비스는 할 수 없습니다

#### 危険区域への取り付け - 米国およびカナダ向け

#### 概要

ボックス PFXPP2B、PFXPU2B、PFXPP27、PFXPP2J、PFXPU27、PFXPU2J およびディスプレイ モジュール PFXPPD5700TA、PFXPPD5700WP は、Class I、Division 2 の危険区域における応用の 要件に適合するように設計されています。Division 2 の領域とは、発火濃度の可燃物が、密閉した容 器または装置内に封入されたものが常時置かれている場所、換気によって発火点に達しないよう管理 された場所、あるいは Class I、Division 1 の領域内または近くに存在するが発火濃度の可燃物の侵入 を予防している場所で、特別な状況においては断続的に発火濃度に到達する可能性があるような場所 のことを指します。

ボックス PFXPP2B、PFXPU2B、PFXPP27、PFXPP2J、PFXPU27、PFXPU2J およびディスプレイ モジュール PFXPPD5700TA、PFXPPD5700WP は、ANSI/ISA 12.12.01 および CSA C22.2 N°213 に おいて非発火性装置ですが、Division 1(通常危険)区域向けには設計されておらず、このような区 域では使用できません。

この装置は、Class I、Division 2、Groups A、B、C、D の危険区域または非危険区域にて使用可能 です。ボックス PFXPP2B、PFXPU2B、PFXPP27、PFXPP2J、PFXPU27、PFXPU2J およびディ スプレイモジュール PFXPPD5700TA、PFXPPD5700WP の取り付けおよび使用の前に、製品ラ ベルに ANSI/ISA 12.12.01 または CSA C22.2 N°213 認証が表示されていることを確認してくだ さい。

### ▲ 危険

#### 爆発のおそれ

- 危険な環境内や Class I、Division 2、Groups A、B、C、D 以外の場所でボックスを使用しないでください。
- 製品ラベルに記載された ANSI/ISA12.12.01 または CSA C22.2 N°213 認証を確認して、ボックスが危険区域での使用に適合していることを確認してください。
- (株)デジタル製または OEM のコンポーネント、装置、または付属品は、Class I、Division 2、 Groups A、B、C、D の領域での使用に適していることが表示されていない限り、このよう な場所には取り付けないでください。
- また、PCIコントローラーカードが適切な温度コード(T-code)を備えていること、および0~
   50 °C (32~122 °F)の使用周囲温度範囲に適していることを確認してください。
- 本書で許可されていない方法でボックスを設置、操作、変更、保守、修理したり改造したりしないでください。許可されていない行為は、ボックスの Class I、Division2 における作動の適合性を損なうおそれがあります。

上記の指示に従わないと、死亡または重傷を負うことになります。

# ▲ 危険

#### 爆発のおそれ

- 装置を危険区域に設置、または危険区域で使用する前に、装置に対する ANSI/ISA 12.12.01 または CSA C22.2 N°213 による危険区域の評価を必ず確認してください。
- Class I、Division 2 の危険区域に取り付けたボックスの電源を入切する場合は、以下のこと を順守してください。
  - 危険区域外に設置されたスイッチを使用する。
  - Class I、Division 1 の危険区域での操作が認証されたスイッチを使用する。
- 電源を遮断するか、危険区域でないことが確認できない限り、装置の切り離しをしないでください。これは電源、接地、シリアル、パラレル、ネットワーク、および背面の USB 接続など、すべての接続に適用されます。
- 危険区域では、シールドされていないケーブルや接地されていないケーブルを決して使用しないでください。
- キャビネットに設置する場合は、扉および開口部を常時閉じた状態にし、装置内に異物が堆積しないようにしてください。
- フロント USB を使用せず、カバーを付けたままの状態を維持してください。
- 直射日光や紫外線源にさらさないでください。

上記の指示に従わないと、死亡または重傷を負うことになります。

AA危険

#### 感電、爆発、閃光アークの危険性

- システムのカバーまたは部品を取り外す前、および付属品、ハードウェア、またはケーブルの取り付け/取り外しの前に、装置のすべての電源を外してください。
- ボックスおよび電源供給元の両方から電源ケーブルを外してください。
- 電源オフの確認は、必ず正しい定格の電圧検出装置を使用し、電源が供給されていないこと を確認してください。
- 本体に電源を入れる前に、システム内のすべてのカバーおよび部品を取り付けて固定してく ださい。
- ボックスを操作する場合、指定された電圧以外は使用しないでください。AC ユニットは、 AC100 ~ 240 V 入力を使用するよう設計されています。DC ユニットは、DC24 V 入力を使 用するよう設計されています。電源を加える前にデバイスが AC 駆動か DC 駆動かを必ず確 認してください。

上記の指示に従わないと、死亡または重傷を負うことになります。

製品が、使用場所に適した適合性をもっていることを確認してください。使用する区域に現在、 Class、Division、Groupの評価がない場合、権限を持つ関係当局に相談して、当該の危険区域に 対する正しい評価を受けてください。

連邦、州/地方、および地域の規則に従い、危険区域に取り付けた場合は必ず、使用前に権限を 持つ関係当局の検査を受けてください。本システムの設置、修理、および検査を行うことができ るのは、技術的な有資格者のみです。 電源スイッチ

### ▲▲危険

#### 感電、爆発、閃光アークの危険性

- システムのカバーまたは部品を取り外す前、および付属品、ハードウェア、またはケーブルの取り付け/取り外しの前に、装置のすべての電源を外してください。
- ボックスおよび電源供給元の両方から電源ケーブルを外してください。
- 電源オフの確認は、必ず正しい定格の電圧検出装置を使用し、電源が供給されていないこと を確認してください。
- 本体に電源を入れる前に、システム内のすべてのカバーおよび部品を取り付けて固定してく ださい。
- ボックスを操作する場合、指定された電圧以外は使用しないでください。AC ユニットは、 AC100 ~ 240 V 入力を使用するよう設計されています。DC ユニットは、DC24 V 入力を使 用するよう設計されています。電源を加える前にデバイスが AC 駆動か DC 駆動かを必ず確 認してください。

上記の指示に従わないと、死亡または重傷を負うことになります。

開閉装置の電圧および電流によってスパークが発生する可能性があります。このため、ボックス を使ったシステムに必要な入力電力により、電源スイッチは発火性装置に分類されます。

通常の電源スイッチを使用する場合は、危険区域の規則により、電源スイッチを非危険区域に配置しなければなりません。

ただし、装置と電源スイッチ間のケーブル長さを制限するか、そうでなければ Class I、Division 1の要件(本質安全)を満たすスイッチを用いる必要があります。

これらのスイッチは、接点開閉時にスパークが発生しないような構造になっています。 危険区域内では、適切な UL 認証または CSA 認証の Class I、Division 1 スイッチを使用する必要 があります。このようなスイッチは広く供給されています。電源スイッチは設置場所の危険等級 に適合したものを使用してください。

#### ケーブル接続

# **▲**危険

爆発のおそれ

- 装置を危険区域に設置、または危険区域で使用する前に、装置に対する ANSI/ISA 12.12.01 または CSA C22.2 №213 による危険区域の評価を必ず確認してください。
- Class I、Division 2 の危険区域に取り付けたボックスの電源を入切する場合は、以下のこと を順守してください。
  - 危険区域外に設置されたスイッチを使用する。
  - Class I、Division 1 の危険区域での操作が認証されたスイッチを使用する。
- 電源を遮断するか、危険区域でないことが確認できない限り、装置の切り離しをしないでください。これは電源、接地、シリアル、パラレル、ネットワーク、および背面の USB 接続など、すべての接続に適用されます。
- 危険区域では、シールドされていないケーブルや接地されていないケーブルを決して使用しないでください。
- キャビネットに設置する場合は、扉および開口部を常時閉じた状態にし、装置内に異物が堆積しないようにしてください。
- フロント USB を使用せず、カバーを付けたままの状態を維持してください。
- 直射日光や紫外線源にさらさないでください。

上記の指示に従わないと、死亡または重傷を負うことになります。

Division 2 の危険区域の規則により、すべてのケーブル接続に適切なストレインリリーフおよび ポジティブインターロックを取り付けることが求められています。ボックスの USB ポートを使 用するのに必要なストレインリリーフがないため、USB 接続には非発火性 USB 装置のみをお使 いください。ケーブルのいずれかの側に通電している間、ケーブルを接続したり取り外したりし ないでください。すべての通信ケーブルにはシャーシ接地シールドが付いている必要がありま す。このシールドには銅ブレードとアルミ箔の両方が入っていなければなりません。D-Sub コネ クターハウジングは金属導電タイプ(たとえば鋳造スズ)でなければならず、接地シールドブ レードはコネクターハウジングで直接終端となっている必要があります。シールドドレンワイ ヤーは使用しないでください。

ケーブルの外径はケーブルコネクターのストレインリリーフの内径に適合しており、張力をうま く逃すことができるようになっている必要があります。D-Sub コネクターは、装置のコネクター に両側2本のネジでしっかり固定してください。

#### 操作と保守

システムは、フロント USB 接続についてのみ、関連するスパークイグニションテストに適合す るように設計されています。

### ▲ 危険

#### 爆発のおそれ

ボックスを危険区域に取り付ける場合は、本書のその他の指示に加えて、以下の規則も順守し てください。

- 本装置は、Class I、Division 2 の危険区域に対する米国電気工事規定(National Electrical Code)第 501.10(B)(3)条に従って配線してください。
- ボックスは、用途に適合したエンクロージャーに取り付けてください。規則で求められていない場合でも、IP65 エンクロージャーの使用を推奨します。
- 工具を使用してのみ開けることができる最終エンクロージャー(工具で安全を保たれている エンクロージャー)に機器を取り付ける必要があります。

上記の指示に従わないと、死亡または重傷を負うことになります。

注記: IP65 は、危険区域の UL 認証には該当しません。

# 第2章

### 梱包内容と各部名称

#### この章の主題

この章ではボックスの物理的概要を説明します。

#### この章について

この章には次の項目が含まれています。

| 項目                               | ページ |
|----------------------------------|-----|
| 梱包内容                             | 22  |
| ボックス Celeron およびボックス Core i7 の説明 | 24  |
| ディスプレイモジュールの説明                   | 29  |

#### 梱包内容

#### ボックスのアイテム

ボックスの梱包には、以下のアイテムが入っています。ボックスのご使用前に、以下のアイテム がすべて揃っていることを確認してください。

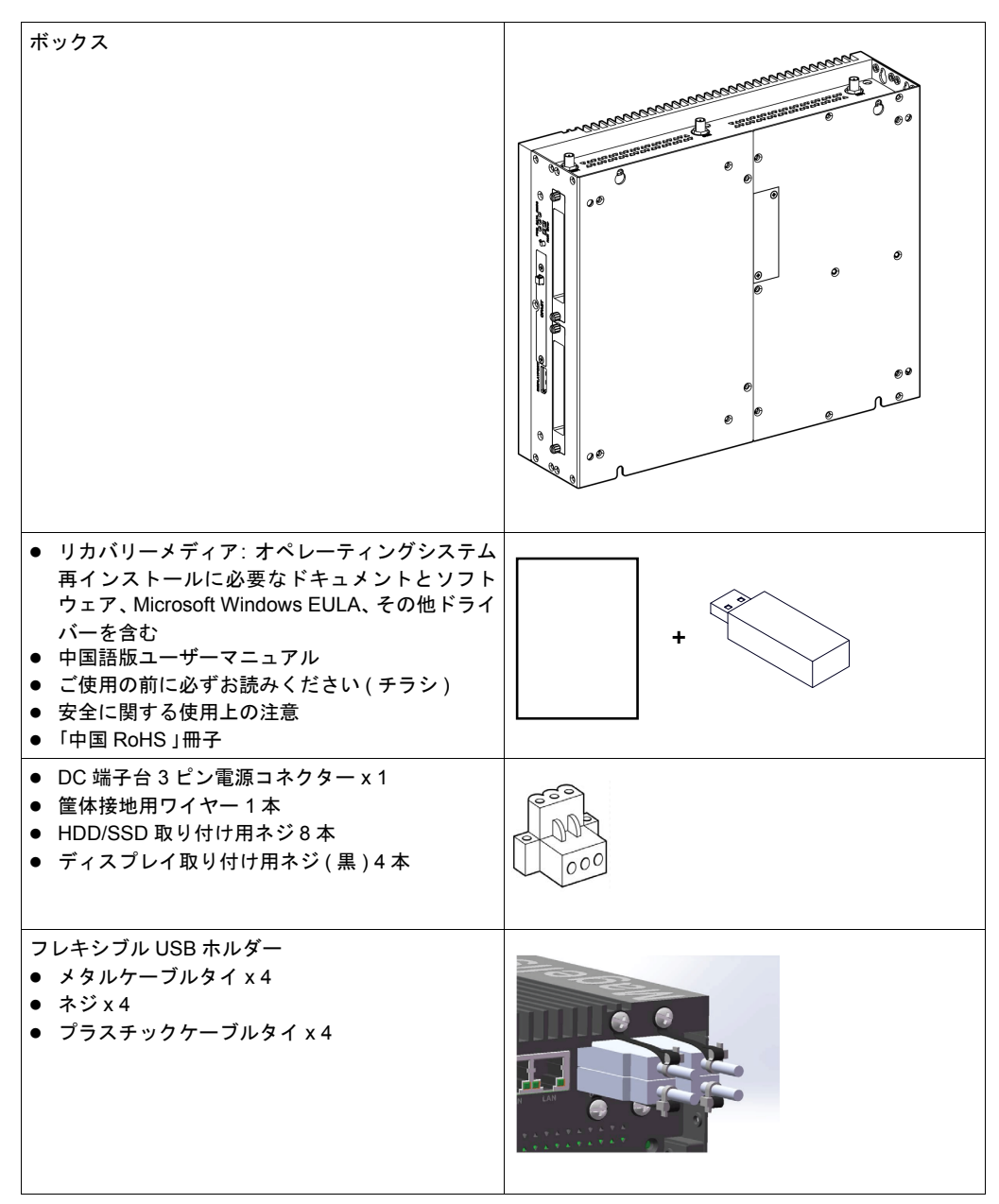

ボックスの梱包には万全を期していますが、万一、破損した部品または欠品がある場合は、お近 くの販売代理店までただちにご連絡ください。

#### ディスプレイモジュールのアイテム

ディスプレイモジュールの梱包には、以下のアイテムが入っています。ディスプレイモジュールのご使用前に、以下のアイテムがすべて揃っていることを確認してください。

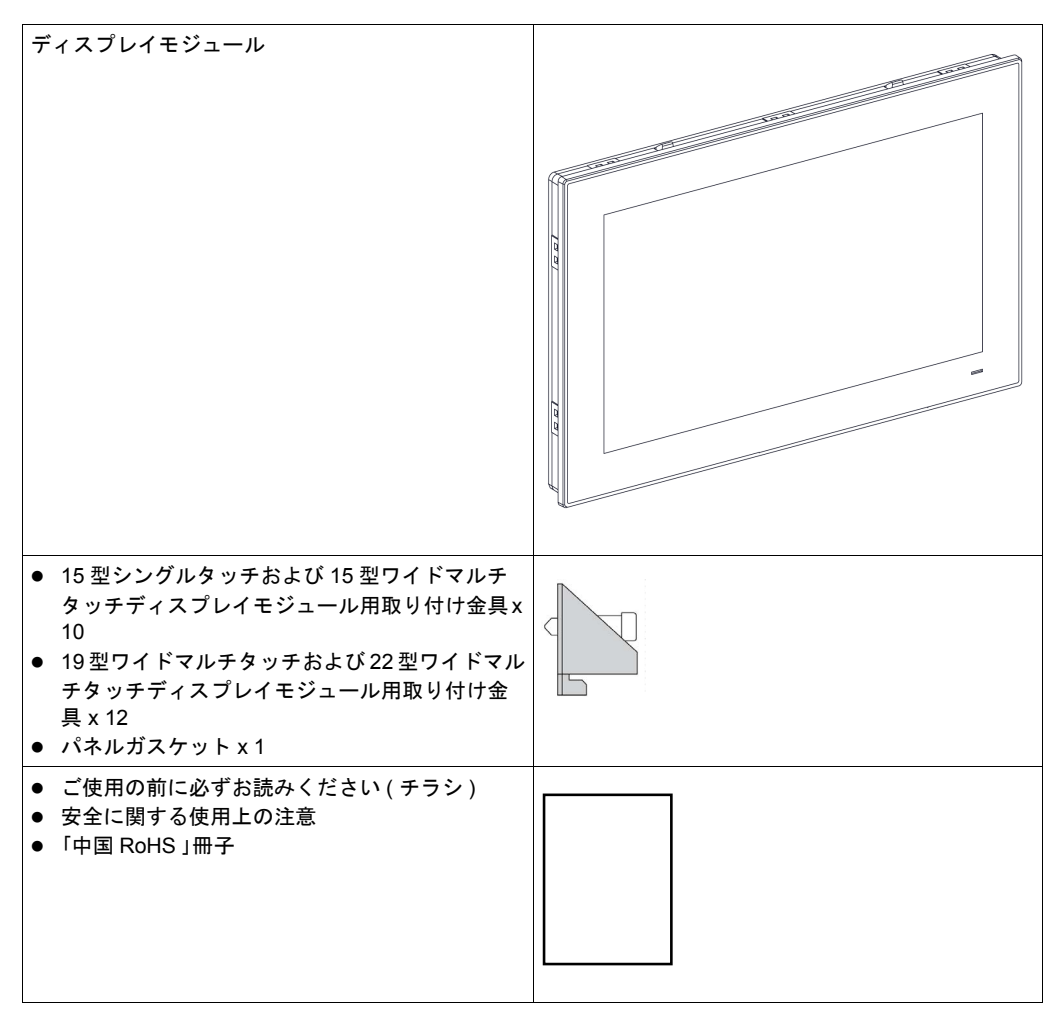

ディスプレイモジュールの梱包には万全を期していますが、万一、破損した部品または欠品がある場合は、お近くの販売代理店までただちにご連絡ください。

#### ボックス Celeron およびボックス Core i7 の説明

#### はじめに

操作中、ヒートシンクの表面温度は 70°C (158°F)を超えることがあります。

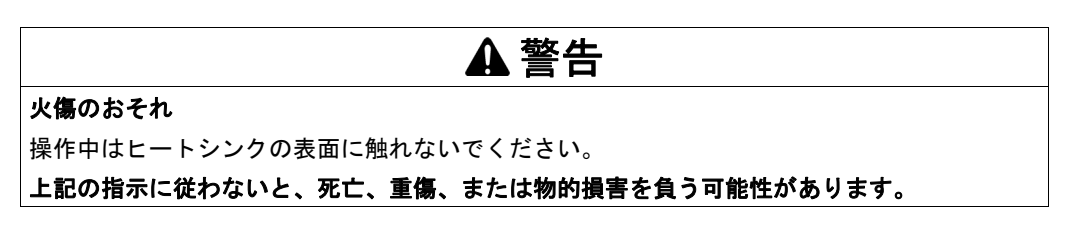

#### ボックス (0 スロット) の説明

#### 概要

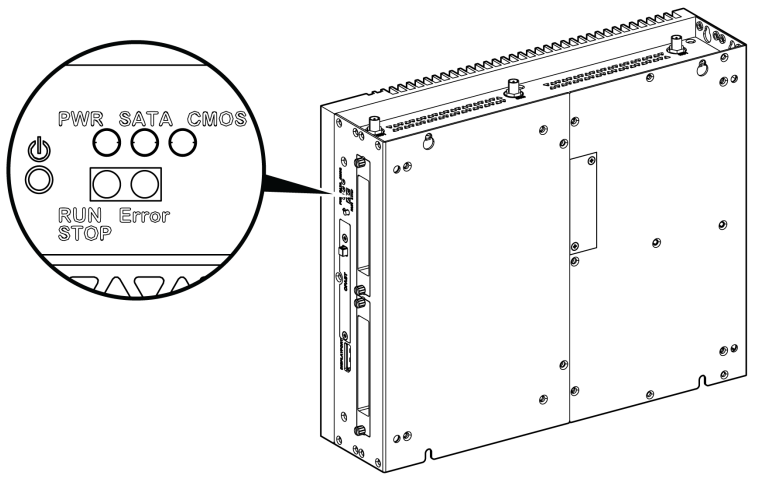

電源オン / オフボタンと LED

以下の表にステータスインジケーターの意味を示します。

| マーク           | LED        | 色       | 状態 | 意味             |
|---------------|------------|---------|----|----------------|
| PWR           | 電源         | 橙色      | 点灯 | スタンバイ状態        |
|               |            | 青色      | 点灯 | 正常             |
|               |            | -       | 消灯 | オフ             |
| SATA          | SATA       | 青色      | 消灯 | ストレージデータ送信なし   |
|               |            |         | 点灯 | ストレージデータ送信     |
| CMOS          | バッテリー      | 橙色      | 点灯 | RTC 電圧 < DC3 V |
|               |            | -       | 消灯 | RTC 電圧 > DC3 V |
| プログラム LED ( : | オプションの制御ソ  | フトウェア用) |    |                |
| RUN/STOP      | 制御ソフトウェア   | 赤色      | 消灯 | 停止             |
|               | からの実行 / 停止 | 青色      | 点灯 | 実行             |
| ERR           | 制御ソフトウェア   | 赤色      | 点灯 | 制御ソフトウェアのエラー   |
|               | でのエラー      | -       | 消灯 | 制御ソフトウェアのエラーなし |

正面図

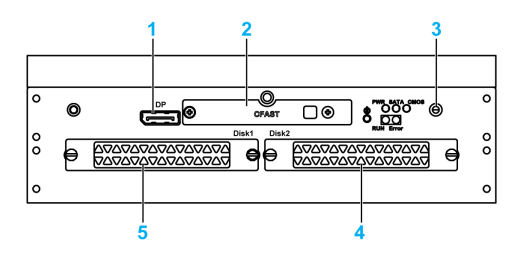

- 1 DisplayPort 2
- 2 スライド式 CFast スロット
- 3 LED と電源 / リセットボタン
- 4 HDD/SSD 2 (ホットスワップ、RAID 構成が可能)
- 5 HDD/SSD 1 (ホットスワップ、RAID 構成が可能)

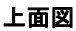

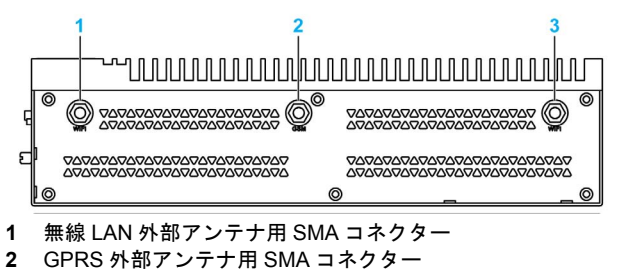

3 無線 LAN 外部アンテナ用 SMA コネクター

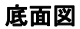

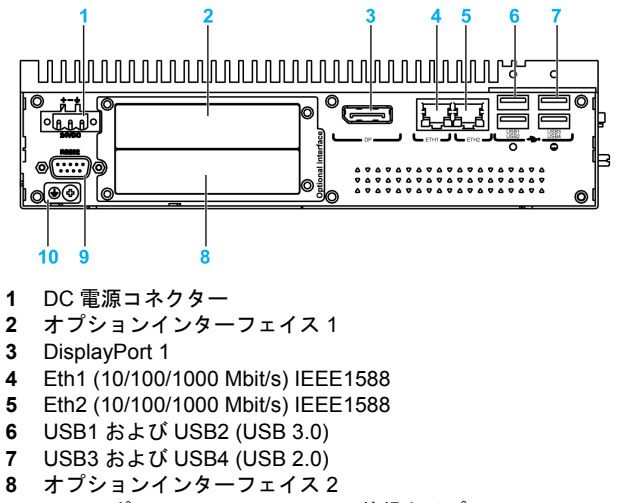

- 9 COM1 ポート RS-232/-422/485(絶縁タイプ)
- 10 接地接続端子

#### ボックス (2 スロット) の説明

概要

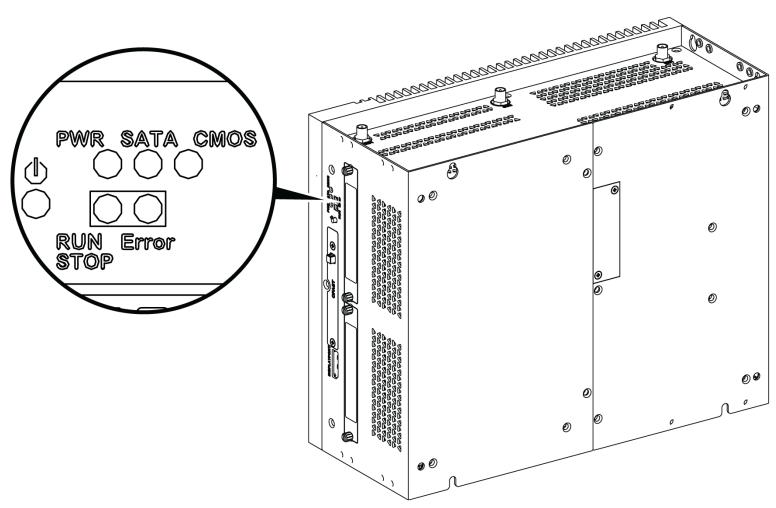

電源オン / オフボタンと LED

#### 以下の表にステータスインジケーターの意味を示します。

| マーク           | LED        | 色       | 状態 | 意味             |  |  |  |
|---------------|------------|---------|----|----------------|--|--|--|
| PWR           | 電源         | 橙色      | 点灯 | スタンバイ状態        |  |  |  |
|               |            | 青色      | 点灯 | 正常             |  |  |  |
|               |            | -       | 消灯 | オフ             |  |  |  |
| SATA          | SATA       | 青色      | 消灯 | ストレージデータ送信なし   |  |  |  |
|               |            |         | 点灯 | ストレージデータ送信     |  |  |  |
| CMOS          | バッテリー      | 橙色      | 点灯 | RTC 電圧 < DC3 V |  |  |  |
|               |            | -       | 消灯 | RTC 電圧 > DC3 V |  |  |  |
| プログラム LED ( : | オプションの制御ソ  | フトウェア用) |    |                |  |  |  |
| RUN/STOP      | 制御ソフトウェア   | 赤色      | 消灯 | 停止             |  |  |  |
|               | からの実行 / 停止 | 青色      | 点灯 | 実行             |  |  |  |
| ERR           | 制御ソフトウェア   | 赤色      | 点灯 | 制御ソフトウェアのエラー   |  |  |  |
|               | でのエラー      | -       | 消灯 | 制御ソフトウェアのエラーなし |  |  |  |

正面図

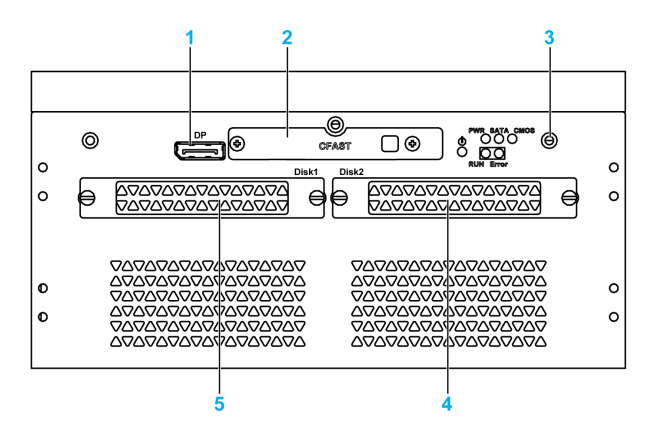

- 1 DisplayPort 2
- 2 スライド式 CFast スロット
- 3 LED と電源 / リセットボタン
- **4** HDD/SSD 2 (ホットスワップ、RAID 構成が可能)
- 5 HDD/SSD 1 (ホットスワップ、RAID 構成が可能)

上面図

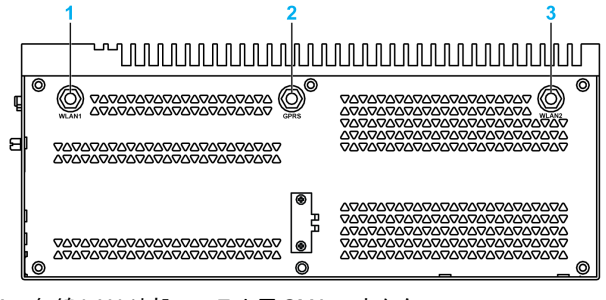

- 1 無線 LAN 外部アンテナ用 SMA コネクター
- 2 GPRS 外部アンテナ用 SMA コネクター
- 3 無線 LAN 外部アンテナ用 SMA コネクター

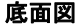

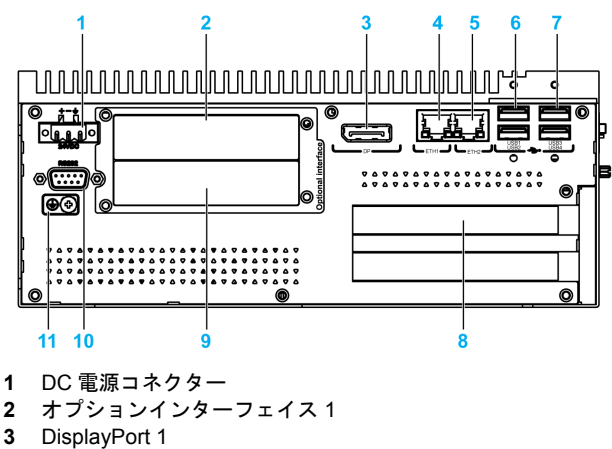

4 Eth1 (10/100/1000 Mbit/s) IEEE1588

- 5 Eth2 (10/100/1000 Mbit/s) IEEE1588
- 6 USB1 および USB2 (USB 3.0)
- 7 USB3 および USB4 (USB 2.0)
- 8 PCI または PCIe (Peripheral Component Interconnect Express) スロット
- 9 オプションインターフェイス 2
- **10** COM1 ポート RS-232/-422/485 (絶縁タイプ)
- 11 接地接続端子

ボックスとディスプレイモジュールの説明

概要

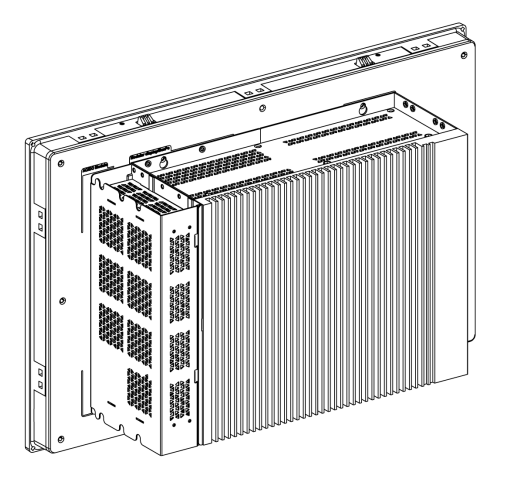

**注記**: ボックスは、2 つの DisplayPort をサポートしています。ボックスにディスプレイモ ジュールを取り付けると、DisplayPort 2 は機能しなくなります。

**注記**: DVI インターフェイス付きディスプレイをボックスに接続する場合は、DP-DVI ケーブル (PFXZPBCBDPDV32)(「付録 A オプション品」参照)を使用してください。

底面図

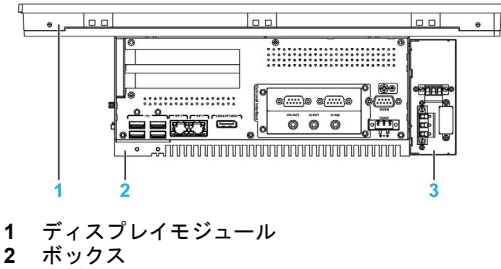

3 オプション AC 電源モジュール (PFXZPBPUAC2)

#### ディスプレイモジュールの説明

#### 15 型シングルタッチディスプレイモジュール (PFXPPD5700TA) の正面図

ディスプレイモジュールの 15 型シングルタッチは、アナログ抵抗性タッチ技術を用いたタッチ スクリーンを使用しています。このスクリーンは2つ以上のポイントを同時にタッチすると、異 常な動作を生じるおそれがあります。

# ▲ 警告

#### 装置の意図しない動作

ディスプレイ上で2つ以上のポイントを同時にタッチしないでください。

上記の指示に従わないと、死亡、重傷、または物的損害を負う可能性があります。

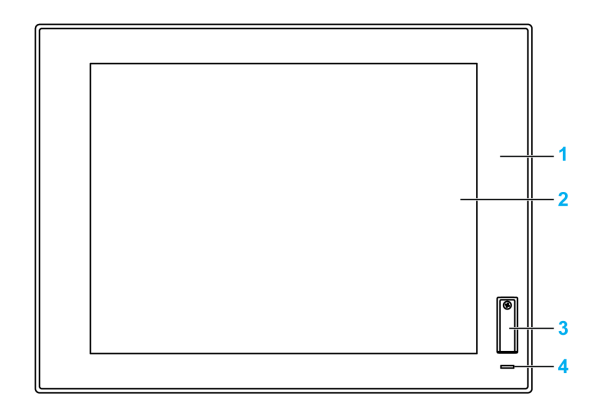

- **1** パネル (15 型シングルタッチ)
- 2 シングルタッチパネル
- 3 USB ポート (USB 2.0)
- 4 ステータスインジケーター

注記:フロント USB は、点検と保守のための診断インターフェイスです。

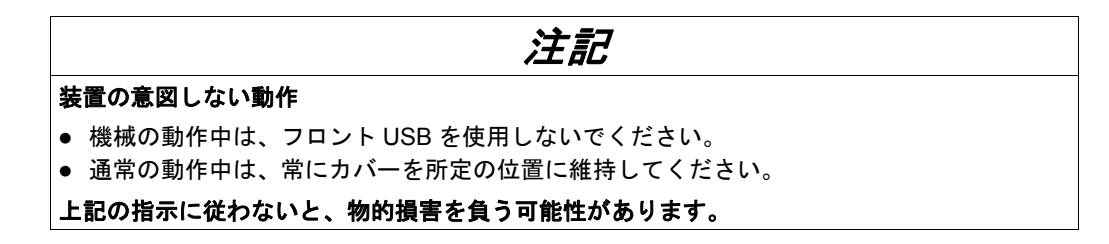

#### 15 型ワイドマルチタッチ、19 型ワイドマルチタッチ、および 22 型ワイドマルチタッチディスプレイ モジュールの正面図

ディスプレイモジュール 15 型ワイド、19 型ワイド、および 22 型ワイドのマルチタッチは、投 影型静電容量タッチ技術を用いたタッチスクリーンを使用しています。このスクリーンは表面が 濡れると、異常な動作を生じるおそれがあります。

▲ 警告

#### 制御不能

- オペレーティングシステムの起動中はタッチスクリーン領域に触れないでください。
- タッチスクリーンの表面が濡れているときは操作しないでください。
- タッチスクリーンの表面が濡れている場合は、操作前に柔らかい布で余分な水分を拭き 取ってください。

上記の指示に従わないと、死亡、重傷、または物的損害を負う可能性があります。

注記:

- 導電性物質(水など)が付着した場合、タッチ誤入力を防ぐためにタッチ制御は無効になり ます。この状況を取り除くと自動的にタッチ機能は回復します。
- タッチパネルのファームウェアは Windows の起動中に自動的に初期化されるため、オペレー ティングシステムの起動中はタッチスクリーン領域に触れないでください。

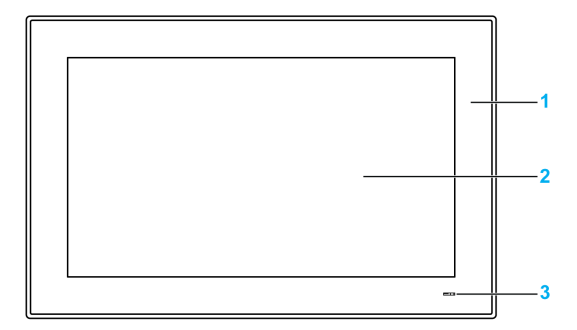

- 1 パネル (15 型ワイドマルチタッチ、19 型ワイドマルチタッチ、および 22 型ワイドマルチタッチ)
- 2 マルチタッチパネル
- 3 ステータスインジケーター

ステータスインジケーター

以下の表にステータスインジケーターの意味を示します。

| 色  | 状態 | 意味      |
|----|----|---------|
| 橙色 | 点灯 | スタンバイ状態 |
| 青色 | 点灯 | 正常      |
| -  | 消灯 | オフ      |

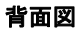

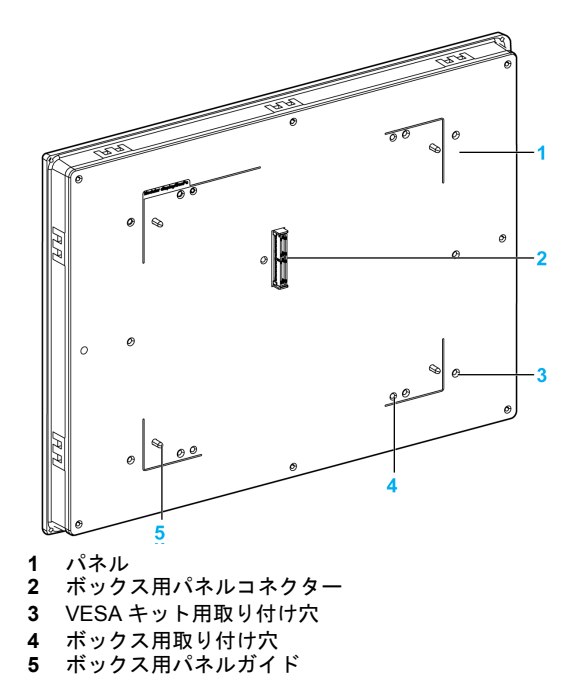

# 第3章

# 仕様

#### この章の主題

この章では製品の仕様を示します。

#### この章について

この章には次の項目が含まれています。

| 項目       | ページ |
|----------|-----|
| ボックス仕様   | 34  |
| ディスプレイ仕様 | 37  |
| 電源仕様     | 38  |
| 環境仕様     | 39  |

#### ボックス仕様

#### 仕様

| 要素                                                     | 仕様                                                                                                    |                                                      |  |
|--------------------------------------------------------|----------------------------------------------------------------------------------------------------|------------------------------------------------------|--|
|                                                        | ボックス Core i7                                                                                                    | ボックス Celeron                                         |  |
| Intel チップセットおよびプロセッ<br>サー                              | Core i7-4650U<br>1.7 GHz                                                                                                    | Celeron 2980U<br>1.6 GHz                             |  |
| 拡張スロット                                                 | <ul> <li>0 スロット :mini PCle フルサイズスロット x 2</li> <li>2 スロット :</li> <li>mini PCle フルサイズスロット x 2 および PCl スロット x 1 + PCle x4<br/>スロット x 1</li> <li>mini PCle フルサイズスロット x 2 および PCl スロット x 2</li> <li>mini PCle フルサイズスロット x 2 および PCle x1 スロット x 1 +<br/>PCle x4 スロット x 1</li> </ul> |                                                      |  |
| メモリー                                                   | 8 GB、16 GB、DDR3 1600 MHz、<br>SO-DIMM SDRAM                                                                                                    | 4 GB、8 GB、DDR3 1600 MHz、<br>SO-DIMM SDRAM            |  |
|                                                        | 512 KB NVRAM (ユーザー用)<br>読み出し / 書き込み速度 :35 ns                                                                                                    |                                                      |  |
| 記憶メモリー                                                 | SATA コネクター x 2、CFast スロット x 1、mSATA スロット x 1                                                                                                    |                                                      |  |
| ウォッチドッグタイマー                                            | 255 レベルのタイマー間隔、1 ~ 255 秒 / 分 (API で設定 )                                                                                                    |                                                      |  |
| ブザー                                                    | あり                                                                                                    |                                                      |  |
| 冷却方法                                                   | 自然空冷                                                                                                    |                                                      |  |
| 重量 (HDD/CFast/mini カード<br>/PCle カード /PCl カードなしの場<br>合) | 0 スロット :3.1 kg (6.8 lbs)<br>2 スロット :3.9 kg (8.6 lbs)                                                                                                    | 0 スロット :3.1 kg (6.8 lbs)<br>2 スロット :3.9 kg (8.6 lbs) |  |

#### MRAM メモリー

ボックスがサポートするオンボード不揮発性メモリーであり、この機能のために MRAM 技術を 使用しています。また、SRAM 互換の 35ns 読み出し / 書き込みタイミングを実現し、十分な耐 久性を備えています。データは、20 年以上、常に不揮発性を維持します。停電時、データは自 動的に低電圧抑止回路によって保護され、仕様から外れた電圧による書き込みを防止します。

#### ウォッチドッグタイマー

ウォッチドックタイマーは、システムリセットのため使用されます。ウォッチドッグタイマーは、 各単位を1秒または1分に設定し、255 レベルでプログラム可能です。

#### シリアルインターフェイス

| 要素    | 仕様                                                        |
|-------|-----------------------------------------------------------|
| タイプ   | RS-232/RS-422/RS-485 (COM1) 、自動データフロー制御あり、モデム対応、絶<br>縁タイプ |
| 個数    | 1                                                         |
| 伝送速度  | 最大 115.2 kbps                                             |
| コネクター | D-Sub 9 ピン、プラグ                                            |

#### USB インターフェイス

| 要素    | 仕様                                                                                                   |
|-------|----------------------------------------------------------------------------------------------------|
| タイプ   | USB 3.0 x 2 および USB 2.0 x 2                                                                          |
| 個数    | 4                                                                                                    |
| 伝送速度  | ロースピード (1.5 Mbit/s)、フルスピード (12 Mbit/s)、ハイスピード (480 Mbit/s)<br>およびスーパースピード (5 Gbit/s) (USB 3.0 ポートのみ) |
| 出力電流  | 最大1A(1コネクターあたり)                                                                                      |
| コネクター | タイプA                                                                                                 |

#### イーサネットインターフェイス

| 要素                | 仕様                        |
|-------------------|---------------------------|
| タイプ               | RJ45                      |
| 個数                | 2                         |
| 伝送速度              | 10/100/1000 Mbit/s base-T |
| イーサネットコント<br>ローラー | I210、IEE1588 に対応          |

#### DisplayPort

| 要素                               | 仕様                         |
|----------------------------------|----------------------------|
| タイプ                              | DisplayPort コネクタータイプ A     |
| 個数                               | 2                          |
| 分解能 (DisplayPort 1/DisplayPor 2) | 最大 3200 x 2000 (60 Hz) に対応 |

**注記**:ボックスは、2つのディスプレイポートをサポートしています。ボックスにディスプレイ モジュールを取り付けると、**DisplayPort 2**は機能しなくなります。

注記:本製品の I/O ポート(シリアルインターフェイス・USB インターフェイス・イーサネット インターフェイスなど)は、本体に印字およびマニュアルに記載のポート番号(COM1、USB1、 ETH1 等)と、オペレーティングシステムによって割り当てられるポート番号が異なる場合があ ります。ポート番号についてはご使用の環境にてご確認ください。

#### オペレーティングシステム

各製品は、構成に従って、以下のオペレーティングシステムがプリインストールされた状態で納入されます。

| オペレーティングシステム                                        |
|-----------------------------------------------------|
| Windows Embedded 8.1 Industry 64 bits MUI           |
| Windows 7 Ultimate SP1 64 bits MUI                  |
| Windows Embedded Standard 7 (WES7P) SP1 64 bits MUI |

注記:Windows 8構成の製品はすべて、オペレーティングシステムが起動するよう初回起動時に インターネットに接続する必要があります。 コンフォーマルコーティング

- コンフォーマルコーティングは、以下のアセンブリープロセスを使用しています。
- CPU キャリアボード
- 拡張ボード: PCle カード + PCl カード、PCle カード x 2、PCl カード x 2、SATA カード x 2
- モジュール式ディスプレイドッキングボード

ボードのコーティング範囲には、以下は含まれません。

- コネクター
- ネジ穴(絶縁体)
- チップセット
- RTC バッテリー
- ディップスイッチ
- ラベル

注記:コンフォーマルコーティングは、製品の構成に応じて利用可能です。
## ディスプレイ仕様

仕様

| 要素                 | 15 型シングル<br>タッチ               | 15 型ワイド<br>マルチタッチ                | 19 型ワイド<br>マルチタッチ       | 22 型ワイド<br>マルチタッチ    |
|--------------------|-------------------------------|----------------------------------|-------------------------|----------------------|
| タイプ                | TFT LED LCD                   |                                  |                         |                      |
| サイズ                | 15 インチ<br>標準 4:3              | 15.6 インチ<br>ワイド 16:9             | 18.5 インチ<br>ワイド 16:9    | 21.5 インチ<br>ワイド 16:9 |
| 解像度(ピクセル)          | XGA<br>1024 x 768             | WHD/FWXGA<br>1366 x 768          | WHD/FWXGA<br>1366 x 768 | フル HD<br>1920 x 1080 |
| 色数                 | 1670 万色                       |                                  |                         |                      |
| 輝度制御               | 無段階調整                         |                                  |                         |                      |
| バックライト寿命           | 寿命 > 50,000 日                 | 命 > 50,000 時間 (25 °C (77 °F) にて) |                         |                      |
| タッチスクリーン           | 抵抗シングル<br>タッチ                 | 静電容量マルチタッチ<br>同時タッチ数5(静電容量方式)    |                         |                      |
| タッチスクリーンの解像度(ピクセル) | 2048 x 2048                   | 4096 x 4096                      |                         |                      |
| フロントアクセス           | USB2.0 x 1<br>リセットボタ<br>ン x 1 | -                                | _                       | -                    |
| 保護等級               | IP 66/Nema 4x 屋内              |                                  |                         |                      |
| 重量                 | 4.2 kg<br>(9.2 lbs)           | 4.3 kg<br>(9.5 lbs)              | 5.2 kg<br>(11.5 lbs)    | 6.6 kg<br>(14.5 lbs) |

## 15 型シングルタッチディスプレイモジュールの USB インターフェイスフロントパネル

| 要素    | 仕様                                                               |
|-------|------------------------------------------------------------------|
| タイプ   | USB 2.0                                                          |
| 個数    | 1                                                                |
| 伝送速度  | ロースピード (1.5 Mbit/s)、フルスピード (12 Mbit/s)、およびハイスピード<br>(480 Mbit/s) |
| 出力電流  | 最大1A(1コネクターあたり)                                                  |
| コネクター | タイプA                                                             |

### 電源仕様

### DC 電源

| 要素                     | 仕様                                                                                                    |
|------------------------|----------------------------------------------------------------------------------------------------|
| 定格電圧                   | DC24 V (DC18 ~ 36 V)                                                                                                    |
| 突入電流                   | 8.9 A                                                                                                    |
| 消費電力                   |                                                                                                    |
| ボックス Core i7<br>(画面付き) | 15 型シングルタッチボックス:25.9 W (標準)、44.9 W (最大)<br>15 型ワイドマルチタッチボックス:27.1 W (標準)、46.1 W (最大)<br>19 型ワイドマルチタッチボックス:28.4 W (標準)、48.1 W (最大)<br>22 型ワイドマルチタッチボックス:30.5 W (標準)、50.7 W (最大) |
| ボックス Celeron<br>(画面付き) | 15 型シングルタッチボックス:25.5 W (標準)、39.9 W (最大)<br>15 型ワイドマルチタッチボックス:26.6 W (標準)、40.9 W (最大)<br>19 型ワイドマルチタッチボックス:27.9 W (標準)、43.1 W (最大)<br>22 型ワイドマルチタッチボックス:29.9 W (標準)、45.2 W (最大) |
| ボックス Core i7           | ボックス :18.1 W (標準)、38.4 W (最大)                                                                                                    |
| ボックス Celeron           | ボックス :17.8 W ( 標準 )、33.6 W ( 最大 )                                                                                                    |

### AC 電源

| 要素   | 仕様                       |
|------|--------------------------|
| 定格電圧 | AC100 ~ 240 V/47 ~ 63 Hz |

### 環境仕様

### 仕様

| 仕様         | 仕様値                                                                                                    |
|------------|----------------------------------------------------------------------------------------------------|
| 保護構造       | IP 66 ( ディスプレイのフロント側 )                                                                                                    |
| 汚染度        | 汚染度2の環境で使用                                                                                                    |
| 動作温度       | <ul> <li>0~55°C (131°F) (以下を除く)</li> <li>HDD:45°C (113°F) に制限</li> <li>HDD + ディスプレイモジュール:45°C (113°F) に制限</li> <li>mini PCle カードx2+ディスプレイモジュール:45°C (113°F) に制限</li> <li>PCl/PCle カード:45°C (113°F) に制限</li> </ul> |
| 保存周囲温度     | -30 ~ 70 °C (-22 ~ 158 °F)                                                                                                    |
| 耐気圧 (使用高度) | 最大 2,000 m (6,560 ft)                                                                                                    |
| ランダム振動     | 5 ~ 500 Hz:2 G <sub>rms</sub> (SSD または CFast 使用時)<br>5 ~ 500 Hz:1 G <sub>rms</sub> (HDD 使用時)                                                                                                    |
| 保存周囲湿度     | 10 ~ 95 % RH (40 °C (104 °F))、結露のないこと                                                                                                    |

# 第4章

## 外観図 / 取り付け

### この章の主題

この章ではボックスとディスプレイモジュールの外観図/取り付けについて説明します。

### この章について

この章には次の項目が含まれています。

| 項目                    | ページ |
|-----------------------|-----|
| ボックスの外観図              | 42  |
| ディスプレイモジュールの外観図と各部寸法  | 44  |
| 取り付け条件                | 46  |
| ボックスとディスプレイモジュールの取り付け | 50  |

### ボックスの外観図

ボックス (0 スロット) の外形寸法

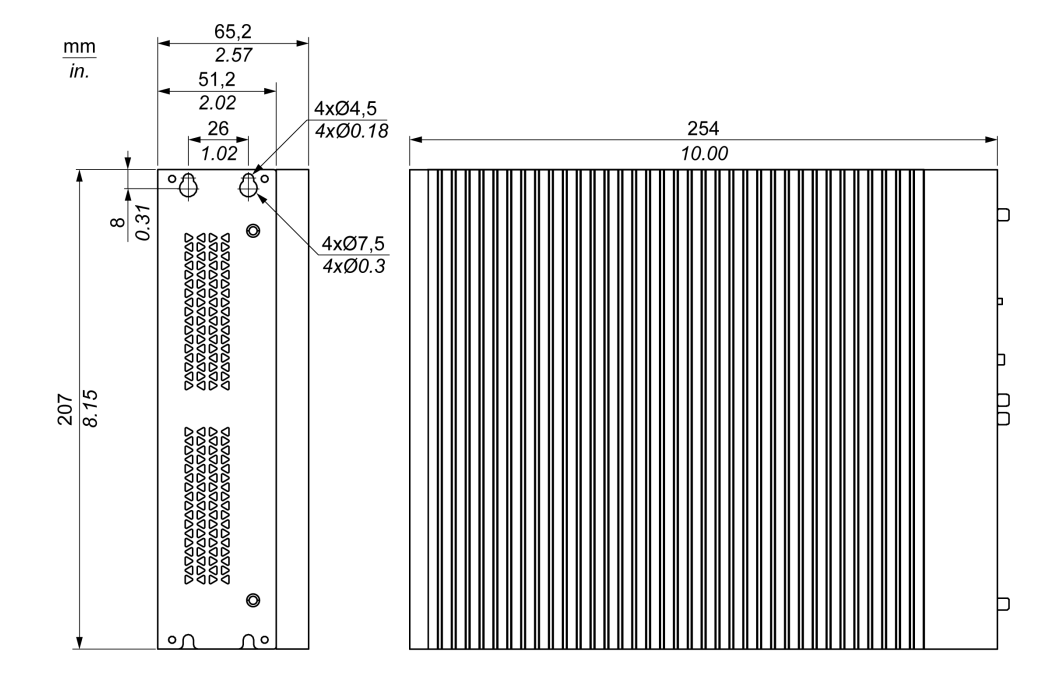

ボックス (2 スロット) の外形寸法

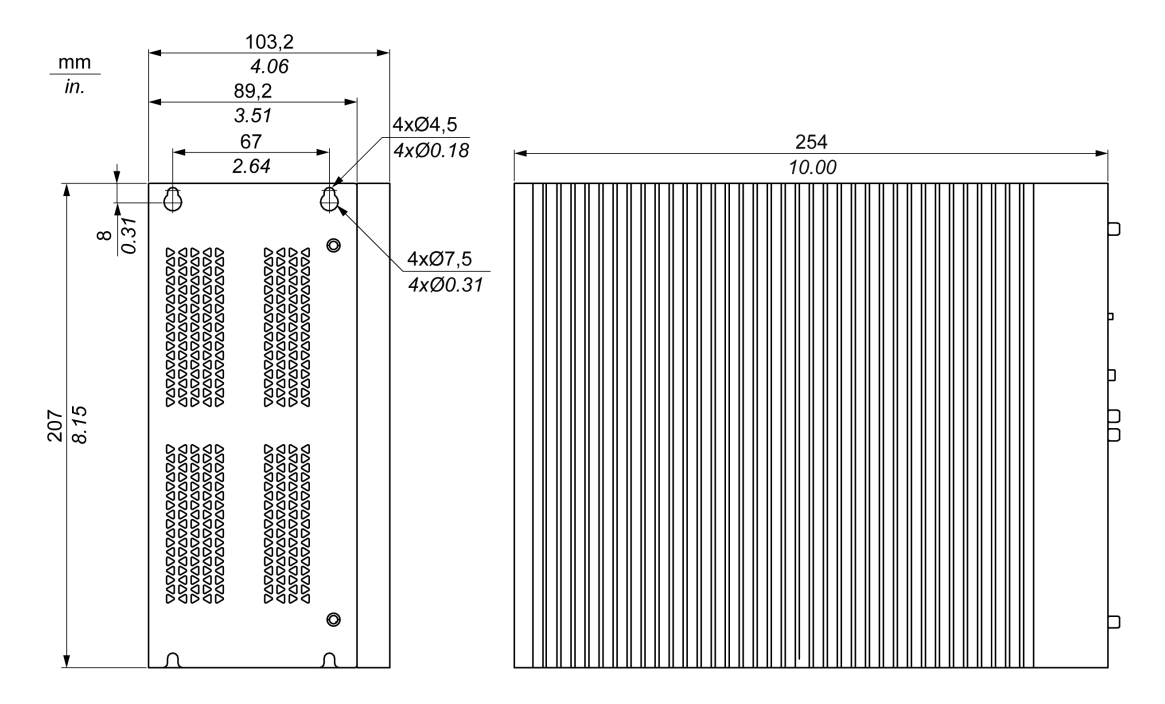

### 寸法公差

以下の表にボックスの一般寸法公差を示します。

| 公称測定範囲                           | 一般公差 (DIN ISO 2768 中間に準拠) |
|----------------------------------|---------------------------|
| 最大 6 mm ( 最大 0.236 in)           | ±0.1 mm (±0.004 in)       |
| 6 ~ 30 mm (0.236 ~ 1.181 in)     | ±0.2 mm (±0.0078 in)      |
| 30 ~ 120 mm (1.18 ~ 4.724 in)    | ±0.3 mm (±0.012 in)       |
| 120 ~ 400 mm (4.724 ~ 15.747 in) | ±0.5 mm (±0.02 in)        |

## ディスプレイモジュールの外観図

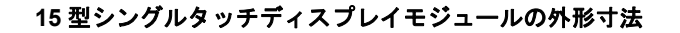

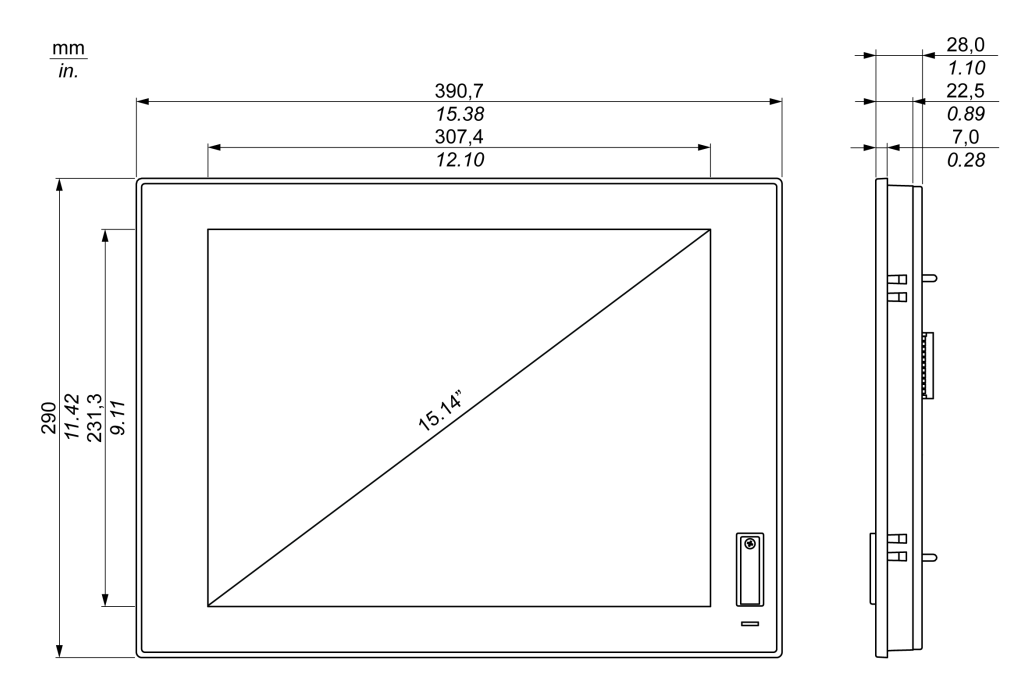

15 型ワイドマルチタッチディスプレイモジュールの外形寸法

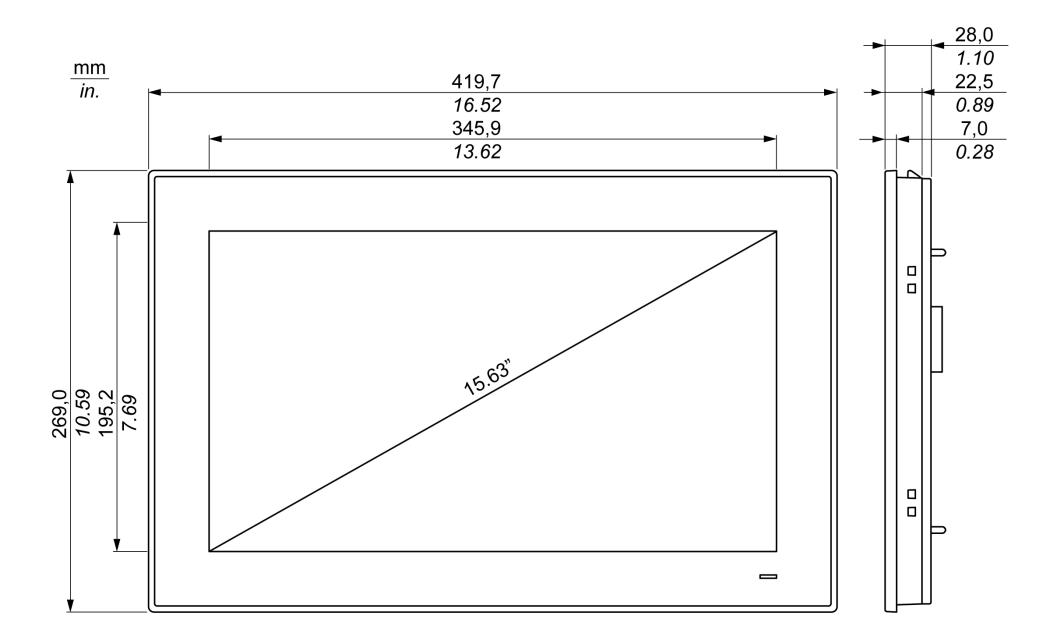

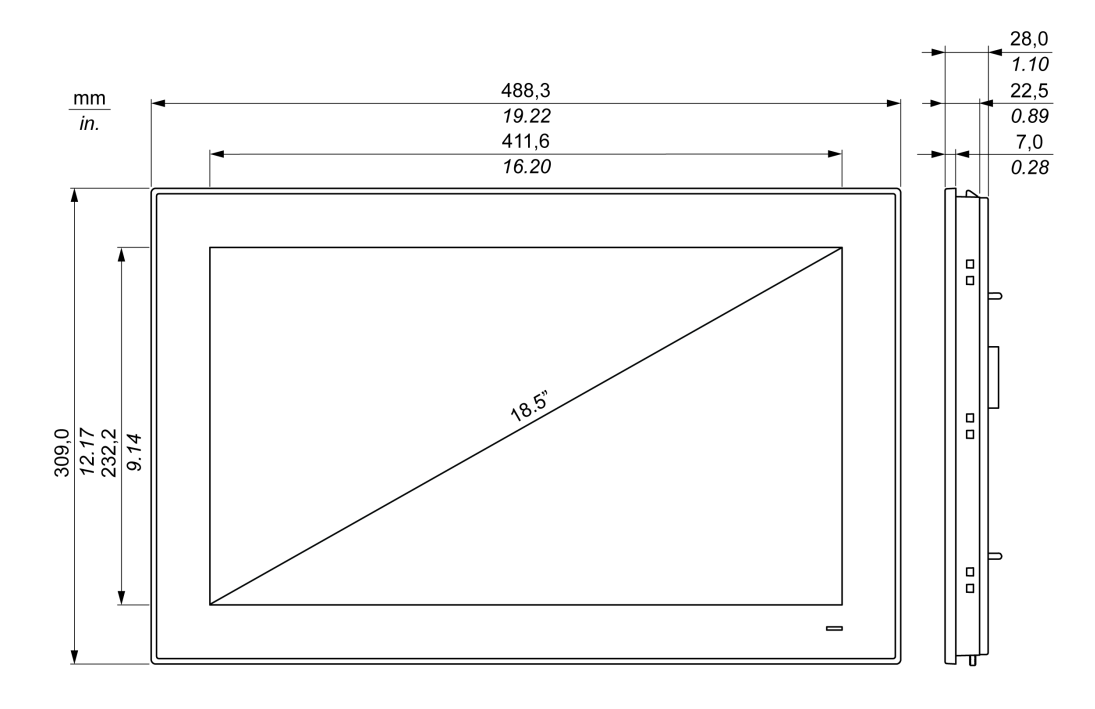

19 型ワイドマルチタッチディスプレイモジュールの外形寸法

22 型ワイドマルチタッチディスプレイモジュールの外形寸法

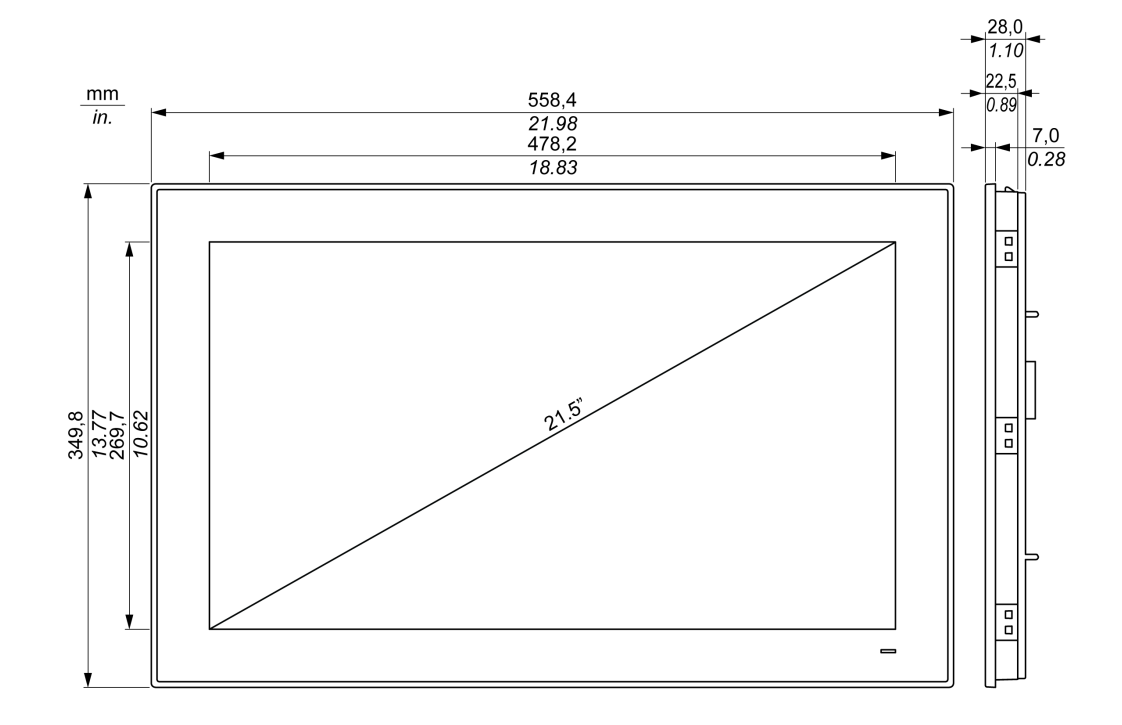

### 取り付け条件

#### 取り付けに関する情報

システムの過熱によりソフトウェアが不正な動作を起こす可能性があります。システムの過熱を防止するため、以下の点に注意してください

- システムの環境仕様を順守してください。
- ボックスとディスプレイモジュールは室内専用機です。
- ディスプレイモジュールは直射日光に当たる場所に設置しないでください。
- ボックスの通気孔を塞がないでください。
- ディスプレイモジュールを取り付けるときは、取り付け角度の許容範囲を守ってください。

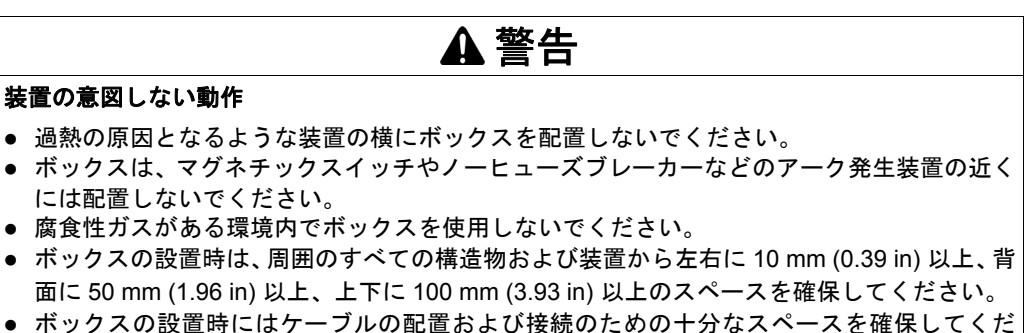

 ・ホックスの設直時にはケーブルの配直および接続のための十分なスペースを確保してくた
 さい。

### 上記の指示に従わないと、死亡、重傷、または物的損害を負う可能性があります。

### スペース確保の条件

十分な空気循環を確保するため、ディスプレイモジュールを設置するときは、装置の上面、底面、 および側面の周囲に以下のスペースを設けてください。

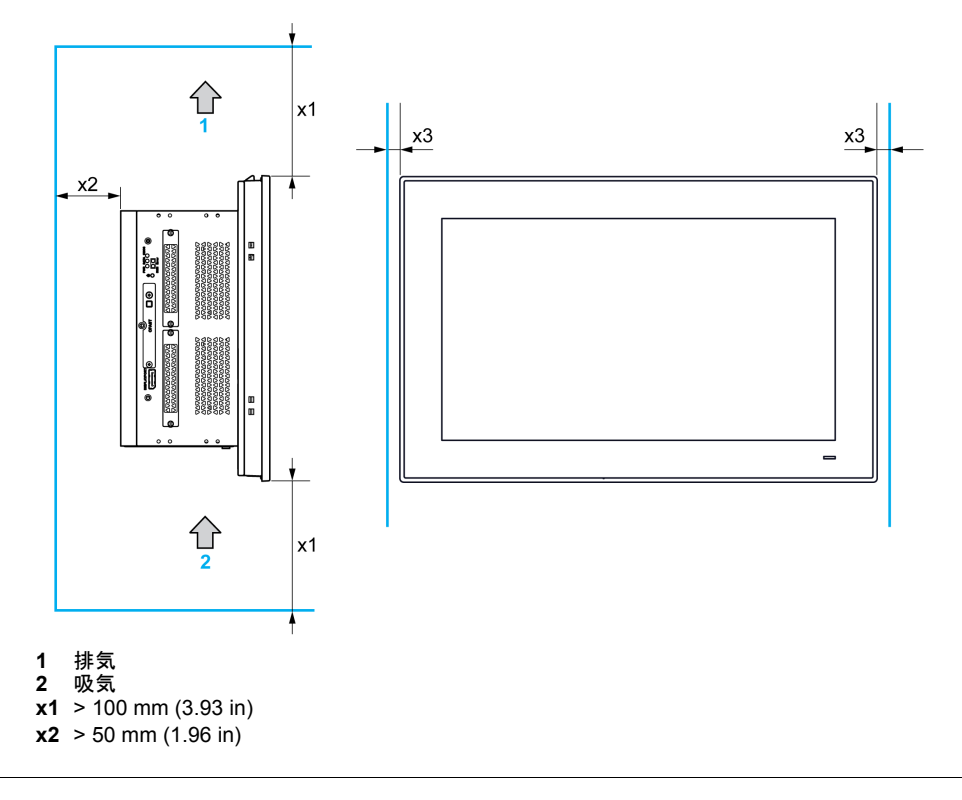

**x3** > 10 mm (0.39 in)

+分な空気循環を確保するため、ボックスを設置するときは、上面、底面、および側面の周囲に 以下のスペースを設けてください。

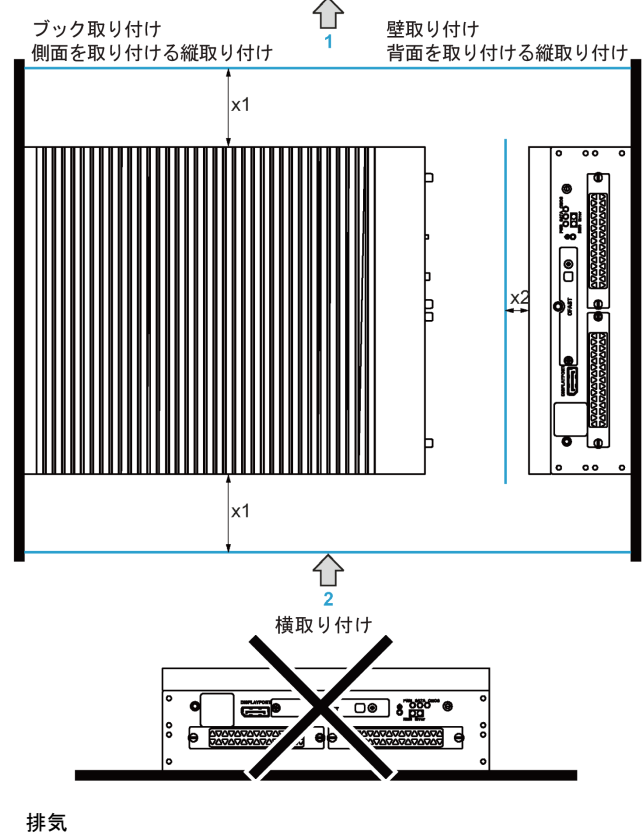

1 排気 2 吸気

**x1** > 100 mm (3.93 in)

**x2** > 50 mm (1.96 in)

### 取り付け角度

下図にディスプレイモジュールの許容取り付け角度を示します。

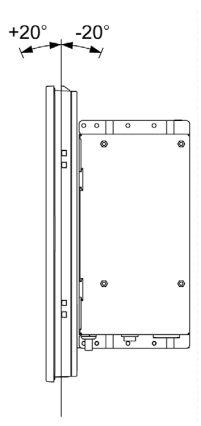

### パネルカット寸法

キャビネットを取り付けるには、ディスプレイモジュールのモデルに応じて、設置パネルの開口 部を正しい寸法にカットする必要があります。

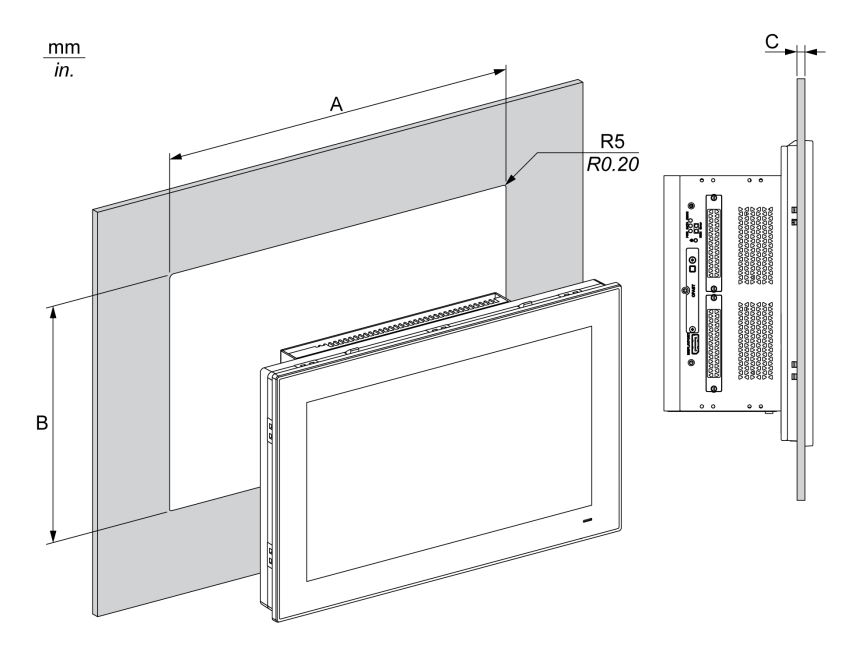

| ディスプレイモジュールの<br>カット寸法 | Α                                | В                                | С                            | R                 |
|-----------------------|----------------------------------|----------------------------------|------------------------------|-------------------|
| 15 型シングルタッチ           | 383.5±0.7 mm<br>(15.09 ±0.03 in) | 282.5±0.4 mm<br>(11.12 ±0.02 in) | 2 ~ 6 mm<br>(0.08 ~ 0.23 in) | 5 mm<br>(0.20 in) |
| 15 型ワイドマルチタッチ         | 412.4±0.7 mm<br>(16.24 ±0.03 in) | 261.7±0.4 mm<br>(10.30 ±0.02 in) |                              |                   |
| 19 型ワイドマルチタッチ         | 479.3±1 mm<br>(18.87 ±0.04 in)   | 300.3±0.7 mm<br>(11.82 ±0.03 in) |                              |                   |
| 22 型ワイドマルチタッチ         | 550.3±1 mm<br>(21.66 ±0.04 in)   | 341.8±0.7 mm<br>(13.45 ±0.03 in) |                              |                   |

注記:

- 設置パネルの厚さは必ず2~6mmにしてください。
- 使用する設置パネルの表面を補強してください。特に高い振動レベルが予想され、設置パネル が動く可能性がある場合は、ディスプレイモジュールの重量を十分に考慮してください。パネ ル取り付け穴の近くのパネル内側に金属製の強化片を取り付け、設置パネルの強度を高めてく ださい。
- すべての取り付け公差を守ってください。
- ディスプレイモジュールは、エンクロージャーType 4X (室内専用)の平面上に取り付けられる ように設計されています。

### ボックスとディスプレイモジュールの取り付け

#### 振動と衝撃

ボックスを設置または移動する場合、特に振動レベルに注意してください。たとえば、キャス ター付きのラックに設置されているボックスを移動すると、過度の衝撃や振動が加わるおそれが あります。

## ▲ 注意

#### 過度の振動

- 設置時にユニットに過度な振動や衝撃を与えないように、事前に設置方法を検討してください。
- 設置パネルの開口部と厚さが指定された公差範囲内にあることを確認してください。
- ボックスをキャビネットやパネルに取り付ける前に、防滴ガスケットが装着されていること を確認してください。防滴ガスケットには振動の防止効果があります。
- 取り付け金具の締め付けトルクは 0.5 Nm です。

上記の指示に従わないと、傷害または物的損害を負う可能性があります。

### 防滴ガスケット

防滴ガスケットは、ディスプレイモジュールの保護等級 (IP66 または Type 4X 屋内 ) に適合する ための必須条件です。

注記: IP66 は、UL 認証には該当しません。

## ▲ 注意

### シールの損失

- 防滴ガスケットの点検は、取り付ける前に必ず、また動作環境に応じて必要な場合は定期的に行ってください。
- 点検時に目に見えるかき傷、裂け目、汚れ、過剰な磨耗が認められる場合は、ボックス全体 を交換してください。
- 防滴ガスケットを不必要に伸ばさないでください。また、防滴ガスケットがフレームの角や端に接触しないようにしてください。
- 防滴ガスケットがベゼルにぴったりはまっていることを確認してください。
- ボックスは、フラットでかき傷やへこみのないパネルに取り付けてください。
- 取り付け金具の締め付けトルクは 0.5 Nm です。

上記の指示に従わないと、傷害または物的損害を負う可能性があります。

### ディスプレイモジュールの取り付け

ディスプレイモジュールの簡易取り付けには、防滴ガスケットと取り付け金具が必要です。簡易 取り付けのパネル取り付け作業は、1人で完成させることができます。

注記:簡易取り付けを行う場合の、取り付けパネルの推奨厚さは最大2mmになります。

ディスプレイモジュールの簡易取り付けは、以下の手順に従ってください。

| 手順 | 手順内容                                                                                  |
|----|---------------------------------------------------------------------------------------|
| 1  | すべての電源を取り外し、通電されていないことを確認します。                                                         |
| 2  | 防滴ガスケットがディスプレイモジュールに正しく取り付けられていることを確認します。                                             |
|    | <b>注記</b> :防滴ガスケットを点検するときには、ディスプレイモジュールの鋭利な先端部に触れないように注意し、防滴ガスケットをベゼルの溝に完全にはめ込んでください。 |

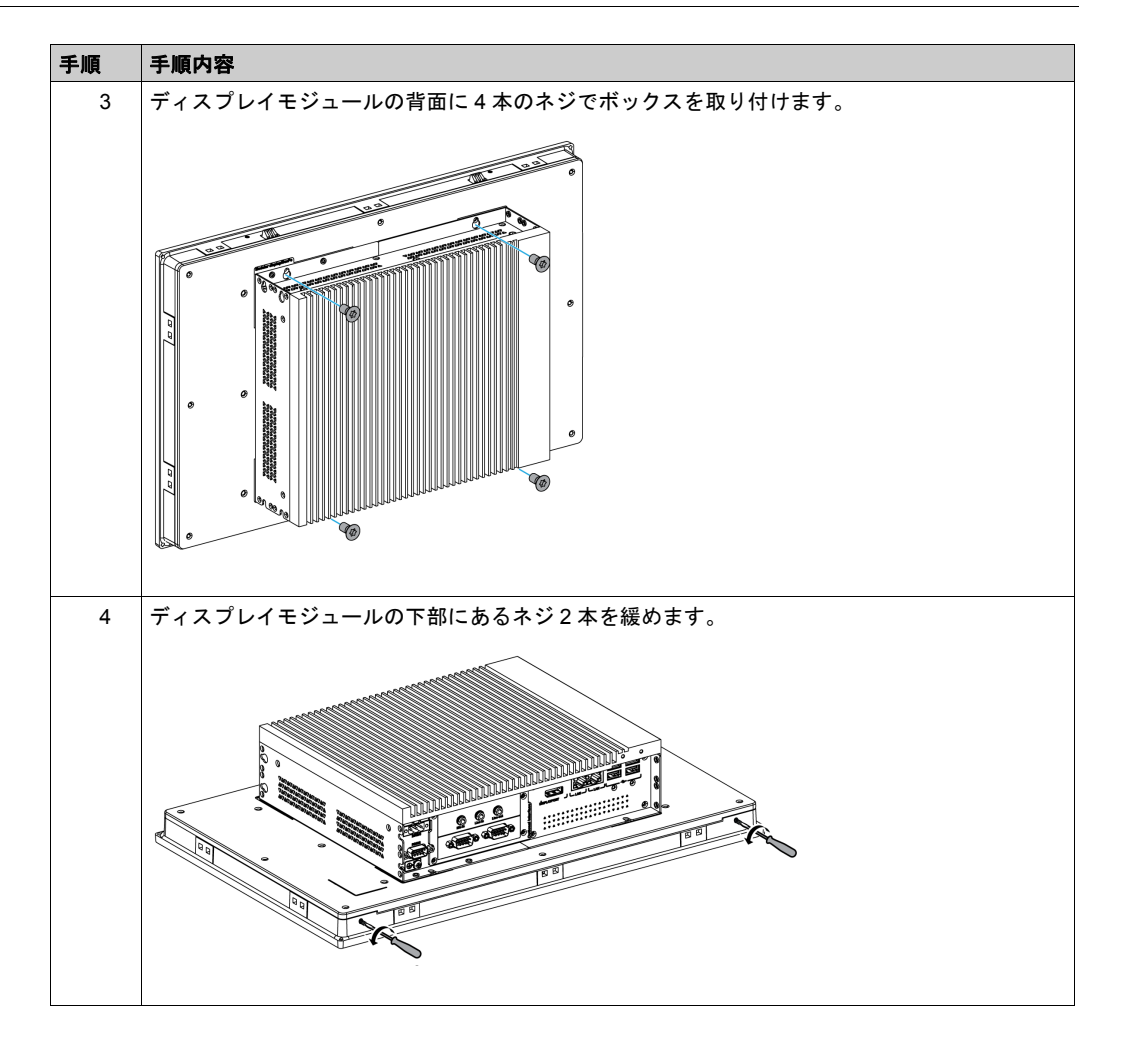

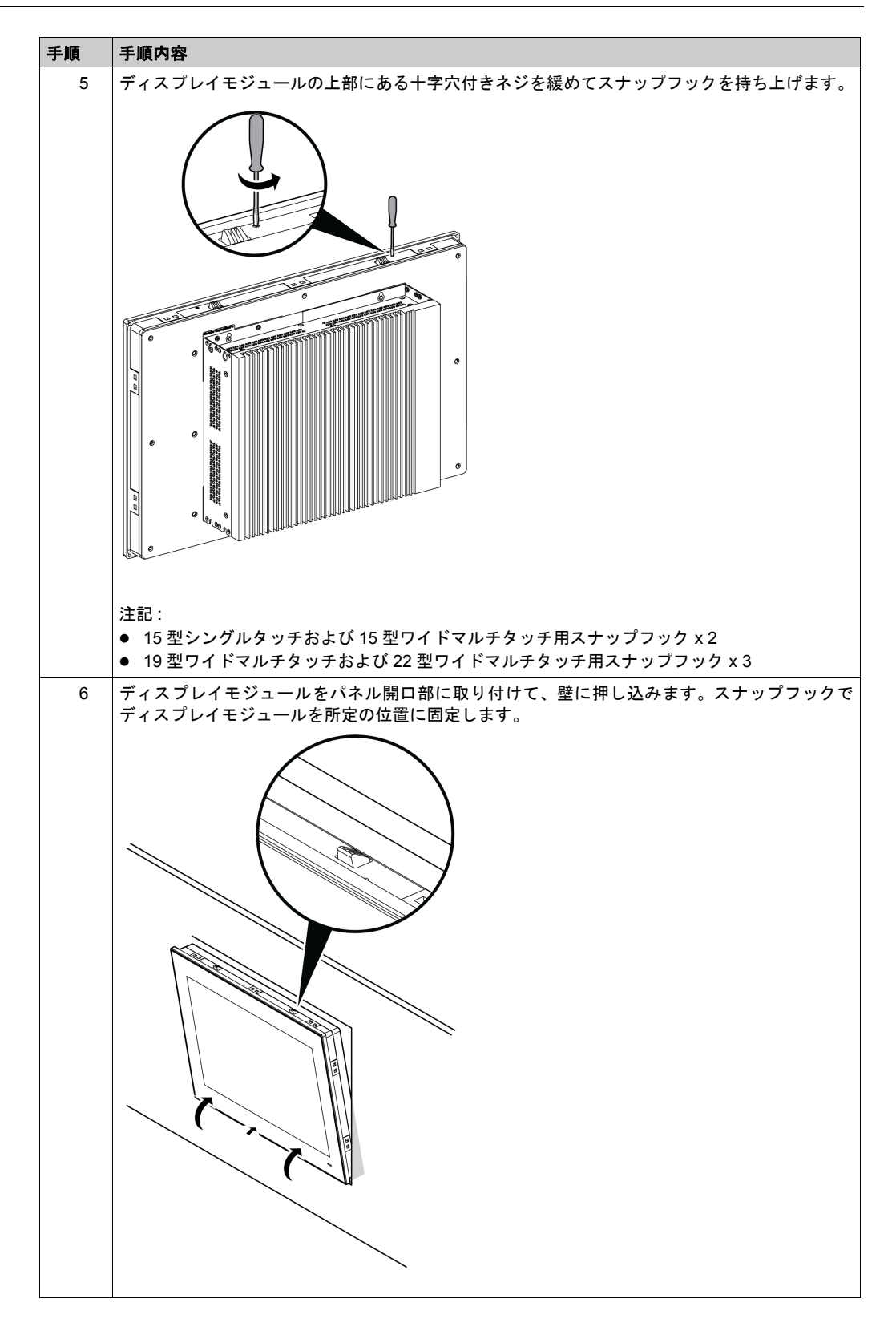

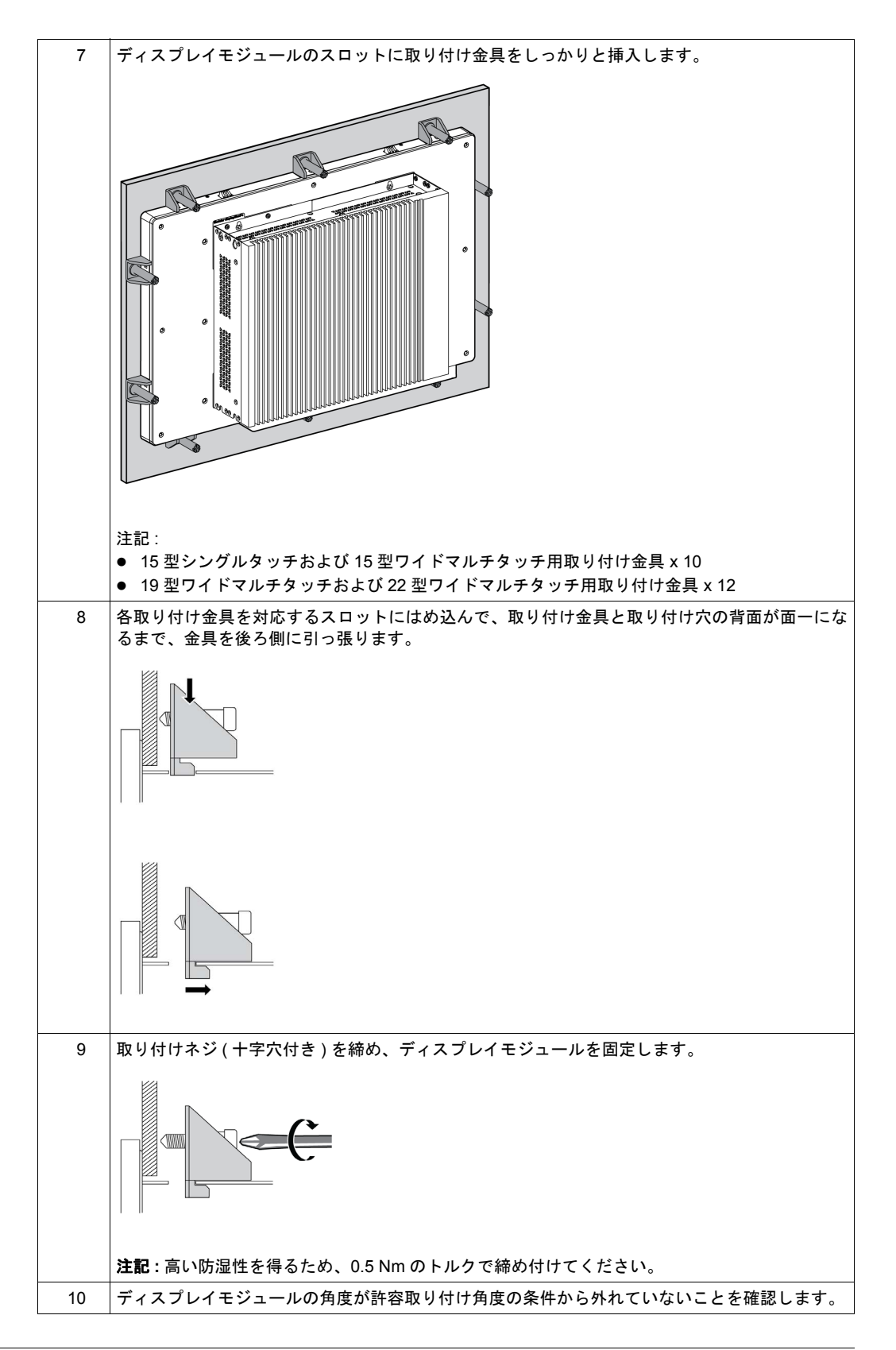

▲ 注意

### ネジの過剰締め付けと緩み

- 取り付け金具、エンクロージャー、付属品、端子台のネジの締め付けトルクは、0.5 Nm を超 えないようにしてください。ネジを過剰な力で締め付けると取り付け金具が損傷するおそれ があります。
- ネジを取り付けるときや取り外すときは、ボックスの筐体内に脱落しないように注意してく ださい。

上記の指示に従わないと、傷害または物的損害を負う可能性があります。

**注記**:取り付け金具は、ディスプレイモジュールの保護等級 (IP66 または Type 4X 屋内) に適合 するための必須条件です。IP66 は、UL 認証には該当しません。

### VESA による取り付け

**注記**: ボックス (0 スロット) 用の VESA 取り付けキットの型式は PFXZPBADVS02 で、ボックス (2 スロット) 用は PFXZPBADVS22 です。

VESA (Video Electronics Standards Association) 取り付けキットを用いてボックスを取り付ける ときは、以下の手順に従ってください。

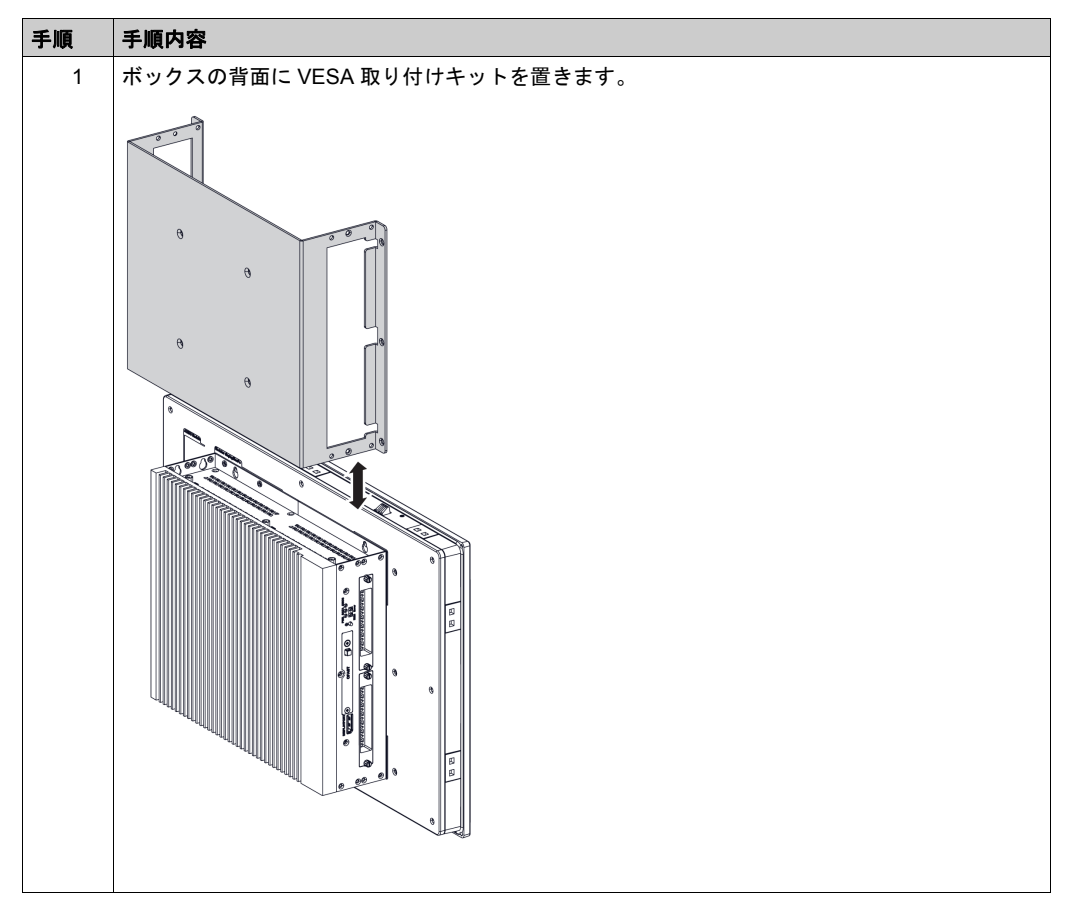

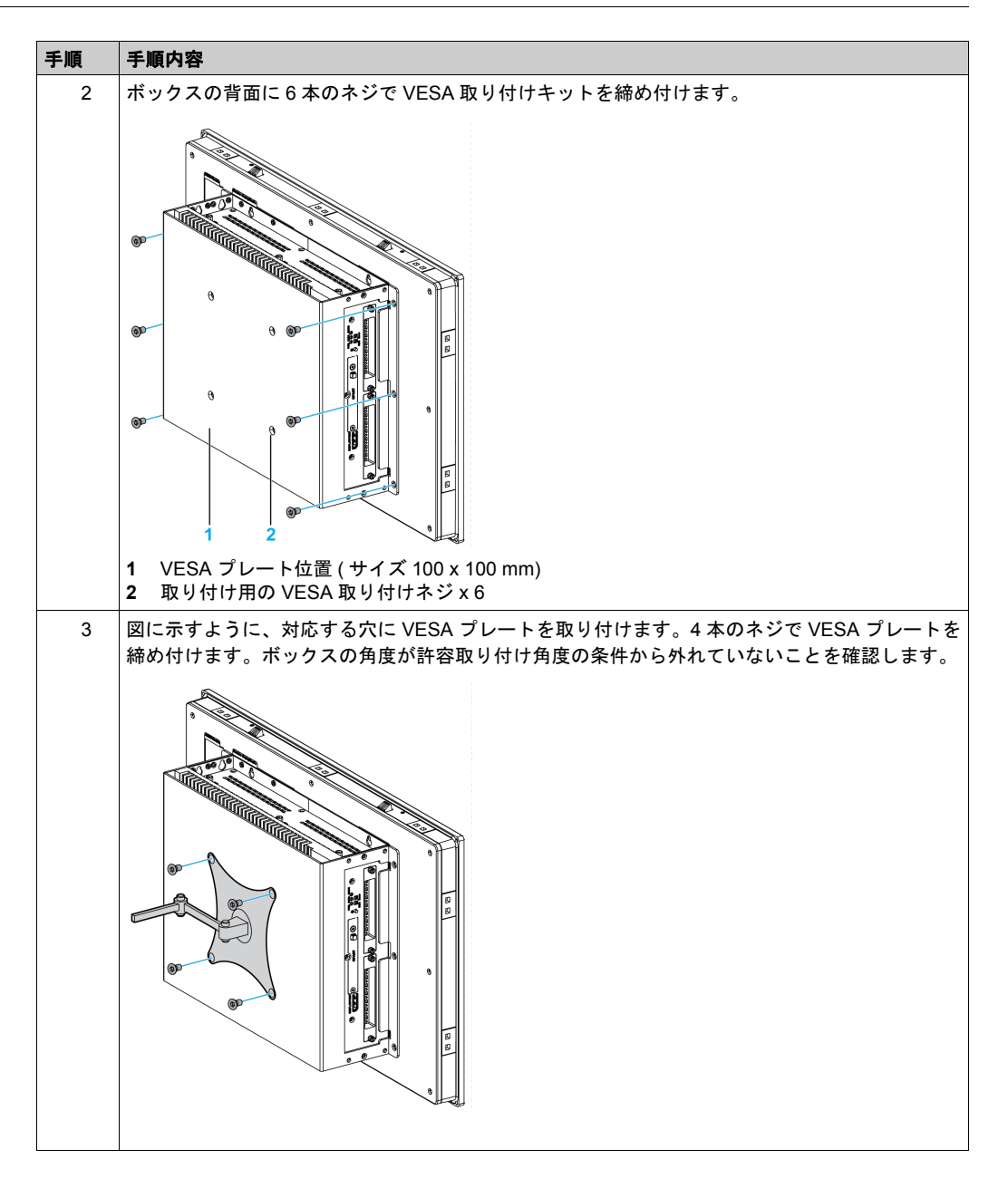

### ボックスのみの取り付け

ボックスのみを取り付けるときは、以下の手順に従ってください。

| 手順 | 手順内容                          |
|----|-------------------------------|
| 1  | すべての電源を取り外し、通電されていないことを確認します。 |

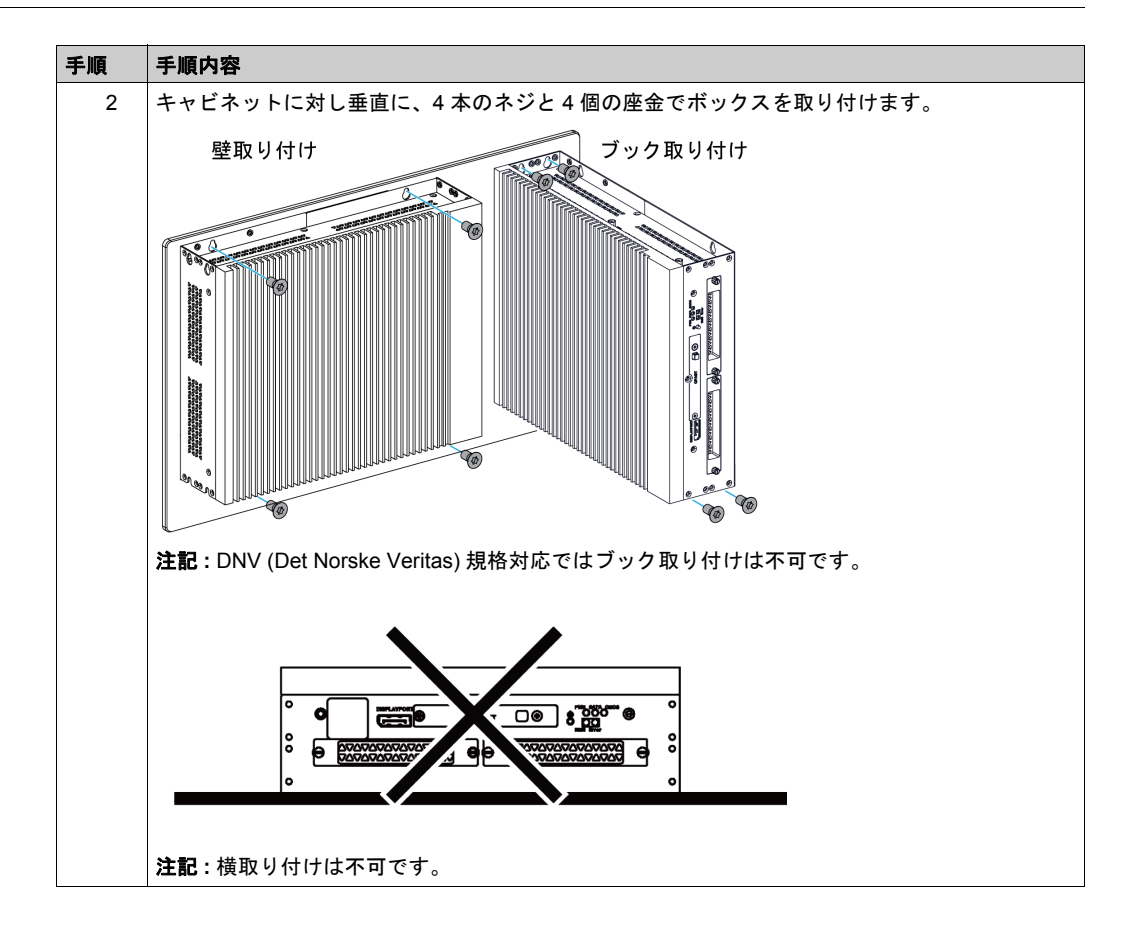

## 第5章

## 電源投入前に

### 初回電源投入

### 使用許諾契約

Microsoft Windows オペレーティングシステムの使用に関する制限は、Microsoft の使用許諾契約 書 (EULA) に記載されています。この EULA は、オペレーティングシステムの再インストールに 必要なソフトウェアを含んだリカバリーメディアに収録されています。初回電源投入前にこの文 書をお読みください。

ボックスの初回電源投入中にシステムのパラメーターをカスタマイズして設定する方法につい ては、ボックスの導入ガイドを参照してください。

### Windows Embedded (WES)

WES は、信頼性とカスタム化を向上した、Windows オペレーティングシステムのモジュール化 バージョンです。信頼性を向上したコンパクトな形態で、Windows の能力と使いやすさを提供し ます。詳細については、Microsoft Windows Embedded Web ページを参照してください。

WES には、メニュー、ブート画面、およびダイアログボックスをカスタマイズするための多く のツールが用意されています。WES では、Windows のブート時とレジューム時の動画を省くこ とができ、画面は起動時に黒色のままになります。また、ログイン画面や他の起動画面から Windows ロゴを省くこともできます。Windows の他の共通機能として、メッセージとダイアロ グボックスがあります。WES は、これらのメッセージをフィルタリングして実行中に表示され ないようにすることができます。開発者は任意のダイアログボックスを非表示にすることがで き、またそのデフォルトの動作を事前定義してユーザーに表示されないようにすることができま す。

### EWF Manager (WES7 についてのみ)

ボックスのオペレーティングシステムは、メモリーカード上にインストールされています。この カードは、書き換え可能な CFast カードであり、約 100,000 回の書込み操作が可能です。

EWF Manager は書込み操作の回数を最小限に抑え、CFast カードの寿命を延ばします。この EWF Manager は、テンポラリーデータ(システム更新やソフトウェア操作など)は CFast カー ドには書き込まず、RAM にロードします。

このため、EWF Manager を使用しているとき、ボックスを再起動すると、ユーザーが行ったシ ステムへの変更は破棄されます。以下に破棄される可能性のある変更タイプを示します。

- 新しくインストールされたアプリケーション
- 新しく取り付けた周辺機器
- 新しく作成または変更したユーザーアカウント
- ネットワーク設定の変更 (IP アドレス、デフォルトゲートウェイなど)
- オペレーティングシステムの設定変更(デスクトップのバックグラウンドなど)

## 注記

### データおよび設定の消失

- ボックスのハードウェア、ソフトウェア、オペレーティングシステムなどに変更を加える際は、まず EWF Manager を無効にしてください。
- 変更を加えた後、EWF Manager を再び有効にしてください。これにより、メモリーカードの寿命が長くなります。
- メモリーカードのすべてのデータを定期的に別のストレージメディアにバックアップして ください。

上記の指示に従わないと、物的損害を負う可能性があります。

**注記**:Windows Embedded 8.1 Industry 64 bits MUI を使用するときは、Microsoft Embedded Lockdown Manager を使用してください。

### EWF Manager を有効 / 無効にする

EWF Manager のステータスは、C:\Program Files\EWFManager\にある EWFManager.exe プログラムを実行することで変更できます。変更を反映させるには、このプログラムを実行した 後、システムを再起動する必要があります。EWF Manager を有効および無効にするには、管理 者権限が必要です。

### タッチスクリーンインターフェイスから右クリック

タッチスクリーンインターフェイスから**右クリック**機能にアクセスするには、画面を 2 秒以上 タッチします。これで、対応する**右クリック**機能がアクティブになります(たとえばショートカッ トメニューが表示されます)。

#### HORM (Hibernate Once Resume Many)

HORM 環境では、1つの休止状態ファイルを使用してシステムを繰り返し起動します。HORM 環境を設定するには、以下の手順に従ってください。

EWF が無効であることを確認します。OSUnLock を実行すると EWF を無効にできます。

休止状態のサポートを有効化:コントロールパネルから、電源オプションを実行し、休止パネル の休止状態を有効にするを選択します。

OSLock を実行することで EWF を有効にします。システムが再起動します。

システムが休止状態から再開した直後に使用したいソフトウェアを開きます。

HORMツールを使用して休止状態を実行します。スタートメニュー→すべてのプログラム→EWF をクリックします。

HORM を無効にしない限り、システムは HORM 環境を使用し続けます。HORM を無効にするに は、EWF コミットコマンドを実行し (ewfmgr c: -commit)、次にシステムを再起動します。シス テムが起動したら、F8 を押し Discard hibernation file を選択します。

### Embedded 8.1 Industry との Metro インターフェイス

ウィンドウ Metro (組み込みアプリケーション)は、デフォルトで無効になっています。UAC (ユーザーアカウント制御)通知が通知しないに設定されているからです。すべてのソフトウェ アアプリケーションについて、デスクトップバージョンを使用するか、あるいはデスクトップ モードで起動するようにソフトウェア設定を変更することをお勧めします。例:デスクトップ モードで Internet Explorer ブラウザーを使用します。

# 第6章

## ボックスの接続

### この章の主題

この章では、ボックスに電源ケーブルを接続する方法について説明します。また、USB ポートとシリアルインターフェイスのピン割り当てについても説明します。

### この章について

この章には次の項目が含まれています。

| 項目                  | ページ |
|---------------------|-----|
| 接地                  | 60  |
| DC 電源ケーブルの接続        | 63  |
| AC 電源モジュールの説明と取り付け  | 65  |
| UPS モジュール - 説明と取り付け | 69  |
| ボックスのインターフェイス接続     | 77  |

### 接地

### 概要

ボックスの接地線と接地との間の接地抵抗は 100 Ω以下である必要があります。長い接地線を使 用する場合は、抵抗を調べてください。必要に応じて絶縁線を太い絶縁線と交換し、ダクトに入 れます。

以下の表に接地線の最大の長さを示します。

| 接地線の太さ                      | 接地線の最大の長さ        |
|-----------------------------|------------------|
| 2.5 mm <sup>2</sup> (AWG14) | 30 m (98 ft)     |
|                             | 60 m (196 ft) 往復 |

接地手順

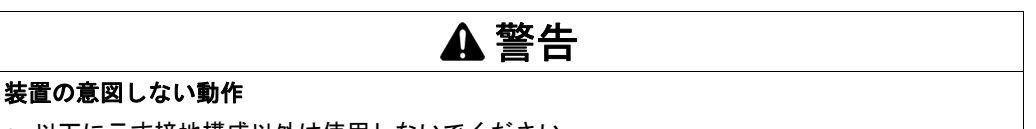

- 以下に示す接地構成以外は使用しないでください。
- 接地抵抗が 100 Ω 以下であることを確認してください。
- 装置に通電前に、必ず接地の接続状態をテストしてください。接地線にノイズが多いとボッ クスの操作が妨げられる場合があります。

上記の指示に従わないと、死亡、重傷、または物的損害を負う可能性があります。

ボックスの接地には、以下の2つの接続があります。

- DC 電源電圧
- 接地接続端子

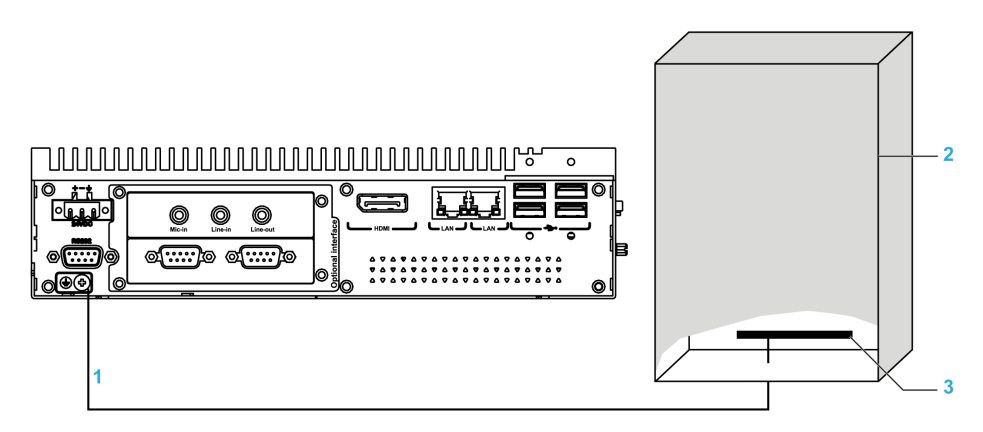

- 1 接地接続端子(機能接地端子)
- スイッチングキャビネット 接続用テープ 2
- 3

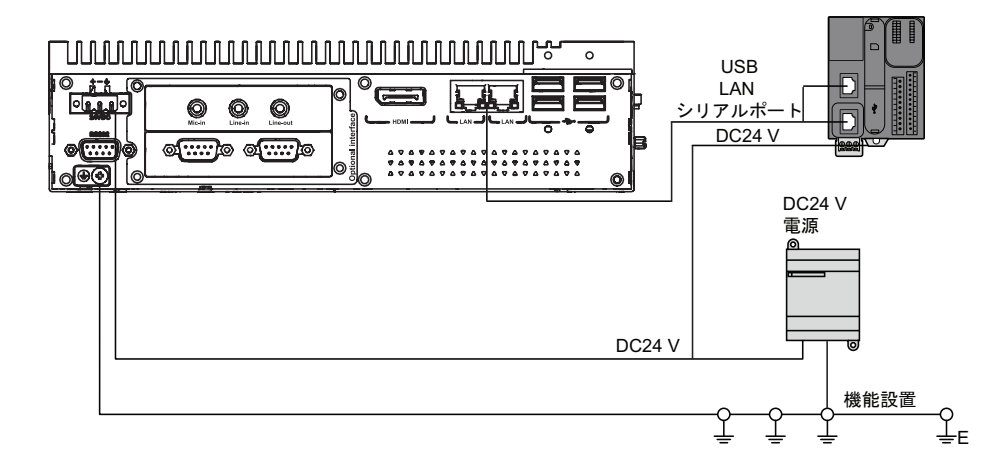

接地時は、以下の手順に従ってください。

| 手順 | 手順内容                                                                                                    |
|----|----------------------------------------------------------------------------------------------------|
| 1  | <ul> <li>システムの配線には、以下のすべてを行ってください。</li> <li>キャビネットを接地に接続します。</li> <li>すべてのキャビネットがともに接地されていることを確認します。</li> <li>電源の接地をキャビネットに接続します。</li> <li>ボックスの接地端子をキャビネットに接続します。</li> <li>必要に応じて I/O をコントローラーに接続します。</li> <li>ボックスに電源を接続します。</li> </ul> |
| 2  | 接地抵抗が 100 Ω 以下であることを確認してください。                                                                                                    |
| 3  | SG ラインを別の装置に接続する場合、システム / 接続が接地ループを形成しないことを確認<br>してください。<br>注記:SG と接地接続端子はボックス内部で接続されています。                                                                                                    |
| 4  | 2.5 mm <sup>2</sup> (AWG14) 接地線を使用して接地接続を行ってください。ボックスのできるだけ近い<br>ところで接続し、接地線の長さをできるだけ短くしてください。                                                                                                    |

### 接地 I/O 信号ライン

ボックス PFXPP2B、PFXPU2B、PFXPP27、PFXPP2J、PFXPU27、PFXPU2J およびディスプレイモ ジュール PFXPPD5700TA、PFXPPD5700WP は、Class I Division 2 の危険区域に適合しています ( 「認証および規格」を参照 )。以下に従ってください。

**▲** 危険

### 爆発のおそれ

- 装置を危険区域に設置、または危険区域で使用する前に、装置に対する ANSI/ISA 12.12.01 または CSA C22.2 N°213 による危険区域の評価を必ず確認してください。
- Class I、Division 2 の危険区域に取り付けたボックスの電源を入切する場合は、以下のこと を順守してください。
  - 危険区域外に設置されたスイッチを使用する。
  - Class I、Division 1 の危険区域での操作が認証されたスイッチを使用する。
- 電源を遮断するか、危険区域でないことが確認できない限り、装置の切り離しをしないでください。これは電源、接地、シリアル、パラレル、ネットワーク、および背面の USB 接続など、すべての接続に適用されます。
- 危険区域では、シールドされていないケーブルや接地されていないケーブルを決して使用しないでください。
- キャビネットに設置する場合は、扉および開口部を常時閉じた状態にし、装置内に異物が堆積しないようにしてください。
- フロント USB を使用せず、カバーを付けたままの状態を維持してください。
- 直射日光や紫外線源にさらさないでください。

#### 上記の指示に従わないと、死亡または重傷を負うことになります。

ボックス PFXPP2L、PFXPP2N、PFXPU2L、PFXPU2N およびディスプレイモジュール PFXPPD5800WP、PFXPPD5900WP は、危険区域に適合していません。

### ▲ 危険

### 危険区域での爆発のおそれ

本製品を危険区域で使用しないでください。

上記の指示に従わないと、死亡または重傷を負うことになります。

磁気放射がボックスの制御通信を妨げる可能性があります。

#### 装置の意図しない動作

- I/Oラインを電源ケーブルや無線装置の近くに配線せざるをえない場合は、シールドケーブル を使用して、シールドの一方の端をボックスの接地接続端子に接地してください。
- I/O ラインは電源ケーブル、無線装置、あるいはその他電磁干渉を引き起こす可能性がある装置のそばに配線しないでください。

上記の指示に従わないと、死亡、重傷、または物的損害を負う可能性があります。

### DC 電源ケーブルの接続

注意

電源ケーブルをボックスの電源コネクターに接続する際は、電源ケーブルが DC 電源に接続され ていないことを確認してください。

注記:電源ケーブルは AC 電源モジュール (PFXZPBPUAC2)に接続することができます。

# ▲▲危険

### 感電、爆発、閃光アークの危険性

- システムのカバーまたは部品を取り外す前、および付属品、ハードウェア、またはケーブルの取り付け/取り外しの前に、装置のすべての電源を外してください。
- ボックスおよび電源供給元の両方から電源ケーブルを外してください。
- 電源オフの確認は、必ず正しい定格の電圧検出装置を使用し、電源が供給されていないこと を確認してください。
- 本体に電源を入れる前に、システム内のすべてのカバーおよび部品を取り付けて固定してください。
- ボックスを操作する場合、指定された電圧以外は使用しないでください。DC ユニットは、 DC24 V 入力を使用するよう設計されています。

上記の指示に従わないと、死亡または重傷を負うことになります。

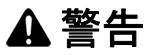

### 装置の取り外しまたは装置の意図しない動作

- 電源、通信、および付属品の接続はポートに過剰な応力がかからないように行ってください。
   環境での振動を考慮してください。
- 電源、通信、および外部のケーブルはパネルまたはキャビネットにしっかりと取り付けてく ださい。
- 良好な状態のロックシステムの付いた D-sub 9 ピンコネクターケーブルのみを使用してください。
- 市販の USB ケーブルのみを使用してください。

上記の指示に従わないと、死亡、重傷、または物的損害を負う可能性があります。

### 端子台の配線および接続

ボックスの DC 端子台に電源ケーブルを接続する方法を以下に示します。

| 手順 | 手順内容                                |
|----|-------------------------------------|
| 1  | ボックスからすべての電源を取り外し、通電されていないことを確認します。 |

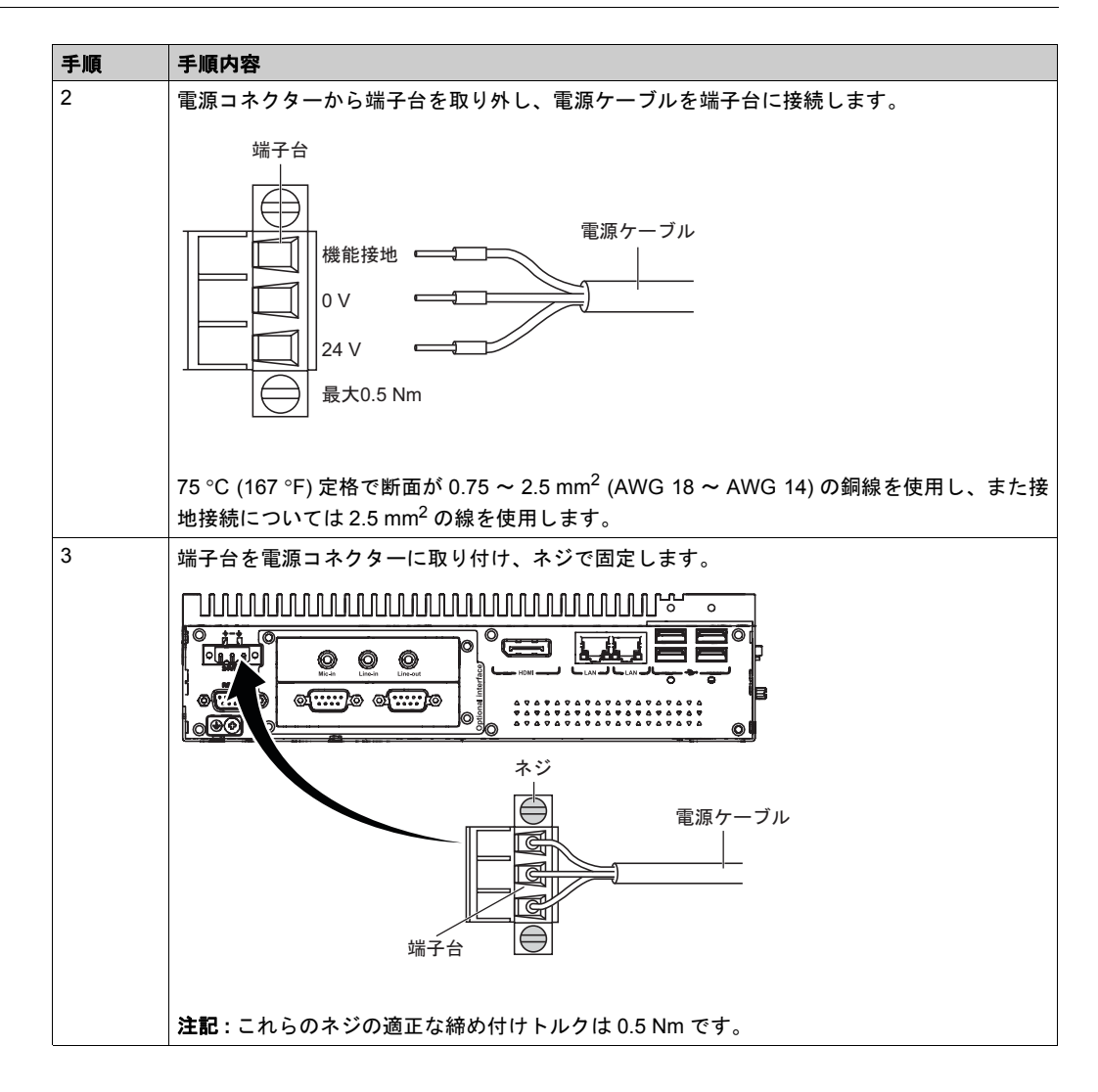

AC 電源モジュールの説明と取り付け

概要

AC 電源モジュール (PFXZPBPUAC2) をオプションとしてボックスに取り付けることにより、 AC100 ~ 240 V でボックスを動作させることができます。

下図に AC 電源モジュールを示します。

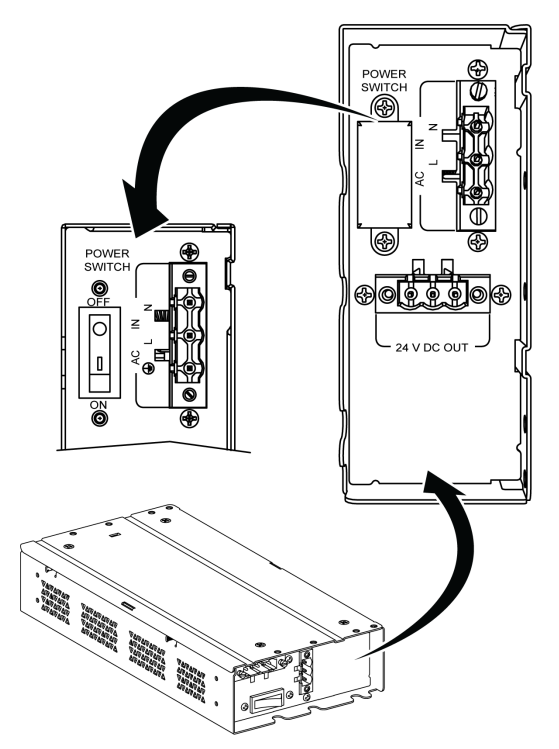

下図に AC 電源モジュールの DC 電源ケーブルを示します。

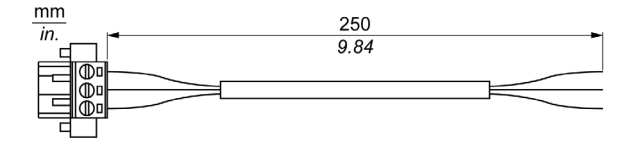

下図にAC電源モジュールの寸法を示します。

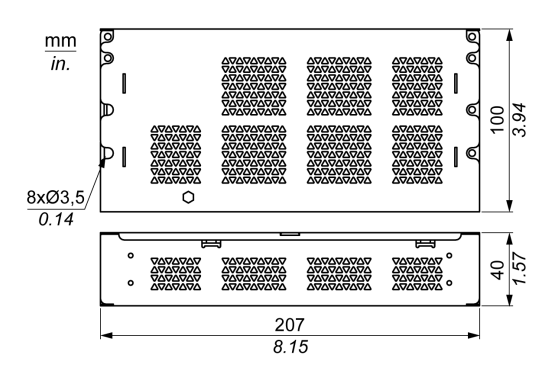

### AC 電源モジュールの説明

以下の表に AC 電源モジュールの技術データを示します。

| 特性     | 値                       |
|--------|-------------------------|
| 公称入力電圧 | AC100 ~ 240 V           |
| 周波数    | 47 ~ 63 Hz              |
| 電源スイッチ | あり                      |
| 内部ヒューズ | 3.15 A                  |
| 公称出力電圧 | DC24 V                  |
| 出力電流   | 4.6 A(最大)               |
| 動作温度   | 0 ~ 50 °C (32 ~ 122 °F) |
| 重量     | 0.8 kg (1.76 lb)        |

### AC 電源モジュールの取り付け

AC 電源モジュールを取り付ける前に、通常の方法で Windows オペレーティングシステムを シャットダウンし、デバイスからすべての電源を取り外してください。

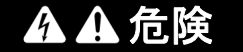

### 感電、爆発、閃光アークの危険性

- システムのカバーまたは部品を取り外す前、および付属品、ハードウェア、またはケーブルの取り付け/取り外しの前に、装置のすべての電源を外してください。
- ボックスおよび電源供給元の両方から電源ケーブルを外してください。
- 電源オフの確認は、必ず正しい定格の電圧検出装置を使用し、電源が供給されていないことを確認してください。
- 本体に電源を入れる前に、システム内のすべてのカバーおよび部品を取り付けて固定してください。
- ボックスを操作する場合、指定された電圧以外は使用しないでください。AC ユニットは、 AC100 ~ 240 V 入力を使用するよう設計されています。

上記の指示に従わないと、死亡または重傷を負うことになります。

AC 電源モジュールを取り付けるときには、以下の手順に従ってください。

| 手順 | 手順内容                                        |
|----|---------------------------------------------|
| 1  | ボックスからすべての電源を取り外し、電源アダプターが通電されていないことを確認します。 |

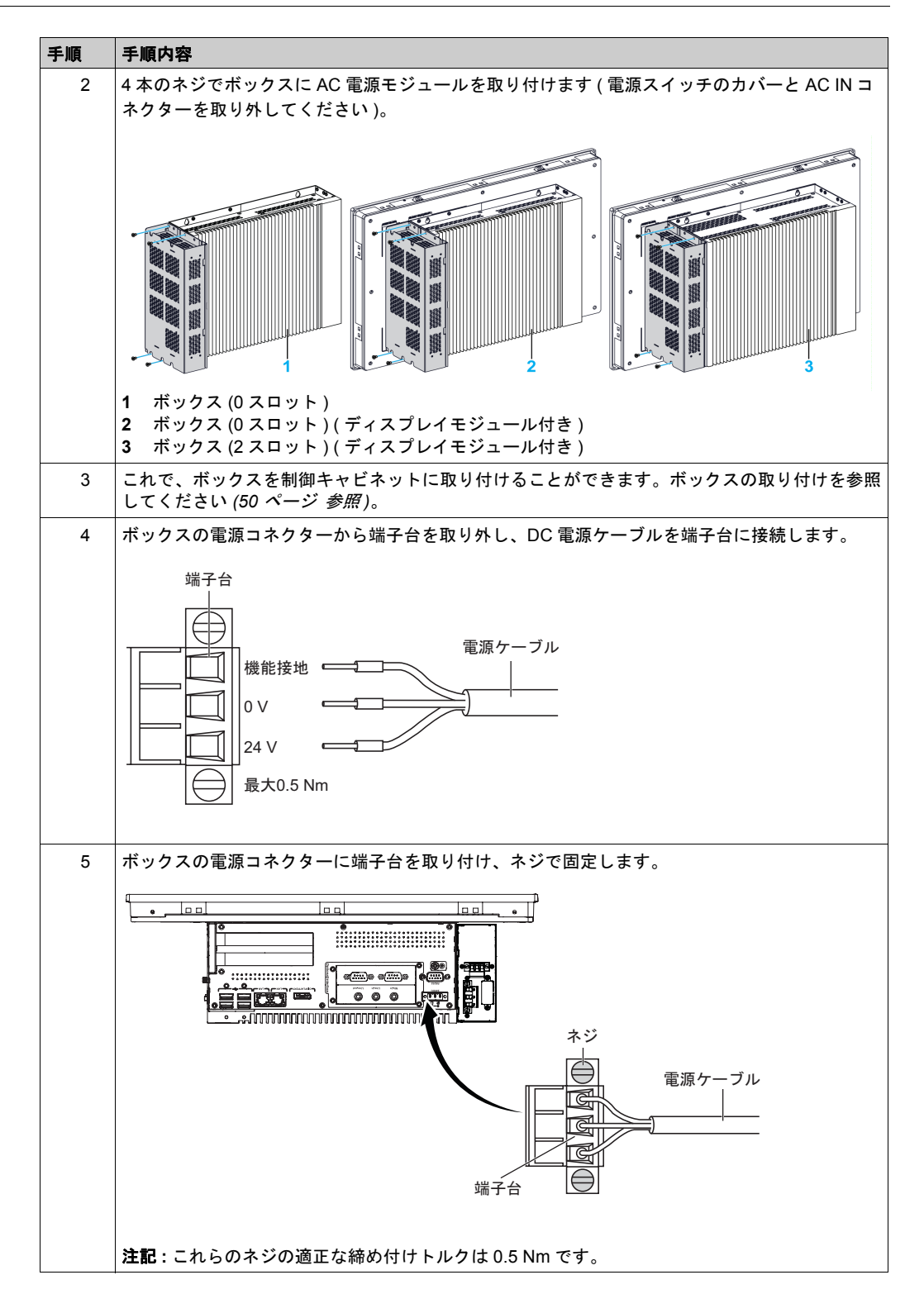

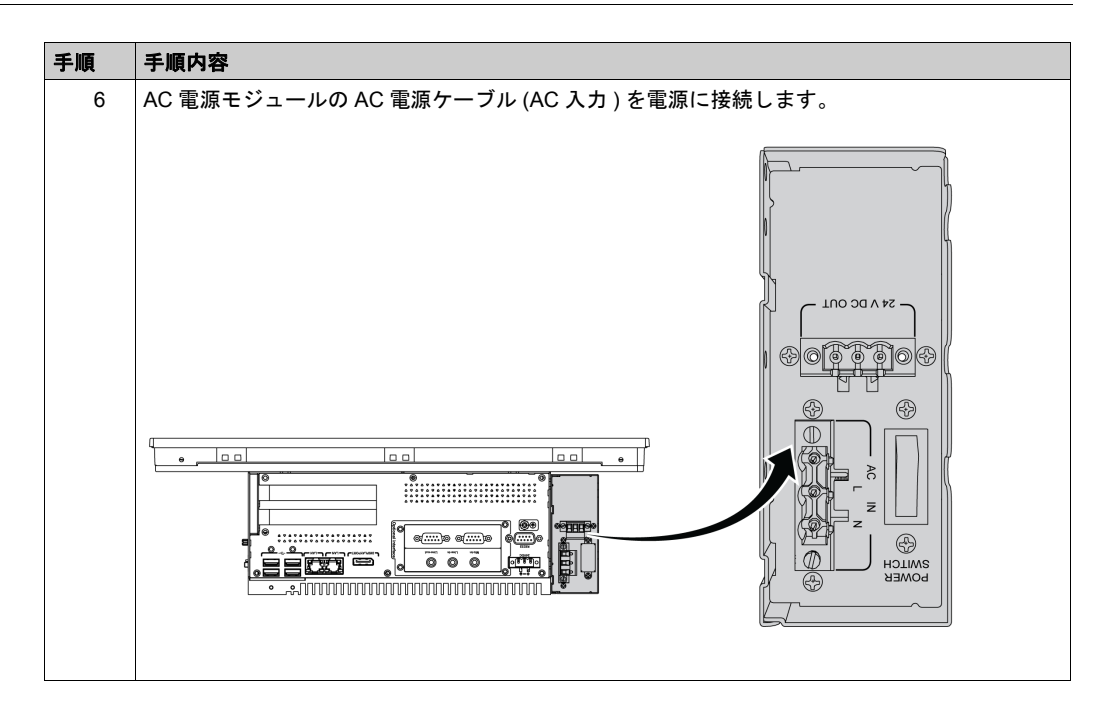

▲ 注意

### ネジの過剰締め付けと緩み

- 取り付け金具、エンクロージャー、付属品、端子台のネジの締め付けトルクは、0.5 Nm を超えないようにしてください。ネジを過剰な力で締め付けると取り付け金具が損傷するおそれがあります。
- ネジを取り付けるときや取り外すときは、ボックスの筐体内に脱落しないように注意してく ださい。

上記の指示に従わないと、傷害または物的損害を負う可能性があります。

### UPS モジュール - 説明と取り付け

### 概要

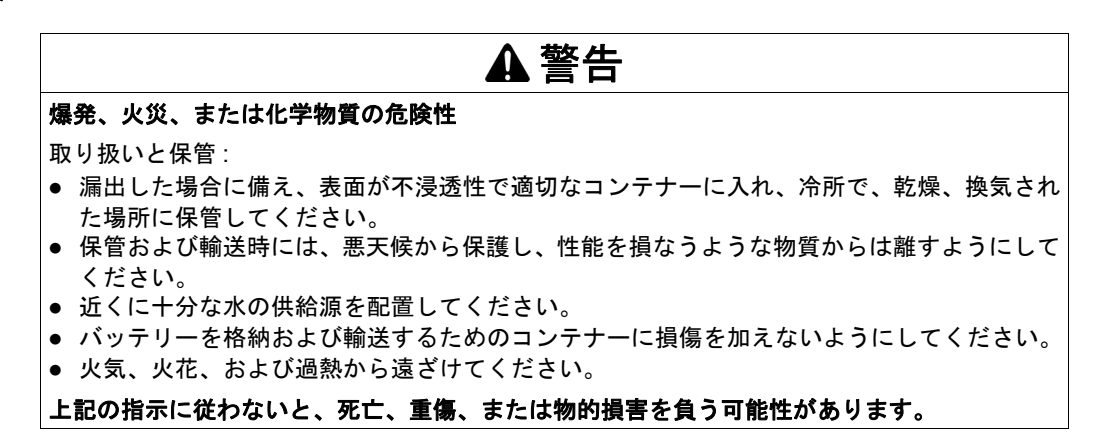

無停電電源 (UPS) オプション (PFXZPBEUUPB2) には、バッテリーセル、充電回路、および電源 経路切り替え回路が含まれています。バッテリー容量が一杯でないとき、充電回路によって自動 的にバッテリーセルが充電されます。

下図に UPS モジュールを示します。

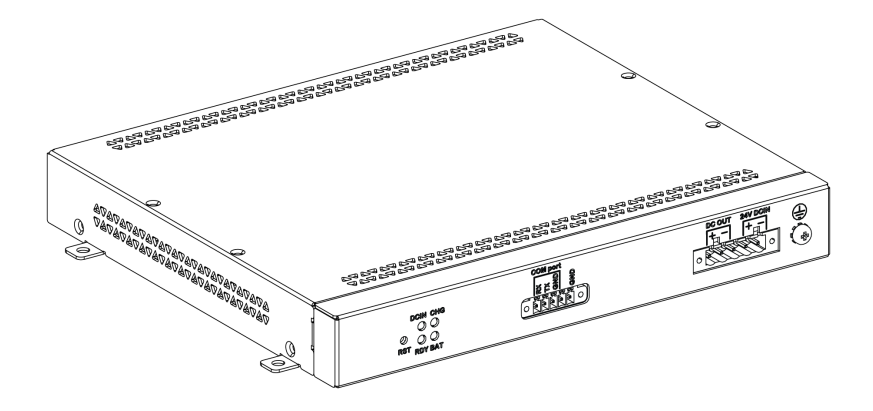

下図に UPS モジュールのケーブルを示します。

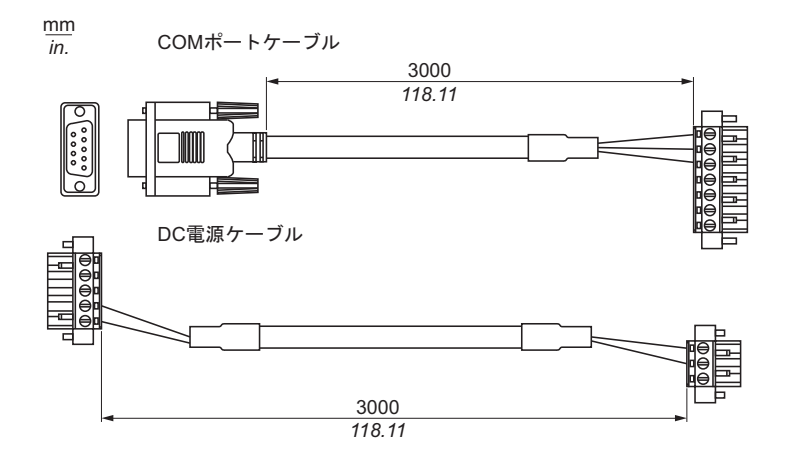

UPS オプションの主要な機能は以下のとおりです。

- 長持ちし、保守の不要な再充電可能バッテリー
- 内蔵インターフェイス経由の通信

UPS の原理

オプションの UPS モジュールを使用することで、書き込み途中でボックスの電源がオフとなっ ても書き込み動作を完了させることができます。UPS モジュールが電源オフを検出すると、即座 にバッテリー動作に切り替わります。実行中のプログラムは UPS 内のソフトウェアによって正 常に終了します。これにより、データの破損を防ぐことができます。

注記:

- この機能は、UPS が構成され、ボックスにインストールされている UPS ドライバーが起動されている場合にのみ利用可能です。
- 接続されているモニターはUPSによって取り扱われないため、電源がなくなった時点でシャットオフされます。
- UPS モジュールに接続するには、ボックスの COM1 のみを使用してください。

UPS モジュールには、以下の2つの構成があります。

- UPS モジュール :UPS モジュールの電源は、DC 入力電源です。
- UPS および AC 電源モジュール:モジュールの電源は、AC 入力電源です。

下図に AC 電源モジュール (PFXZPBPUAC2) を備えた UPS モジュール (PFXZPBEUUPB2) と、 UPS ケーブルキット (PFXZPBCBUP32) の COM ポートケーブルと DC 電源ケーブルを備えた ボックスを示します。

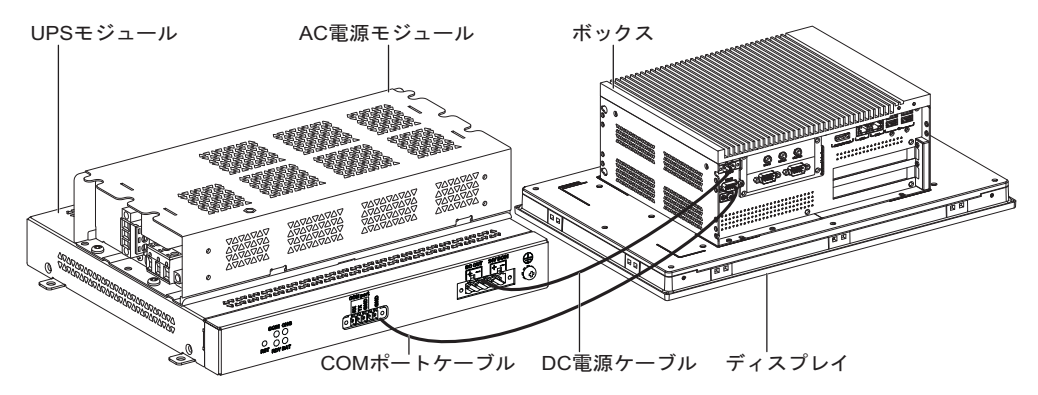

注記:ボックスは、COM ポートからバッテリー情報を得ることができます。UPS モジュール情報の検出にはCOM1のみを使用できます。オプションインターフェイスの通信モジュールはUPS モジュールには使用できません。使用するとボックスに損害を与えます。

以下の表に UPS の追加モジュールを説明します。

| 入力電源 | UPS | 追加モジュール                                 | 型式                                            |
|------|-----|-----------------------------------------|-----------------------------------------------|
| DC   | なし  | -                                       | -                                             |
|      | あり  | UPSモジュール/UPSケーブル                        | PFXZPBEUUPB2/PFXZPBCBUP32                     |
| AC   | なし  | AC 電源モジュール                              | PFXZPBPUAC2                                   |
|      | あり  | UPS モジュール /UPS ケーブ<br>ルおよび AC 電源モジュール : | PFXZPBEUUPB2/PFXZPBCBUP32 お<br>よび PFXZPBPUAC2 |

**注記**: ボックスの構成に PCle/PCl カード、およびイーサネット PoE オプションインターフェイ スが含まれている場合、UPS は適合しません。

### UPS モジュールの説明

UPS モジュールは損耗を免れないため、バッテリーに応じて定期的に交換する必要があります。 この情報はシステムモニターによって表示されます。Health ステータスは、交換の必要なバッテ リーを表示します。

UPS が電源を得られず、バックアップモードに移行できないとき、5分後にバックアップ電源が ほぼ使い果たされます。UPS は、バックアップ電源が使い果たされる前に運転システムをシャッ トダウンすることを要求するイベントを送信します。UPS モジュールが電源を再び得た場合、AT モード(ボックスの BIOS メニューで設定)では、ボックスは自動的に再起動しますが、ATX モー ド(ボックスの BIOS メニューで設定)では、電源ボタンを押してシステムを起動する必要があ ります。

下図に UPS モジュール (PFXZPBEUUPB2) を示します。

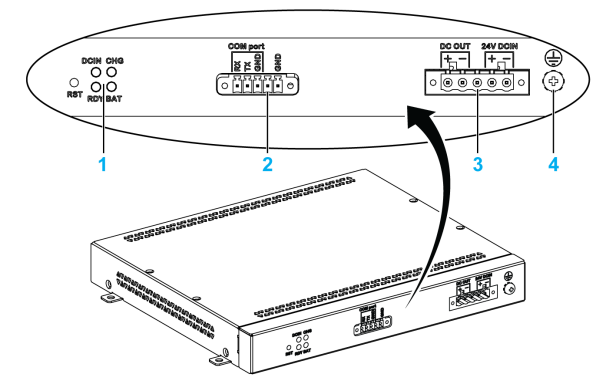

- 1 LED (DCIN/CHG/RDY/BAT) およびボタン (RST)
- 2 通信ポートコネクター (COM ポート /PWR)
- 3 DC 電源コネクター (DC OUT/24V DCIN)
- 4 接地接続端子

以下の表にステータスインジケーターの意味を示します。

| ラベル  | 色  | 状態 | 意味             |
|------|----|----|----------------|
| DCIN | 緑色 | 点灯 | 入力源は正常         |
| CHG  | 緑色 | 点滅 | UPS モジュールは充電状態 |
| RDY  | 黄色 | 点灯 | UPS モジュールの準備完了 |

| ラベル | 色  | 状態 | 意味                  |
|-----|----|----|---------------------|
| BAT | 青色 | 点灯 | UPS モジュールのバッテリーは充電中 |

### 注記:RST ボタンは、UPS モジュールのリセットボタンです。

以下の表に UPS モジュールの技術データを示します。

| 特性              | 値                       |  |
|-----------------|-------------------------|--|
| UPS             |                         |  |
| 入力電圧            | DC18 ~ 36 V             |  |
| 出力電圧            | DC24 V                  |  |
| 出力電流            | 4.2 A                   |  |
| 通信ポート           | COM ポート /RS-232         |  |
| バックアップ時間        | 15 分                    |  |
| 動作温度            | 0 ~ 45 °C (32 ~ 113 °F) |  |
| 取り付け            | DIN レール                 |  |
| バッテリーセル         |                         |  |
| 容量:             | 55 Wh (2.75 Ah、4S2P)    |  |
| 最大放電電流          | 1 A                     |  |
| 充電電流            | 10 A (120 W)            |  |
| 動作電圧            | DC12 ~ 16 V             |  |
| 低バッテリー時の標準再充電時間 | 6 時間                    |  |
| 重量              | 1.5 kg (3.30 lbs)       |  |
| 保守間隔(保存中)       | 6 か月ごとに充電               |  |

下図にオプションの AC 電源モジュール (PFXZPBPUAC2) を備えた UPS モジュール (PFXZPBEUUPB2) の寸法を示します。

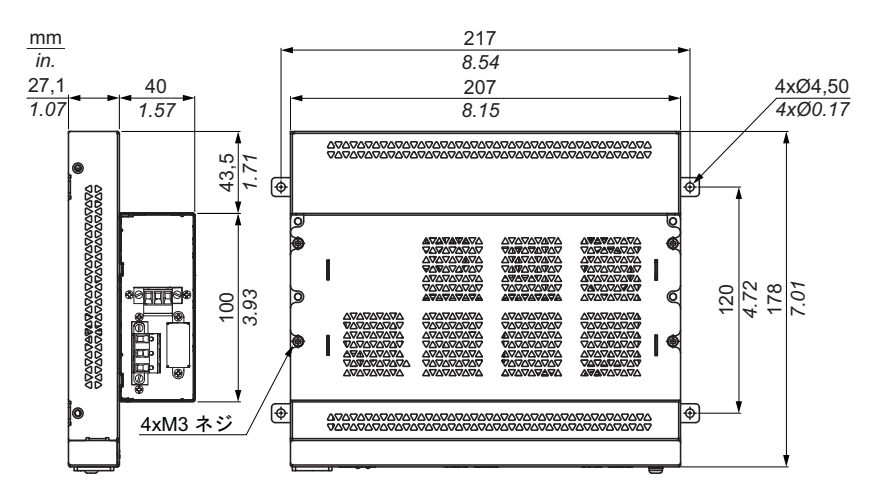

### 取り付け方法

UPS システムを取り付ける前に、通常の方法で Windows オペレーティングシステムをシャット ダウンし、デバイスからすべての電源を取り外してください。
# ▲▲危険

### 感電、爆発、閃光アークの危険性

- システムのカバーまたは部品を取り外す前、および付属品、ハードウェア、またはケーブルの取り付け/取り外しの前に、装置のすべての電源を外してください。
- ボックスおよび電源供給元の両方から電源ケーブルを外してください。
- 電源オフの確認は、必ず正しい定格の電圧検出装置を使用し、電源が供給されていないことを確認してください。
- 本体に電源を入れる前に、システム内のすべてのカバーおよび部品を取り付けて固定してください。
- ボックスを操作する場合、指定された電圧以外は使用しないでください。AC ユニットは、 AC100 ~ 240 V 入力を使用するよう設計されています。DC ユニットは、DC24 V 入力を使 用するよう設計されています。電源を加える前にデバイスが AC 駆動か DC 駆動かを必ず確 認してください。

### 上記の指示に従わないと、死亡または重傷を負うことになります。

ボックスのハウジングに充電回路を追加することで、取り付けは軽減され、ボックスの隣に取り 付けられた UPS モジュールに接続ケーブルを取り付けるだけになります。

**注記**:これらのバッテリーの構造により、任意の位置に UPS モジュールを格納して動作させる ことができます。

オプションの AC 電源モジュールを装着した UPS モジュールを取り付けるときには、以下の手順に従ってください。

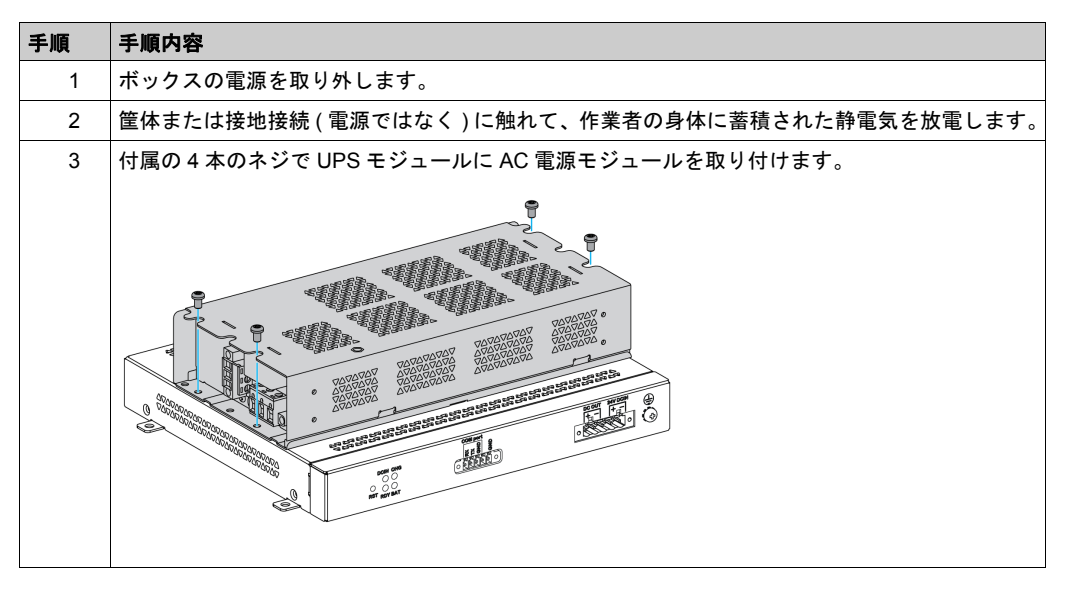

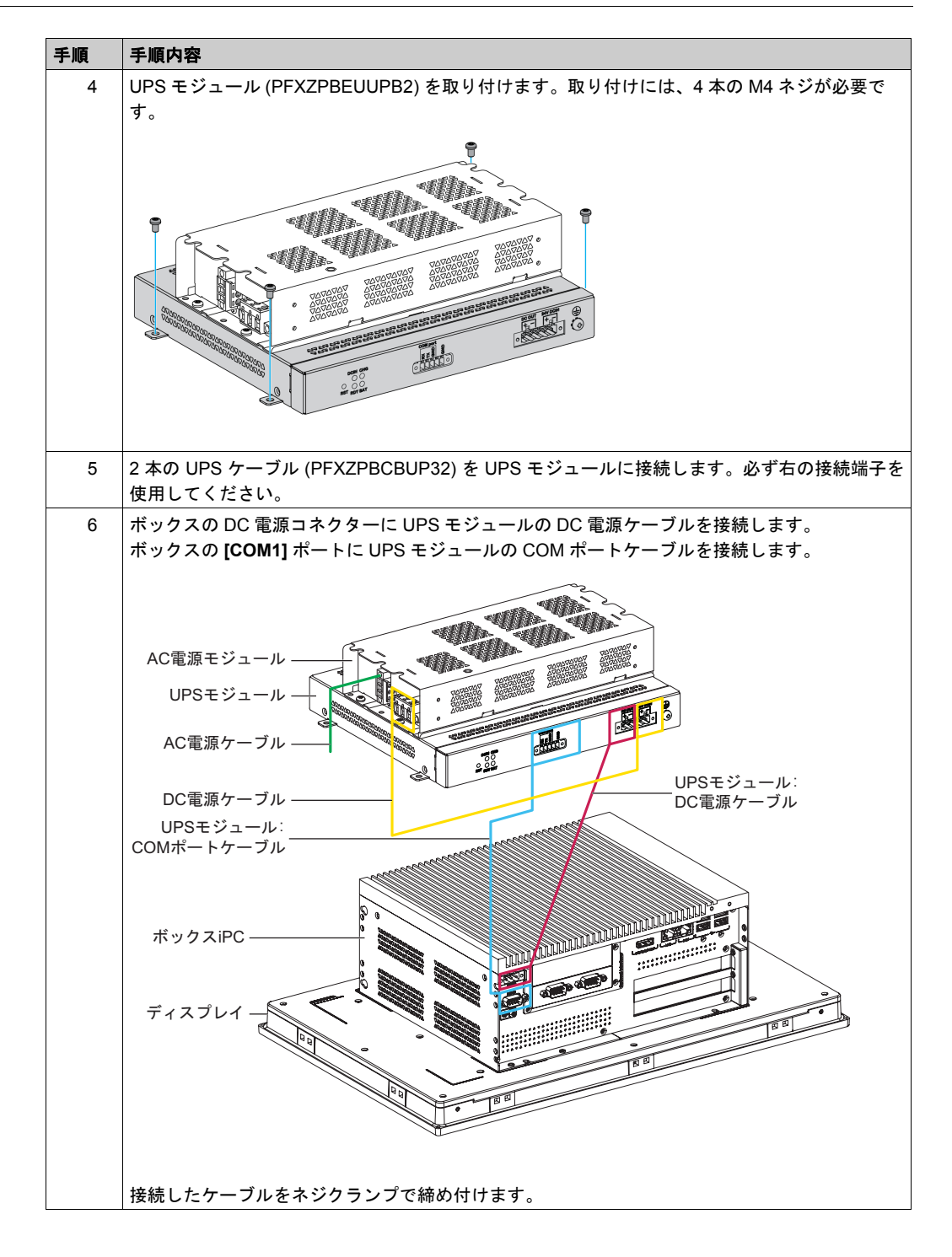

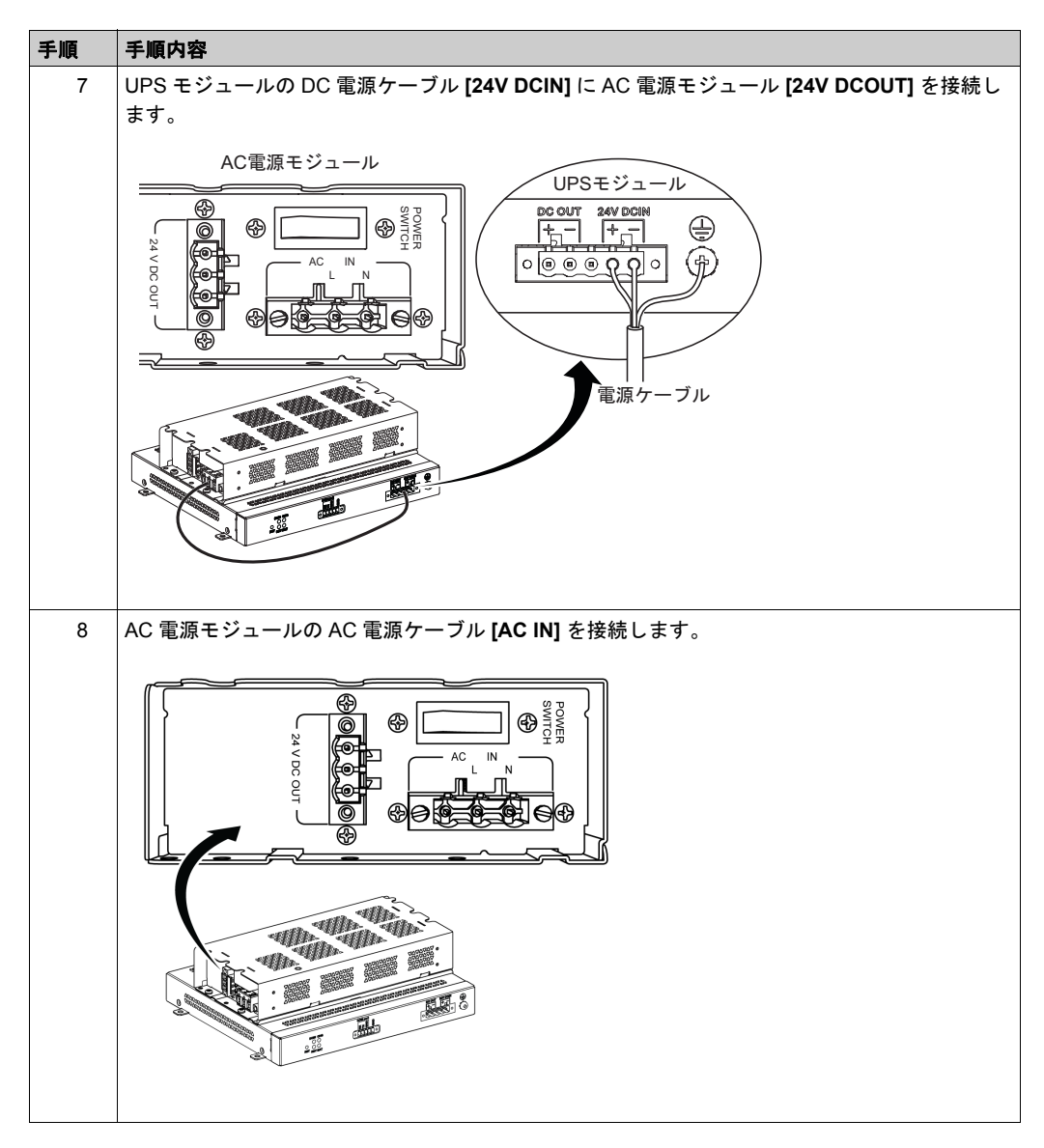

オプションの AC 電源モジュールを装着していない UPS モジュールを取り付けるときには、以下の手順に従ってください。

| 手順 | 手順内容                                                                  |
|----|-----------------------------------------------------------------------|
| 1  | ボックスの電源を取り外します。                                                       |
| 2  | 筐体または接地接続(電源ではなく)に触れて、作業者の身体に蓄積された静電気を放電します。                          |
| 3  | UPS モジュール (PFXZPBEUUPB2) を取り付けます。取り付けには、4 本の M5 ネジと 4 個の座<br>金が必要です。  |
| 4  | 2 本の UPS ケーブル (PFXZPBCBUP32) を UPS モジュールに接続します。必ず右の接続端子を<br>使用してください。 |

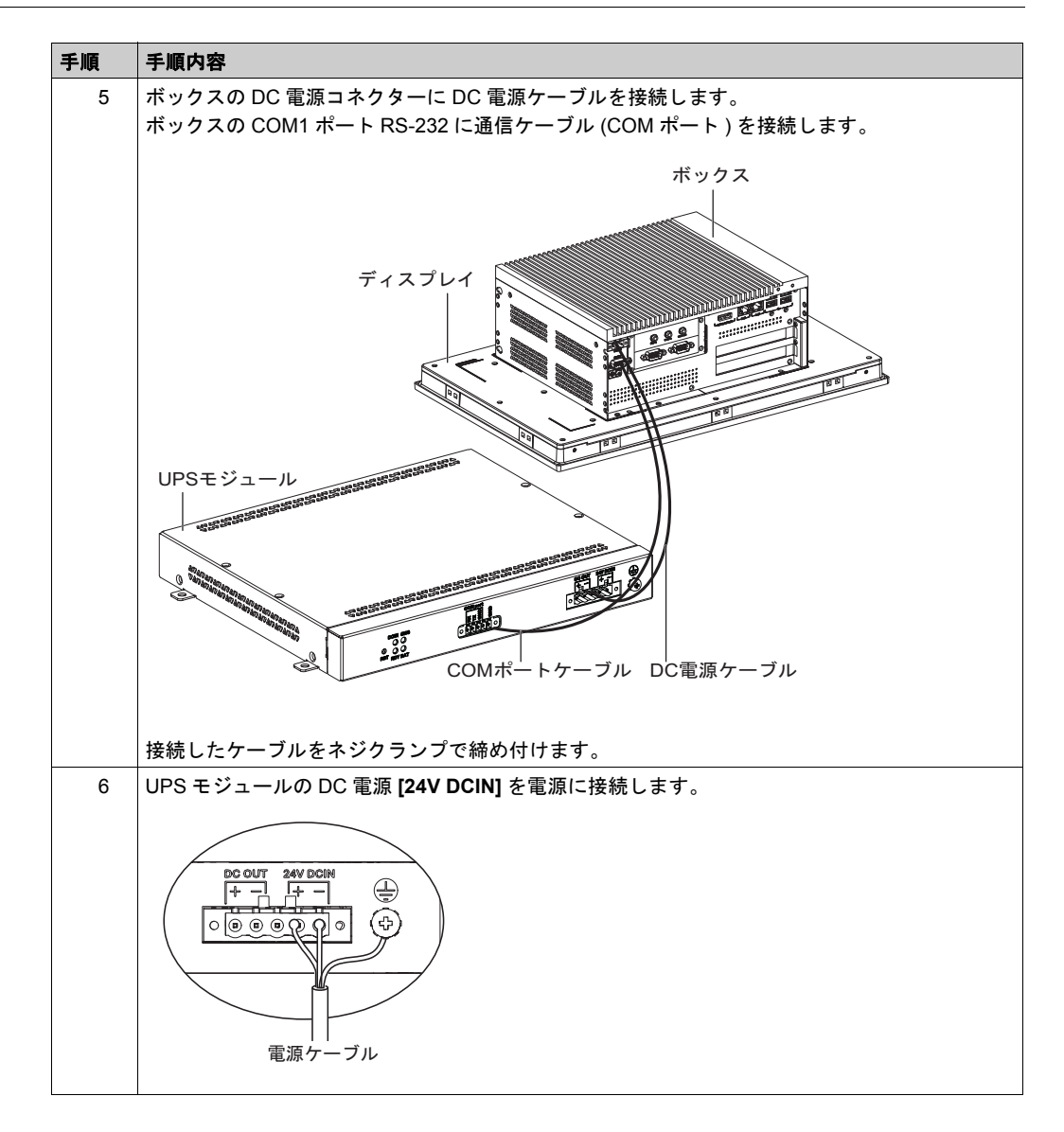

 ・ 取り付け金具、エンクロージャー、付属品、端子台のネジの締め付けトルクは、0.5 Nm を超えないようにしてください。ネジを過剰な力で締め付けると取り付け金具が損傷するおそれがあります。

 ・ネジを取り付けるときや取り外すときは、ボックスの筐体内に脱落しないように注意してください。

 上記の指示に従わないと、傷害または物的損害を負う可能性があります。

## ボックスのインターフェイス接続

### はじめに

ボックス PFXPP2B、PFXPU2B、PFXPP27、PFXPP2J、PFXPU27、PFXPU2J およびディスプレイモ ジュール PFXPPD5700TA、PFXPPD5700WP は、Class I Division 2 の危険区域に適合しています( 「認証および規格」を参照)。以下に従ってください。

# ▲危険

### 爆発のおそれ

- 装置を危険区域に設置、または危険区域で使用する前に、装置に対する ANSI/ISA 12.12.01 または CSA C22.2 N°213 による危険区域の評価を必ず確認してください。
- Class I、Division 2 の危険区域に取り付けたボックスの電源を入切する場合は、以下のこと を順守してください。
  - 危険区域外に設置されたスイッチを使用する。
  - Class I、Division 1 の危険区域での操作が認証されたスイッチを使用する。
- 電源を遮断するか、危険区域でないことが確認できない限り、装置の切り離しをしないでください。これは電源、接地、シリアル、パラレル、ネットワーク、および背面の USB 接続など、すべての接続に適用されます。
- 危険区域では、シールドされていないケーブルや接地されていないケーブルを決して使用しないでください。
- キャビネットに設置する場合は、扉および開口部を常時閉じた状態にし、装置内に異物が堆積しないようにしてください。
- フロント USB を使用せず、カバーを付けたままの状態を維持してください。
- 直射日光や紫外線源にさらさないでください。

上記の指示に従わないと、死亡または重傷を負うことになります。

ボックス PFXPP2L、PFXPP2N、PFXPU2L、PFXPU2N およびディスプレイモジュール PFXPPD5800WP、PFXPPD5900WP は、危険区域に適合していません。

# ▲ 危険

### 危険区域での爆発のおそれ

本製品を危険区域で使用しないでください。

上記の指示に従わないと、死亡または重傷を負うことになります。

# ▲ 警告

### 装置の取り外しまたは装置の意図しない動作

- 電源、通信、および付属品の接続はポートに過剰な応力がかからないように行ってください。
   環境での振動を考慮してください。
- 電源、通信、および外部のケーブルはパネルまたはキャビネットにしっかりと取り付けてください。
- 良好な状態のロックシステムの付いた D-sub 9 ピンコネクターケーブルのみを使用してください。
- 市販の USB ケーブルのみを使用してください。

### 上記の指示に従わないと、死亡、重傷、または物的損害を負う可能性があります。

### シリアルインターフェイス接続

このインターフェイスは、ボックスとリモート機器をシリアルインターフェイスケーブルで接続 する場合に使用します。コネクターは D-Sub 9 ピンプラグコネクターです。

ボックスの接続に長い PLC ケーブルを使用すると、ケーブルとパネルがどちらも接地接続され ていても両者の電位が異なる可能性があります。

**注記**: ボックスは、COM ポートから UPS 情報を得ることができます。UPS モジュール情報 (PFXZPBEUUPB2)の検出には COM1 のみを使用できます。オプションインターフェイスの通信 モジュールは UPS モジュールには使用できません。使用するとボックスに損害を与えます。

## ▲▲ 危険

#### 感電の危険

- 接地接続端子と接地は、直接接続してください。
- 他のデバイスを、このデバイスの接地接続端子経由で接地に接続しないでください。
- ケーブルの取り付けは、現地の規定や要件に準拠してください。現地の規定で接地が要求されていない場合は、『US National Electrical Code, Article 800』などの信頼できるガイドに従ってください。

上記の指示に従わないと、死亡または重傷を負うことになります。

| ピン | 割り当て   |        | D-Sub 9 ピンプラグコネクター |     |
|----|--------|--------|--------------------|-----|
|    | RS-232 | RS-422 | RS-485             |     |
| 1  | DCD    | TxD-   | Data-              | 1 5 |
| 2  | RXD    | TxD+   | Data+              |     |
| 3  | TXD    | RxD+   | N/A                |     |
| 4  | DTR    | RxD-   | N/A                |     |
| 5  | GND    | GND    | GND                |     |
| 6  | DSR    | N/A    | N/A                |     |
| 7  | RTS    | N/A    | N/A                |     |
| 8  | CTS    | N/A    | N/A                |     |
| 9  | RI     | N/A    | N/A                |     |

以下の表に D-Sub 9 ピンの割り当てを示します (COM1)。

通信ケーブルに過剰な重圧や応力がかかると、機器との接続が外れる可能性があります。 注記:シリアルポートの設定は DIP スイッチで調整してください。RS-232、RS-422、または RS-485 を選択できます。RS-485 ポートは自動データフロー制御機能を備えるよう設計されており、 データフローの方向を自動的に検出します。 下図に SW1 の位置を示します。

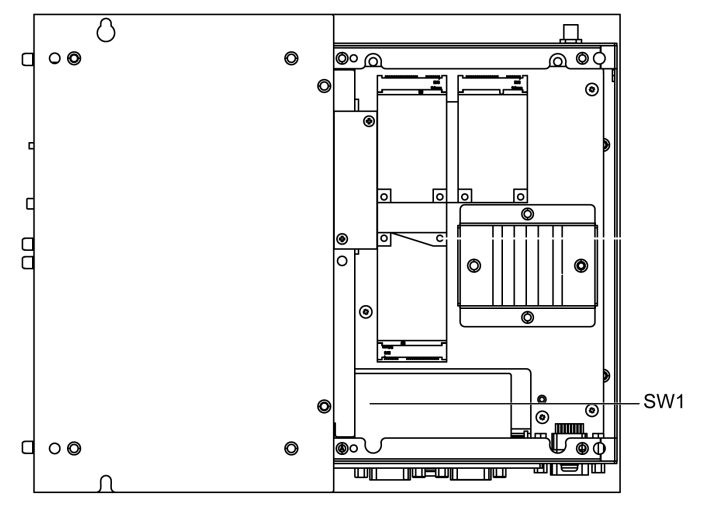

以下の表に COM1 の RS-232/422/485 モード設定を示します。

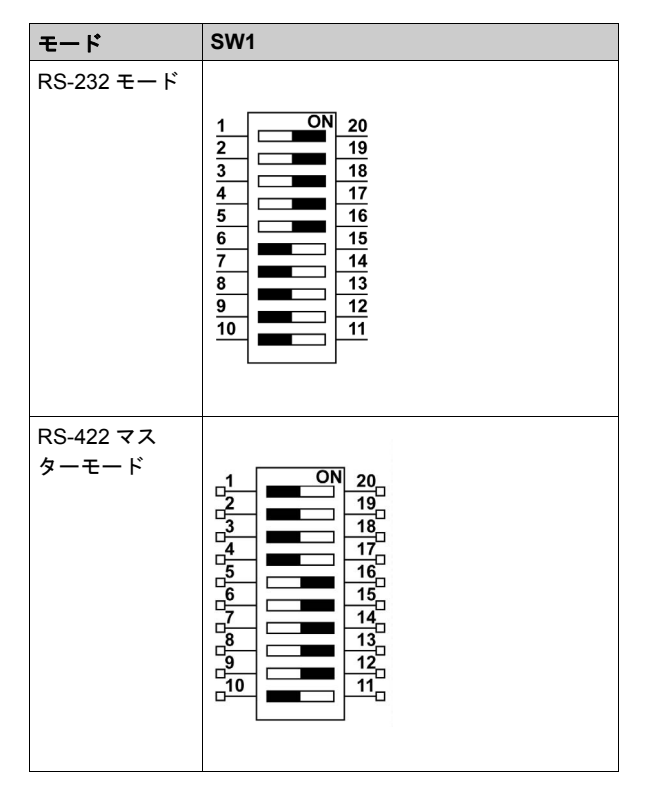

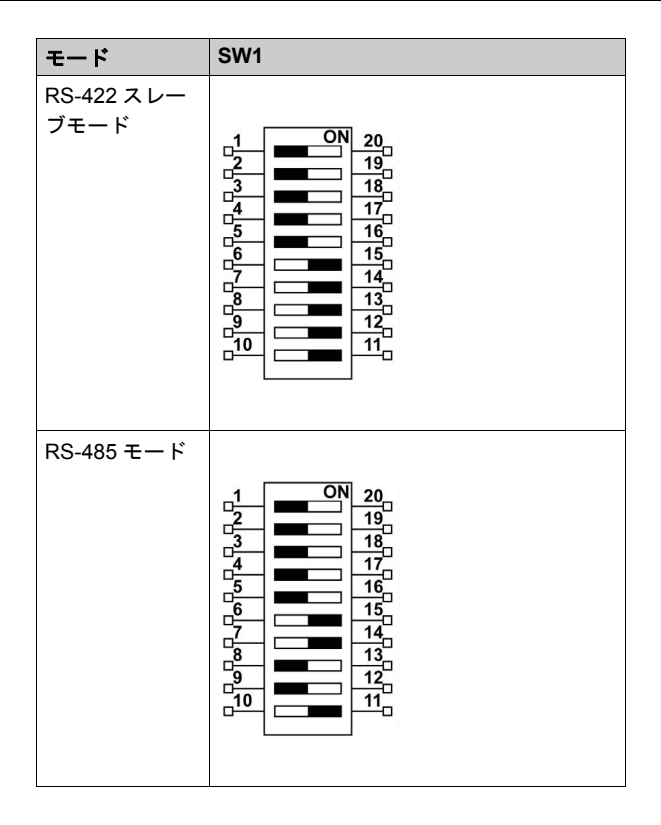

### RJ45 コネクターのステータス LED

下図に RJ45 コネクターのステータス LED を示します。

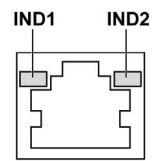

以下の表に RJ45 コネクターのステータス LED を示します。

| ラベル  | 説明        | LED     |       |                 |
|------|-----------|---------|-------|-----------------|
|      |           | 色       | ステータス | 説明              |
| IND1 | イーサネットリンク | 緑色 / 黄色 | 消灯    | 10 Mbit/s でリンク  |
|      |           |         | 黄色    | 100 Mbit/s でリンク |
|      |           |         | 緑色    | 1000 Mbit/s で作動 |
| IND2 | イーサネット作動  | 緑色      | 消灯    | 非作動             |
|      |           |         | 点灯    | データの送信中または受信中   |

# 第7章

# BIOS の設定

### この章について

この章には次の項目が含まれています。

| 項目                                                                         | ページ |
|----------------------------------------------------------------------------|-----|
| BIOS Main (メイン)メニュー                                                        | 82  |
| Advanced(アドバンス設定)メニュー                                                      | 83  |
| Chipset(チップセット)メニュー                                                        | 85  |
| $Boot( \mathcal{I} - \mathcal{F}) \mathcal{I} = \mathcal{I} - \mathcal{I}$ | 87  |
| Security (セキュリティー)メニュー                                                     | 88  |
| Save & Exit (保存して終了)メニュー                                                   | 89  |

### BIOS Main (メイン)メニュー

### 概要

BIOS とは「基本入出カシステム (Basic Input Output System)」のことです。 BIOS セットアップユーティリティによって、基本システム構成の設定を変更できます。 注記:BIOSセットアップを起動するには、コンピューターの起動時にDELキーを押してください。

### Main タブ

起動中に [DEL] キーを押すと、Main BIOS セットアップメニューが表示されます。

この画面は、BIOS スクリーンと同様、以下の3つのフレームに分かれています。

- 左部:このフレームには、使用できるオプションが表示されます。
- 右上部:このフレームには、ユーザーが選択したオプションの説明が表示されます。
- 左下部:このフレームには、他の画面への移動方法や画面の編集コマンドが表示されます。

ユーザーが設定できる Main メニューのオプションを以下に示します:

| BIOS 設定     | 説明                                                                                      |
|-------------|-----------------------------------------------------------------------------------------|
| System Time | これは現在の時刻設定です。この時刻は、HH:MM:SSの形式で入力される必要があります。装置の電源を切った後、時刻はバッテリー (CMOS バッテリー) により維持されます。 |
| System Date | これは現在の日付設定です。日付は、MM/DD/YY 形式で入力する必要があります。<br>装置の電源を切った後、日付はバッテリー(CMOS バッテリー)により維持されます。  |

**注記**: すべての BIOS 画面でグレーで表示されているオプションは設定できません。青字のオプ ションはユーザーにて設定可能です。

## Advanced(アドバンス設定)メニュー

### Advanced BIOS Features タブ

Advanced (アドバンス設定)サブメニューの詳細については、以下を参照してください:

- CPU Configuration
- SATA Configuration
- USB Configuration
- IT8768 Super I/O Configuration
- iManager Configuration

### CPU Configuration メニュー

| BIOS 設定                            | 説明                                                                                                    |
|------------------------------------|----------------------------------------------------------------------------------------------------|
| Hyper-threading                    | インテル ハイパースレッディング・テクノロジーを有効化 / 無効化します。                                                                         |
| Execute Disable Bit                | 実行不可能ページ保護を有効化 / 無効化します。                                                                                      |
| Intel Virtualization<br>Technology | インテル バーチャライゼーション・テクノロジーを有効化 / 無効化します。<br>有効にすると、VMM は Vanderpool Technology が提供する追加のハード<br>ウェア機能を利用することができます。 |
| EIST                               | Intel SpeedStep を有効化 / 無効化します。                                                                                |
| Turbo Mode                         | -                                                                                                    |
| Energy Performance                 | -                                                                                                    |
| CPU C states                       | CPU C ステータスを有効化 / 無効化します。                                                                                     |

### SATA Configuration メニュー

| BIOS 設定               | 説明                                                                        |
|-----------------------|---------------------------------------------------------------------------|
| SATA Controller(s)    | SATA デバイスを有効化 / 無効化します。                                                   |
| SATA Mode Selection   | SATAモード選択を選択します(SATAコントローラーの動作を決定します)。                                    |
| SATA Controller Speed | SATA コントローラーがサポートできる最大速度を示します。                                            |
| CFast                 | CFast: シリアル ATA ポートを有効化 / 無効化します。<br>Hot Plug: このポートがホットプラグ対応であることを指定します。 |
| mSATA                 | mSATA: シリアル ATA ポートを有効化 / 無効化します。<br>Hot Plug: このポートがホットプラグ対応であることを指定します。 |
| HDD1                  | HDD1: シリアル ATA ポートを有効化 / 無効化します。<br>Hot Plug: このポートがホットプラグ対応であることを指定します。  |
| HDD2                  | HDD2: シリアル ATA ポートを有効化 / 無効化します。<br>Hot Plug: このポートがホットプラグ対応であることを指定します。  |

### USB Configuration メニュー

| BIOS 設定                            | 説明                                                                |
|------------------------------------|-------------------------------------------------------------------|
| USB Mass Storage Driver<br>Support | USB 大容量ストレージドライバーのサポートを有効化 / 無効化します。                              |
| USB transfer time-out              | タイムアウトセクションを選択します。コントロール、バルク、および割<br>り込み転送のためのタイムアウト値。            |
| Device reset time-out              | デバイスのタイムアウトセクションを選択します。USB 大容量ストレージ<br>デバイスのユニットスタートコマンドのタイムアウト値。 |

| BIOS 設定               | 説明                                                                                                    |
|-----------------------|----------------------------------------------------------------------------------------------------|
| Device power-up delay | デバイスの電源投入セクションを選択します。ホストコントローラーにデ<br>バイスが正しく自己報告するまでの最大待機時間。Autoはデフォルト値を<br>使用します。ルートポートでは遅延時間は100ミリ秒で、ハブポートの場<br>合、遅延時間はハブディスクリプタから取得されます。 |

## IT8768 Super I/O Configuration メニュー

| BIOS 設定                     | 説明                                   |
|-----------------------------|--------------------------------------|
| Serial Port 1 Configuration | この項目で COM ポート 1 のパラメーターを設定することができます。 |

## iManager Configuration メニュー

| BIOS 設定                  | 説明                                     |
|--------------------------|----------------------------------------|
| CPU Shutdown Temperature | CPU のシャットダウン温度を選択します。                  |
| iManager WatchDog IRQ    | iManager IRQ 番号の eBrain ウォッチドッグを選択します。 |
| Hardware Monitor         | -                                      |

## Chipset (チップセット)メニュー

### Chipset BIOS Features タブ

Chipset サブメニューの詳細については、以下を参照してください:

- PCH-IO 構成
- システムエージェント (SA) 構成

### PCH-IO Configuration メニュー

| BIOS 設定                   | 説明                                   |  |
|---------------------------|--------------------------------------|--|
| PCI Express Configuration | mini PCle 構成の設定を変更します。               |  |
| USB Configuration         | USB 構成の設定を変更します。                     |  |
| PCH Azalia Configuration  | Azalia (Intel High Definition Audio) |  |
| Restore AC Power Loss     | 停電後、電源が再印加されたときの AC 電源状態を選択します。      |  |

### PCI Express Configuration サブメニュー

| BIOS 設定 | 説明                                                                |
|---------|-------------------------------------------------------------------|
| mPCle1  | mini PCle ルートの設定を変更します。<br>● mPCle1<br>● Hot Plug<br>● PCle Speed |
| mPCle2  | mini PCle ルートの設定を変更します。<br>● mPCle1<br>● Hot Plug<br>● PCle Speed |
| PClex1  | mini PCle ルートの設定を変更します。<br>● mPCle1<br>● Hot Plug<br>● PCle Speed |
| PClex4  | mini PCle ルートの設定を変更します。<br>● mPCle1<br>● Hot Plug<br>● PCle Speed |

### USB Configuration サブメニュー

| BIOS 設定                               | 説明                                                                                         |
|---------------------------------------|--------------------------------------------------------------------------------------------|
| USB Precondition                      | USB プレコンディションを有効化 / 無効化します。エニュメレーションを<br>高速化するためにプレコンディションはUSBホストコントローラーとルー<br>トポートで機能します。 |
| XHCI Mode                             | XHCI モードの動作モードを選択します。                                                                      |
| USB Ports Per-Port Disable<br>Control | -                                                                                          |

## System Agent (SA) Configuration メニュー

| BIOS 設定                | 説明                    |
|------------------------|-----------------------|
| VT-d                   | VT-d 機能を有効化 / 無効化します。 |
| Graphics Configuration | グラフィック設定を変更します。       |

## Graphics Configuration サブメニュー

| BIOS 設定                        | 説明                                                                              |
|--------------------------------|---------------------------------------------------------------------------------|
| Graphics Turbo IMON<br>Current | サポートされているグラフィックスターボ IMON の現在値 (14 ~ 31) を示<br>します。                              |
| Primary Display                | プライマリーディスプレイとして IGFX/PEG/PCI のどのグラフィックデバ<br>イスを選択するか、または切り替え可能 Gfx に SG を選択します。 |
| Primary IGFX Boot Display      | -                                                                               |
| Secondary IGFX Boot<br>Display | -                                                                               |
| Active LFP                     | -                                                                               |
| RC6 (Render Standby)           | -                                                                               |

## Boot (ブート) メニュー

## Boot Settings Configuration メニュー

| ブート設定                   | 説明                                                                           |
|-------------------------|------------------------------------------------------------------------------|
| Setup Prompt<br>Timeout | アクティベーションキーの設定を待つ秒数を選択します。                                                   |
| Bootup<br>NumLock State | キーボードの NumLock 状態を選択します。                                                     |
| Quiet Boot              | Quiet Boot オプションを有効化 / 無効化します。                                               |
| Fast Boot               | アクティブブートオプションの起動に必要な最小セットのデバイス初期化によるブートを有効化 / 無効化します。BBS のブートオプションには効果ありません。 |

## CSM Parameters サブメニュー

| ブート設定                               | 説明                             |
|-------------------------------------|--------------------------------|
| Launch CSM                          | CSM の起動を有効化 / 無効化します。          |
| Boot option filter                  | ブートオプションのフィルター設定を選択します。        |
| Launch PXE<br>OpROM policy          | PXE OpROM ポリシー設定の起動を選択します。     |
| Launch Storage<br>OpROM policy      | ストレージ OpROM ポリシー設定の起動を選択します。   |
| Launch Video<br>OpROM policy        | ビデオ OpROM ポリシー設定の起動を選択します。     |
| Other PCI<br>device ROM<br>priority | その他の PCI デバイス ROM 優先度設定を選択します。 |

## Security (セキュリティー)メニュー

### セキュリティーのセットアップ

BIOS セットアップのメインメニューから Security Setup を選択します。このセクションでは、 パスワード保護など、すべての Security Setup オプションを説明します。以下の項目のサブメ ニューにアクセスするには、項目を選択して Enter を押します。

管理者またはユーザーパスワードを変更するには、Administrator/User Password オプションを 選択し、Enter を押してサブメニューにアクセスし、次にパスワードを入力します。

## Save & Exit (保存して終了)メニュー

### メニュー

| BIOS 設定                      | 説明                                                                                                    |
|------------------------------|----------------------------------------------------------------------------------------------------|
| Save Changes and<br>Exit     | システム設定が完了したらこのオプションを選択して変更を保存し、BIOS Setup<br>を終了します。必要な場合は、すべてのシステム設定パラメーターを反映させる<br>ためコンピューターを再起動します。                                                                                                |
| Discard Changes and Exit     | システム設定に変更を反映しない場合は、このオプションを選択して Setup を終<br>了します。                                                                                                    |
| Save Changes and<br>Reset    | このオプションを選択すると、確認メッセージボックスが表示されます。確認し<br>たら、BIOS に変更を保存し、設定を CMOS に保存し、システムを再起動します。                                                                                                    |
| Discard Changes and<br>Reset | 変更をシステム設定に保存しないで BIOS Setup を終了し、コンピューターを再<br>起動するには、このオプションを選択します。                                                                                                    |
| Save Changes                 | BIOS Setup メニューを終了せずにシステム設定変更をシステムに保存するには、<br>このオプションを選択します。                                                                                                    |
| Discard Changes              | 最近の変更を破棄し、以前のシステム設定を読み込むには、このオプションを選択します。                                                                                                    |
| Restore Defaults             | すべての BIOS Setup 項目を最適デフォルト設定に自動的に設定するには、この<br>オプションを選択します。最適デフォルト設定はシステムパフォーマンスが最高<br>になるよう設計されていますが、コンピューターアプリケーションによっては最<br>適ではない場合もあります。ユーザーのコンピューターのシステム設定で問題が<br>発生している場合は、最適デフォルト設定を使用しないでください。 |
| Save User Defaults           | システム設定の完了後、BIOS Setup メニューを終了しないでユーザーのデフォル<br>ト設定として変更を保存するには、このオプションを選択します。                                                                                                    |
| <b>Restore User Defaults</b> | ユーザーのデフォルト設定を復元するには、このオプションを選択します。                                                                                                    |

# 第8章

ハードウェアの取り付け

### この章の主題

この章では、ボックスのハードウェアの取り付けについて説明します。

### この章について

この章には次のセクションが含まれています。

| 節   | 項目                     | ページ |
|-----|------------------------|-----|
| 8.1 | 取り付けの前に                | 92  |
| 8.2 | ストレージの取り付けとファンキットの取り付け | 94  |
| 8.3 | オプションインターフェイス          | 110 |

# **8.1** 取り付けの前に

## 取り付けを行う前に

### はじめに

オプションユニットの取り付け方法の詳細については、オプションユニットに含まれている、 OEM (Original Equipment Manufacturer)の導入ガイドを参照してください。

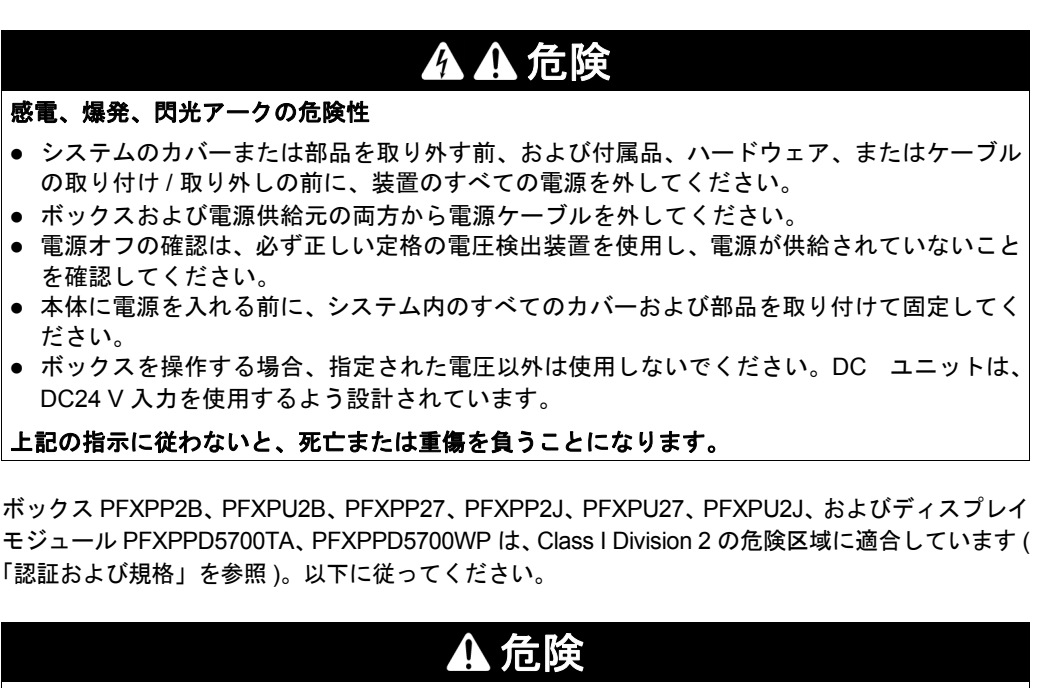

### 爆発のおそれ

- 装置を危険区域に設置、または危険区域で使用する前に、装置に対する ANSI/ISA 12.12.01 または CSA C22.2 №213 による危険区域の評価を必ず確認してください。
- Class I、Division 2の危険区域に取り付けたボックスの電源を入切する場合は、以下のこと を順守してください。
  - 危険区域外に設置されたスイッチを使用する。
  - Class I、Division 1 の危険区域での操作が認証されたスイッチを使用する。
- 電源を遮断するか、危険区域でないことが確認できない限り、装置の切り離しをしないでください。これは電源、接地、シリアル、パラレル、ネットワーク、および背面の USB 接続など、すべての接続に適用されます。
- 危険区域では、シールドされていないケーブルや接地されていないケーブルを決して使用しないでください。
- キャビネットに設置する場合は、扉および開口部を常時閉じた状態にし、装置内に異物が 堆積しないようにしてください。
- フロント USB を使用せず、カバーを付けたままの状態を維持してください。
- 直射日光や紫外線源にさらさないでください。

上記の指示に従わないと、死亡または重傷を負うことになります。

ボックス PFXPP2L、PFXPP2N、PFXPU2L、PFXPU2N およびディスプレイモジュール PFXPPD5800WP、 PFXPPD5900WP は、危険区域に適合していません。

▲ 危険

### 危険区域での爆発のおそれ

本製品を危険区域で使用しないでください。

上記の指示に従わないと、死亡または重傷を負うことになります。

操作中、ヒートシンクの表面温度は 70°C (158°F)を超えることがあります。

# ▲ 警告

#### 火傷のおそれ

操作中はヒートシンクの表面に触れないでください。

上記の指示に従わないと、死亡、重傷、または物的損害を負う可能性があります。

# ▲ 注意

### ネジの過剰締め付けと緩み

- 取り付け金具、エンクロージャー、付属品、端子台のネジの締め付けトルクは、0.5 Nm を超えないようにしてください。ネジを過剰な力で締め付けると取り付け金具が損傷するおそれがあります。
- ネジを取り付けるときや取り外すときは、ボックスの筐体内に脱落しないように注意してく ださい。

上記の指示に従わないと、傷害または物的損害を負う可能性があります。

# ▲ 注意

### 静電気に敏感な部品

RAM モジュールや拡張ボードといったオプション品など、ボックスの内部部品は静電気によって破損するおそれがあります。

- 静電気を発生する材質(プラスチック、クッション材、敷物類)は作業領域の近くには置かないでください。
- 静電気放電に敏感な部品は、取り付け準備ができるまで静電気防止袋から取り出さないでく ださい。
- 静電気に敏感な部品を取り扱うときは、適切に接地されたリストストラップ(あるいは同等品)
   を着用してください。
- 露出した導電性部分および部品のリードが不用意に皮膚や衣服に接触しないようにしてください。

上記の指示に従わないと、傷害または物的損害を負う可能性があります。

# 8.2

## ストレージの取り付けとファンキットの取り付け

### 概要

本セクションでは、HDD/SSD ドライブ、CFast カード、mSATA カード、およびファンキットの取り付けについて示します。

### 本セクションの概要

本セクションには次の項目が含まれています。

| <br>項目                        | ページ |
|-------------------------------|-----|
| HDD/SSD ドライブの取り付け             | 95  |
| メモリーカードの取り付け                  | 98  |
| mSATA カードの取り付け                | 100 |
| mini PCle と PCI/PCle カードの取り付け | 103 |
| ファンキットの取り付け                   | 108 |

## HDD/SSD ドライブの取り付け

### 概要

ボックスは、3 種類の SATA デバイスと 4 つの SATA ポートをサポートしています。以下の表 に SATA デバイスの構成を示します。

| SATA ポート | SATA デバイス | SATA 速度                |
|----------|-----------|------------------------|
| ポート 1    | mSATA     | 6 Gb/s、3 Gb/s、1.5 Gb/s |
| ポート 2    | CFast     |                        |
| ポート 3    | HDD/SSD 1 |                        |
| ポート 4    | HDD/SSD 2 |                        |

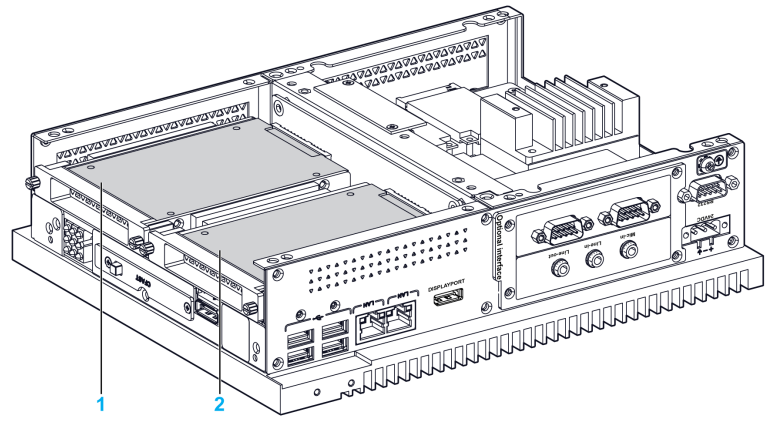

- 1 HDD/SSD 1
- 2 HDD/SSD 2

ボックスは、RAID 0/1 機能をサポートしています (HDD x 2 または SSD x 2 がこの機能をサポートできます )。

インテル ラピッド・ストレージ・テクノロジー (インテル RST)を使用して RAID 0/1 機能をサ ポートしています (リカバリーメディア内のインテル ラピッド・ストレージのユーザーマニュ アルを参照)。

- 最大6ドライブまで拡張可能なRAIDレベル0性能-ビデオ編集などのデータ集約型アプリケーションのスループットを向上できます。
- ミラーリングを実行する RAID レベル1によりデータ冗長性が実現されます。

ボックスは、HDD または SSD SATA のホットスワップ機能をサポートしています。

| SATA RAID | 説明       | ホットスワップ |
|-----------|----------|---------|
| RAID 0    | スパンボリューム | なし      |
| RAID 1    | ミラーリング   | あり      |

### HDD/SSD ドライブの取り付け

# 注記

### 静電気放電

ボックスのカバーを取り外す前の静電気放電には十分な保護対策を行ってください。 上記の指示に従わないと、物的損害を負う可能性があります。

# \Lambda 注意

#### ネジの過剰締め付けと緩み

- 取り付け金具、エンクロージャー、付属品、端子台のネジの締め付けトルクは、0.5 Nm を超 えないようにしてください。ネジを過剰な力で締め付けると取り付け金具が損傷するおそれ があります。
- ネジを取り付けるときや取り外すときは、ボックスの筐体内に脱落しないように注意してく ださい。

上記の指示に従わないと、傷害または物的損害を負う可能性があります。

注記:この手順を実行する前に必ずすべての電源を取り外してください。

HDD/SDD ドライブの取り付け方法を以下に示します。

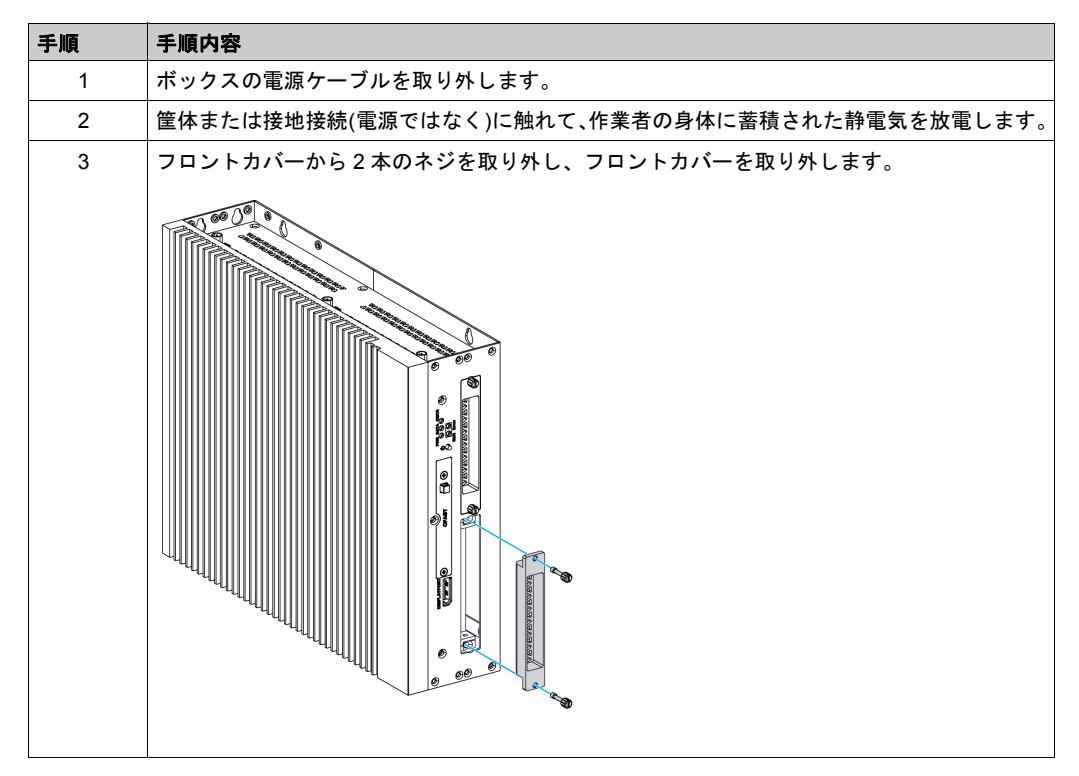

| 手順 | 手順内容                                                                                                    |
|----|----------------------------------------------------------------------------------------------------|
| 4  | スライドインの HDD/SSD ブラケットに 2.5 インチ SATA HDD/SSD(PFXZPBADHDD2) を取<br>り付けます。HDD/SSD ブラケットの側面を 4 本のネジで締め付けます ( ネジは付属品ボック<br>スにあります )。<br>スロット内に HDD/SSD ドライブを挿入します。 |
| 5  | フロントカバーを元に戻します。2本のネジを使用してフロントカバーを固定します。<br>注記:これらのネジの適正な締め付けトルクは05Nmです。                                                                                      |
|    |                                                                                                    |

### メモリーカードの取り付け

#### はじめに

ボックスのオペレーティングシステムはCFastカードをハードディスクとして認識します。CFast カードを正しく取扱いメンテナンスすると、カードの耐用年数を延ばすことができます。カード についてよくご理解の上、カードを抜き差ししてください。

メモリーカードを取り付ける前に、または取り外す前に、通常の方法で Windows オペレーティ ングシステムをシャットダウンし、デバイスからすべての電源を取り外してください。

# ▲ ▲ 危険

### 感電、爆発、閃光アークの危険性

- システムのカバーまたは部品を取り外す前、および付属品、ハードウェア、またはケーブルの取り付け/取り外しの前に、装置のすべての電源を外してください。
- ボックスおよび電源供給元の両方から電源ケーブルを外してください。
- 電源オフの確認は、必ず正しい定格の電圧検出装置を使用し、電源が供給されていないこと を確認してください。
- 本体に電源を入れる前に、システム内のすべてのカバーおよび部品を取り付けて固定してく ださい。
- ボックスを操作する場合、指定された電圧以外は使用しないでください。AC ユニットは、 AC100 ~ 240 V 入力を使用するよう設計されています。DC ユニットは、DC24 V 入力を使 用するよう設計されています。電源を加える前にデバイスが AC 駆動か DC 駆動かを必ず確 認してください。

上記の指示に従わないと、死亡または重傷を負うことになります。

## ▲ 注意

#### メモリーカードの損傷とデータの喪失

- メモリーカードの抜き差しは電源を切ってから行ってください。
- 本製品の付属品の(株)デジタル製メモリーカードのみを使用してください。他社製のメモリーカードを使用した場合のボックスの動作確認は行っていません。
- メモリーカードの向きが正しいことを確認してから差し込んでください。
- メモリーカードは曲げたり、落としたり、ぶつけたりしないでください。
- メモリーカードのコネクターには触れないでください。
- メモリーカードを分解したり改造したりしないでください。
- メモリーカードは濡らさないようにしてください。

上記の指示に従わないと、傷害または物的損害を負う可能性があります。

注記

### 静電気放電

ボックスのカバーを取り外す前の静電気放電には十分な保護対策を行ってください。

### 上記の指示に従わないと、物的損害を負う可能性があります。

### メモリーカードの挿入

メモリーカードの挿入方法を示します。

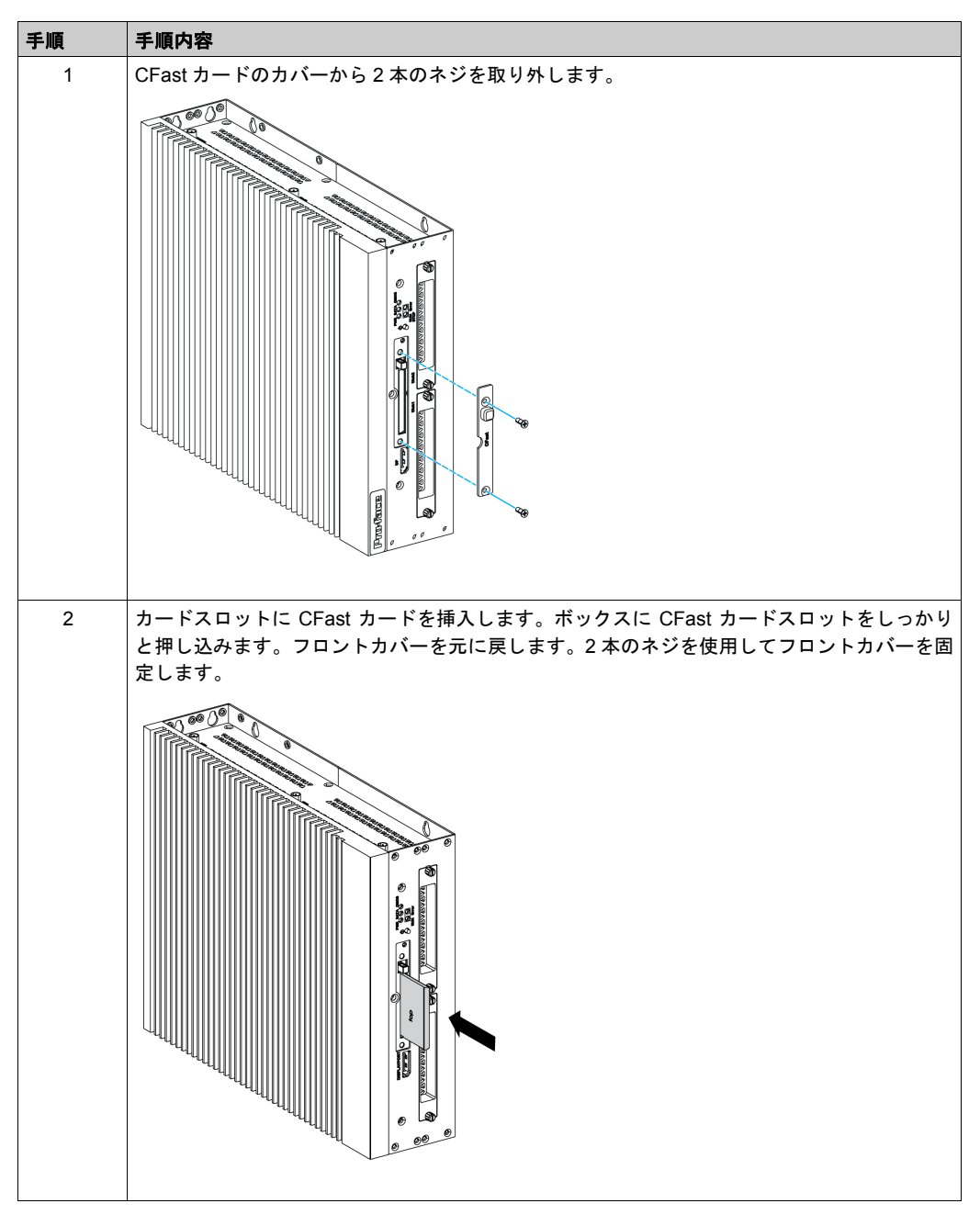

CFast カードデータの取り扱い

ボックスと端末用のソフトウェアインストールガイド内の該当する手順を参照してください。 インストールガイドは製品に付属しています。

### mSATA カードの取り付け

#### はじめに

ボックスのオペレーティングシステムは mSATA カードをハードディスクとして認識します。 mSATA カードを正しく取扱いメンテナンスすると、カードの耐用年数を延ばすことができます。 カードについてよくご理解の上、カードを抜き差ししてください。

ボックスは、3 種類の SATA デバイスと4 つの SATA ポートをサポートしています。以下の表 に STATA デバイスの構成を示します。

| SATA ポート | SATA デバイス | SATA 速度                |
|----------|-----------|------------------------|
| ポート 1    | mSATA     | 6 Gb/s、3 Gb/s、1.5 Gb/s |
| ポート 2    | CFast     |                        |
| ポート 3    | HDD/SSD 1 |                        |
| ポート 4    | HDD/SSD 2 |                        |

カードを取り付ける前に、または取り外す前に、通常の方法で Windows オペレーティングシス テムをシャットダウンし、デバイスからすべての電源を取り外してください。

# **A** A 危険

#### 感電、爆発、閃光アークの危険性

- システムのカバーまたは部品を取り外す前、および付属品、ハードウェア、またはケーブル の取り付け/取り外しの前に、装置のすべての電源を外してください。
- ボックスおよび電源供給元の両方から電源ケーブルを外してください。
- 電源オフの確認は、必ず正しい定格の電圧検出装置を使用し、電源が供給されていないこと を確認してください。
- 本体に電源を入れる前に、システム内のすべてのカバーおよび部品を取り付けて固定してく ださい。
- ボックスを操作する場合、指定された電圧以外は使用しないでください。AC ユニットは、 AC100 ~ 240 V 入力を使用するよう設計されています。DC ユニットは、DC24 V 入力を使 用するよう設計されています。電源を加える前にデバイスが AC 駆動か DC 駆動かを必ず確 認してください。

上記の指示に従わないと、死亡または重傷を負うことになります。

▲ 注意 メモリーカードの損傷とデータの喪失 メモリーカードの抜き差しは電源を切ってから行ってください。 本製品の付属品の(株)デジタル製メモリーカードのみを使用してください。他社製のメモ リーカードを使用した場合のボックスの動作確認は行っていません。 メモリーカードの向きが正しいことを確認してから差し込んでください。 メモリーカードは曲げたり、落としたり、ぶつけたりしないでください。 メモリーカードのコネクターには触れないでください。 メモリーカードを分解したり改造したりしないでください。 メモリーカードは濡らさないようにしてください。

上記の指示に従わないと、傷害または物的損害を負う可能性があります。

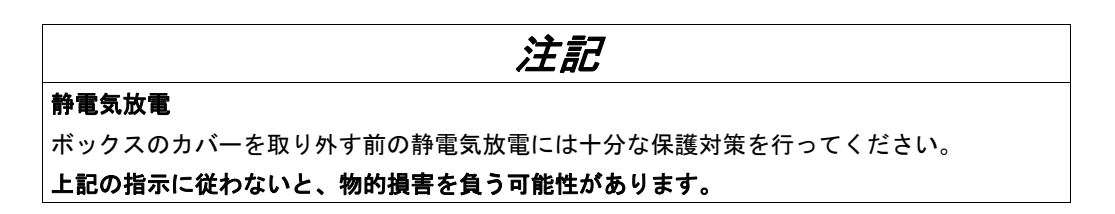

### mSATA カードの取り付け

mSATA カードの挿入方法を示します。

| 手順 | 手順内容                                         |
|----|----------------------------------------------|
| 1  | ボックスの電源ケーブルを取り外します。                          |
| 2  | 筐体または接地接続(電源ではなく)に触れて、作業者の身体に蓄積された静電気を放電します。 |
| 3  | カバーから9本のネジを取り外し、カバーを取り外します。                  |
|    |                                              |
| 4  | カードスロットに mSATA カードをしっかりと挿入し、2 本のネジで締め付けます。   |
|    | Cool Cool Cool Cool Cool Cool Cool Cool      |

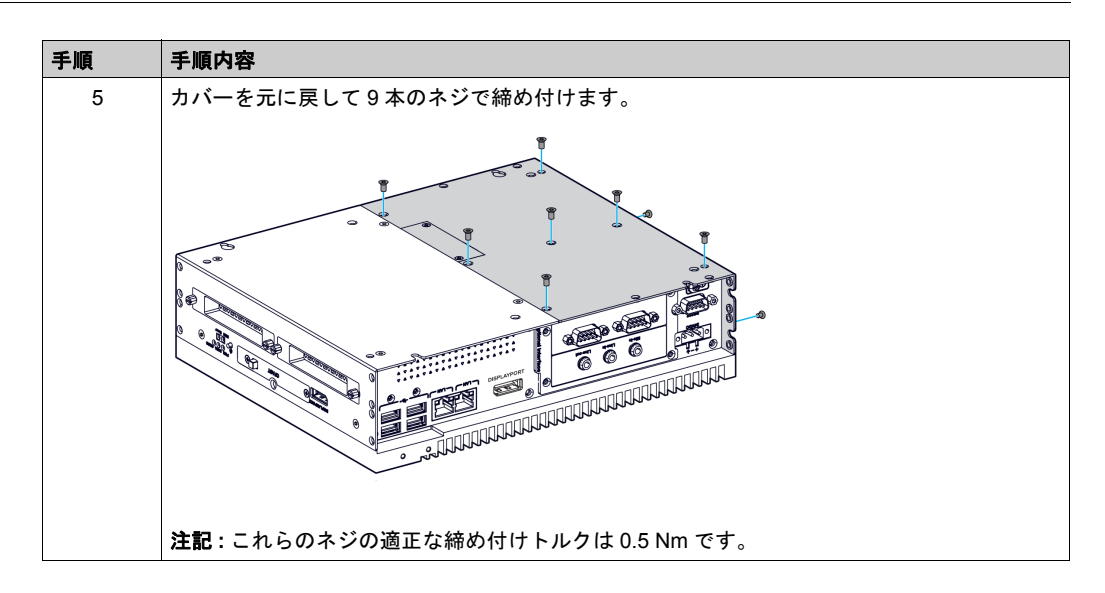

### mSATA カードデータのバックアップ

ボックスと端末用のソフトウェアインストールガイド内の該当する手順を参照してください。イ ンストールガイドは製品に付属しています。

### mini PCIe と PCI/PCIe カードの取り付け

### はじめに

ボックスは、2 つの PCI/PCle スロットと 2 つの mini PCle スロットをサポートしています。

**注記**:ボード上に PCI/PCIe カードを取り付ける場合、動作温度は 45 °C (113 °F) に限定され、 またファンキット (PFXZPBIUFAN2) が必要になります。消費電力が PCI/PCIe カード 2 枚で 最 大 3 ~ 6 W になる場合、または PCI/PCIe カード 1 枚で 最 大 10 W になる場合にファンキットが 必要になります。

**注記**:ボード上にイーサネット PoE インターフェイスモジュール (PFXZPBMPPE2) を取り付け る場合、動作温度は 45 °C (113 °F) に限定され、またファンキット (PFXZPBIUFAN2) が必要に なります。

mini PCleまたはPCI/PCleカードを取り付ける前に、または取り外す前に、通常の方法でWindows オペレーティングシステムをシャットダウンし、デバイスからすべての電源を取り外してください。

# ▲▲危険

### 感電、爆発、閃光アークの危険性

- システムのカバーまたは部品を取り外す前、および付属品、ハードウェア、またはケーブルの取り付け/取り外しの前に、装置のすべての電源を外してください。
- ボックスおよび電源供給元の両方から電源ケーブルを外してください。
- 電源オフの確認は、必ず正しい定格の電圧検出装置を使用し、電源が供給されていないこと を確認してください。
- 本体に電源を入れる前に、システム内のすべてのカバーおよび部品を取り付けて固定してく ださい。
- ボックスを操作する場合、指定された電圧以外は使用しないでください。AC ユニットは、 AC100 ~ 240 V 入力を使用するよう設計されています。DC ユニットは、DC24 V 入力を使 用するよう設計されています。電源を加える前にデバイスが AC 駆動か DC 駆動かを必ず確 認してください。

上記の指示に従わないと、死亡または重傷を負うことになります。

▲ 注意

### メモリーカードの損傷とデータの喪失

- メモリーカードの抜き差しは電源を切ってから行ってください。
- 本製品の付属品の(株)デジタル製メモリーカードのみを使用してください。他社製のメモリーカードを使用した場合のボックスの動作確認は行っていません。
- メモリーカードの向きが正しいことを確認してから差し込んでください。
- メモリーカードは曲げたり、落としたり、ぶつけたりしないでください。
- メモリーカードのコネクターには触れないでください。
- メモリーカードを分解したり改造したりしないでください。
- メモリーカードは濡らさないようにしてください。

上記の指示に従わないと、傷害または物的損害を負う可能性があります。

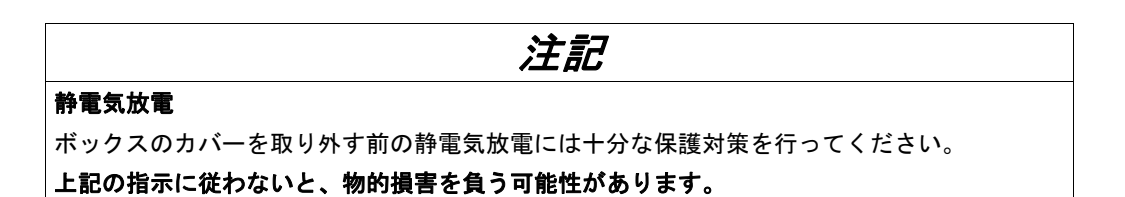

### mini PCle カードの取り付け

以下の表に mini PCIe カードの取り付け方法を示します。

| 手順 | 手順内容                                         |
|----|----------------------------------------------|
| 1  | ボックスの電源ケーブルを取り外します。                          |
| 2  | 筐体または接地接続(電源ではなく)に触れて、作業者の身体に蓄積された静電気を放電します。 |
| 3  | カバーから9本のネジを取り外し、カバーを取り外します。                  |
|    |                                              |

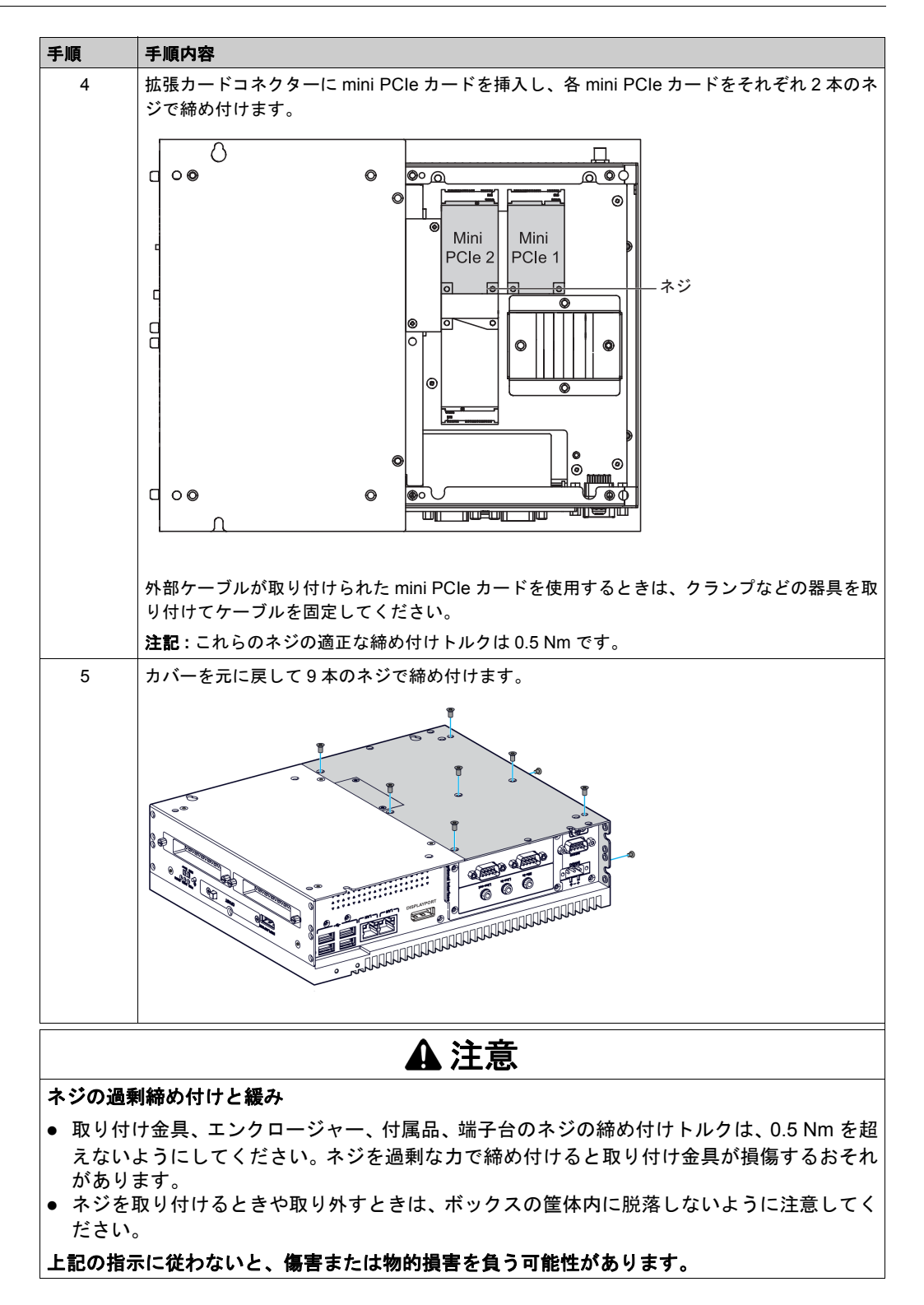

### PCI/PCIe カードの取り付け

以下の表に PCI/PCIe カードの取り付け方法を示します。

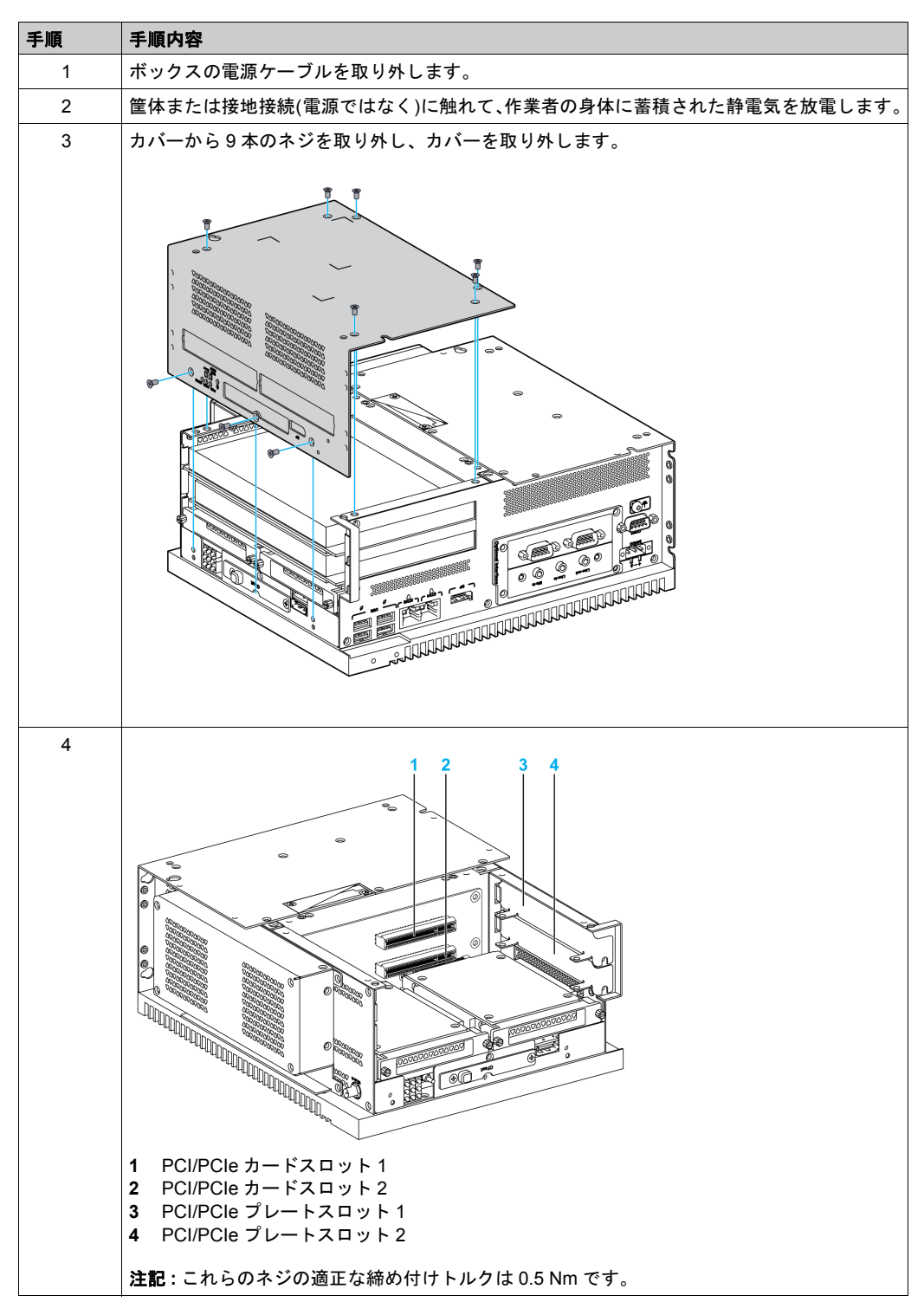

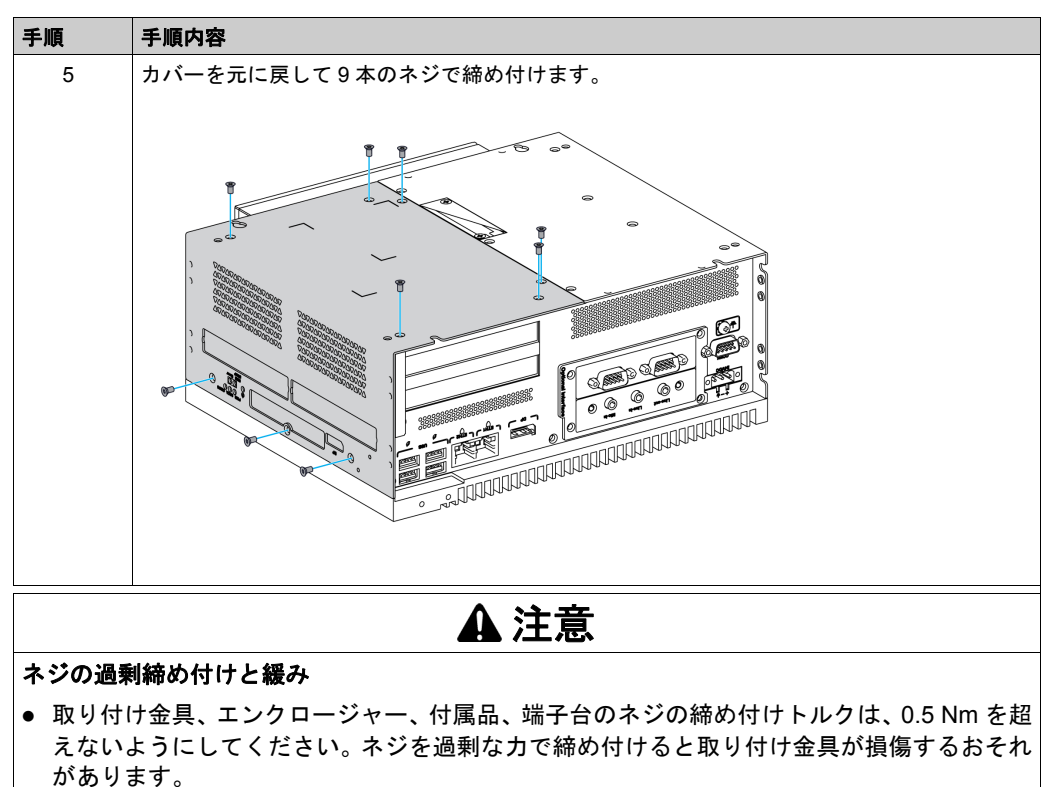

ネジを取り付けるときや取り外すときは、ボックスの筐体内に脱落しないように注意してください。

上記の指示に従わないと、傷害または物的損害を負う可能性があります。

### ファンキットの取り付け

### はじめに

PCI/PCIe カードを取り付ける場合、ファンキット (PFXZPBIUFAN2) が必要になります。消費電 カが PCI/PCIe カード2枚で最大3~6Wになる場合、または PCI/PCIe カード1枚で最大10 Wになる場合にファンキットが必要になります。

ファンキット (PFXZPBIUFAN2) は、ボックス (2 スロット) 上にのみ取り付けられます。

ファンキットを取り付ける前に、通常の方法で Windows をシャットダウンし、デバイスからす べての電源を取り外してください。

## ▲▲危険

### 感電、爆発、閃光アークの危険性

- システムのカバーまたは部品を取り外す前、および付属品、ハードウェア、またはケーブルの取り付け/取り外しの前に、装置のすべての電源を外してください。
- ボックスおよび電源供給元の両方から電源ケーブルを外してください。
- 電源オフの確認は、必ず正しい定格の電圧検出装置を使用し、電源が供給されていないこと を確認してください。
- 本体に電源を入れる前に、システム内のすべてのカバーおよび部品を取り付けて固定してください。
- ボックスを操作する場合、指定された電圧以外は使用しないでください。AC ユニットは、 AC100 ~ 240 V 入力を使用するよう設計されています。DC ユニットは、DC24 V 入力を使 用するよう設計されています。電源を加える前にデバイスが AC 駆動か DC 駆動かを必ず確 認してください。

上記の指示に従わないと、死亡または重傷を負うことになります。

## 注記

#### 静電気放電

ボックスのカバーを取り外す前の静電気放電には十分な保護対策を行ってください。 上記の指示に従わないと、物的損害を負う可能性があります。

#### ファンキットの取り付け

ファンキットの取り付け方法を以下に示します。

| 手順 | 手順内容                                         |
|----|----------------------------------------------|
| 1  | ボックスへの電源を取り外します。                             |
| 2  | 筐体または接地接続(電源ではなく)に触れて、作業者の身体に蓄積された静電気を放電します。 |
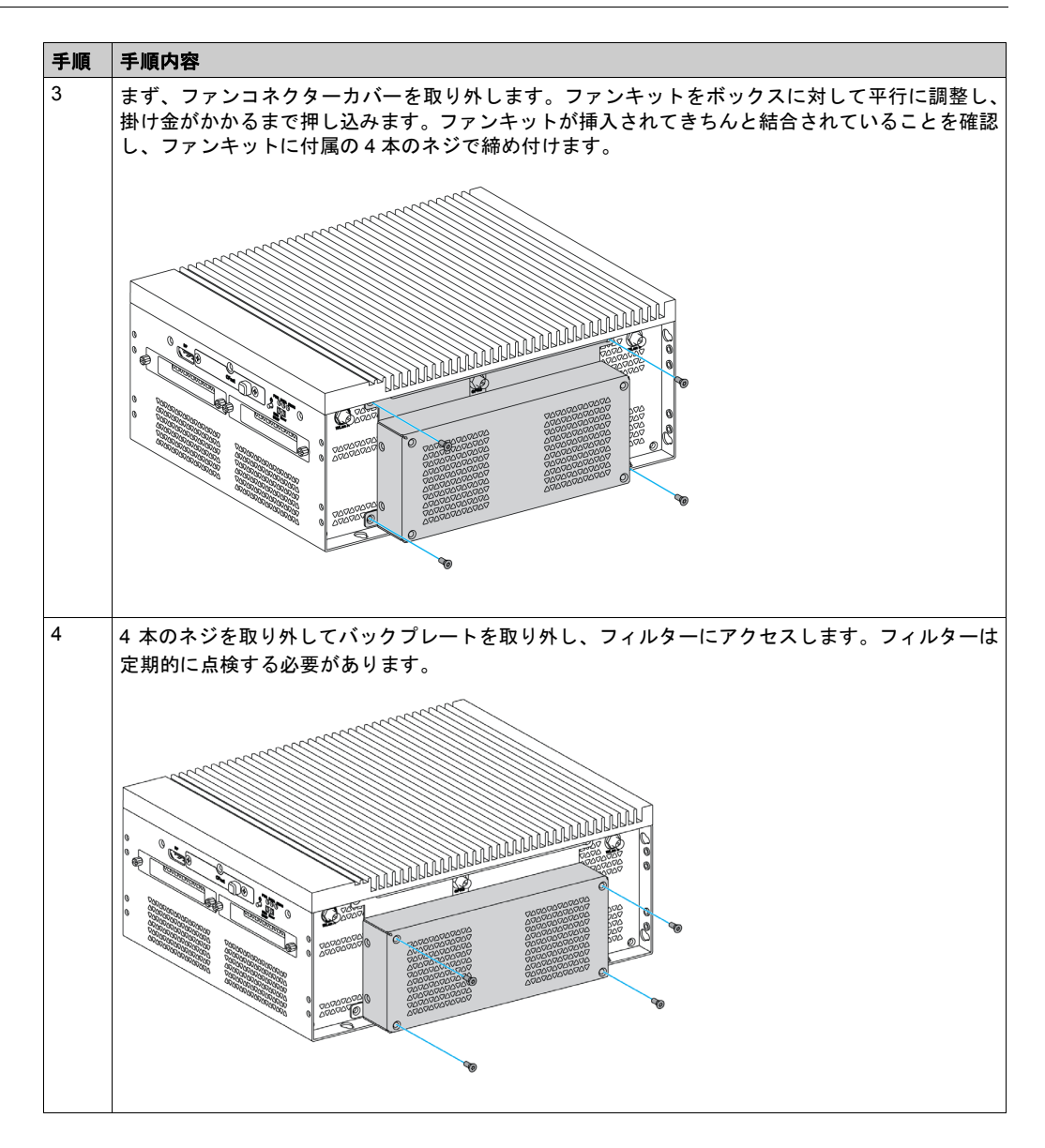

# 8.3

# オプションインターフェイス

## 概要

本セクションではオプションインターフェイスとその取り付けについて説明します。

#### 本セクションの概要

本セクションには次の項目が含まれています。

| 項目                              | ページ |
|---------------------------------|-----|
| オプションインターフェイスの取り付け              | 111 |
| 16DI/8DO インターフェイスモジュールの説明       | 116 |
| RS-232/422/485 インターフェイスモジュールの説明 | 120 |
| イーサネット IEEE インターフェイスモジュールの説明    | 125 |
| イーサネット PoE インターフェイスモジュールの説明     | 127 |
| CANopen インターフェイスモジュールの説明        | 129 |
| Profibus DP インターフェイスモジュールの説明    | 132 |
| オーディオインターフェイスの説明                | 134 |
| USB インターフェイスモジュールの説明            | 135 |
| セルラーモジュール                       | 136 |

# オプションインターフェイスの取り付け

はじめに

インターフェイスモジュールを取り付ける前に、または取り外す前に、通常の方法で Windows オペレーティングシステムをシャットダウンし、デバイスからすべての電源を取り外してください。

# **▲** 危険

#### 感電、爆発、閃光アークの危険性

- システムのカバーまたは部品を取り外す前、および付属品、ハードウェア、またはケーブルの取り付け/取り外しの前に、装置のすべての電源を外してください。
- ボックスおよび電源供給元の両方から電源ケーブルを外してください。
- 電源オフの確認は、必ず正しい定格の電圧検出装置を使用し、電源が供給されていないこと を確認してください。
- 本体に電源を入れる前に、システム内のすべてのカバーおよび部品を取り付けて固定してく ださい。
- ボックスを操作する場合、指定された電圧以外は使用しないでください。AC ユニットは、 AC100 ~ 240 V 入力を使用するよう設計されています。DC ユニットは、DC24 V 入力を使 用するよう設計されています。電源を加える前にデバイスが AC 駆動か DC 駆動かを必ず確 認してください。

上記の指示に従わないと、死亡または重傷を負うことになります。

**注記:**動作温度は 0 ~ 55 °C (131 °F) です (ただし mini PCle カード x 2 + ディスプレイモ ジュールは 45 °C (113 °F) に制限されます )。

#### オプションインターフェイスタイプ

下図にインターフェイスモジュールのタイプ を示します(上面図)。

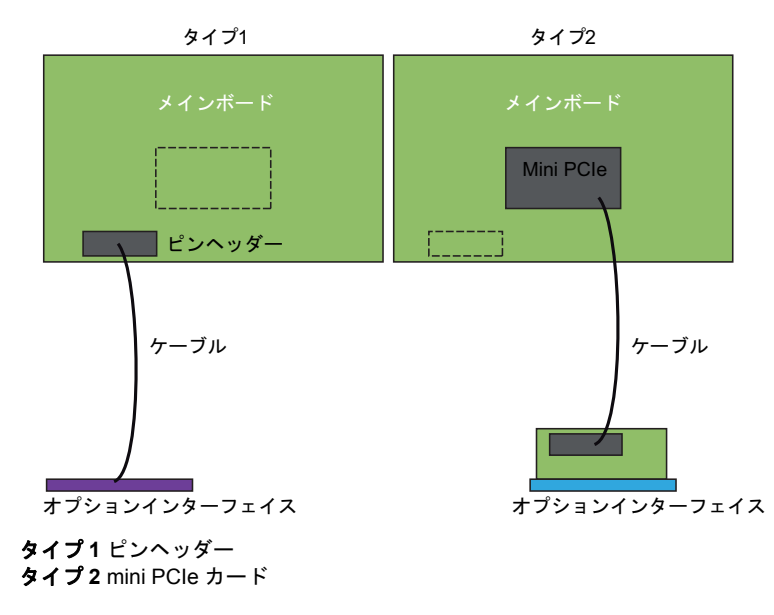

下図に可能なインターフェイスモジュールを示します。

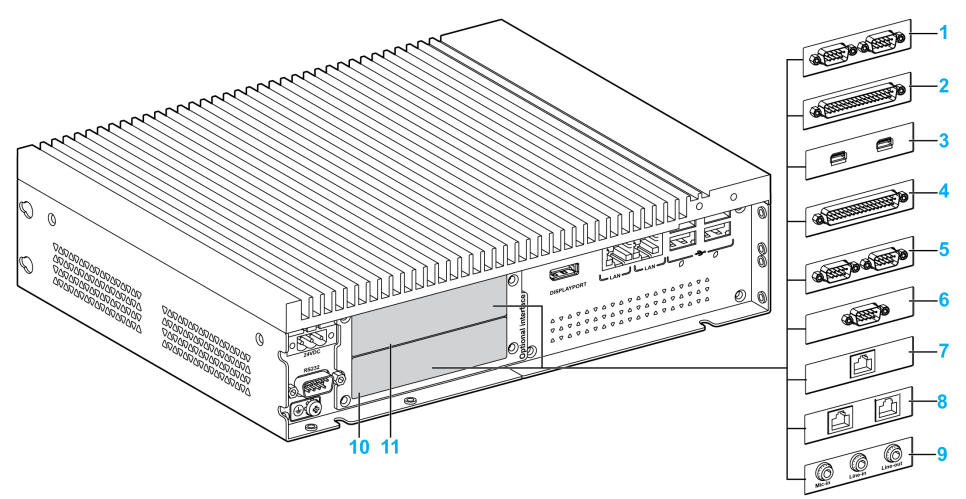

- 1 RS-232/422/485 インターフェイスモジュール x 2
- 2 RS-232/422/485 インターフェイスモジュール x 4
- 3 USB インターフェイスモジュール
- 4 DIO インターフェイスモジュール
- 5 CANopen インターフェイスモジュール
- 6 Profibus DP インターフェイスモジュール
- 7 イーサネット IEEE インターフェイスモジュール x 1
- 8 イーサネット PoE インターフェイスモジュール x 2
- 9 オーディオインターフェイスモジュール
  10 オプションインターフェイス1
- 10 オブジョンインターフェイス 1 11 オプションインターフェイス 2

以下の表にタイプおよびインターフェイスモジュールの部品番号を示します。

| 名称                            | 部品番 <del>号</del> | インターフェイス                          | PCle<br>カード | ピン<br>ヘッダー | インター<br>フェイス<br>プレート |
|-------------------------------|------------------|-----------------------------------|-------------|------------|----------------------|
| RS-232/422/485 インター           | PFXZPBMPR42P2    | RS-422/485 絶縁タイプ x 2              | 1           | -          | 1                    |
| フェイスモジュール                     | PFXZPBMPR44P2    | RS-422/485 x 4                    | 1           | -          | 1                    |
|                               | PFXZPBMPR22P2    | RS-232 絶縁タイプ x 2                  | 1           | _          | 1                    |
|                               | PFXZPBMPR24P2    | RS-232 x 4                        | 1           | -          | 1                    |
| DIO インターフェイス<br>モジュール         | PFXZPBMPX16Y82   | 16DI/8DO および2 mケーブルと<br>端子        | 1           | -          | 1                    |
| イーサネットインターフェ<br>イスモジュール       | PFXZPBMPRE2      | イーサネットギガビット<br>IEEE1588 x 1       | 1           | -          | 1                    |
|                               | PFXZPBMPPE2      | イーサネットギガビットPoE x 2                | 1           | -          | 1                    |
| CANopen インターフェイ<br>スモジュール     | PFXZPBMPCANM2    | CANopen x 2                       | 1           | -          | 1                    |
| Profibus DP インターフェ<br>イスモジュール | PFXZPBMPPBM2     | PROFIBUS DP マスター<br>(NVRAM 付き)x 1 | 1           | -          | 1                    |
| USB インターフェイス<br>モジュール         | PFXZPBMPUS2P2    | USB 3.0 x 2                       | 1           | 1          | 1                    |
| オーディオインターフェイ<br>スモジュール        | PFXZPBPHAU2      | オーディオ x 1                         | -           | 1          | 1                    |
| セルラーモジュール                     | PFXZPBPHMC2      | セルラーモジュール :<br>GPRS/GSM およびアンテナ   | 1           | -          | -                    |

#### インターフェイスモジュールの取り付け

mini PCle カードを取り付ける前に、または取り外す前に、通常の方法で Windows オペレーティ ングシステムをシャットダウンし、デバイスからすべての電源を取り外してください。

ボックス PFXPP2B、PFXPU2B、PFXPP27、PFXPP2J、PFXPU27、PFXPU2J、およびディスプレイ モジュール PFXPPD5700TA、PFXPPD5700WP は、Class I Division 2 の危険区域に適合しています (「認証および規格」を参照)。以下に従ってください。

# ▲ 危険

#### 爆発のおそれ

- 装置を危険区域に設置、または危険区域で使用する前に、装置に対する ANSI/ISA 12.12.01 または CSA C22.2 №213 による危険区域の評価を必ず確認してください。
- Class I、Division 2 の危険区域に取り付けたボックスの電源を入切する場合は、以下のこと を順守してください。
  - 危険区域外に設置されたスイッチを使用する。
  - Class I、Division 1 の危険区域での操作が認証されたスイッチを使用する。
- 電源を遮断するか、危険区域でないことが確認できない限り、装置の切り離しをしないでください。これは電源、接地、シリアル、パラレル、ネットワーク、および背面の USB 接続など、すべての接続に適用されます。
- 危険区域では、シールドされていないケーブルや接地されていないケーブルを決して使用しないでください。
- キャビネットに設置する場合は、扉および開口部を常時閉じた状態にし、装置内に異物が堆積しないようにしてください。
- フロント USB を使用せず、カバーを付けたままの状態を維持してください。
- 直射日光や紫外線源にさらさないでください。
- 上記の指示に従わないと、死亡または重傷を負うことになります。

ボックス PFXPP2L、PFXPP2N、PFXPU2L、PFXPU2N およびディスプレイモジュール PFXPPD5800WP、PFXPPD5900WP は、危険区域に適合していません。

# ▲ 危険

#### 危険区域での爆発のおそれ

本製品を危険区域で使用しないでください。

上記の指示に従わないと、死亡または重傷を負うことになります。

# 注記

#### 静電気放電

ボックスのカバーを取り外す前の静電気放電には十分な保護対策を行ってください。

上記の指示に従わないと、物的損害を負う可能性があります。

▲ 注意

#### ネジの過剰締め付けと緩み

- 取り付け金具、エンクロージャー、付属品、端子台のネジの締め付けトルクは、0.5 Nm を超えないようにしてください。ネジを過剰な力で締め付けると取り付け金具が損傷するおそれがあります。
- ネジを取り付けるときや取り外すときは、ボックスの筐体内に脱落しないように注意してく ださい。

上記の指示に従わないと、傷害または物的損害を負う可能性があります。

注記:この手順を実行する前に必ずすべての電源を取り外してください。

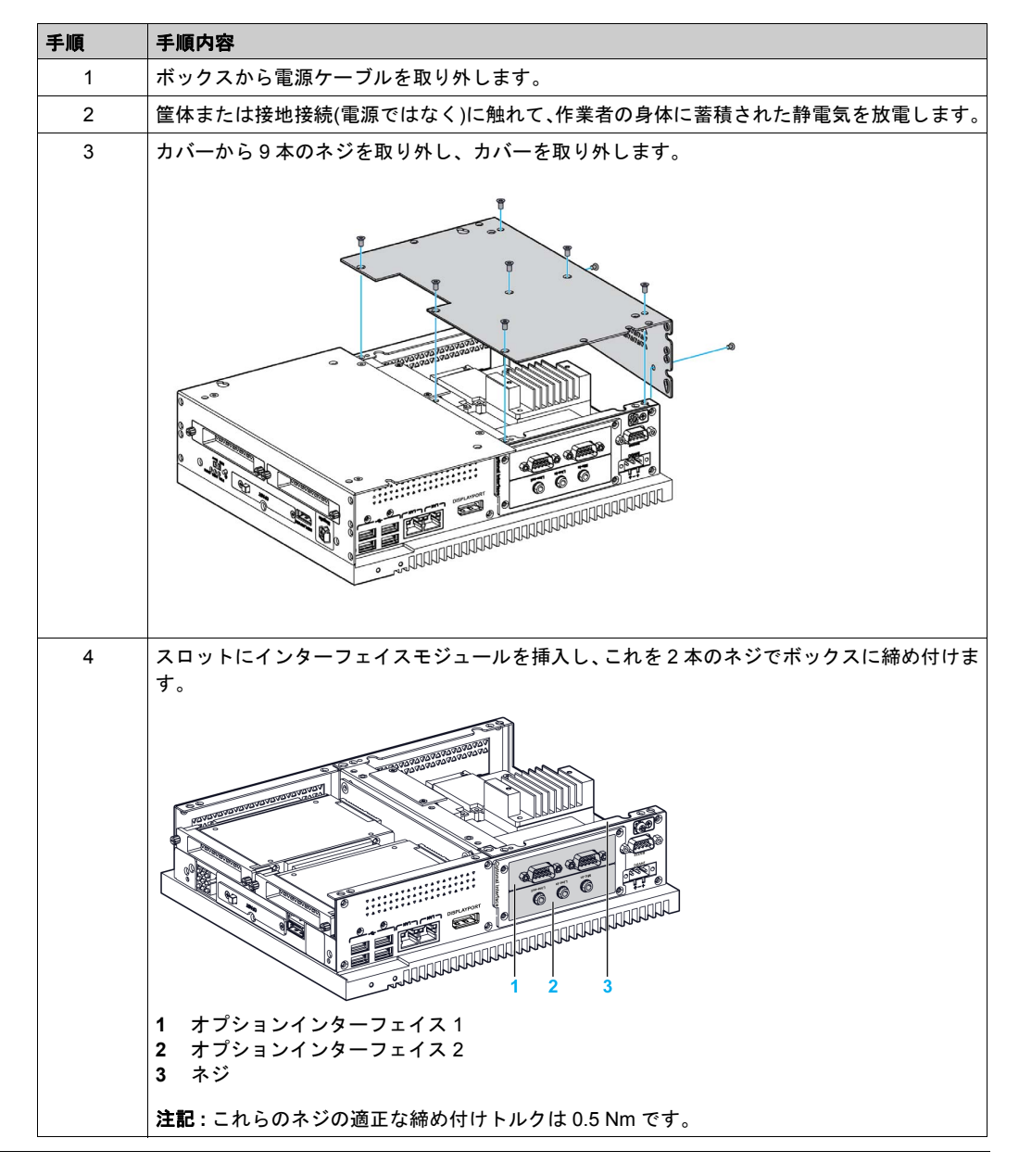

インターフェイスモジュールの取り付け方法を以下に示します。

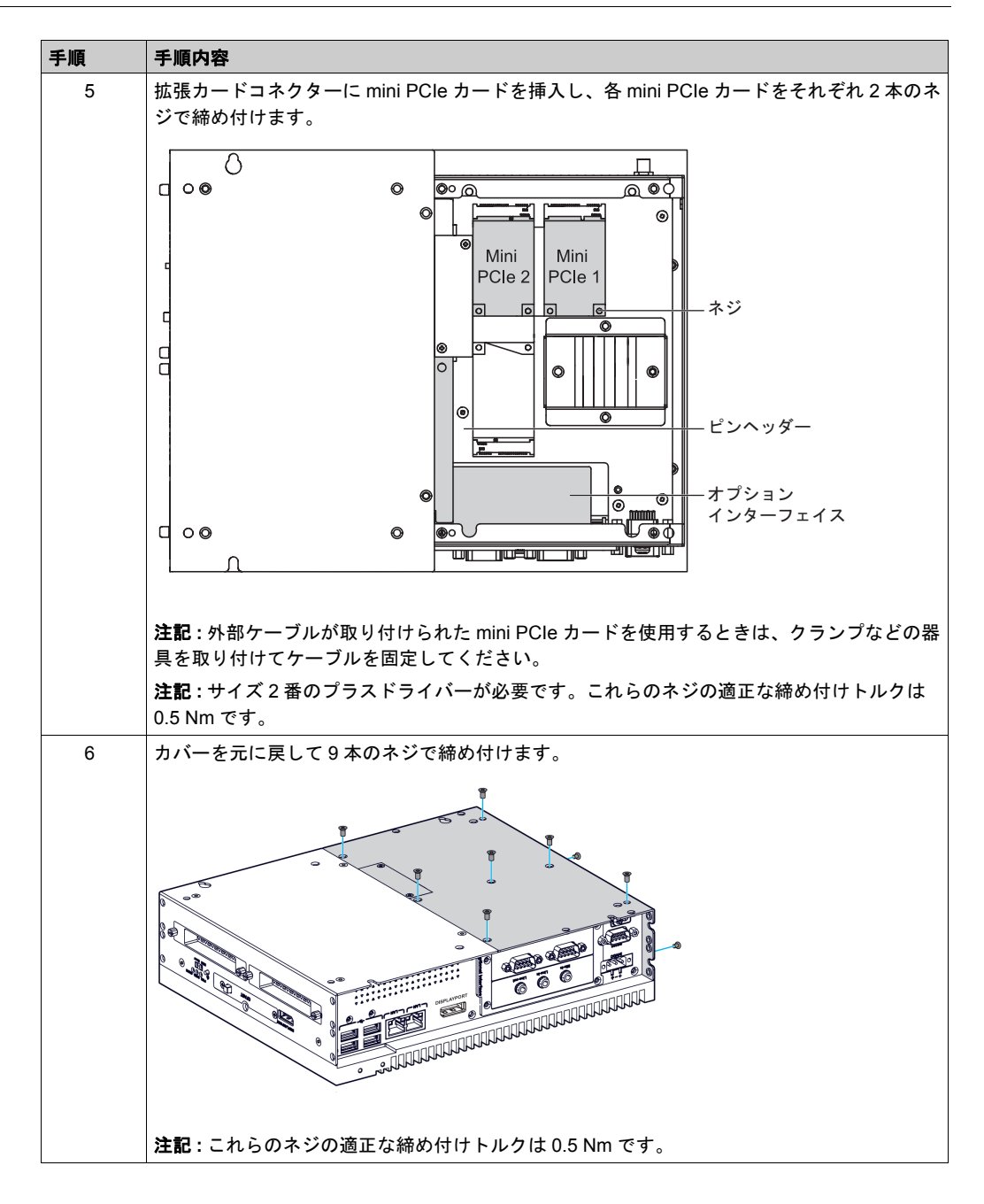

## 16DI/8DO インターフェイスモジュールの説明

#### はじめに

PFXZPBMPX16Y82は、デジタル入力 / 出力モジュールです。DIN レール端子カードに対応して おり、mini PCIe カードに対応しています。

カードの取り付け時にジャンパーや DIP スイッチを設定する必要はありません。代わりに、ベース I/O アドレスや割り込みなどのバス関連のすべての設定が、プラグアンドプレイ機能によって 自動的に行われます。

PFXZPBMPX16Y82 には、DIP スイッチが内蔵されており、複数の 16DI/8DO インターフェイス モジュールが取り付けられているとき、このスイッチによってカードの各 ID が定義されます。

PFXZPBMPX16Y82には、2つのカウンター入力が用意されており、イベントのカウント、周波 数の測定、およびパルス幅の測定を行うことができます。インターフェイスモジュールのカウン ターには、カウンター値一致割り込み機能があります。この割込み機能を有効にすると、カウン ター値が、プリセットされたカウンター一致値に達すると、割り込みが生成されます。カウン ターは、オーバーフローが生じるまでカウントを続けます。その後、リセット値のゼロに戻り、 カウント作業を続けます。個々のカウンターチャネルは、立ち下がりエッジ(ハイからロー)ま たは立ち上がりエッジ(ローからハイ)の信号でカウントするように設定できます。

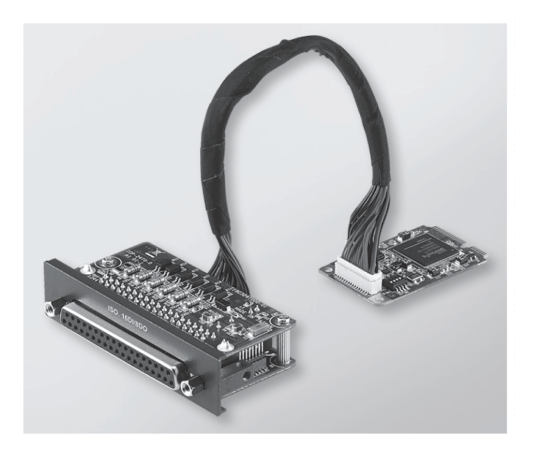

下図に 16DI/8DO インターフェイスモジュールを示します。

下図に 16DI/16DO DIN レール端子カードとケーブルを示します。

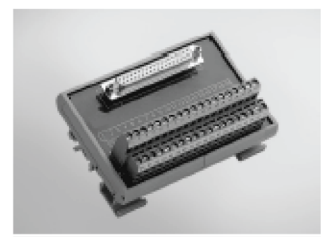

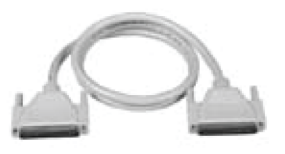

下図に 16DI/8DO インターフェイスモジュールの寸法を示します。

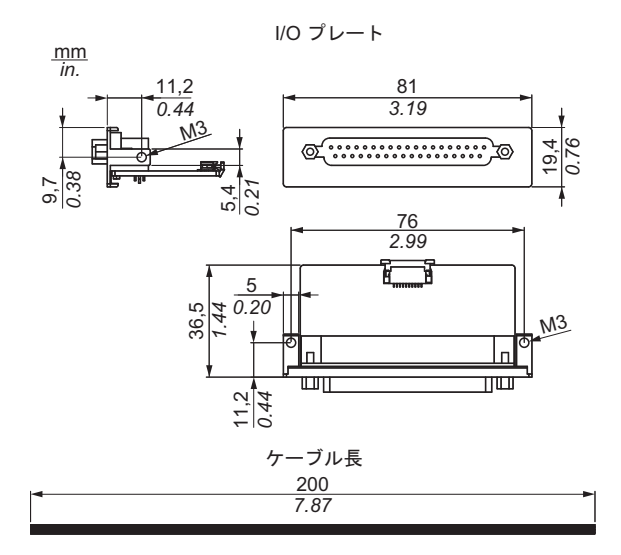

## 16DI/8DO インターフェイスモジュール

以下の表に 16DI/8DO インターフェイスモジュールの技術データを示します。

| 要素           | 仕様                                                |
|--------------|---------------------------------------------------|
| 一般           |                                                   |
| バスタイプ        | mini PCle カードリビジョン 1.2                            |
| コネクター        | ソケット D-Sub 37 ピン x 1                              |
| 消費電力         | 標準 :400 mA (DC3.3 V)、最大 :520 mA (DC3.3 V)         |
| 絶縁型デジタル入力    |                                                   |
| 入力チャネル       | 16                                                |
| 入力電圧(ウエット接点) | ロジック 0:DC0 ~ 3 V、ロジック 1:DC10 ~ 30 V               |
| 入力電圧(ドライ接点)  | ロジック 0: オープン、ロジック 1:GND に短絡                       |
| 入力電流         | DC10 V (2.97 mA)、DC20 V (6.35 mA)、DC30 V (9.73mA) |
| 入力抵抗         | 5 ΚΩ                                              |
| 割り込み可能チャネル   | 2 (IDI0 および IDI8)                                 |
| 絶縁保護         | DC2,500 V                                         |
| 過電圧保護        | DC70 V                                            |
| ESD 保護       | 4 kV ( 接触 )、8 kV ( 空中 )                           |
| 光アイソレーターの応答  | 50 μs                                             |
| 絶縁型デジタル出力    |                                                   |
| 出力チャネル       | 8                                                 |
| 出力タイプ        | MOSFET                                            |
| 出力電圧         | DC5 ~ 30 V                                        |
| シンク電流        | 最大 100 mA (1 チャネルあたり )                            |
| 絶縁保護         | DC2,500 V                                         |
| 光アイソレーターの応答  | 50 μs                                             |

| 要素      | 仕様     |
|---------|--------|
| カウンター   |        |
| チャネル    | 2      |
| 分解能     | 32 ビット |
| 最大入力周波数 | 1 kHz  |

#### 16DI/8DO 接続

以下の表に D-sub 37 ピンの割り当てを示します。

| 割り当て      | 説明                   | D-Sub 37 ピンソケットコネクター                                                                                                    |
|-----------|----------------------|----------------------------------------------------------------------------------------------------|
| IDI0 ~ 15 | 絶縁型デジタル入力            |                                                                                                    |
| ID0 ~ 7   | 絶縁型デジタル出力            |                                                                                                    |
| ECOM0     | IDI0 ~ 7 の外部共通       |                                                                                                    |
| ECOM1     | IDI8 ~ 15 の外部共通      | IDI 2 / GATEO 0 0 IDI 3<br>IDI 4 / CLK1 0 0 IDI 5                                                                                                    |
| PCOM      | IDO 用のフリーホイール共通ダイオード | IDI 8 0 0 1017                                                                                                    |
| EGND      | 外部接地                 | IDI 10 IDI 11 IDI 12 IDI 13                                                                                                    |
| GATE0 ~ 1 | カウンターゲート入力           | IDI 14<br>ECOM0 0 IDI 15<br>ECOM1                                                                                                    |
| CLK0 ~ 1  | カウンター n クロック入力       | PCOM      O O      EGND        ID0 0      O O      ID0 1                                                                                                    |
| N/C       | 未接続                  | ID0 2  0 0 0  1D0 3    ID0 4  0 0  1D0 3    ID0 6  0 0  1D0 5    IVC  0 0  N/C    N/C  0 0  N/C    N/C  0 0  N/C    N/C  0 0  N/C    N/C  0 0  N/C    N/C  0 0  37    N/C  0  37 |

# スイッチとジャンパーの設定

ポジション 0 のジャンパー JP1( デフォルト)は、リセット中にデフォルトをロードします ( デフォルト)。ポジション 1 のジャンパー JP1(有効化)は、リセット後に最後のステータスを維持します ( デフォルト)。

| ID3 | ID2 | ID1 | ID0 | ID | スイッチ SW1             |
|-----|-----|-----|-----|----|----------------------|
| 1   | 1   | 1   | 1   | 0  |                      |
| 1   | 1   | 1   | 0   | 1  | <u>ON</u>            |
| 1   | 1   | 0   | 1   | 2  |                      |
| 1   | 1   | 0   | 0   | 3  | Ì   ─┥  ┝─┥ ┝─┥      |
| 1   | 0   | 1   | 1   | 4  |                      |
| 1   | 0   | 1   | 0   | 5  | ڵ <del>ڽ</del> ٝڽؖڽؗ |
| 1   | 0   | 0   | 1   | 6  | ID3 ID2 ID1 ID0      |
| 1   | 0   | 0   | 0   | 7  |                      |
| 0   | 1   | 1   | 1   | 8  |                      |
| 0   | 1   | 1   | 0   | 9  |                      |
| 0   | 1   | 0   | 1   | 10 |                      |
| 0   | 1   | 0   | 0   | 11 |                      |
| 0   | 0   | 1   | 1   | 12 |                      |
| 0   | 0   | 1   | 0   | 13 |                      |
| 0   | 0   | 0   | 1   | 14 |                      |
| 0   | 0   | 0   | 0   | 15 |                      |

以下の表に 16DI/8DO インターフェイスモジュールの ID を設定するためのスイッチ SW1 を示します。

#### デバイスマネージャーおよびハードウェアの取り付け

ボックスにインターフェイスモジュールを取り付ける前にドライバーをインストールします。 16DI/8DO インターフェイスモジュール用ドライバーは、インターフェイスモジュールに同梱さ れているインストールメディアに入っています。インターフェイスモジュールを取り付けた後、 デバイスマネージャーを用いてモジュールが正しく取り付けられているかどうかを確認するこ とができます。

**注記**:デバイス名がここに表示されていても、感嘆符!が付いていれば、そのインターフェイス モジュールは正しくインストールされていないことを示します。この場合、そのデバイス名を 選択して**削除**ボタンを押し、**デバイスマネージャー**からデバイスを削除してください。次に、 ドライバーのインストール作業を再実行してください。

16DI/8DO インターフェイスモジュールがボックスに正しく取り付けられたら、ナビゲーターを 使用してデバイスを設定できるようになります。

## RS-232/422/485 インターフェイスモジュールの説明

#### はじめに

PFXZPBMPR シリーズは通信モジュールです。mini PCle スロット対応で、自動制御等に使用す る絶縁 / 非絶縁 RS-232/422/485 通信カードです。

下図に RS-232/422/485 インターフェイスモジュールを示します。

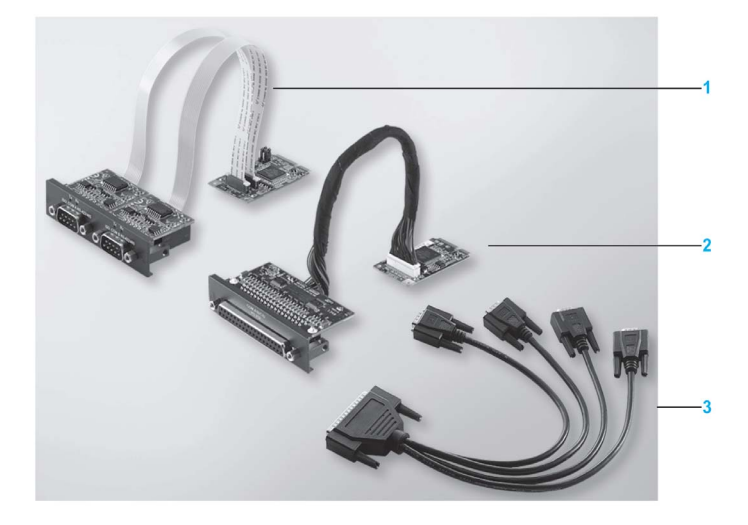

- 1 RS-232/422/485 インターフェイスモジュール x 2
- 2 RS-232/422/485 インターフェイスモジュール x 4
- 3 インターフェイスケーブルx1

下図に RS-232/422/485 インターフェイスモジュール x 2 の寸法を示します。

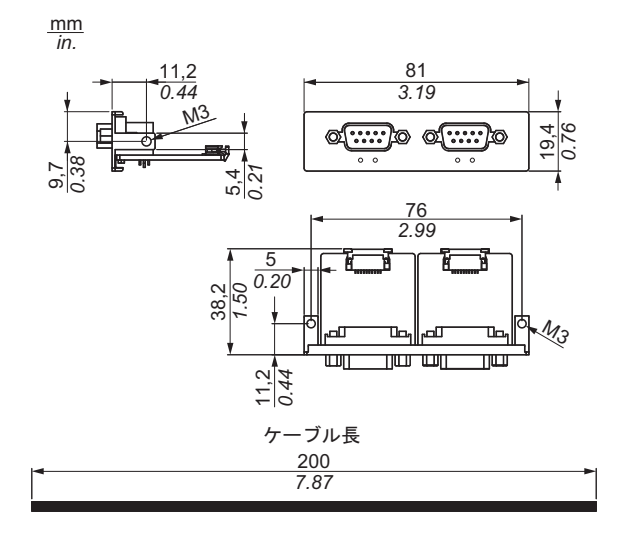

下図に RS-232/422/485 インターフェイスモジュール x 4 の寸法を示します。

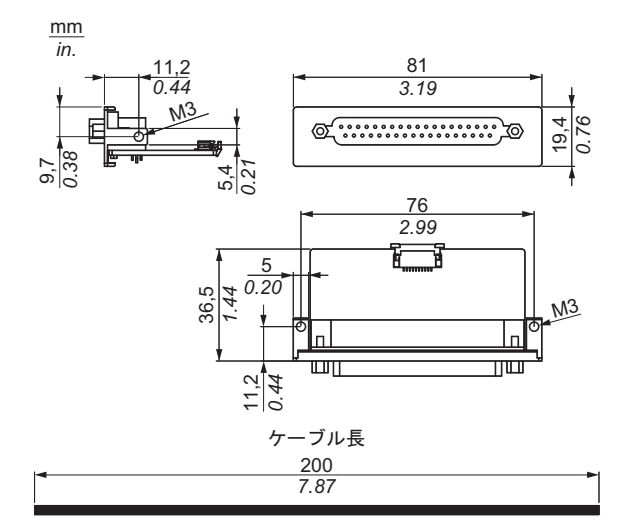

## シリアルインターフェイス

以下の表にシリアルインターフェイスの技術データを示します。

| 要素                 | 仕様                                                          |                      |                           |                       |
|--------------------|-------------------------------------------------------------|----------------------|---------------------------|-----------------------|
| 部品番号               | PFXZPBMPR42P2                                               | PFXZPBMPR22P2        | PFXZPBMPR44P2             | PFXZPBMPR24P2         |
| 一般                 |                                                             |                      |                           |                       |
| バスタイプ              | mini PCle カードリビ                                             | ジョン 1.2              |                           |                       |
| タイプ                | RS-422/485 x 2、絶縁<br>タイプ                                    | RS-232 x 2、絶縁タイ<br>プ | RS-422/485 x 4、非絶<br>縁タイプ | RS-232 x 4、非絶縁タ<br>イプ |
| コネクター              | D-Sub 9 ピン x 2、プラ                                           | ラグ                   | D-Sub 37 ピン x 1、ソ         | <b>'</b> ケット          |
| 消費電力               | DC3.3 V (400 mA)                                            |                      | DC3.3 V (500 mA)          |                       |
| 通信                 |                                                             |                      |                           |                       |
| データビット             | 5、6、7、8                                                     | 5, 6, 7, 8           |                           |                       |
| FIFO               | 128 バイト                                                     |                      |                           |                       |
| フロー制御              | RTS/CTS<br>Xon/Xoff                                         |                      | RTS/CTS(未対応)<br>Xon/Xoff  | RTS/CTS<br>Xon/Xoff   |
| パリティー              | なし、奇数、偶数、マ                                                  | ークおよびスペース            |                           |                       |
| 伝送速度               | 50 bps ~ 921.6 kbps                                         | 50 bps ~ 230.4 kbps  | 50 bps ~ 921.6 kbps       | 50 bps ~ 230.4 kbps   |
| ストップビット            | 1、1.5、2                                                     |                      |                           |                       |
| 伝送速度               |                                                             |                      |                           |                       |
| 伝送速度<br>RS-232     | 最大 115 kpps(ケーブル長 ≤10 m の場合)<br>最大 64 kpps(ケーブル長 ≤15 m の場合) |                      |                           |                       |
| 伝送速度<br>RS-422/485 | 最大 115 kpps(ケーブル長 ≤1200 m の場合)                              |                      |                           |                       |

#### ケーブルシリアルインターフェイス

以下の表にケーブルシリアルインターフェイスの技術データを示します。

| 要素    | 仕様                                                                                    |                                                                                                    |
|-------|---------------------------------------------------------------------------------------|----------------------------------------------------------------------------------------------------|
| 信号ライン | ケーブル断面 (RS-232)<br>ケーブル断面 (RS-422)<br>ケーブル断面 (RS-485)<br>電線の絶縁<br>導体抵抗<br>より線<br>シールド | 0.16 mm <sup>2</sup> (26AWG) x 4、錫めっき銅線<br>0.25 mm <sup>2</sup> (24AWG) x 4、錫めっき銅線<br>0.25 mm <sup>2</sup> (24AWG) x 4、錫めっき銅線<br>保護接地<br>≤ 82 Ω/km<br>ペアーより線<br>アルミ箔によるペアーシールド |
| 接地ライン | ケーブル断面<br>電線の絶縁<br>導体抵抗                                                               | 0.34 mm²(22AWG/19) x 1、錫めっき銅線<br>保護接地<br>≤ 59 Ω/km                                                                                                    |
| 外側被覆  | 材質<br>特性<br>ケーブルシールド                                                                  | PUR 混合物<br>ハロゲンフリー<br>錫めっき銅線による                                                                                                    |

#### シリアルインターフェイス接続

このインターフェイスは、ボックスとリモート機器をケーブルで接続する場合に使用します。コ ネクターは D-Sub 9 ピンプラグコネクターです。

ボックスの接続に長い PLC ケーブルを使用すると、ケーブルとパネルがどちらも接地接続され ていても両者の電位が異なる可能性があります。

絶縁されていないシリアルポートの信号用接地と機能接地はパネル内部で接続されています。

# ▲▲危険

#### 感電の危険

- 接地接続端子と接地は、直接接続してください。
- 他のデバイスを、このデバイスの接地接続端子経由で接地に接続しないでください。
- ケーブルの取り付けは、現地の規定や要件に準拠してください。現地の規定で接地が要求されていない場合は、『US National Electrical Code, Article 800』などの信頼できるガイドに従ってください。

上記の指示に従わないと、死亡または重傷を負うことになります。

以下の表に D-sub 9 ピンの割り当てを示します。

| ピン | 割り当て   |            |                      |  |
|----|--------|------------|----------------------|--|
|    | RS-232 | RS-422/485 |                      |  |
| 1  | DCD    | TxD-/Data- | D-Sub 9 ピンプラグコネクター : |  |
| 2  | RXD    | TxD+/Data+ | 1 5                  |  |
| 3  | TXD    | RxD+       |                      |  |
| 4  | DTR    | RxD-       |                      |  |
| 5  | GND    | GND/VEE    |                      |  |
| 6  | DSR    | RTS-       |                      |  |
| 7  | RTS    | RTS+       |                      |  |
| 8  | CTS    | CTS+       |                      |  |
| 9  | RI     | CTS-       |                      |  |

ピン 割り当て RS-232 RS-422/485 1 未接続 未接続 D-Sub 37 ピンソケットコネクター: 2 DCD3 TxD3-/Data3-3 GND GND/VEE3 4 CTS3 0 未接続 0 20 0 5 RxD3 TxD3/Data3 6 RI4 未接続 7 DTR4 RxD4-8 DSR4 未接続 9 RTS4 未接続 10 TxD4 RxD4 11 DCD2 TxD2-/Data2-12 GND GND 0 13 CTS2 未接続 0 - 37 19 14 RxD2 TxD2/Data2 15 RI1 未接続 RxD1-16 DTR1 17 DSR1 未接続 RTS1 18 未接続 19 TxD1 RxD1 20 RI3 未接続 21 DTR3 RxD3-22 DSR3 未接続 23 RTS3 未接続 24 TxD3 RXD3 25 DCD4 TxD4-/Data4-GND GND/VEE4 26 27 CTS4 未接続 28 RxD4 TxD4/Data4+ 29 RI2 未接続 30 DTR2 RxD2-31 DSR2 未接続 32 RTS2 未接続 33 TxD2 RxD2 34 DCD1 TxD1-/Data1-35 GND GND/VEE1 36 CTS1 未接続 37 TxD1/Data1+ RxD1

以下の表に D-sub 37 ピンの割り当てを示します。

通信ケーブルに過剰な重圧や応力がかかると、機器との接続が外れる可能性があります。

▲ 注意

#### 電源の損失

- 通信接続によってボックスの通信ポートに過剰な応力がかからないようにしてください。
- 通信ケーブルはパネルまたはキャビネットにしっかりと取り付けてください。
- 良好な状態のロックシステムの付いた D-sub 9 ピンケーブルのみを使用してください。

#### 上記の指示に従わないと、傷害または物的損害を負う可能性があります。

#### RS-485 インターフェイスの特殊性

注記:RS-422 デフォルトインターフェイスのピンはすべて動作に使用する必要があります。

ドライバーが送信および受信されるごとに、RTS ラインを切り替える必要があります。 自動切り 替えではありません。これは Windows では構成できません。

ラインが長すぎるために電圧降下すると、バスステーション間の電位差が大きくなり、通信が妨害される場合があります。これは接地線を他の電線とともに敷設することで改善できる場合があります。

**注記**:PLC との接続で RS-422/485 通信を使用するときには、伝送速度を落として TX 待ち時間 を増やすことが必要な場合があります。

#### デバイスマネージャーおよびハードウェアの取り付け

ボックスにインターフェイスモジュールを取り付ける前にドライバーをインストールします。ド ライバーは、インターフェイスモジュールに同梱されているインストールメディアに入っていま す。インターフェイスモジュールを取り付けた後、**デバイスマネージャー**を用いてモジュールが 正しく取り付けられているかどうかを確認することができます。

# イーサネット IEEE インターフェイスモジュールの説明

はじめに

PFXZPBMPRE2 は産業用 IEEE プロトコルモジュールです。mini PCIe スロットに対応しています。

下図にイーサネットインターフェイスモジュールを示します。

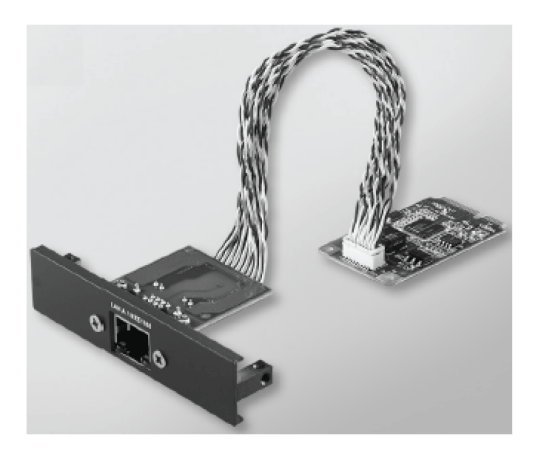

下図にイーサネットインターフェイスモジュールの寸法を示します。

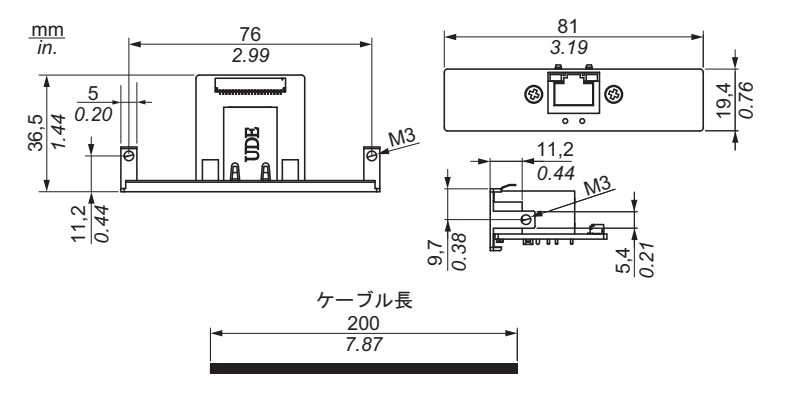

## イーサネットインターフェイスモジュールの説明

以下の表にイーサネットインターフェイスモジュールの技術データを示します。

| 特性    | 值                                                                 |
|-------|-------------------------------------------------------------------|
| 一般    |                                                                   |
| バスタイプ | mini PCle カード リビジョン 1.2                                           |
| コネクター | RJ45 GbE 半二重 / 全二重 x 1                                            |
| 消費電力  | 最大 9 W (3.3 V)                                                    |
| 通信    |                                                                   |
| 伝送速度  | 10/100/1000 base-TX、自動ネゴシエーション                                    |
| サポート  | 9 K ジャンボフレーム、イーサネットを経由した<br>高精度時刻同期のハードウェアベースサポート、<br>Wake-On-LAN |

通信ケーブルに過剰な重圧や応力がかかると、機器との接続が外れる可能性があります。

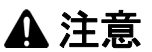

#### 電源の損失

- 通信接続によってボックスの通信ポートに過剰な応力がかからないようにしてください。
- 通信ケーブルはパネルまたはキャビネットにしっかりと取り付けてください。

上記の指示に従わないと、傷害または物的損害を負う可能性があります。

#### デバイスマネージャーおよびハードウェアの取り付け

ボックスにインターフェイスモジュールを取り付ける前にドライバーをインストールします。ド ライバーは、インターフェイスモジュールに同梱されているインストールメディアに入っていま す。インターフェイスモジュールを取り付けた後、**デバイスマネージャー**を用いてモジュールが 正しく取り付けられているかどうかを確認することができます。

## イーサネット PoE インターフェイスモジュールの説明

#### はじめに

PFXZPBMPPE2 は産業用 IEEE プロトコルモジュールです。PFXZPBMPPE2 は、2 つの独立し た、10/100/1000 base T(X) 802.3af パワーオーバーイーサネット (PoE) 準拠のイーサネットポー トをサポートしています。DC24 V 電源入力の PFXZPBMPPE2 は、ブースト可能で、各モジュー ルの最大 2 つの PoE ポートに最大 2 x 15.4 ワット (DC48 V) の電力を提供します。マシンビジョ ン検査システムの PoE ベースの GigE カメラなどの接続デバイスに電力を供給することができ、 これらのアプリケーション用に個別の PoE インジェクターは不要です。LAN ポートに対する過 負荷電流 / 電圧保護を備えた、PFXZPBMPPE2 は、インテリジェント輸送システムにおけるギガ ビットイーサネット監視 IP カメラ用として最適に設計されています。また、PoE サポートによ り、拡張可能なギガビットバックボーン構造による利点も得ることができます。mini PCIe スロッ トに対応しています。

下図にイーサネットインターフェイスモジュールを示します。

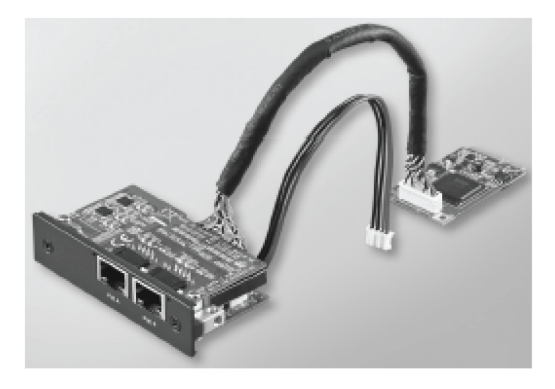

下図にイーサネットインターフェイスモジュールの寸法を示します。

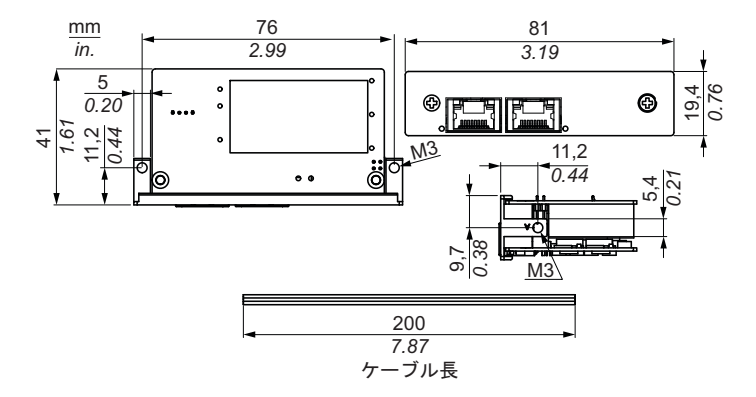

#### イーサネットインターフェイスモジュールの説明

以下の表にイーサネットインターフェイスモジュールの技術データを示します。

| 特性    | 值                                            |
|-------|----------------------------------------------|
| 一般    |                                              |
| バスタイプ | mini PCle カード リビジョン 1.2                      |
| コネクター | RJ45 GbE ( ギガビットイーサネット ) 半二重 / 全二重 x 2       |
| ポート   | ギガビットイーサネット媒体アクセス制御 (MAC) と物理層 (PHY)のポート x 2 |

| 特性     | 値                                                            |
|--------|--------------------------------------------------------------|
| 互換性    | IEEE 802.3、IEEE 802.3u、IEEE 802.3ab、IEEE 802.3x、IEEE 802.3af |
| 出力 PoE | DC48 V<br>最大 2 x 15.4 W (DC48 V) の PoE ポート x 2 をサポート         |
| 通信     |                                                              |
| 伝送速度   | 10/100/1000 base-TX、自動ネゴシエーション                               |

通信ケーブルに過剰な重圧や応力がかかると、機器との接続が外れる可能性があります。

# ▲ 注意

#### 電源の損失

- 通信接続によってボックスの通信ポートに過剰な応力がかからないようにしてください。
- 通信ケーブルはパネルまたはキャビネットにしっかりと取り付けてください。

上記の指示に従わないと、傷害または物的損害を負う可能性があります。

#### デバイスマネージャーおよびハードウェアの取り付け

ボックスにインターフェイスモジュールを取り付ける前にドライバーをインストールします。ド ライバーは、インターフェイスモジュールに同梱されているインストールメディアに入っていま す。インターフェイスモジュールを取り付けた後、デバイスマネージャーを用いてモジュールが 正しく取り付けられているかどうかを確認することができます。

# CANopen インターフェイスモジュールの説明

はじめに

PFXZPBMPCANM2 は産業用フィールドバスプロトコルモジュールです。mini PCle スロットに 対応しています。

下図に CANopen インターフェイスモジュールを示します。

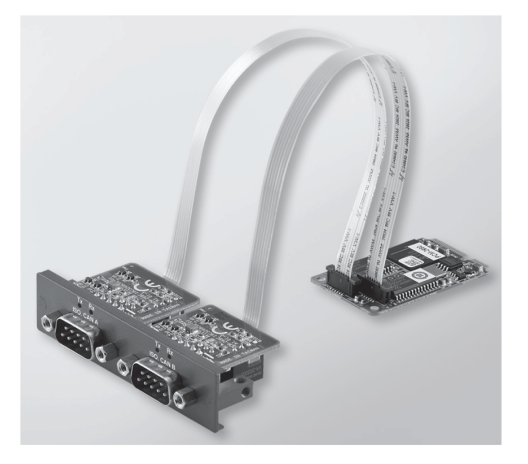

下図に CANopen インターフェイスモジュールの寸法を示します。

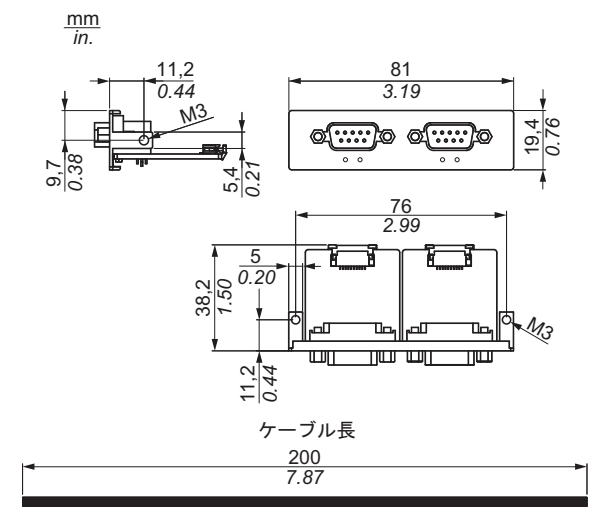

## CANopen インターフェイスモジュールの説明

以下の表に CANopen インターフェイスモジュールの技術データを示します。

| 特性    | 值                       |
|-------|-------------------------|
| 一般    |                         |
| バスタイプ | mini PCle カード リビジョン 1.2 |
| コネクター | プラグ D-Sub 9 ピン x 2      |
| 消費電力  | 400 mA (DC5 V)          |

| 特性      | 值                  |
|---------|--------------------|
| 通信      |                    |
| プロトコル   | CAN 2.0 A/B        |
| 信号のサポート | CAN_H、CAN_L        |
| 伝送速度    | 1 Mbit/s           |
| CAN 周波数 | 16 MHz             |
| 終端抵抗    | 120 Ω ( ジャンパーで選択 ) |

コネクター

このインターフェイスは、ボックスとリモート機器をケーブルで接続する場合に使用します。コ ネクターは D-Sub 9 ピンプラグコネクターです。

ボックスの接続に長い PLC ケーブルを使用すると、ケーブルとパネルがどちらも接地接続され ていても両者の電位が異なる可能性があります。

以下の表に D-sub 9 ピンの割り当てを示します。

| ピン | 割り当て  | D-Sub 9 ピンプラグコネクター |
|----|-------|--------------------|
| 1  | -     | 1 5                |
| 2  | CAN_L |                    |
| 3  | GND   |                    |
| 4  | -     |                    |
| 5  | -     |                    |
| 6  | -     |                    |
| 7  | CAN_H |                    |
| 8  | -     |                    |
| 9  | -     |                    |

**注記**: ジャンパー設定により、終端抵抗を設定することができます。ポジション (ピン 1-2)は、 終端抵抗の値を 120 オームに設定します。ポジション (ピン 2-3)は、終端抵抗なしに設定しま す。

通信ケーブルに過剰な重圧や応力がかかると、機器との接続が外れる可能性があります。

▲ 注意

#### 電源の損失

- 通信接続によってボックスの通信ポートに過剰な応力がかからないようにしてください。
- 通信ケーブルはパネルまたはキャビネットにしっかりと取り付けてください。
- 良好な状態のロックシステムの付いた D-sub 9 ピンケーブルのみを使用してください。

上記の指示に従わないと、傷害または物的損害を負う可能性があります。

#### デバイスマネージャーおよびハードウェアの取り付け

ボックスにインターフェイスモジュールを取り付ける前にドライバーをインストールします。 CANopen インターフェイスモジュール用ドライバーは、インターフェイスモジュールに同梱さ れているインストールメディアに入っています。インターフェイスモジュールを取り付けた後、 デバイスマネージャーを用いてモジュールが正しく取り付けられているかどうかを確認するこ とができます。 注記:デバイス名が表示されても感嘆符(!)が付いている場合は、インターフェイスモジュール は正しくインストールされていないことを示します。この場合、そのデバイス名を選択して削 除ボタンを押し、デバイスマネージャーからデバイスを削除してください。次に、ドライバー のインストール作業を再実行してください。

CANopen インターフェイスモジュールがボックスに正しく取り付けられたら、ナビゲーターを 使用してデバイスを設定できるようになります。

CANopen プロトコルライブラリーには、C アプリケーションプログラミングインターフェイス (API) が用意され、各ノードの CANopen ネットワークプロトコルスタックにアクセスすること ができます。CANopen デバイスの使用、開始、および監視は簡単であるため、CAN バスの開 発者は CANopen のアプリケーション機能に専念できます。

- オブジェクトディクショナリーの読み取りおよび書き込み(ローカルまたは SDO による)
- ノードのNMT状態の制御または監視 (NMTマスター)
- SYNC、時間、イベントによる要求に応じた PDO 伝送モード
- 512のTPDOと512のRPDOのサポート
- SYNC プロデューサー / コンシューマー
- Heartbeat プロデューサー / コンシューマー
- Emergency オブジェクト

# Profibus DP インターフェイスモジュールの説明

#### はじめに

PFXZPBMPPBM2 は産業用フィールドバスプロトコルモジュールです (Profibus DP マスターま たはスレーブ)。mini PCIe スロットに対応しています。

**注記**:ファームウェアーと構成をダウンロードしてください。構成ソフトウェア SYCON.net内の対応するマスターまたはスレーブ DTM を使用してください (HILSCHER CIFX 90E-DP\ET\F\MR\ADVA/+ML)。

下図に Profibus DP インターフェイスモジュールを示します。

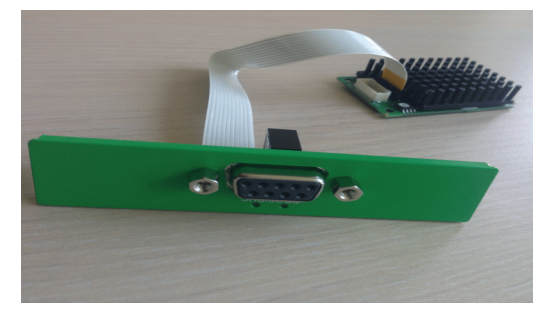

## Profibus DP インターフェイスモジュールの説明

以下の表に Profibus DP インターフェイスモジュールの技術データを示します。

| 特性              | 値                               |
|-----------------|---------------------------------|
| 一般              |                                 |
| バスタイプ           | mini PCle カード リビジョン 1.2         |
| コネクター           | ソケット D-Sub 9 ピン x 1             |
| メモリー            | 8 Mb SDRAM/4 Mb シリアルフラッシュ EPROM |
| デュアルポートメモリーのサイズ | 64 Kbyte                        |
| 消費電力            | 600 mA (DC3.3 V)                |
| 通信              |                                 |
| プロトコル           | Profibus DP V1                  |
| 信号のサポート         | RxD/TxD-P、RxD/TxD-N             |
| 伝送速度            | 33 MHz                          |
| 外観図と各部寸法        | 60 x 45 x 9.5 mm                |

#### Profibus DP の仕様

以下の表に Profibus DP の仕様を示します。

| 特性             | Profibus DP スレーブ | Profibus DP マスター |
|----------------|------------------|------------------|
| 最大スレーブ数        | -                | 125              |
| 最大周期データ        | 244 バイト          | 244 バイト / スレーブ   |
| 非周期読み出し / 書き込み | 6,240 バイト        |                  |
| 最大モジュール数       | 24               | -                |
| 構成データ          | 244 バイト          | 244 バイト / スレーブ   |
| パラメーターデータ      | 237 バイト          |                  |

**注記**:マスターを構成するには、GSD ファイル (デバイス記述ファイル)が必要です。通信を 確立するためには、使用するマスターの設定がスレーブ内の設定に適合する必要があります。 主要なパラメーターは以下のとおりです。ステーションアドレス、ID 番号、ボーレート、およ び構成データ (出力と入力の長さについての構成データ)

コネクター

このインターフェイスは、ボックスとリモート機器をケーブルで接続する場合に使用します。コ ネクターは D-Sub 9 ピンソケットコネクターです。

ボックスの接続に長い PLC ケーブルを使用すると、ケーブルとパネルがどちらも接地接続され ていても両者の電位が異なる可能性があります。

以下の表に D-sub 9 ピンの割り当てを示します。

| ピン | 割り当て      | 説明                          | D-Sub 9 ピンソケットコネクター |
|----|-----------|-----------------------------|---------------------|
| 1  | -         | -                           |                     |
| 2  | -         | -                           |                     |
| 3  | RxD/TxD-P | Data-P の受信 / 送信<br>接続 B プラグ | $\bigcirc$          |
| 4  | -         | -                           |                     |
| 5  | GND       | 基準電位                        | 9 0                 |
| 6  | VP        | 正の電源電圧                      |                     |
| 7  | -         | -                           |                     |
| 8  | RxD/TxD-N | Data-N の受信 / 送信<br>接続 A プラグ |                     |
| 9  | -         | -                           |                     |

通信ケーブルに過剰な重圧や応力がかかると、機器との接続が外れる可能性があります。

# 全 注意 電源の損失 通信接続によってボックスの通信ポートに過剰な応力がかからないようにしてください。 通信ケーブルはパネルまたはキャビネットにしっかりと取り付けてください。 良好な状態のロックシステムの付いた D-sub 9 ピンケーブルのみを使用してください。

#### 上記の指示に従わないと、傷害または物的損害を負う可能性があります。

#### デバイスマネージャーおよびハードウェアの取り付け

ボックスにインターフェイスモジュールを取り付ける前にドライバーをインストールします。ド ライバーは、インターフェイスモジュールに同梱されているインストールメディアに入っていま す。インターフェイスモジュールを取り付けた後、**デバイスマネージャー**を用いてモジュールが 正しく取り付けられているかどうかを確認することができます。

# オーディオインターフェイスの説明

はじめに

PFXZPBPHAU2 はオーディオインターフェイス (ライン入力、ライン出力、マイク入力)です。

#### オーディオインターフェイス

以下の表にオーディオインターフェイスの技術データを示します。

| 要素         | 仕様                |
|------------|-------------------|
| コネクター      | ライン入力、ライン出力、マイク入力 |
| オーディオ出カタイプ | ステレオ              |

## USB インターフェイスモジュールの説明

はじめに

PFXZPBMPUS2P2 は通信モジュールです。すべて mini PCle カードに対応しています。USB イ ンターフェイスモジュールは、ホットスワップ機能をサポートしています。

下図に USB インターフェイスモジュールの寸法を示します。

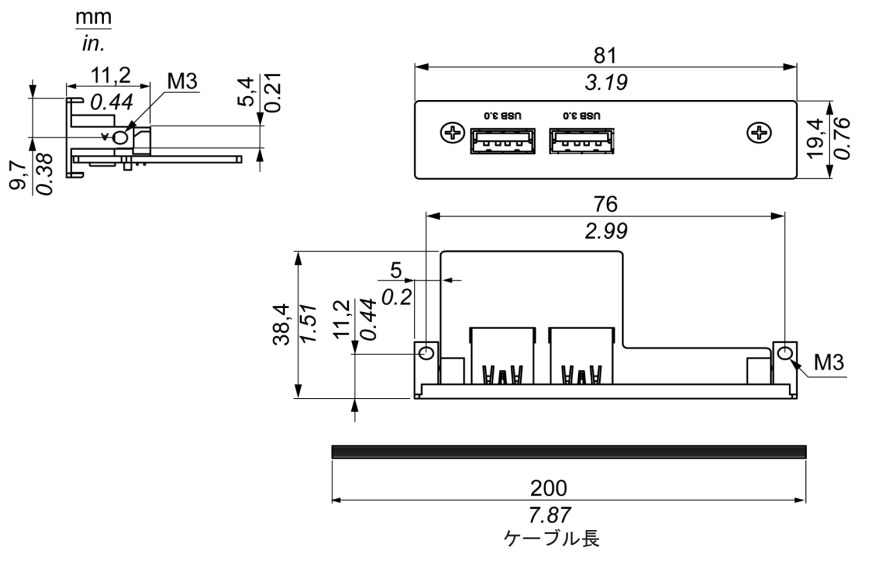

#### USB インターフェイスモジュール

以下の表に USB インターフェイスモジュールの技術データを示します。

| 要素    | 仕様                                                                             |
|-------|--------------------------------------------------------------------------------|
| 一般    |                                                                                |
| バスタイプ | mini PCle カード リビジョン 1.2                                                        |
| コネクター | ポート USB 3.0 x 2                                                                |
| 消費電力  | DC+5 V/900 mA (USB デバイスへの電力出力 ) ( 標準 :DC3.3 V)                                 |
| 通信    |                                                                                |
| プロトコル | ユニバーサルシリアルバス 3.0 仕様 Rev.1.0                                                    |
| 伝送速度  | ロースピード :1.5 Mbit/s、フルスピード :12 Mbit/s、ハイスピード :480 Mbit/s、<br>スーパースピード :5 Gbit/s |

## デバイスマネージャーおよびハードウェアの取り付け

ボックスにインターフェイスモジュールを取り付ける前にドライバーをインストールします。ド ライバーは、インターフェイスモジュールに同梱されているインストールメディアに入っていま す。インターフェイスモジュールを取り付けた後、**デバイスマネージャー**を用いてモジュールが 正しく取り付けられているかどうかを確認することができます。

#### セルラーモジュール

はじめに

PFXZPBPHMC2 は、GPRS(汎用パケット無線サービス)と分類されます。これは、インター ネット全体に分散された設備に対してワイヤレスでリモート接続するための、コスト効率に優れ たソリューションです。SIM カードホルダーを備えた mini PCIe スロットに対応しています。

GPRS は、GSM(グローバルシステムフォーモバイル)を利用したパケット方式のデータサービスです。これは、接続時間にかかわらず、交換したデータの全容量(月あたりの MB)についてのみ支払うという利点があります。従来の回線交換によるデータ通信(PSTN/GSM)は、接続時間(分数)について課金されます。

GSM 接続は、SMS アラームの送信などのオンデマンドサービスや診断などの基本リモートサービスに使用されます。

GPRS は、リモート設備への永久アクセスにより適しており、以下を提供します。

- 容易なリモートプログラミング
- 連続したリモート監視と制御
- インターネットからLANネットワーク、またはボックスのゲートウェイに接続されたシリアル ネットワークデバイスまでのトランスペアレントなルーティング機能

また、GPRS は、GSM よりもデータ交換レートが高くなります。

|     | アップロード  | ダウンロード  |
|-----|---------|---------|
| 理論上 | 24 kbps | 48 kbps |
| 標準  | 16 kbps | 20 kbps |

**注記**:上記の値はサービスプロバイダー、セルラーモジュールと基地局間の距離、および現在の トラフィックによって異なります。

注記:モデム接続 (GPRS、PSTN) 上で使用されているブラウザが非常に多い場合、パフォーマンスが低下し、ページのリフレッシュが難しくなる場合があります。

下図にセルラーモジュールを示します。

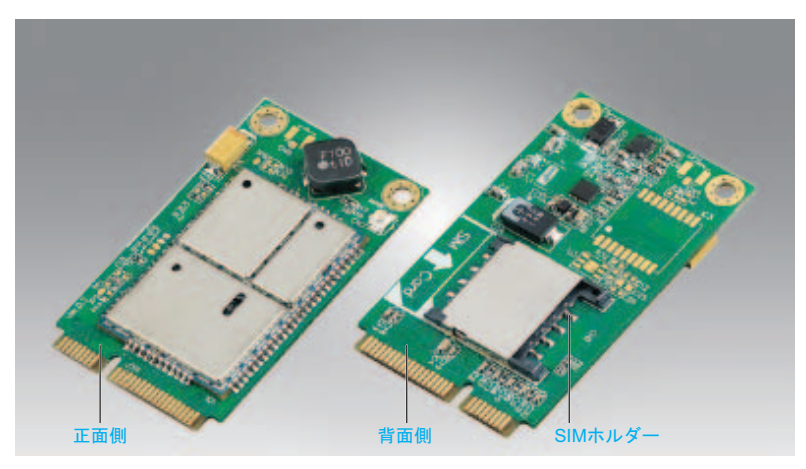

#### セルラーモジュールの説明

以下の表にセルラーモジュールの技術データを示します。

| 特性             | 值                                                                                                 |
|----------------|---------------------------------------------------------------------------------------------------|
| 一般             |                                                                                                   |
| バスタイプ          | mini PCle カード リビジョン 1.2                                                                           |
| コネクター          | RF アンテナの同軸コネクター x 1                                                                               |
| 消費電力           | DC3.3 ~ 3.6 V < 700 mA (HSPA 接続モード )                                                              |
| ピーク電流          | 1.5 A                                                                                             |
| 通信             |                                                                                                   |
| プロトコル          | UMTS/HSPA ネットワーク 800/850/900/1700/1900/2100 MHz<br>EDGE/GPRS/GSM ネットワーク :850/ 900/ 1800/ 1900 MHz |
| 伝送速度           | ダウンリンク :7.2 Mbit/s (HSDPA) / アップリンク :5.76 Mbit/s<br>(HSUPA)                                       |
| 寸法 (l x w x h) | 50.85 x 29.9 x 6.2 mm(2.0 x 1.17 x 0.24 in)                                                       |

通信ケーブルに過剰な重圧や応力がかかると、機器との接続が外れる可能性があります。

# ▲ 注意

#### 電源の損失

- 通信接続によってボックスの通信ポートに過剰な応力がかからないようにしてください。
- 通信ケーブルはパネルまたはキャビネットにしっかりと取り付けてください。
- 良好な状態のロックシステムの付いた D-sub 9 ピンケーブルのみを使用してください。

上記の指示に従わないと、傷害または物的損害を負う可能性があります。

#### GPRS リモートアクセス

GPRS 通信では、以下が実施されています。

- セルラーモジュールは、GPRS ネットワークを介してインターネットに接続されています。
- リモート PC またはネットワークもインターネットに接続されています。

GPRS トポロジーは以下をサポートすることができます。

- イーサネットデバイスへのトランスペアレントなルーティングのためのNAT (ネットワークア ドレス変換) ルーティングテーブル
- インターネット上での安全なデータ交換のための、IP アドレス制御や VPN トンネルなどのセキュリティーサービス

下図にセルラーモジュールのネットワークへのリモートアクセスを示します。

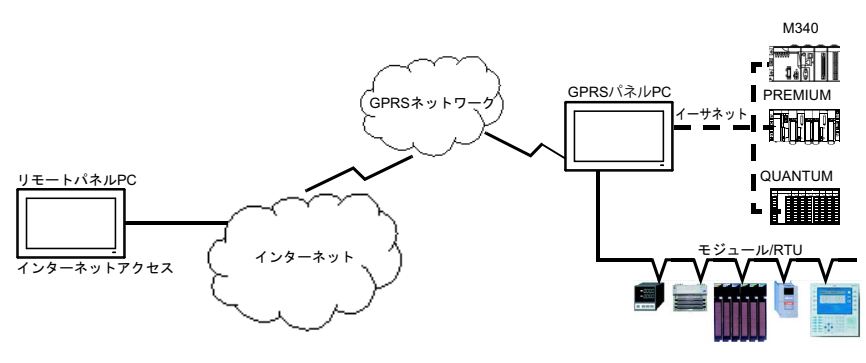

#### 接続方式

GPRS 通信には、SIM カードと、サービスプロバイダーとの特定の GPRS 契約が必要です。 GPRS 接続は、必ずモジュールから GPRS ネットワークへと開始されます。

クライアントアプリケーションが直接セルラーモジュールにダイヤルして接続を開くことはで きません。ただし、セルラーモジュールは、GPRS ネットワークに接続するためのさまざまなソ リューションを提供しています。

永久モード:

• 起動時、再起動時、または接続消失後に自動接続します。

オンデマンドモード:

- コールバック機能: GSM または PSTN の着信コールを受信したときに接続を開きます。
- プロセスまたはアプリケーションの状態に応じて自律的に動作します。

セルラーモジュールは、サービスプロバイダーの APN (*アクセスポイント名*)に接続し、IP アド レス (静的または動的 IP アドレスが可能)を受信します。

セルラーモジュールは、静的と動的の両方 IP アドレスをサポートしています。アドレスが動的 である場合、新しい IP アドレスについて、リモートアプリケーションに通知する必要があります。 注記:

- GPRS は、サービスプロバイダーの DNS サーバーを使用しています。これは、ボックスで構成 された DNS サーバーに取って代わります。
- ボックスのイーサネット構成で設定されているデフォルトゲートウェイは、GPRS 接続では、 使用されません。代わりに、GPRS 接続のデフォルトルートが使用されます。したがって、モジュールが GPRS ネットワークに接続されているとき、イーサネットを通じたルーティングが可能です。

#### GPRS 契約

GPRS サービスプロバイダーは、産業アプリケーションに適合された専用サービスを提供してい ます。これは M2M (*マシンツーマシン*)とも呼ばれています。

サービスプロバイダーは、いろいろなオプション付きで GPRS 契約を提供しています。主要な オプションは以下のとおりです。

- パブリックまたはプライベートIPアドレス:インターネットから直接アクセス可能なパブリック IP アドレスを取得できる契約を選択する必要があります。
- 静的または動的 IP アドレス:
- 着信 TCP ポートをブロックするかどうか一部のプロバイダーは、安全上の理由で、TCP ポート をブロックした状態の加入のみを提供しています。中には、1024 未満のポートをブロックし ているプロバイダーもあります。

注記:

- 使用と構成を簡単にするためには、TCP ポートをブロックしていない、また静的 IP アドレスを 提供している契約を選択するようにしてください。
- サービスプロバイダーがパブリックポート(1024未満)をブロックしている場合は、VPNを使用して、VPNトラフィックを許可する契約を選択してください。

#### デバイスマネージャーおよびハードウェアの取り付け

ボックスにインターフェイスモジュールを取り付ける前にドライバーをインストールします。ド ライバーは、インターフェイスモジュールに同梱されているインストールメディアに入っていま す。インターフェイスモジュールを取り付けた後、**デバイスマネージャー**を用いてモジュールが 正しく取り付けられているかどうかを確認することができます。

# 第9章

# システムモニター

#### この章の主題

この章ではボックスのシステムモニターの機能について説明します。

#### この章について

この章には次の項目が含まれています。

| 項目                | ページ |
|-------------------|-----|
| システムモニターインターフェイス  | 140 |
| デバイス管理 - モニタリング規則 | 146 |
| アカウント設定 - システム設定  | 166 |

## システムモニターインターフェイス

#### 概要

System Monitor3.0 インターフェイスは、リモートモニタリング機能を提供し、この機能を使用 して、単一のコンソールから複数のクライアントにアクセスして、リモートデバイスを管理でき ます。システムモニターは、装置をただちに検知し、リアルタイムの装置のメンテナンスを提供 するため、システムの安定性と信頼性が向上します。

Remote Monitoring は、リモートデバイスのシステムステータスを監視します。監視する項目 としては、ハードディスクの温度、ハードドライブの状態、ネットワーク接続、CPU 温度、シ ステム電圧、システムファンのステータス、および UPS ステータスがあります。

**Remote Monitoring** は、機能ログもサポートするため、管理者はリモートデバイスの状況を定期的に把握することができます。

システムモニターは通知を送信し、イベントログ内にエントリーを作成します。

**注記**:システムモニター構成時、仮想キーボードを使用してグループ / デバイスの作成はできません。これらを作成する際は、物理キーボードを接続してください。

#### システムモニター条件

以下の表にソフトウェア条件を示します。

| 説明      | ソフトウェア                               |
|---------|--------------------------------------|
| フレームワーク | Microsoft.NET Framework バージョン 2.0 以上 |
| ドライバー   | Software 4.0 API                     |

#### システムモニターコンソール

システムモニターコンソールは、クライアントに対するサーバーとして動作します。システムモニターコンソール上に表示されるデバイスには、システムモニタークライアントからの状態やステータス情報が表示されます。コンソールは、ネットワーク上のクライアントにより利用可能にする必要があります。

Windows の**スタート → すべてのプログラム**から ServerControl のシステムトレイを起動し、ト レイアイコンから右クリックして ServerControl メニューを起動します。

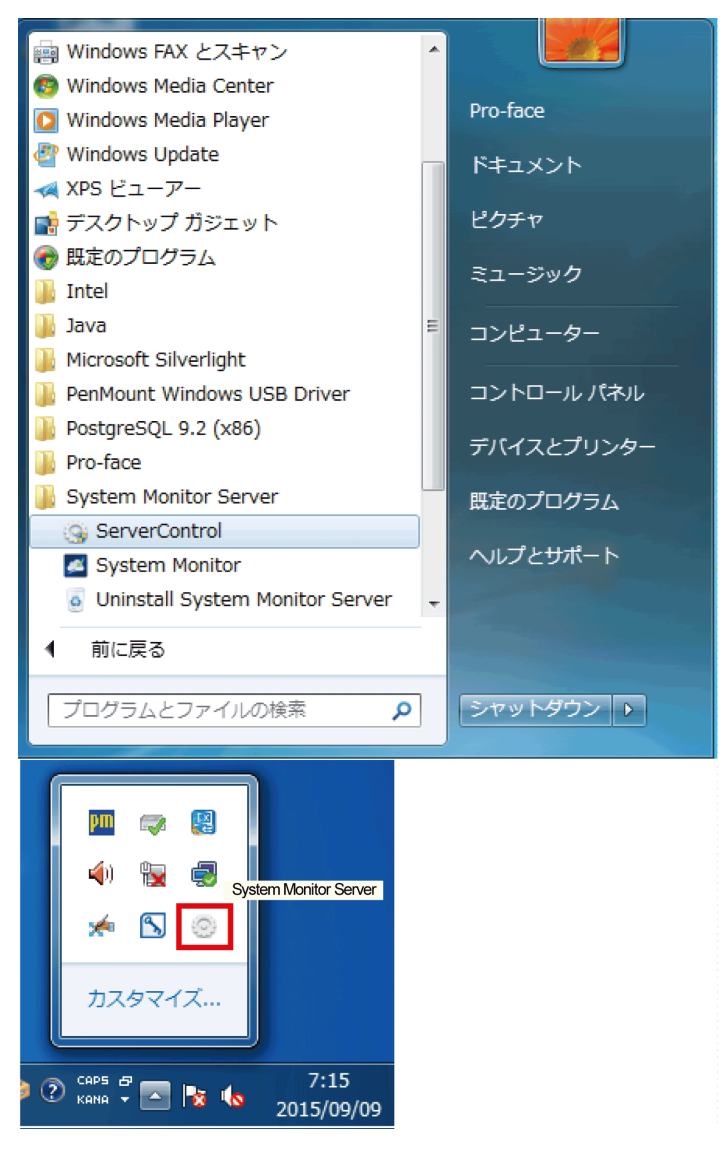

Management Service をクリックして、メインのシステムモニターの管理サービスを起動 / 停止します。

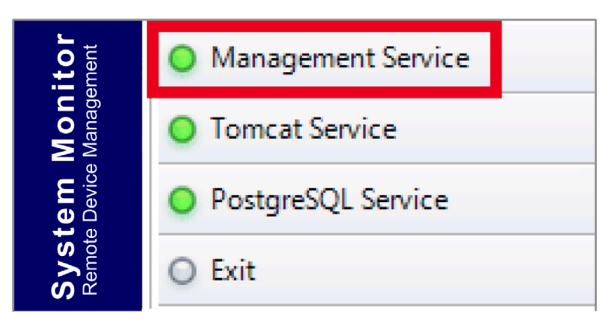

#### **Tomcat Service**

Tomcat は、オープンソースの Web サーバーおよびサーブレットコンテナーです。Tomcat は、 Java サーブレット、JavaServer ページ (JSP)、Java EL、WebSocket など、いくつかの Java EE 仕様を実装しており、Java コードが動作するための Java HTTP Web サーバー環境を提供します。

Tomcat Service をクリックして、システムモニターの Web サービスを起動 / 停止します。

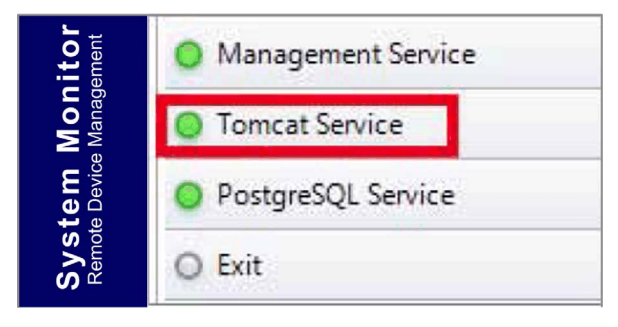

#### **PostgreSQL Service**

PostgreSQLは、オブジェクトリレーショナルデータベース管理システム (ORDBMS)です。デー タベースサーバーとしてのその機能はデータを保存し、ネットワークやインターネット上の別の コンピューターで動作する他のソフトウェアアプリケーションからの要求に応じて後で取り出 すことです。これは、多くの同時ユーザーがいる、インターネットに接続する大規模なアプリ ケーションのワークロードを処理できます。PostgreSQLでは、可用性と拡張性を実現するため、 データベースそのものの複製を行うことができます。

PostgreSQL Service をクリックして、システムモニターのデータベースサービスを起動 / 停止 します。

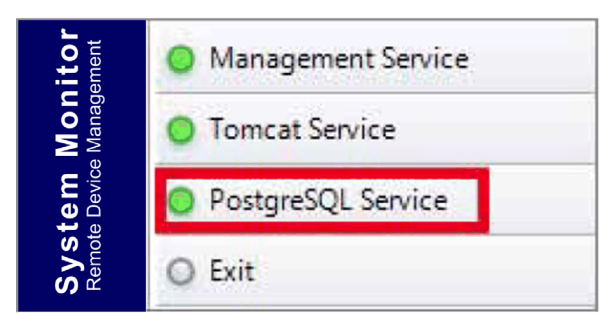

#### Exit

Exit をクリックすると、トレイアイコンからサーバー管理コンソールは終了しますが、システム モニターのすべてのサービスはバックグラウンドで動作したままになります。コンソールは、 Windows のすべてのプログラムメニューから再起動できます。

| tem Monitor<br><sup>© Device Management</sup> | O Management Service |
|-----------------------------------------------|----------------------|
|                                               | O Tomcat Service     |
|                                               | O PostgreSQL Service |
| Sys<br>Remot                                  | O Exit               |

#### いつでもどこでもリモート管理デバイス

システムモニターは、クラウド管理のためのコンソール、サーバー、エージェントのWebベースの構造です。ここでのエージェントはボックスデバイスのことであり、サーバーはエージェントに直接接続されたサーバーのことです。サーバーは、中央制御室に置かれた物理的な実体の場合もあれば、クラウドに設定された仮想ホストの場合もあります。コンソールは、サーバーに接続されたWebベースのインターフェイスであり、サーバーを通してエージェントと通信します。管理者は、接続された任意のデバイスを使用して、いつでもどこでも、インターネットブラウザーを通じて、システムモニターコンソール上で機器のステータスと保守点検を行うことができます。サーバーとエージェント間の接続は、MQTT通信プロトコルに適合します。これにより、接続のセキュリティーと安定性が向上し、システムモニター統合のための開発時間も低減されます。コンソール、サーバー、エージェントのWebベース構造により、プロビジョニング時にシステムモニターネットワーク環境を設定する際の難しさが軽減されるだけでなく、分散型接続構造も提供されるため、大規模なデバイス管理、または複数サイトのデバイス管理で生じる課題を解決することができます。システムモニターは、地理的な制限を打ち破るリアルタイム管理プラットフォームです。管理者は、PC、スマートフォン、およびタブレットを使用するだけでデバイスのすべてを管理できます。

**注記**:MQTT (以前の Message Queue Telemetry Transport)は、Publish-Subscribe ベースのメッ セージングプロトコルで、TCP/IP プロトコルの上位で使用します。

#### 完全保護のためのシームレスな HW/SW 監視

デバイスの安定性を確保するため、システムモニターは、積極的にデバイスの温度、電圧、およびハードディスクやその他のハードウェアのステータスを監視します。ハードウェア監視機能に加えて、システムモニターには、プログラムのステータスを監督するソフトウェア監視機能があります。異常が観察されるとアクティブアラートが送出されます。システムモニターはユーザーの設定に従って、プロセスの停止や再起動などの該当するアクションを実行します。これによってさらに正常なデバイスの動作が保証されます。システムモニターは、ハードウェアとソフトウェアの両方を含んだ、総合的でシームレスなデバイス監視/制御システムを提供します。

#### KVM 機能

システムモニターは、リモートの KVM (キーボード、ビデオ、およびマウス)を備えており、リ モートによる診断と回復が可能です。リアルタイムなリモート監視と事前対応型のアラーム通知 を用いたトラブルシューティングにかかる時間を節約できるため、継続したシステムの健全性が 保証されます。

#### ユーザーフレンドリーなマップビューインターフェイス

Web ベースの機能を利用したシステムモニターは、マップビューのインターフェイスを提供し、 Google や Baidu マップを活用して、管理者がデバイスを簡単に見つけて管理できるようにして います。マップに加えて、システムモニターは、姿図にも対応しており、オフィスや工場、どこ であろうとデバイスの位置を正確に示すことができます。システムモニターは、全体的に使いや すい環境でユーザーフレンドリーなインターフェイスを提供しています。

注記:Baidu マップまたは Beidu マップは中国のオンラインマッピングサービスです。

#### システムモニタークライアント(デスクトップ)

この手順では、ユーザーログイン/ログアウトのインターフェイスについて説明します。

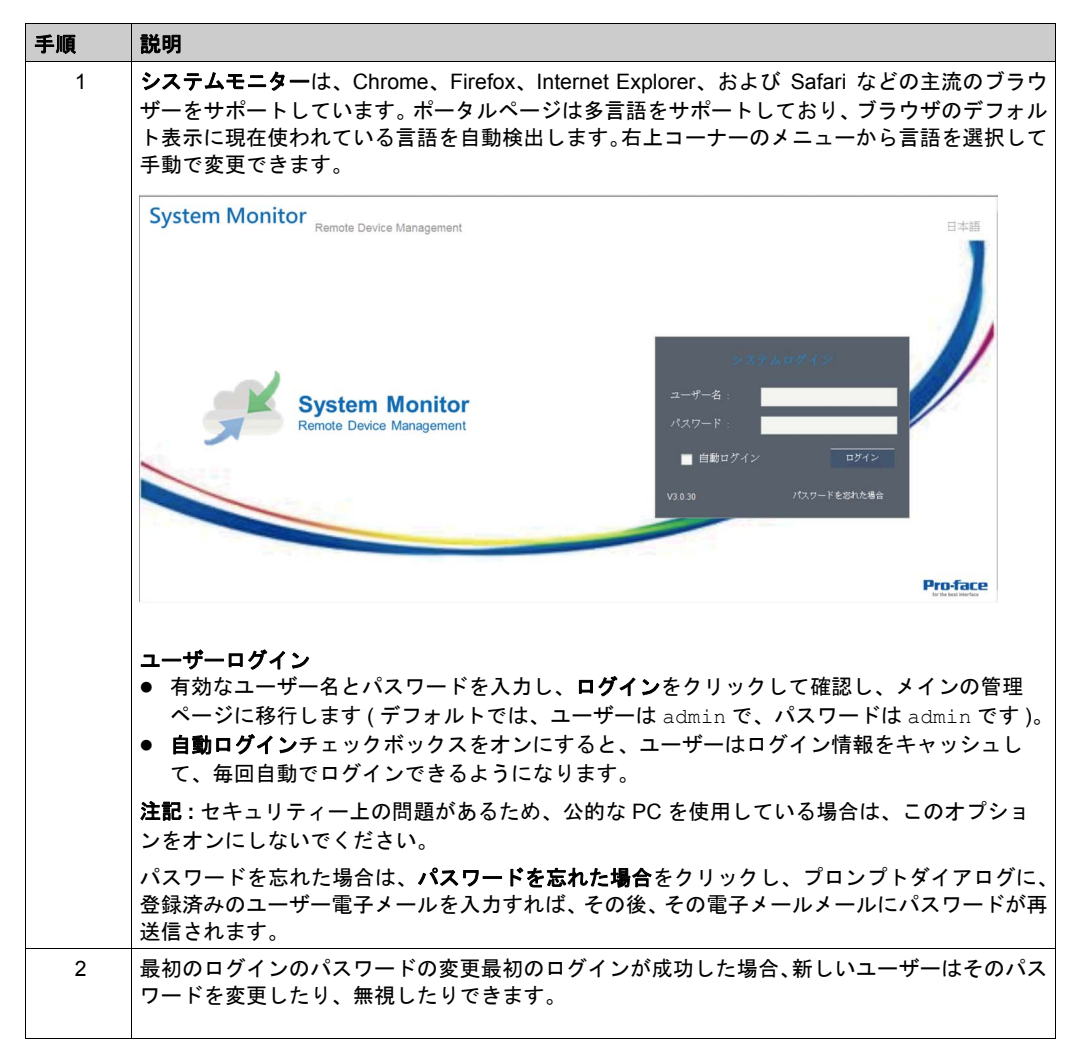
| 順 | 説明                                                                                                    |
|---|----------------------------------------------------------------------------------------------------|
| 3 | <b>ユーザーログアウト</b><br>右コーナーメニューで <b>ログアウト</b> をクリックしてシステムをチェックアウトします。                                                                                                    |
|   | System Monitor Remote Device Management モバイル i admin 日本語                                                                                                    |
|   | デバイス ・ イベント<br>・ 低加 ● 1/1/2 ● 1/1/2 ● |
|   | 第1前へ 💙 文へ 前回 ページページ                                                                                                    |
|   | Proface                                                                                                    |

## デバイス管理 - モニタリング規則

#### デバイス管理

この手順では、**デバイス管理**のユーザーインターフェイスの使用方法について説明します。

| 手順 | 説明                                                                                                    |
|----|----------------------------------------------------------------------------------------------------|
| 1  | <ul> <li>デバイス管理</li> <li>ユーザーログインの後、デバイス管理がデフォルトページになります。</li> <li>デバイス管理ページは、システム階層ツリー(左側)とデバイスリスト(右側)で構成されています。</li> <li>デバイス管理には、次の3つのレベルの管理ビューがあります。デバイスリスト、グループリスト、および地図ビューです。</li> <li>システム階層ツリーには、デバイス/グループリストモードでは、サーバー、アカウント、およびグループノードが含まれます。マップビューモードでは、位置、レイアウト、およびデバイスノードが含まれます。各ノードは、ノードの属性に従って、対応する動作(追加/削除/編集)をサポートしています。</li> </ul> |
|    | デバイス<br>デバイス<br>・<br>通加<br>・<br>ルートサーバー<br>-<br>二 admie (29/49)<br>し 一 Demo Room (1/15)<br>し 一 USA Demo room (3/3)<br>-<br>ジ Demo (3/9)<br>Device2<br>Device3                                                                                                    |
| 2  | ビューモード - デバイスステータスリスト:         ****         ****         ****         ****         ****         ****         ****         ****         ****         ****         ****         ****         ****         ****         ****         ****         *****         ******         ************************************                                     |

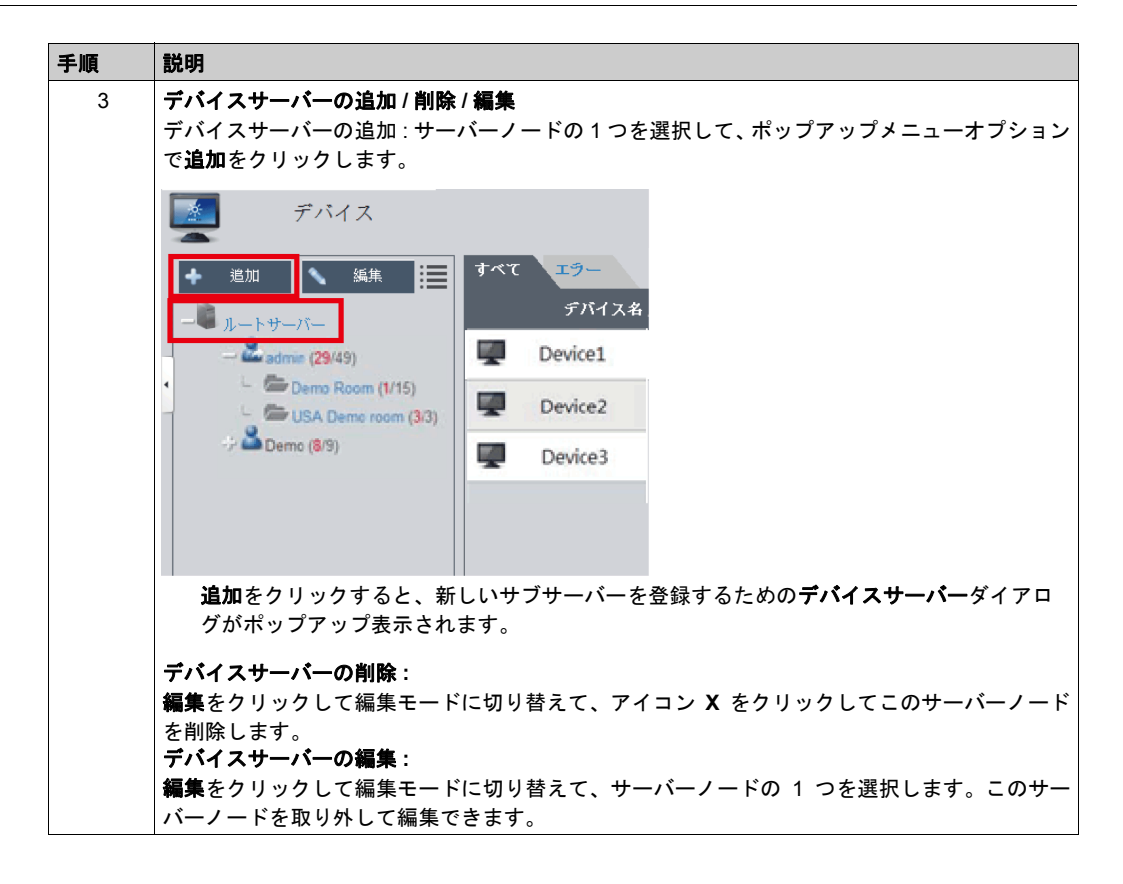

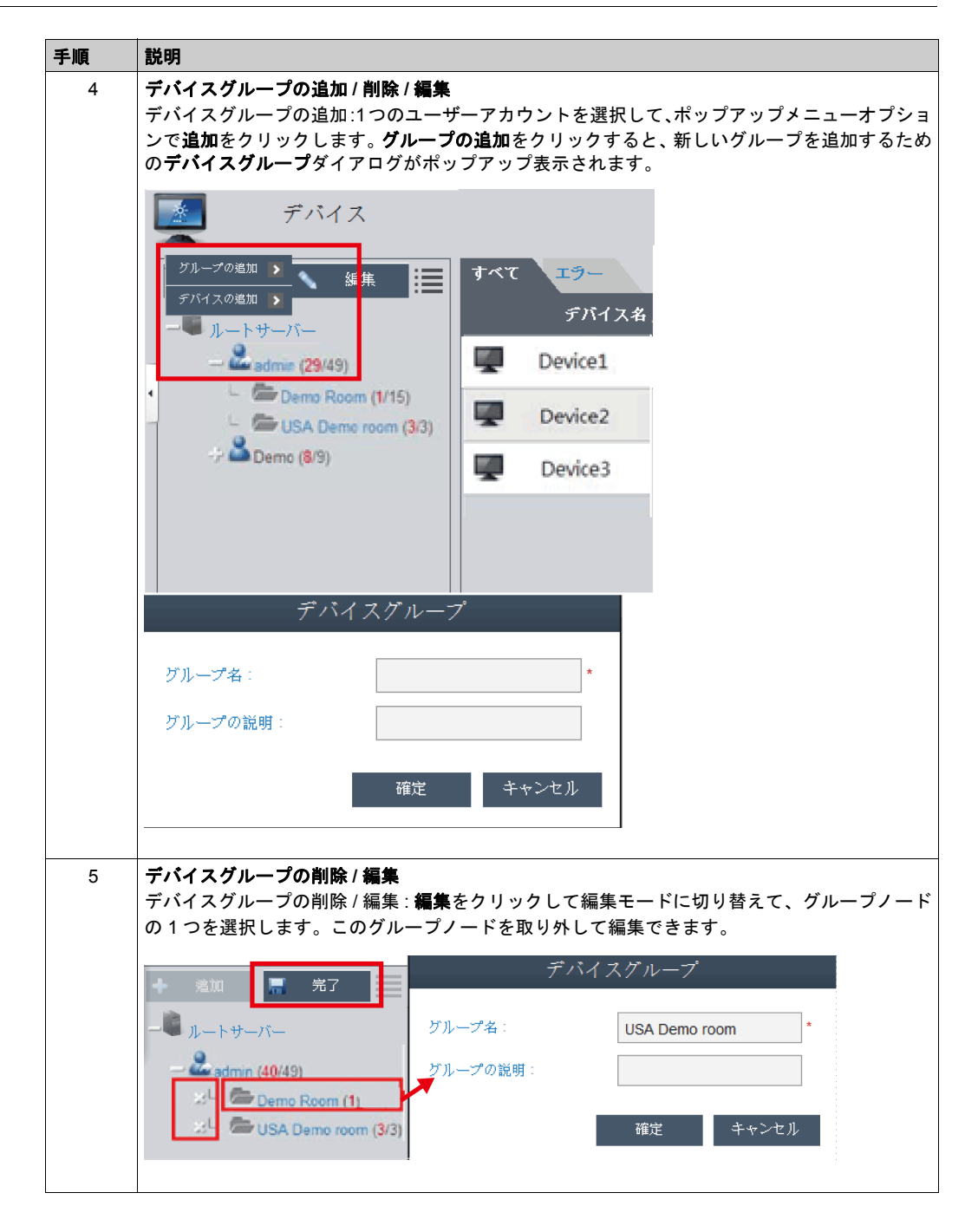

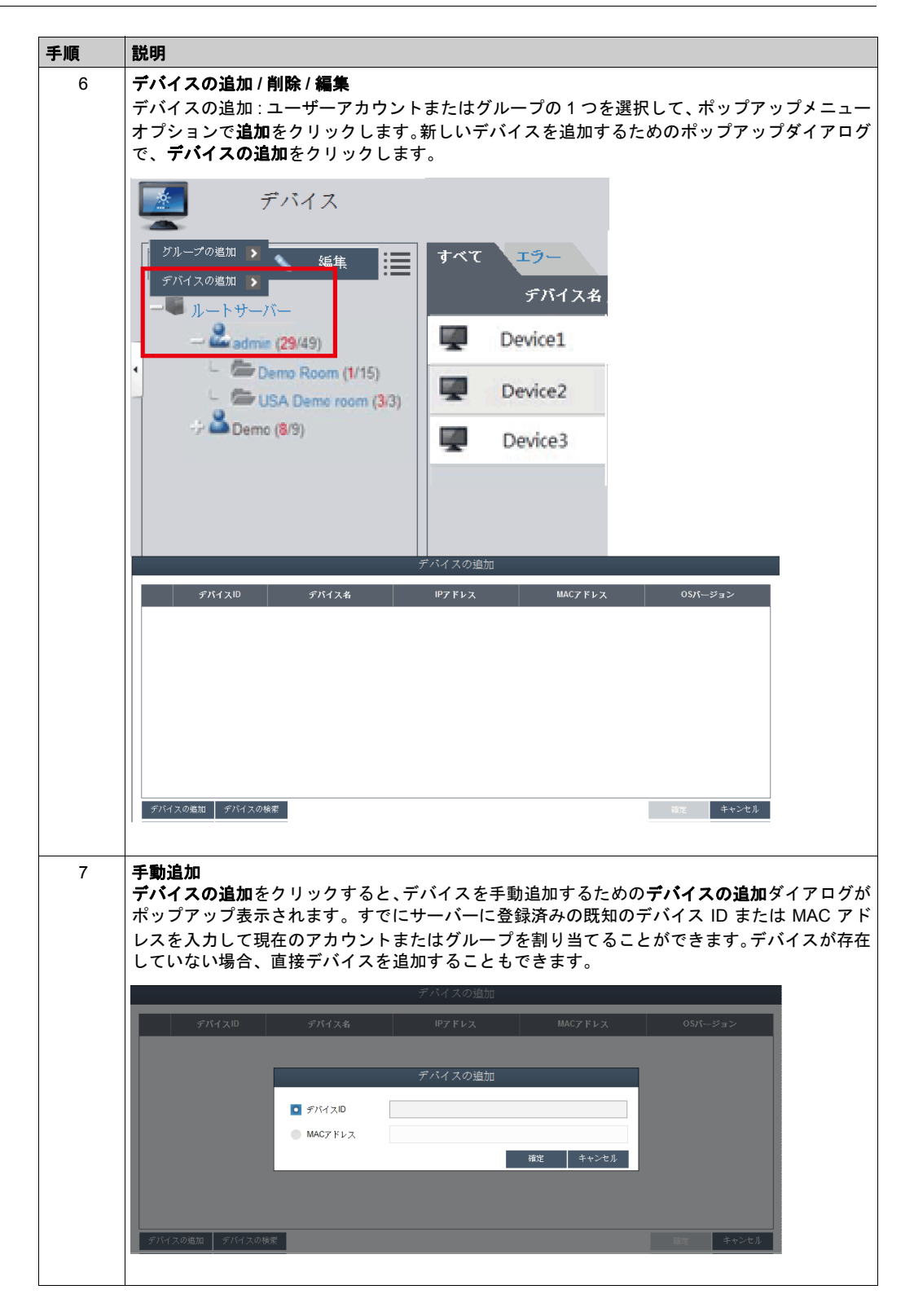

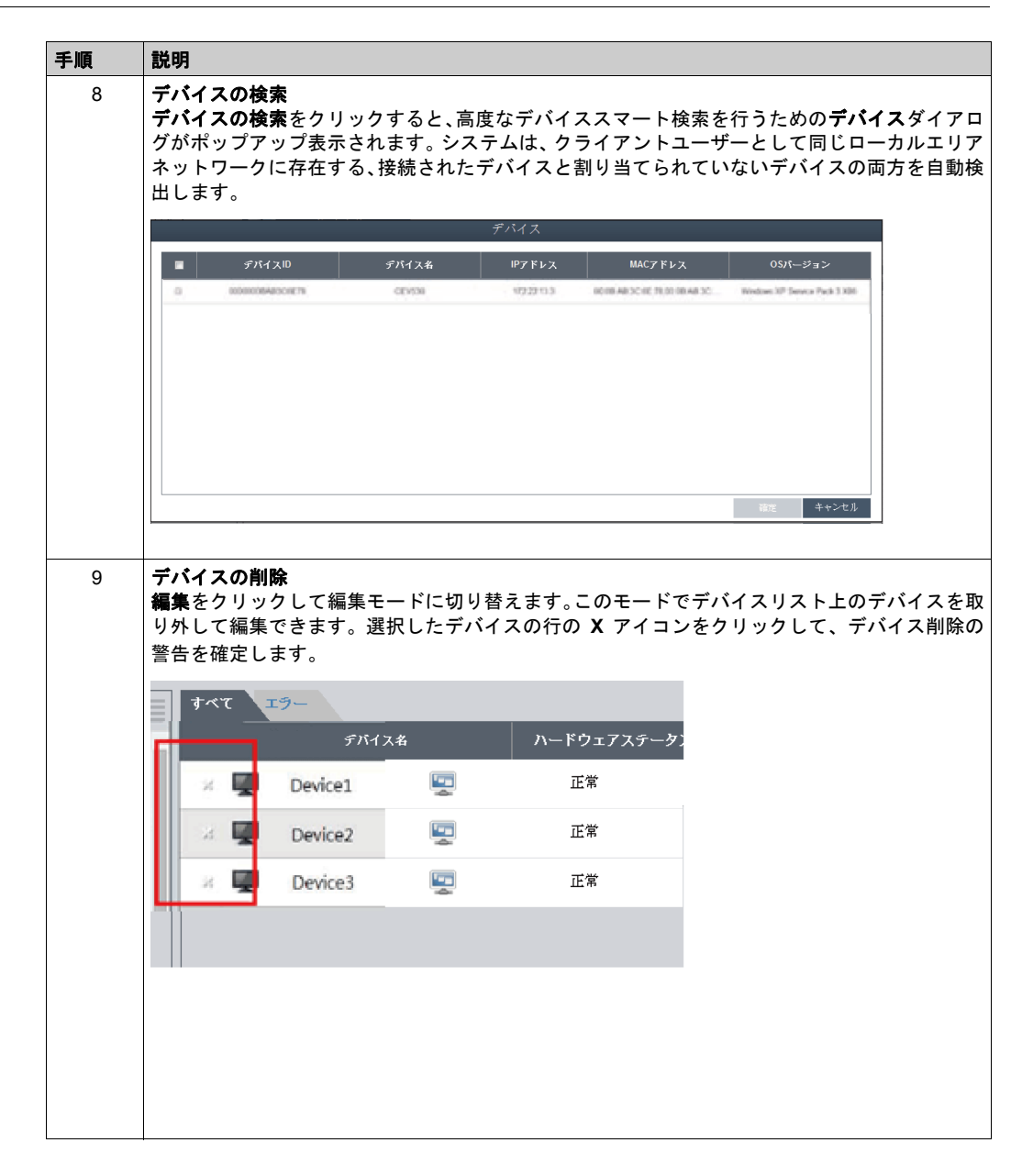

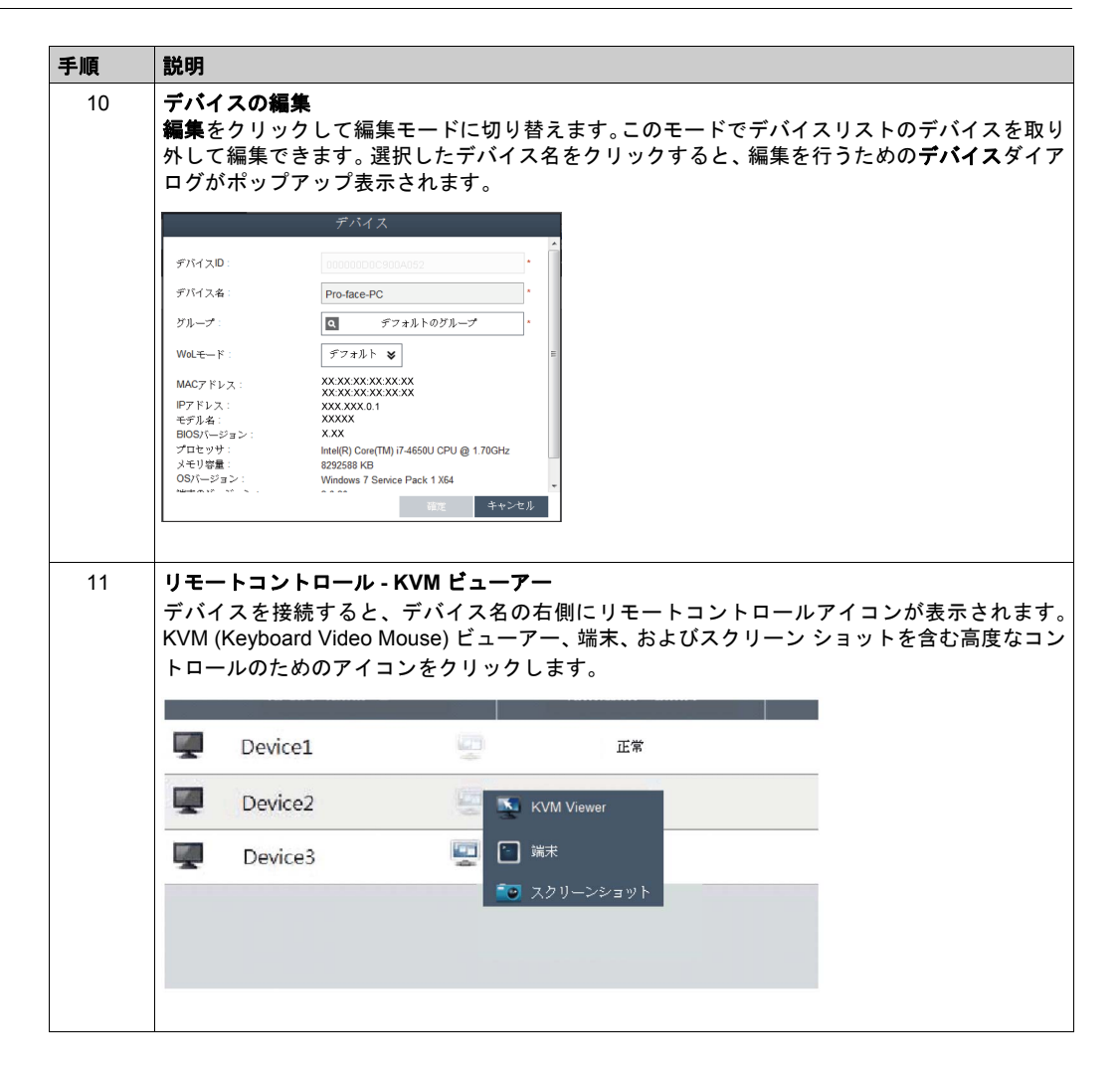

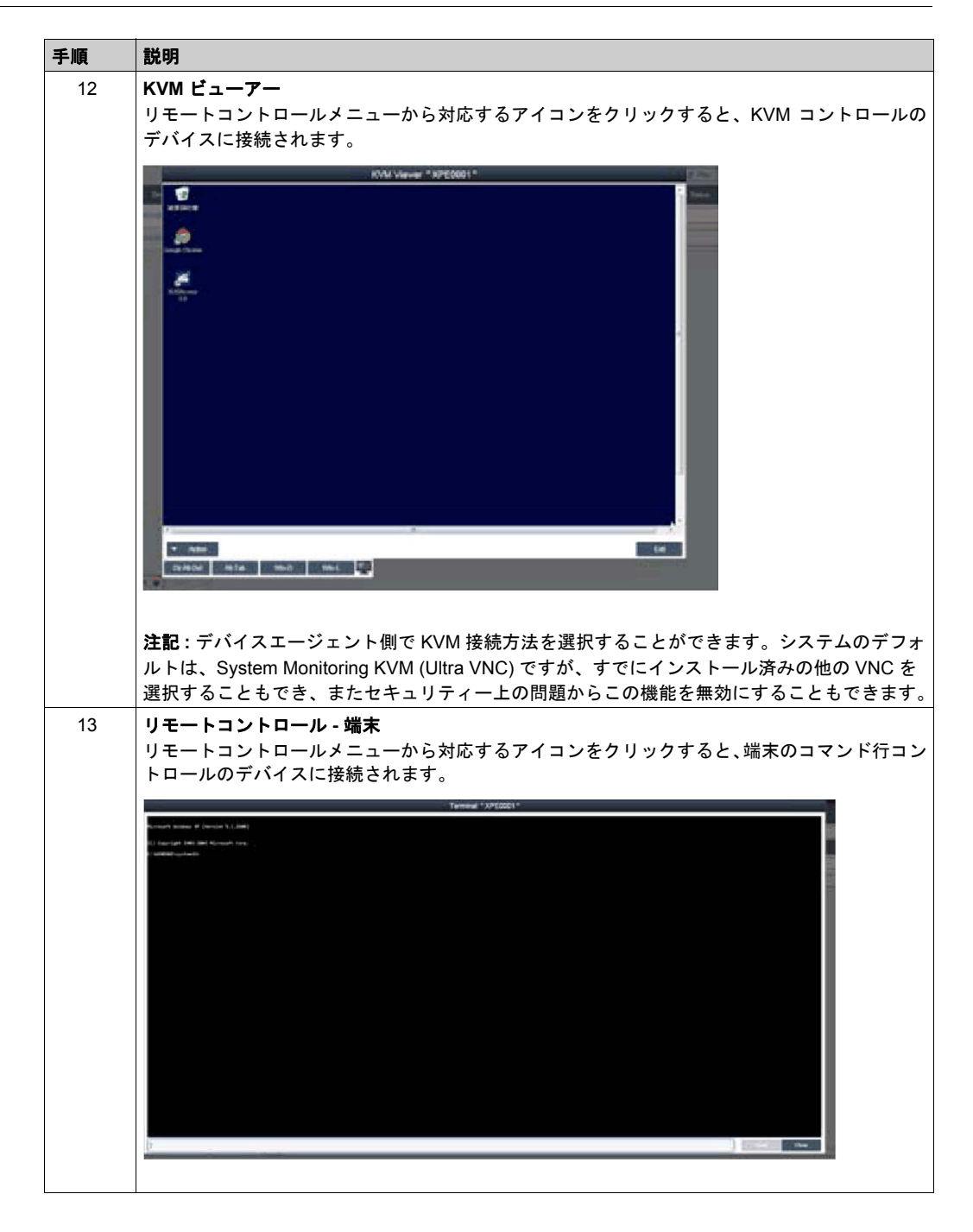

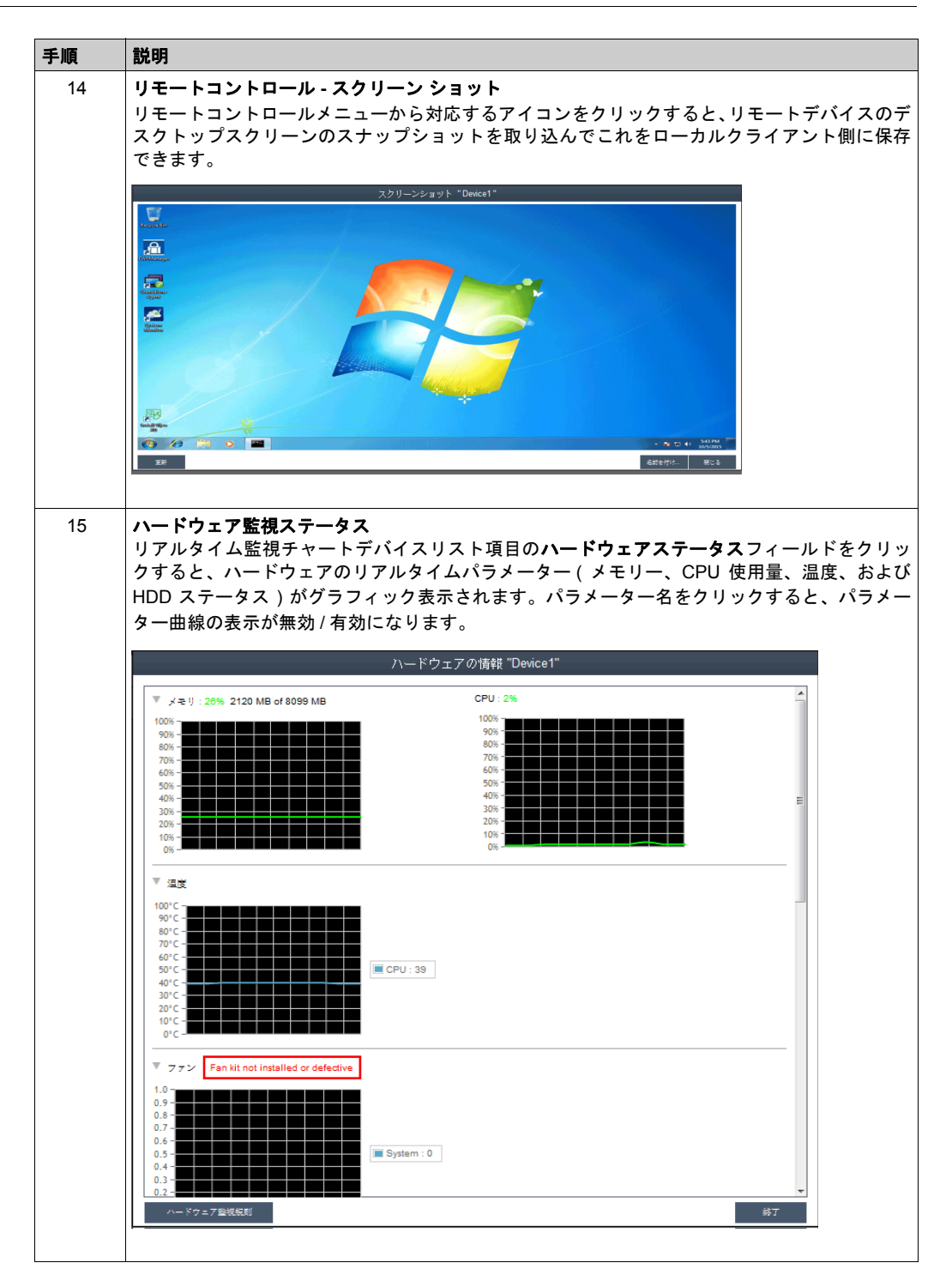

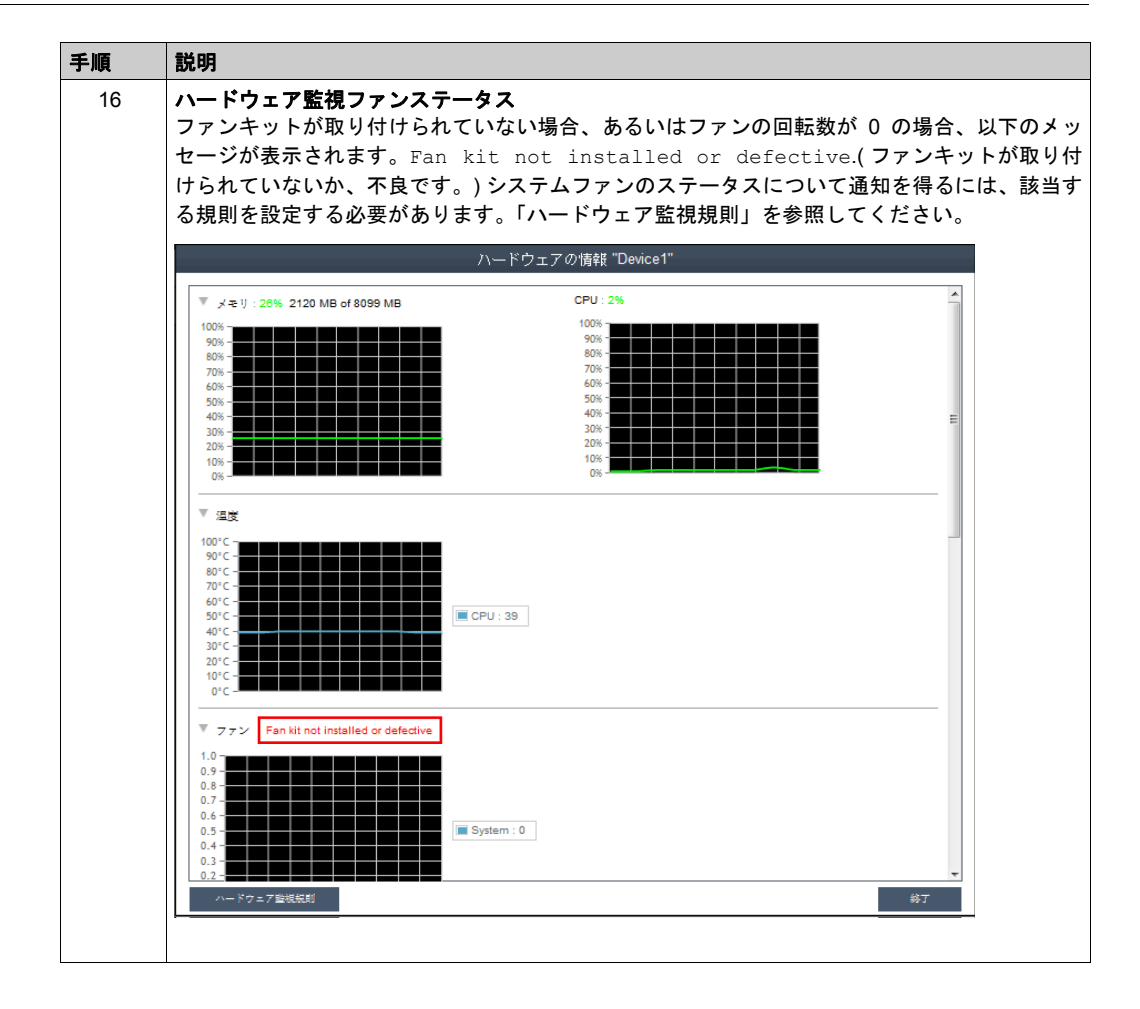

| 手順 | 説明                                                                                     |
|----|----------------------------------------------------------------------------------------|
| 17 | ハードウェア監視 UPS ステータス                                                                     |
|    | UPS キットが取り付けられている場合、バッテリーのステータスについて以下のメッセージが                                           |
|    | 表示されます。Health status of the battery : Battery OK : Green color.                        |
|    | (バッテリーのステータス:バッテリは正常:緑色)システムファンのステータスについて通知を                                           |
|    | 得るには、該当する規則を設定する必要があります。次のステップを参照してください。                                               |
|    | ハードウェアの情報 "Device1"                                                                    |
|    |                                                                                        |
|    |                                                                                        |
|    | × xy F7-7                                                                              |
|    |                                                                                        |
|    |                                                                                        |
|    | 0.00% - Local Area Connection : 0.004035                                               |
|    | 0.03% -                                                                                |
|    | 0.001% -                                                                               |
|    | 名前 説明 ネットワーク使用率 ネットワーク違度 ステータス                                                         |
|    | Local Area Connecti Intel(R) I210 Gigabit Netwo 0.004835 % 1000 Mbps Connected         |
|    | Local Area Connecti Intel/R) I210 Gigabit Netwo 0 % 0 Mbps Disconnect                  |
|    | VUPS                                                                                   |
|    | Port status : Open success Charging Status : Fully Charged Temperature : 28.15         |
|    | Time to Empty, 240 Time to Full I NA<br>Health Status Battery DK Power Event : DC Lost |
|    | ▼ SO Flash                                                                             |
|    | H00名 インデ… 確全性 最大プログラ… 平均プログラム 登辺投入時間 ECC                                               |
|    | Disk0-SQF-S2 0 99 % 3000 33 4090%[6] 0                                                 |
|    |                                                                                        |
|    | <del>_</del>                                                                           |
|    | ハードウェア酸現明<br>終丁                                                                        |
|    |                                                                                        |
| 18 | ハードウェア監視規則                                                                             |
|    | ハードウェア監視規則ボタンをクリックすると、ハードウェア監視のダイアログがポップアップ                                            |
|    | 表示されます。このダイアログは、ハードウェアパラメーター (CPU、電圧、HDD など)につい                                        |
|    | ての現在の規則を一覧表示します。                                                                       |
|    | ハードウェア指視現日 Device1*<br>作品にする チイグ 名用 和田 現地回知                                            |
|    |                                                                                        |
|    |                                                                                        |
|    |                                                                                        |
|    |                                                                                        |
|    |                                                                                        |
|    |                                                                                        |
|    |                                                                                        |
|    |                                                                                        |
|    |                                                                                        |
|    |                                                                                        |

| 手順 | 説明                                                                                                    |
|----|----------------------------------------------------------------------------------------------------|
| 19 | 規則の追加<br>規則の追加ボタンをクリックすると、ハードウェア監視の新しい規則が追加されます。メニュー<br>から監視ハードウェアのタイプを選択し、対応するパラメーターのしきい値、そのしきい値に到<br>達した場合の継続時間(秒)、および2つの連続するイベントの通知間隔を入力できます。確定<br>をクリックする前に、モニター規則を有効にするオプションのチェックボックスにより、この新<br>しい規則を有効/無効にできます。 |
|    | 名前 規划                                                                                                    |
|    | ハードウェアモニタリング設定         ・キニター規制を常然にする         道変 ♥ CPU ♥         感六:       *C         (*100 ~ 100 *C)         持続時程       秒 (~10) 重気関係       秒 (~20)         機能       #+2/26/                                           |
| 20 | 規則の編集<br>ハードウェア監視規則ボックスの行をクリックすると、ハードウェアモニタリング設定ダイアロ<br>グボックスがポップアップ表示されます。                                                                                                    |
|    | ハードウェア 監視規則<br>タードウェア 監視規則                                                                                                    |
|    | 45世     91世       ・・・・・・・・・・・・・・・・・・・・・・・・・・・・・・・・・・・・                                                                                                    |
|    | スケジュールの有効化 / 無効化:                                                                                                    |
|    | ヘリンユール1700月効 に9 るナエツク小ツクスにより、人ケンユールを有効化/ 無効化でさます。                                                                                                    |

| . 1 | 説明                                                                                                    |                                               |                                       |                                                                                                    |
|-----|----------------------------------------------------------------------------------------------------|-----------------------------------------------|---------------------------------------|----------------------------------------------------------------------------------------------------|
| 1   | ソフトウェア監視ステ-                                                                                                    | ータス                                           |                                       |                                                                                                    |
|     | リアルタイムプロセスリ                                                                                                    | リスト:デバイス                                      | リストの <b>ソフトウェア</b>                    | <b>'ステータス</b> フィールドをク                                                                                   |
| ·   | すると、アクティブなり                                                                                                    | アルタイムソフ                                       | トウェアのステータス                            | スリスト (名前、ステータス                                                                                          |
|     | 使用量、およびメモリー                                                                                                    | -)が表示されま                                      | す。                                    |                                                                                                    |
|     |                                                                                                    | リフトウェア情                                       | ## "Device1"                          |                                                                                                    |
|     |                                                                                                    | 22121)m                                       |                                       |                                                                                                    |
|     | プロセス名 🛦                                                                                                    | ステータス                                         | CPU使用率 メモリ                            | (プライベートワーキン                                                                                             |
|     | cmd.exe                                                                                                    | ライブ                                           | 0 %                                   | 3128 KB                                                                                                 |
|     | conhost.exe                                                                                                    | ライブ                                           | 0 %                                   | 7676 KB                                                                                                 |
|     | DialogFilter.exe                                                                                                    | ライブ                                           | 0 %                                   | 6368 KB                                                                                                 |
|     | DialogFilterWow64.exe                                                                                                    | ライブ                                           | 0 %                                   | 2884 KB                                                                                                 |
|     | dwm.exe                                                                                                    | ライブ                                           | 0 %                                   | 31356 KB                                                                                                |
|     | EWFMgmt.exe                                                                                                    | ライブ                                           | 0 %                                   | 9220 KB                                                                                                 |
|     | explorer.exe                                                                                                    | ライブ                                           | 0 %                                   | 66348 KB                                                                                                |
|     | FBWFMgmt.exe                                                                                                    | ライブ                                           | 0 %                                   | 7052 KB                                                                                                 |
|     | IAStoricon.exe                                                                                                    | ライブ                                           | 0 %                                   | 29840 KB                                                                                                |
|     | igfxEM.exe                                                                                                    | ライブ                                           | 0 %                                   | 10932 KB                                                                                                |
|     | igfxHK.exe                                                                                                    | ライブ                                           | 0 %                                   | 8368 KB                                                                                                 |
|     | igfxTray.exe                                                                                                    | ライブ                                           | 0 %                                   | 9760 KB                                                                                                 |
|     | InputPersonalization.exe                                                                                                    | ライブ                                           | 0 %                                   | 8356 KB                                                                                                 |
|     | iusb3mon.exe                                                                                                    | ライブ                                           | 0 %                                   | 6304 KB                                                                                                 |
|     | jucheck.exe                                                                                                    | ライブ                                           | 0 %                                   | 10916 KB                                                                                                |
|     | jusched.exe                                                                                                    | ライブ                                           | 0 %                                   | 13548 KB                                                                                                |
|     | PMonitor.exe                                                                                                    | ライブ                                           | 0 %                                   | 7196 KB                                                                                                 |
|     | Privacy/conClient.exe                                                                                                    | ライブ                                           | 0 %                                   | 22160 KB                                                                                                |
|     | DAVCal84 ave                                                                                                    | 5.77                                          | 0.0/                                  | 44700 100                                                                                               |
|     | ソプトウェア監視規則                                                                                                    |                                               |                                       | 终于                                                                                                    |
|     |                                                                                                    |                                               |                                       |                                                                                                    |
|     | プロトフタナクロックオ                                                                                                    | トス に 北 中 」 ナ.                                 | プロトッキみ制約フォ                            | てための確認がノマロがも                                                                                            |
|     | ノロセス石をクリツク9<br>アップ主テキれるので                                                                                                    | ) ると、 相圧した<br>これた 確認すれ                        | ノロセスを独前終」9<br>(ギープロわった強制)             | るための唯認ダイプログル<br>& マズキます                                                                                 |
|     |                                                                                                    |                                               | いる、ノロビスを強制す                           | \$1C2&9°                                                                                                |
|     | DialogFilterWow64.exe                                                                                                    |                                               | 0 %                                   | 2884 KB                                                                                                 |
|     | dwm.exe                                                                                                    | 747                                           | 0 %                                   | 31366 KB                                                                                                |
|     | Ewrnigmt.exe                                                                                                    |                                               |                                       | 5220 NB                                                                                                 |
|     | explorer exe                                                                                                    | ライブ                                           | 0.%                                   | 66348 KB                                                                                                |
|     | explorer.exe                                                                                                    | 5×7                                           | 0%                                    | CC345 KB                                                                                                |
|     | explorer.exe                                                                                                    | ライブ<br>- ノー<br>情報<br>プロセスを中止します:              | o %<br>לי? explorer.exe               | 00348 KB                                                                                                |
|     | explorer exe                                                                                                    | ライブ<br>ウィブ<br>ブロセスを中止します。                     | ۰ %<br>۲۰? explorer.exe               | 00348 IXB<br>E<br>主                                                                                     |
|     | explorer are                                                                                                    | ライブ<br>- パー 情報<br>プロセスを中止します。<br>             | ۵ %<br>۲۰? explorer.exe<br>۵ %        | 003A5 KB<br>E<br>豊富 キャンセル<br>8355 KB                                                                    |
|     | esplorer ere<br>Grundes er er<br>Ight-Wickse<br>Ight-Wickse                                                                                                    | ライブ<br>1000 一 情報<br>プロセスを中止します。<br>ライブ<br>ライブ | ۵ %<br>۲۰? explorer.exe<br>۵ %        | 00244 KB<br>王<br>王<br>王<br>王<br>王<br>王<br>王<br>王<br>王<br>王<br>王<br>王<br>王<br>王<br>王<br>王<br>王<br>王<br>王 |
|     | esplorer ere<br>finale er un tra<br>ight HC exe<br>ight HC exe | 947<br>                                       | 0 %<br>0 ? explorer.exe<br>0 %<br>0 % | 00246 КВ<br>в<br>в<br>в<br>в<br>в<br>в<br>в<br>в<br>в<br>в<br>в<br>в<br>в                               |

| 手順 | 説明                                                                                                    |
|----|----------------------------------------------------------------------------------------------------|
| 22 | ソフトウェア監視規則<br>ソフトウェア監視規則ボタンをクリックすると、ソフトウェア監視規則のダイアログがポップ<br>アップ表示されます。このダイアログは、ソフトウェアプロセスの現在の監視規則を一覧表示し<br>ます。                                                                                                    |
|    | RECED         7442.4         CORREN         XXXXXX         XXXXXX           RECED         7442.4         CORREN         XXXXXX         XXXXXXX                                                                                                    |
| 23 | 規則の追加<br>規則の追加ボタンをクリックすると、ソフトウェア監視の新しい規則が追加されます。監視した<br>いプロセス名、CPU とメモリーのしきい値、そのしきい値に到達した場合の継続時間(秒)、2<br>つの連続するイベントの通知間隔、および対応するアクションを入力できます。OK ボタンをク<br>リックして規則を追加する前に、モニター規則を有効にするオプションのチェックボックスによ<br>り、この新しく追加した規則を有効/無効にできます。                                                                                                    |
|    |                                                                                                    |
| 24 | 注記: ソフトウェア監視は、ユーサーフロセスのアクションのみを監視および実行できます。<br>規則の編集<br>フィールドの1つをクリックすると、編集を行うためのソフトウェア監視設定ダイアログがポッ<br>プアップ表示されます。                                                                                                    |
|    | 1/21/22/24/08     2/2/22/24/08     2/2/22     2/2/22/24/08     2/2/22     2/2/22/24/08     2/2/22/24/08     2/2/22/24/08     2/2/22/24/08     2/2/22/24/08     2/2/22/24/08     2/2/22/24/08     2/2/22/24/08     2/2/22/24/08     2/2/22/24/08     2/2/22/24/08     2/2/22/24/08     2/2/22/24/08     2/2/22/24/08     2/2/22/24/08     2/2/22/24/08     2/2/22/24/08     2/2/22/24/08     2/2/22/24/08     2/2/22/24/08     2/2/22/24/08     2/2/22/24/08     2/2/22/24/08     2/2/22/24/08     2/2/22/24/08     2/2/22/24/08     2/2/22/24/08     2/2/22/24/08     2/2/22/24/08     2/2/22/24/08     2/2/22/24/08     2/2/22/24/08     2/2/22/24/08     2/2/22/24/08     2/2/22/24/08     2/2/22/24/08     2/2/22/24/08     2/2/22/24/08     2/2/22/24/08     2/2/22/24/08     2/2/22/24/08     2/2/22/24/08     2/2/22/24/08     2/2/22/24/08     2/2/22/24/08     2/2/22/24/08     2/2/22/24/08     2/2/22/24/08     2/2/22/24/08     2/2/22/24/08     2/2/22/24/08     2/2/22/24/08     2/2/22/24/08     2/2/22/24/08     2/2/22/24/08     2/2/22/24/08     2/2/22/24/08     2/2/22/24/08     2/2/22/24/08     2/2/22/24/08     2/2/22/24/08     2/2/22/24/08     2/2/22/24/08     2/2/22/24/08     2/2/22/24/08     2/2/22/24/08     2/2/22/24/08     2/2/22/24/08     2/2/22/24/08     2/2/22/24/08     2/2/22/24/08     2/2/22/24/08     2/2/22/24/08     2/2/22/24/0 |
|    | NGRUVFUM ·<br>スケジュール項目の左側のXアイコンをクリックすると、そのスケジュールが削除されます。                                                                                                    |
|    | <b>スケジュールの有効化 / 無効化:</b><br>スケジュール行の Enable チェックボックスにより、スケジュールを有効化 / 無効化できます。                                                                                                    |

| 手順 | 説明                                                                                                    |
|----|----------------------------------------------------------------------------------------------------|
| 25 | <b>保守ステータス</b><br>各デバイスのメニューから、メンテナンスステータス(なし / 要メンテナンス / メンテナンス中<br>/ 完了)を変更することができます。                                                                          |
|    | 😗 地図 👔 クループ 💵 テハイス 📻 🍳                                                                                                    |
|    | -タス リフトウェアステータス メンテナンスステ 管理者                                                                                                    |
|    | 正常 <u>なし</u> w admin                                                                                                    |
|    | なし<br>要メンテナンス<br>メンテナンス中<br>完了                                                                                                    |
|    |                                                                                                    |
| 26 | <b>デバイス管理者</b><br>デバイス管理を許可されたユーザーは、 <b>管理者</b> フィールドをクリックすると選択ダイアログが<br>ポップアップ表示されるので、管理者は別のアカウントに管理者ステータスを再割り当てするこ<br>とができます。                                  |
|    | ◆ 役和の…       ◆ アカウント…       ▼アカウント…       ▼アカウント…       ● アカウント…         ● システム管理者<br>● プバイス管理者<br>● 18時者       4/前 ▲       役類       30/明       電子メール       携帯電話 |
|    | 第1 mへ 1 ♥ 次へ 前回 ページ1/1ページ<br>終7                                                                                                    |
| 27 | <b>ビューモード - グループステータスリスト:</b><br>Group タブをクリックすると、選択したアカウントまたはグループノードの下にグループが一<br>覧表示されます。グループリストは、すべてのグループ名、グループハードウェアステータス、<br>およびグループソフトウェアステータスを表示します。       |
|    | (****)         (****)         (****)         (****)         (****)         (*****)         (***********************************                                  |
|    | Device         Price code 4         O         Price code 4         O           Device         Price code 4         O         Price code 4         O              |
|    | グループハードウェアステータス:<br>このフィールドは、このグループの下のすべての登録済みデバイス数と異常なハードウェアデバ<br>イス数を表示します。<br>グループソフトウェアステータス:<br>このフィールドは、このグループの下のすべての登録済みデバイス数と異常なソフトウェアアデ<br>バイス数を表示します。  |

### グループハードウェア/ソフトウェア監視規則

この手順では、**グループハードウェア / ソフトウェア監視規則**のユーザーインターフェイスの使 用方法について説明します。

| 手順 | 説明                                                                                                    |
|----|----------------------------------------------------------------------------------------------------|
| 1  | グループハードウェア監視規則<br>右側のアイコンをクリックすると、 <b>ハードウェア監視規則設定</b> ダイアログがポップアップ表示さ<br>れます。このダイアログは、現在の監視規則と各グループのデバイスのパラメーター (CPU、電<br>圧、HDD など)を一覧表示します。<br>グループ掲測の追加・                                                                                      |
|    | 規則の追加ボタンをクリックすると、ハードウェア監視の新しい規則が追加されます。メニューから監視ハードウェアのタイプを選択し、対応するパラメーターのしきい値、そのしきい値に到達した場合の継続時間(秒)、および2つの連続するイベントの通知間隔を入力できます。OKボタンをクリックして規則を追加する前に、モニター規則を有効にするオプションのチェックボックスにより、この新しい規則を有効/無効にできます。<br>グループ期间の編集・                             |
|    | 規則フィールドをクリックすると、編集を行うためのハードウェアモニタリング設定ダイアログがポップアップ表示されます。<br>規則の削除:                                                                                                    |
|    | スケジュール項目行の左側の X アイコンをクリックすると、そのスケジュールが削除されます。<br>スケジュールの有効化 / 無効化<br>行項目の有効にするチェックボックスにより、スケジュールを有効化 / 無効化できます。                                                                                                    |
| 2  | グループソフトウェア監視規則<br>グループハードウェアステータスのフィールドにあるアイコンをクリックすると、 <b>ソフトウェア</b><br><b>監視規則設定</b> ダイアログボックスがポップアップ表示されます。このダイアログは、グループデ<br>バイスのソフトウェアプロセスの現在の監視規則を一覧表示します。<br>グループ規則の追加:                                                                    |
|    | 規則の追加ボタンをクリックすると、ソフトウェア監視の新しい規則が追加されます。監視した<br>いプロセス名、CPU とメモリーのしきい値、そのしきい値に到達した場合の継続時間、2 つの<br>連続するイベントの通知間隔、および監視規則に該当したときに対応するアクションを入力でき<br>ます。OK ボタンをクリックして規則を追加する前に、モニター規則を有効にするオプションの<br>チェックボックスにより、この新しく追加した規則を有効/無効にできます。<br>グループ規則の編集: |
|    | 規則フィールドをクリックすると、編集を行うためのソフトウェア監視設定ダイアログがポップ<br>アップ表示されます。<br>相則の削除・                                                                                                    |
|    | スケジュール項目行の左側のXアイコンをクリックすると、そのスケジュールが削除されます。<br>スケジュールの有効化/無効化:                                                                                                    |
|    | 行項目の有効にするチェックボックスにより、スケジュールを有効化/無効化できます。                                                                                                    |

| 手順 | 説明                                                                                                    |
|----|----------------------------------------------------------------------------------------------------|
| 3  | ビューモード - デバイスマップビュー<br>デバイスマップビューは、各物理デバイスの位置を視覚化し、ユーザーインターフェイスを分離<br>します。左側のマップ階層ツリーには、アカウント、位置、レイアウト、およびデバイスノード<br>が含まれ、右側の地理的ビューにはオンラインマップと静的イメージマップが含まれます。各ツ<br>リーノードは、対応する追加、削除、および編集の動作のほか、デバイスノードの直観的なド<br>ラッグ操作をサポートしています。 |
|    |                                                                                                    |

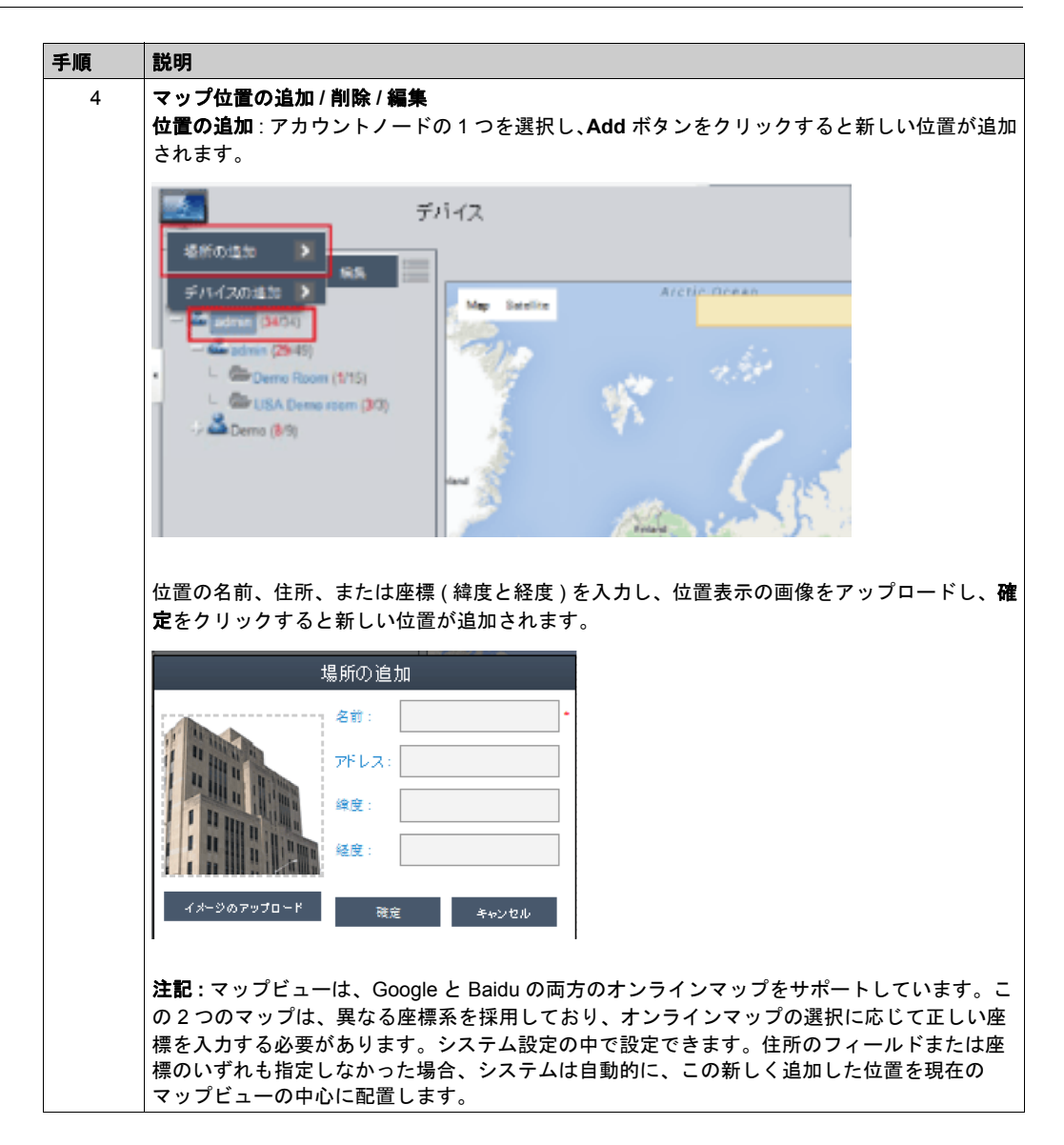

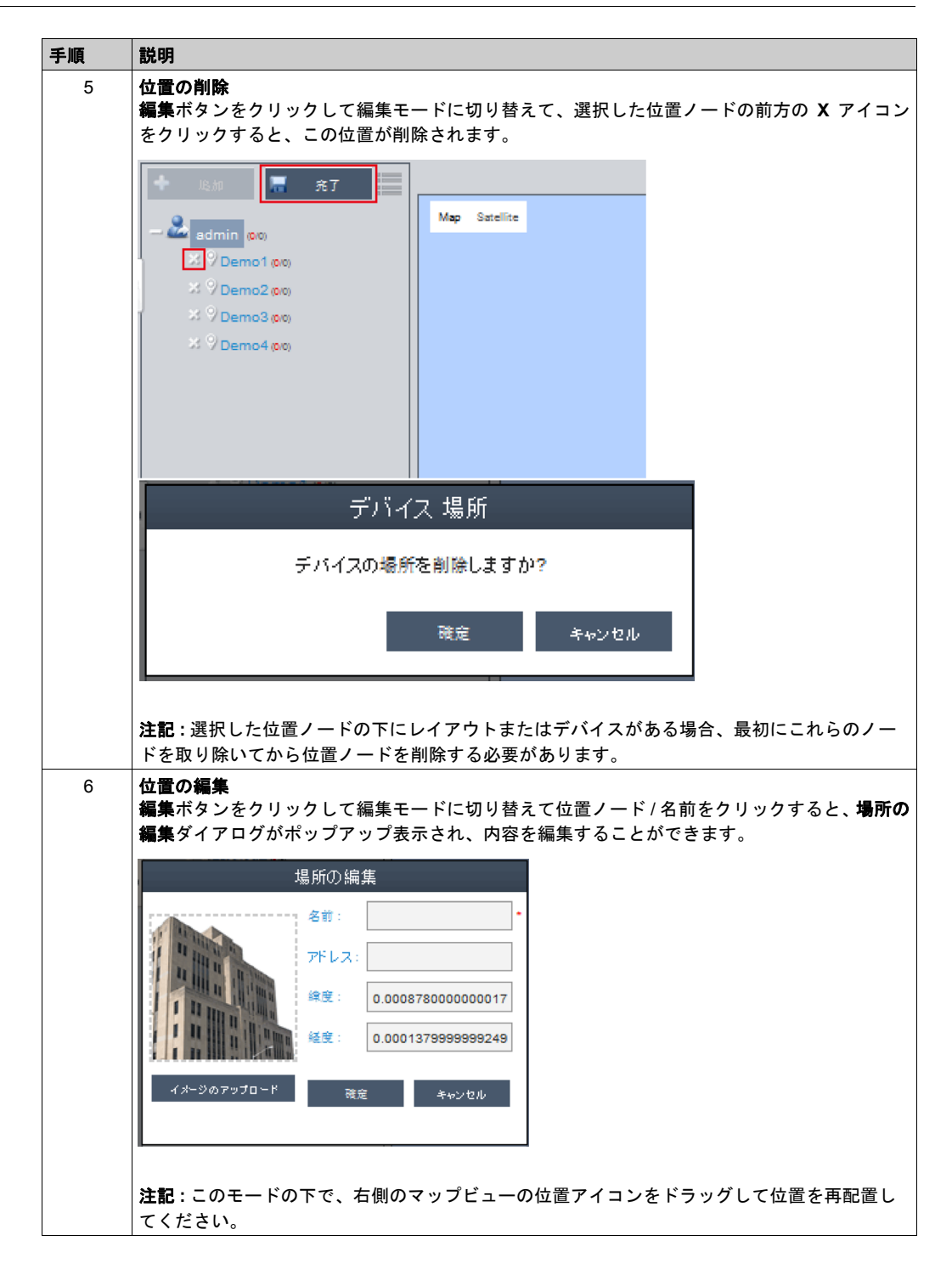

| 手順 | 説明                                                                                                    |
|----|----------------------------------------------------------------------------------------------------|
| 7  | レイアウトの追加<br>位置ノードの1つを選択し、追加ボタンをクリックすると新しいレイアウトが追加されます。レ<br>イアウトの名前と説明を入力し、位置表示の画像をアップロードし、確定をクリックすると新し<br>いレイアウトが追加されます。                                                                                                    |
|    | レイアウトの追加<br>そ前:<br>2010日<br>2010日 |
|    | <b>レイアウトの削除:</b><br>編集ボタンをクリックして編集モードに切り替えて、選択したレイアウトノードの前方の X ア<br>イコンをクリックすると、このレイアウトが削除されます。                                                                                                    |
|    | 注記:選択したレイアウトノードの下にデバイスがある場合、最初にこれらのノードを取り除<br>いてからレイアウトノードを削除する必要があります。<br>レイアウトの編集:                                                                                                    |
|    | <ul> <li>編集ボタンをクリックして編集モードに切り替えて位置ノード/名前をクリックすると、場所の</li> <li>編集ダイアログがポップアップ表示され、内容を編集することができます。</li> </ul>                                                                                                    |
| 8  | マッフデバイスの追加/削除/編集<br>デバイスの追加:アカウントの1つ、位置、またはレイアウトノードを選択し、追加ボタンをク<br>リックすると新しいデバイスが追加されます。新しく追加したデバイスは、デフォルトで、オン<br>ラインマップまたは静的画像マップの中心に配置されます。                                                                                                    |
|    | - デバイスの首加                                                                                                    |
|    |                                                                                                    |
|    | Device2 IX IX                                                                                                    |
|    |                                                                                                    |
|    |                                                                                                    |
|    | <b>デバイスの削除:</b><br>編集ボタンをクリックして編集モードに切り替えて、選択したレイアウトノードの前方の X ア<br>イコンをクリックすると、このデバイスが削除されます。                                                                                                    |
|    | デバイスの編集:<br>編集ボタンをクリックして編集モードに切り替えて、右側のマップビューのデバイスアイコンを<br>ドラッグすることでデバイスを再配置できます。このモードの下で、右側のマップビューのデバ                                                                                                    |
|    | コ ヘテコ コンを、左側のテカワントまには世直のるいはレイアワトノートまでトラックすることで、それが属するレベルを変更できます。                                                                                                    |

## イベントログ

この手順では、**イベントログ**のユーザーインターフェイスの使用方法について説明します。

| 手順 | 説明                                                                                                    |
|----|----------------------------------------------------------------------------------------------------|
| 1  | <b>デバイスイベントリスト</b><br>ユーザーアカウントを選択してイベントの範囲を決定し、イベントのログタイプ( すべて / ニ<br>ラー / 警告 / 情報 ) を選択して関連するデバイスイベントを参照します。                                                                                                    |
| 2  | デイイス       アイ       アイ       アイ       アイ       アイ       アイ       アイ       アイ       アイ       アイ       アイ       アイ       アイ       アイ       アイ       アイ       アイ       アイ       アイ       アイ       アイ       アイ       アイ       アイ       アイ       アイ       アイ       アイ       アイ       アイ       アイ       アイ       アイ       ア       ア       ア       ア       ア       ア       ア       ア       ア       ア       ア       ア       ア       ア       ア       ア       ア       ア       ア       ア       ア       ア       ア       ア       P       P |
|    | スポートします。                                                                                                    |

## アカウント設定 - システム設定

#### アカウント設定

この手順では、アカウント設定のユーザーインターフェイスの使用方法について説明します。

| 手順 | 説明                                                                                                    |
|----|----------------------------------------------------------------------------------------------------|
| 1  | 右上コーナーのメニューから <b>アカウント設定</b> をクリックすると、構成のためのアカウント設定の<br>ダイアログがポップアップ表示されます。                                                                                                    |
|    | モバイル   admin   日本語                                                                                                    |
|    | ユーザー情報     >       アカウント設定     >       シスチム設定     >                                                                                                    |
|    | クが正常に戻りました                                                                                                    |
|    | アカウント設定                                                                                                    |
|    | ◆ 役割の… ▲ アカウント… ▲ アカウント… ▲                                                                                                    |
|    | ●         システム管理者         名前▲         役刻         説明         電子メール         携帯電話           ●         デバイス管理者         admin         システム管理者         System admin         admin@mail.com                                               |
|    |                                                                                                    |
|    | 第1 前へ     1     ¥     次へ     前回     ページ1/1ページ                                                                                                    |
|    | 約7                                                                                                    |
| 2  | <ul> <li>デフォルトロール<br/>システムには、事前定義のアクセス権を備えた3つのデフォルトロールがあります。すなわち、<br/>システム管理者、デバイス管理者、および訪問者です。</li> <li>◇ 役割の…</li> <li>◇ 役割の…</li> <li>◇ 没引の…</li> <li>◇ ジステム管理者</li> <li>◇ デバイス管理者</li> <li>◇ デバイス管理者</li> <li>◇ 訪問者</li> </ul> |
|    | <b>注記</b> : 事前定義ロールのユーザー権は編集も削除もできず、参照しかできません。                                                                                                    |

| 手順 | 説明                                                                   |
|----|----------------------------------------------------------------------|
| 3  | カスタムロールの表示 / 追加 / 削除 / 編集                                            |
|    | デフォルトロールに加えて、ユーザー定義のユーザー権を備えたロールを追加することができま<br>す                     |
|    | , 。<br><b>ロールの追加</b> :役割の追加をクリックすると、 <b>役割</b> ダイアログがポップアップ表示されます。ロー |
|    | ル名と対応するユーザー権を入力すると、新しいロールが作成されます。                                    |
|    | 役割                                                                   |
|    | (公割之: *                                                              |
|    |                                                                      |
|    | 権限: すべて選択                                                            |
|    | ── 地図、デバイス、デバイスの状態、デバイスグループの追加/編集/劇除                                 |
|    | ── HWMonitorしきい値規則の追加/編集/別除                                          |
|    | SWMonitorしきい値規則の追加/編集/削除                                             |
|    | システムSWMonitor機能                                                      |
|    | Remote Control Function                                              |
|    | □ システム電源管理機能                                                         |
|    |                                                                      |
|    | System Backup and Recovery Function                                  |
|    |                                                                      |
|    | 確定 キャンセル                                                             |
|    |                                                                      |
|    | カスタムロールの表示 / 編集                                                      |
|    | ■最をクリックしてロール編集モートに切り皆えます。アイコンをクリックすると、ロールユー<br>ザー権を編集または表示できます。      |
|    | アイコンをクリックすると、カスタムロールを削除できます。                                         |
| 4  | アカウントの表示 / 追加 / 削除 / 編集                                              |
|    | <b>アカウントの表示</b> :デフォルトロールまたはカスタムロールの1つを選択して、アカウントリス                  |
|    | 下内の任意のシュールドをシリッショると、アガリンドの詳細を表示できます。                                 |
|    | アカウントの詳細                                                             |
|    | アカウント名: admin                                                        |
|    | パスワード: ********* 役創・ システム管理者                                         |
|    | 説明: System admin                                                     |
|    | 電子メール: admin@mail.com<br>携帯電話:                                       |
|    | 確定                                                                   |
|    |                                                                      |
| 1  |                                                                      |

| 手順 | 兑明                                                                                                    |            |
|----|----------------------------------------------------------------------------------------------------|------------|
| 5  | <b>アカウントの追加</b> : デフォルトロールまたはカスタムロールの1つを選択して、 <mark>追加</mark> ボタンを                                                                                                    | ク          |
|    | Jックすると、新しいアカウントを作成するためのダイアログがボッブアップ表示されます。<br>                                                                                                    |            |
|    | アカウント                                                                                                    |            |
|    | アカウント名:                                                                                                    |            |
|    | パスワード:                                                                                                    |            |
|    | 안치도 신管理者         비                                                                                                    |            |
|    | 說明:                                                                                                    |            |
|    | 電子メール:                                                                                                    |            |
|    | Email 2:                                                                                                    |            |
|    | Email 3:                                                                                                    |            |
|    | 電子メールサービス通知     コート     コート     コー     コート     コート |            |
|    | 携帯電話: +                                                                                                    |            |
|    | Cell Phone 2: +                                                                                                    |            |
|    | 確定 キャンセル                                                                                                    |            |
|    |                                                                                                    |            |
|    | <b>アカウントの編集</b> :<br><b>程生</b> ボタンをクリックレイ編集モードに切り萃えます アカウントリスト内の任音のフィール                                                                                                    | . <b>ド</b> |
|    | ##ボッション・アメリン してに編集 に 「「に切り目えより。」 ガリンド アメドロのは2000 年 か<br>をクリックすると、アカウント編集のためのダイアログがポップアップ表示されます。                                                                                                    |            |
|    | Pカウントの削除:<br>同時ボタンナクリンクレックになっていたいはまったす。マナナンレリスとかたたい、たさる                                                                                                    |            |
|    | 篇乗ホタンをクリックして編集モートに切り替えます。アカワントリスト内をクリックする。<br>アカウントが削除されます。                                                                                                    | <u>-</u> , |
|    | <b>主記 :admin</b> は、削除することのできないスーパーシステム管理者です。                                                                                                    |            |

## システム設定

この手順では、**システム設定**のユーザーインターフェイスの使用方法について説明します。

| 手順 | 説明                                                                       |  |  |  |  |  |
|----|--------------------------------------------------------------------------|--|--|--|--|--|
| 1  | 右上コーナーのメニューから <b>システム設定</b> をクリックすると、構成のためのシステム設定のダ<br>アログがポップアップ表示されます。 |  |  |  |  |  |
|    | モバイル「admin」日本語                                                           |  |  |  |  |  |
|    | ユーザー情報 🔉                                                                 |  |  |  |  |  |
|    | アカウント設定     >                                                            |  |  |  |  |  |
|    | → ジステム設定 ><br>説明 → ジェナ、                                                  |  |  |  |  |  |
|    | ロクアワト シークが正常に戻りました                                                       |  |  |  |  |  |
|    |                                                                          |  |  |  |  |  |
|    |                                                                          |  |  |  |  |  |

| 手順 | 説明                                                                                                    |
|----|----------------------------------------------------------------------------------------------------|
| 2  | <b>情報</b> : サーバーのバージョンと Web ポータルのローカルアドレス / ポートを表示します。                                                                                                    |
|    | システム設定                                                                                                    |
|    | が<br>■<br>本<br>酸シスールサービス<br>着 地図の設定<br>構築<br>構築<br>の<br>数で<br>メールサービス<br>本<br>地図の設定<br>構築<br>の<br>サーバーブドレス:<br>サーバーブドレス:<br>・<br>・<br>・<br>・<br>・<br>・<br>・<br>・<br>・<br>・<br>・<br>・<br>・ |
|    |                                                                                                    |
| 3  | <b>電子メールサービス</b> :SMTP プロトコルを使用し、電子メールサービス経由で通知を送信します。<br>設定を適用する前に、メールを送信するボタンをクリックして設定の妥当性を確認してください。                                                                                    |
|    | ● ● ● ● ● ● ● ● ● ● ● ● ● ● ● ● ● ● ●                                                                                                    |
|    | び 世経<br>2                                                                                                    |
|    | ☆ 通知設定<br>な 通知設定<br>ポレールサイバー: サーバーアドレス ・                                                                                                    |
|    | □ オトレード設定<br>二 アップブレード設定<br>二 ポート: 25 SSL □ LS<br>二 Web SSL Setting                                                                                                    |
|    | アカウント: アカウント名を入力してびさい     アカウント名を入力してびさい     パスワード:                                                                                                    |
|    | 送信者:<br>送信者を入力してください                                                                                                    |
|    | <b>件名:</b> 件名を入力してください ・ ・ ・ ・ ・ ・ ・ ・ ・ ・ ・ ・ ・ ・ ・ ・ ・ ・ ・                                                                                                    |
|    |                                                                                                    |
|    | ' <b>注記</b> :この電子メールサービスを有効にし、対応するイベント通知設定をチェックし、デバイ<br>ス管理者の正しい電子メールアドレスをセットアップし、イベント発生時にデバイスの電子<br>メール通知を受信する必要があります。                                                                   |

| 手順  | 説明                                                                                        |
|-----|-------------------------------------------------------------------------------------------|
| 4   | 地図の設定                                                                                     |
|     | オンラインマップは、Google、Baidu をサポートしています。 クライアントのデフォルトマップ                                        |
|     | 表示用のマツノを選択しまり。                                                                            |
|     | システム設定                                                                                    |
|     | ◎ (情報 ● 地図の設定                                                                             |
|     | は<br>1 1 1 1 1 1 1 1 1 1 1 1 1 1 1 1 1 1 1                                                |
|     | □ 2 通知設定                                                                                  |
|     | 端 アップグレード設定<br>溢 Web SSL Setting                                                          |
|     |                                                                                           |
|     |                                                                                           |
|     |                                                                                           |
|     |                                                                                           |
|     |                                                                                           |
|     |                                                                                           |
| 5   | 通知設定                                                                                      |
| C C | デバイス / 操作 / システムタブをクリックして関連する通知設定を登録します。各項目に対して                                           |
|     | 電子メールによるイベント通知を設定し、受信を有効にします。                                                             |
|     | システム設定                                                                                    |
|     | △ 请e 通知設定                                                                                 |
|     | 2 電子メールサービス<br>2 電子メールサービス<br>2 第241 第4回設定<br>2 第241 第4回設定                                |
|     |                                                                                           |
|     | ③ アップグレード設定<br>③ Web SSI Setting ◎ エラー ネットワークエラー                                          |
|     | ● · · · · · · · · · · · · · · · · · · ·                                                   |
|     | ② エラー システムバックアップと復元エラー      ⑦                                                             |
|     | ▲ 警告 シスチム保護の警告 🛛                                                                          |
|     | ▲警告 ソフトウェアエラー 🖌                                                                           |
|     | 終7                                                                                        |
|     |                                                                                           |
| 6   | 詳細設定                                                                                      |
|     | 詳細設定をクリックすると、電子メールと SMS のメッセージ言語、システムが検査報告を自動                                             |
|     | 的に送信するサイグルロ剱、ハートナイスグの空き谷重が少なくなったことを示すシステム書 <br> 告、および外部の SYSLOG イベントサーバー設定などを設定することができます。 |
|     | デバイス通知時常                                                                                  |
|     |                                                                                           |
|     | メッセージの言語: English >                                                                       |
|     | 様査日の設定: 7 ♥ 日                                                                             |
|     | 送信時間設定: (次のレポート送信時間: 2015/09/17 08:00)                                                    |
|     | データベース用最低ハードディスク領域     500     MB (>=500)                                                 |
|     | Shandin 2 Liny (22,00) (a.e. b. 214                                                       |
|     | 確定 キャンセル                                                                                  |
|     |                                                                                           |

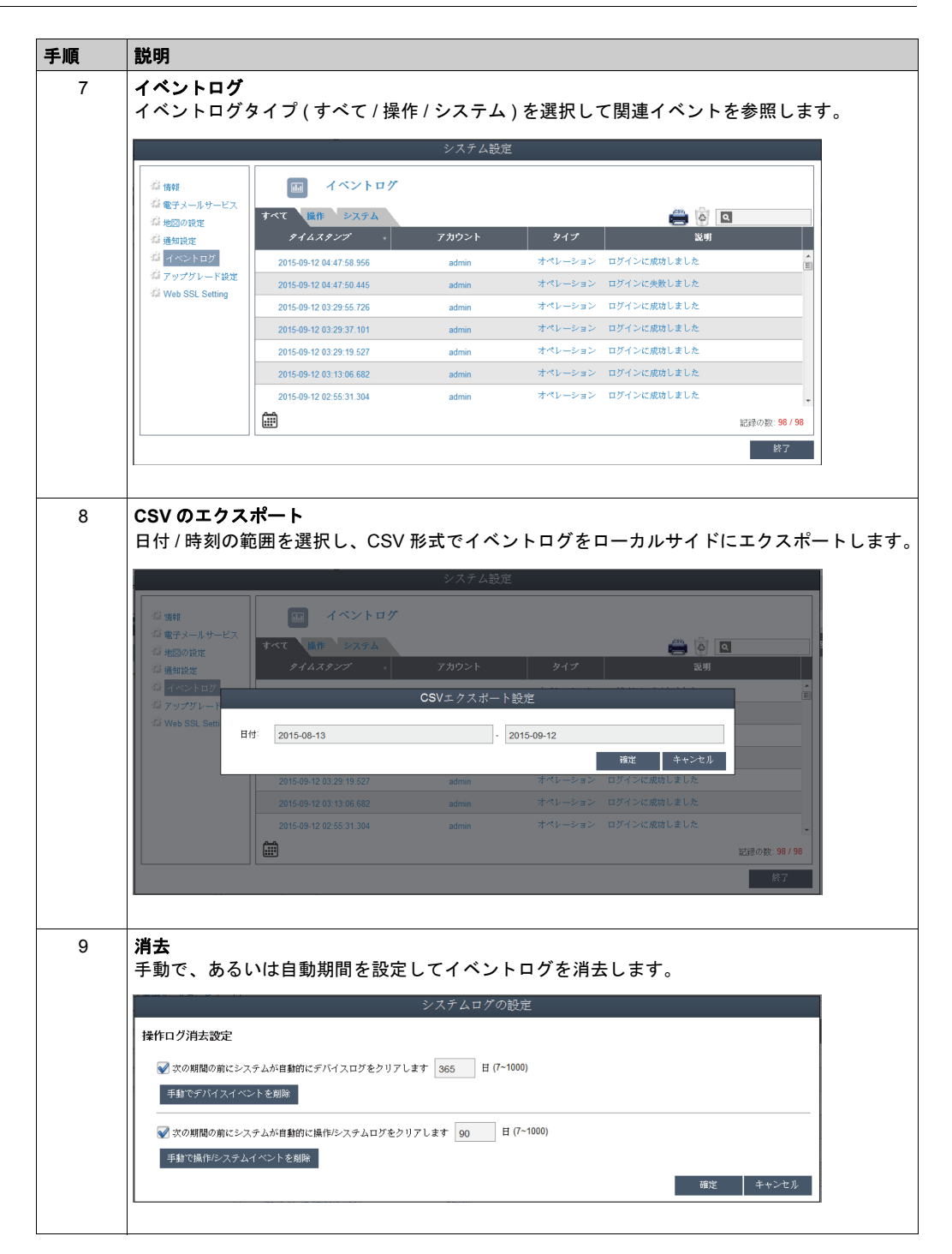

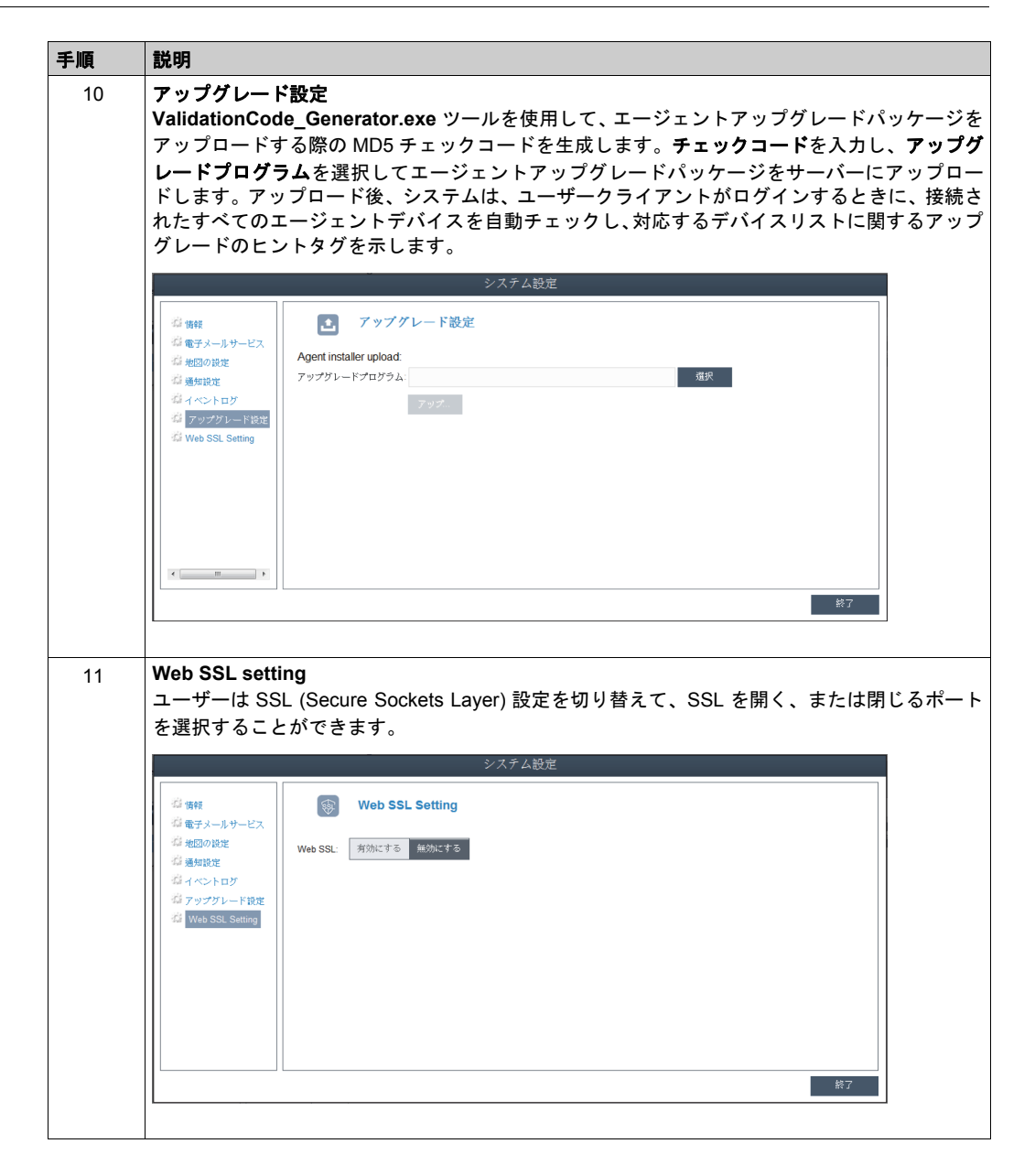

## 第 10 章 Software API

## 埋め込みプラットフォーム インテリジェント管理

説明

この Software API (アプリケーションプログラミングインターフェイス)は、システムインテグ レーターに埋め込み機能を提供するマイクロコントローラーです。埋め込み機能が OS/BIOS レ ベルからボードレベルに移されたことにより、信頼性が向上し統合が簡素化されています。 Software API は、オペレーティングシステムが動作しているかどうかにかかわらず稼働します。 このためデバイスのブート回数や稼働時間を計数し、デバイスの状態を監視し、さらにエラー発 生時にこのエラーを検出して処理する高度なウォッチドッグを提供することができます。 Software API には安全で暗号化された EEPROM も付属しており、メインセキュリティーキーや その他の顧客定義情報を保存することができます。埋め込み機能はすべて、API (アプリケーショ ンプログラミングインターフェイス)または DEMO ツールにより構成されます。この Software API スイートとともに、必要となる基本ドライバーが提供されます。また、ユーザーフレンド リーでインテリジェントなー連の統合インターフェイスにより、開発の加速化、セキュリティー の向上、プラットフォームへのアドオン値の提供が可能となります。

注記:Software APIの詳細は、(株)デジタルウェブサイトを参照してください。

(http://www.proface.com/trans/ja/manual/1001.html/)

# 第 11 章

## 保守

#### この章の主題

この章ではボックスの保守について説明します。

#### この章について

この章には次の項目が含まれています。

| 項目        | ページ |
|-----------|-----|
| 再インストール手順 | 176 |
| 定期的な清掃と保守 | 177 |

### 再インストール手順

はじめに

オペレーティングシステムを再インストールしなければならない場合があります。

以下の点に注意してください。

- 静電気を発生する材質(プラスチック、クッション材、敷物類)は作業空間の近くには置かない でください。
- 静電気放電に敏感な部品は、取り付け準備ができるまで静電気防止袋から取り出さないでください。
- 静電気に敏感な部品を取り扱うときは、適切に接地されたリストストラップ(あるいは同等品)
   を着用してください。
- 露出した導電性部分および部品のリードに接触しないようにしてください。

再インストールの前に

必要なハードウェア:

• リカバリーメディア。リカバリーメディアの説明書を参照してください。

ハードウェアのセットアップ:

- 通常の方法でWindowsオペレーティングシステムをシャットダウンし、デバイスからすべての 電源を取り外してください。
- 外付けの周辺機器をすべて取り外します。

**注記**: すべての主要なデータをハードドライブまたはメモリーカードに保存してください。再インストールを行うとコンピューターの設定は工場出荷時の状態に戻り、すべてのデータが消去されます。

再インストール

リカバリーメディアに付属の説明書に記載された手順を参照してください。

#### 定期的な清掃と保守

はじめに

ボックスを定期的に検査して、全体の状態を調べてください。たとえば、次の点を確認してくだ さい。

- 接続ケーブルのコネクターは完全に差し込まれているか?ゆるんでいないか?
- すべての取り付け金具が、しっかり固定されているか?
- 周囲温度は指定された範囲にあるか?
- ・防滴ガスケットに傷や汚れの跡がないか?

**注記**:HDD の状態は、その使用量に応じて、システムモニターで定期的にチェックする必要があ ります。HDD は、その使用量に応じて、定期的に交換の必要な回転メディアです。HDD 上のデー タは、定期的に保存する必要があります。

以下のセクションでは、ボックスの保守手順について説明します。これは、訓練された有資格者のみが実施できるものです。

## ▲▲危険

#### 感電、爆発、閃光アークの危険性

- システムのカバーまたは部品を取り外す前、および付属品、ハードウェア、またはケーブルの取り付け/取り外しの前に、装置のすべての電源を外してください。
- ボックスおよび電源供給元の両方から電源ケーブルを外してください。
- 電源オフの確認は、必ず正しい定格の電圧検出装置を使用し、電源が供給されていないことを確認してください。
- 本体に電源を入れる前に、システム内のすべてのカバーおよび部品を取り付けて固定してく ださい。
- ボックスを操作する場合、指定された電圧以外は使用しないでください。AC ユニットは、 AC100 ~ 240 V 入力を使用するよう設計されています。DC ユニットは、DC24 V 入力を使 用するよう設計されています。電源を加える前にデバイスが AC 駆動か DC 駆動かを必ず確 認してください。

上記の指示に従わないと、死亡または重傷を負うことになります。

操作中、ヒートシンクの表面温度は 70°C (158°F)を超えることがあります。

| ▲警告                                   |
|---------------------------------------|
| 火傷のおそれ                                |
| 操作中はヒートシンクの表面に触れないでください。              |
| 上記の指示に従わないと、死亡、重傷、または物的損害を負う可能性があります。 |

クリーニング液

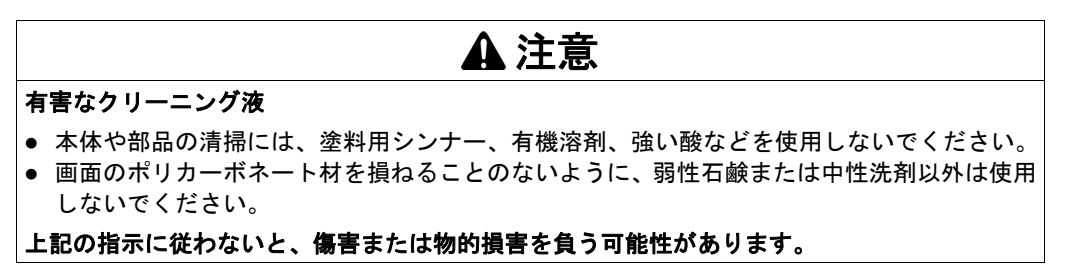

リチウムバッテリー

ボックスには、リアルタイムクロック (RTC) をバックアップするためのバッテリーが1個付属します。

## \Lambda 危険

#### 爆発、火災、または化学物質の危険性

- バッテリーは必ず同タイプのものと交換する必要があります。
- バッテリー交換については、フィールドサービス部門にお問い合わせください。
- 再充電、分解、100 °C (212 °F)を超える加熱、焼却は行わないでください。
- 使用済みのバッテリーはリサイクルするか、正しく廃棄してください。

上記の指示に従わないと、死亡または重傷を負うことになります。

# 付録

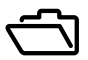

#### このパートの主題

このパートではボックス製品の付録について説明します。

#### この付録について

この付録には次の章が含まれています。

| 章 | 章タイトル    | ページ |
|---|----------|-----|
| A | オプション品   | 181 |
| В | アフターサービス | 183 |
## 付録A

## オプション品

### ボックスのオプション品

#### ご購入可能なオプション品

オプション品は必要に応じてご購入いただけます。以下の表にボックスでご購入可能なオプ ション品のリストを示します。

| 型式             | 説明                                          |
|----------------|---------------------------------------------|
| インターフェイス       |                                             |
| PFXZPBMPR42P2  | インターフェイス RS -422/485 絶縁タイプ x 2              |
| PFXZPBMPR44P2  | インターフェイス RS -422/485 x 4                    |
| PFXZPBMPR24P2  | インターフェイス RS -232 x 4                        |
| PFXZPBMPR22P2  | インターフェイス RS -232 絶縁タイプ x 2                  |
| PFXZPBMPX16Y82 | インターフェイス - 16DI/8DO および 2 m ケーブルと端子         |
| PFXZPBMPRE2    | インターフェイス - イーサネットギガビット IEEE1588 x 1         |
| PFXZPBMPPE2    | インターフェイス - イーサネットギガビット PoE x 2              |
| PFXZPBMPUS2P2  | インターフェイス USB 3.0 x 2                        |
| PFXZPBMPCANM2  | インターフェイス CANopen x 2                        |
| PFXZPBMPPBM2   | インターフェイス - Profibus DP マスター (NVRAM 付き ) x 1 |
| PFXZPBPHMC2    | セルラーモジュール :GPRS/GSM およびアンテナ                 |
| PFXZPBPHAU2    | インターフェイス オーディオピンヘッダー                        |
| ドライブ           |                                             |
| PFXZPBHDD502   | ハードディスクドライブ 500 GB ( ブランクディスク )             |
| PFXZPBHDD1002  | ハードディスクドライブ1TB (ブランクディスク)                   |
| PFXZPESSD81    | SSD 80 GB MLC                               |
| PFXZPESSD161   | SSD 160 GB MLC                              |
| PFXZPBSSD242   | SSD 240 GB MLC                              |
| PFXZPECFA162   | CFast 16 GB MLC                             |
| PFXZPBADHDD2   | HDD/SSD 用アダプター                              |
| オプション品         |                                             |
| PFXZPBPUAC2    | AC 電源モジュール                                  |
| PFXZPBEUUPB2   | UPS モジュール                                   |
| PFXZPBCBUP32   | UPS 3 m ケーブル (電源と通信用 )                      |
| PFXZPBCNDC2    | DC 電源コネクター (5 個)                            |
| PFXZPPAF12P2   | 取り付け金具 (12 個 )                              |
| PFXZPPDSP152   | 15 型ワイド用保護シート (5 枚)                         |
| PFXZPPDSP153   | 15 型用保護シート (5 枚 )                           |
| PFXZPPDSP192   | 19 型ワイド用保護シート (5 枚)                         |

| 型式              | 説明                   |
|-----------------|----------------------|
| PFXZPPDSP222    | 22 型ワイド用保護シート (5 枚 ) |
| PFXZPPWG152     | 15 型ワイド用防滴ガスケット(1 枚) |
| PFXZPPWG153     | 15 型用防滴ガスケット(1 枚)    |
| PFXZPPWG192     | 19 型ワイド用防滴ガスケット(1 枚) |
| PFXZPPWG222     | 22 型ワイド用防滴ガスケット(1 枚) |
| PFXZPBADCVDPDV2 | DP-DVI コンバーター        |
| PFXZPBCBDPDV32  | DP-DVI ケーブル 3 m      |
| PFXZPBADVS02    | 0 スロット用 VESA 取り付けキット |
| PFXZPBADVS22    | 2 スロット用 VESA 取り付けキット |
| PFXZPBIUFAN2    | ファンキット               |
| PFXZPBFTFAN2    | ファンフィルター (5 個 )      |

# 付録 B アフターサービス

### アフターサービス

概要

アフターサービスの詳細は、(株)デジタルウェブサイトを参照してください。 <u>http://www.pro-face.com/trans/ja/manual/1001.html/</u>